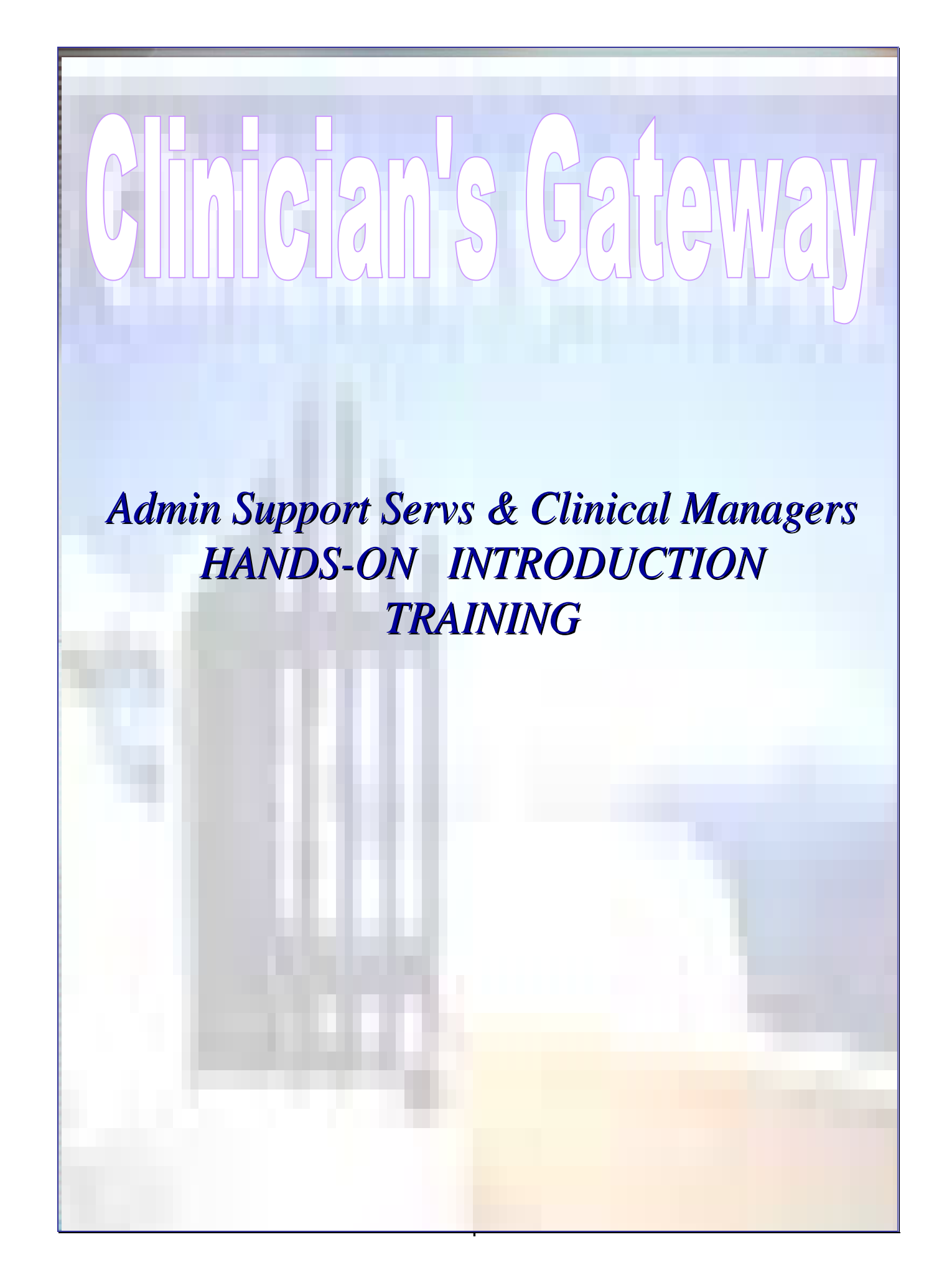

## **Table of Contents**

| 1.  | What       | t is Clinician's Gateway?                       | <u>5, 7</u>            |
|-----|------------|-------------------------------------------------|------------------------|
| 2.  | Logg       | ing In                                          | <u>11</u>              |
| 3.  | Clien      | nt Information:                                 |                        |
|     | 9          | Face Sheets                                     | <u>15</u>              |
|     | h.         | Sarvicas Saarch                                 | <u>15</u><br>21        |
|     | 0.         | Search and Tag                                  | ······ <u>21</u><br>22 |
|     | C.         | Search and Tag                                  | <u>43</u>              |
| 4.  | Indiv      | vidual Notes using the Client's Name or Number: |                        |
|     | a.         | Pending                                         | <u>31</u>              |
|     | b.         | Pending vs. Draft, Archive, Finalize            |                        |
|     | c.         | Draft                                           |                        |
|     | d.         | Archive                                         |                        |
|     | e.         | Information only                                |                        |
|     | f.         | Co-Staffed Notes                                | <u>43</u>              |
|     | 1.         |                                                 | <u>+</u>               |
| 5.  | Grou       | 1p Notes:                                       |                        |
|     | а.         | Groups                                          | 53                     |
|     | h.         | Groups with Additional Participants             | <u></u>                |
|     | c.         | Groups with Mixed Procedure Codes               | <u>60</u>              |
|     | с.         | Groups with Mixed Procedure Codes               | <u>0</u> /             |
| 6.  | Indir      | rect Notes                                      | <u>73</u>              |
| 7   | Indiv      | vidual Staff Log form                           | 77                     |
| 1.  | nuiv       | Annroval Print_out                              | <u>70</u>              |
|     | а.<br>Ь    | Einalizing Notes                                | ······ <u>17</u><br>02 |
|     | υ.         | F manzing Notes                                 | ••••••• <u>04</u>      |
| 8.  | Print      | ting                                            | <u>87</u>              |
| 9.  | Delet      | ting a Note                                     | <u>95</u>              |
| 10. | Cons       | sumer/Client Life Plan-Treatment Plan           | 99                     |
| 10. | 2          | Writing the Plan                                | 101                    |
|     | а.<br>Ь    | Drinting                                        | <u>115</u>             |
|     | 0.         | A uthorizing                                    | <u>113</u>             |
|     | с.<br>     | Viewing Editing and Devising a Finalized Dian   | <u>113</u>             |
|     | a.         | viewing, Eulting and Kevising a Finanzeu Fian   |                        |
|     | e.         | Renewing Plans                                  |                        |
| 11. | Chan       | nging your Password                             | <u>123</u>             |
| 12  | Adm        | inistration Home Page                           | 127                    |
|     | 9          | Supervisor Tools                                | 120                    |
|     | и.<br>b    | Note Review                                     | 135                    |
|     | <b>D</b> . | Change Deviewer Droedung                        |                        |
|     | c.         | Unange Kevlewer rroceuure                       | <u>141</u>             |
| 13. | Mana       | aging Reports                                   | <u>143</u>             |
|     | a.         | Rejected Service Notice                         |                        |
|     | b.         | Daily Service Audit Reports                     |                        |
|     |            |                                                 |                        |

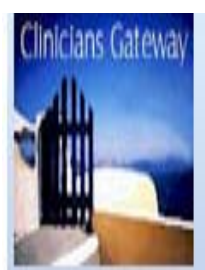

# **CLINICIAN'S GATEWAY**

# What is Clinician's Gateway?

Clinician's Gateway is an integrated "On-line Progress Notes System".

The primary objective of Clinician's Gateway is to allow HIPAA-compliant electronic entry of clinical notes.

Clinician's Gateway is designed to reduce audit exceptions due to missing data or missing notes, and assist management and staff in capturing all staff activity.

Clinician's Gateway is a stand-alone front-end add-on to INSYST and is the first of a series of add-on packages that can be used instead of the standard built in data entry screens for INSYST.

Web Based application utilizing Electronic Signatures.

Allows Clinic Managers and QA/QI staff to review the work of treatment staff; a daily log report is available on demand to assist staff in capturing all staff activity.

Clinician's Gateway integrates progress notes with the INSYST billing module and can be used for approximately 100% of the data entry into INSYST.

HIPAA-compliant "Password Security" to keep your password unique and confidential. This is accomplished by allowing each User access to change their own Passwords whenever necessary.

#### **New Modules**

Treatment Plans - Coming Soon!

MHSA (Data Forms and Submission): installed 2008

MAA Claiming - Individual Staff Log Form: installed 2007

Have Questions? Need Help? Contact your Administrative Support Person. v1.0 2/13/2009

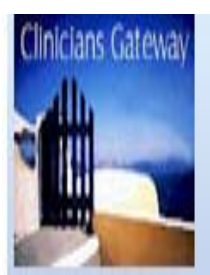

# **CLINICIAN'S GATEWAY**

# **Features**

Automated creation of direct services for individual, group and case review

Retrieval of notes for printing or review of work as well as for the sharing of information between colleagues. May also be used by medical records personnel who assist in the administrative work of treatment team members and by clinic managers to review the work of treatment staff

Fully integrated with current system (INSYST)

Built in timesheets to track service provider activity

Creation of client groups and group service notes with individual addendums

Multiple co-staff notes for case review

Medical spelling checker

Allows you to input correct Progress Note information into the computer and have it automatically bill the State.

Client information is available on any authorized computer with a few clicks no matter where the client is located.

Ability to track the number of completed Notes and view any Progress Notes for individual clients, or view by any given date range.

Ability to place uncompleted Progress Notes in Pending Mode to be completed at another time.
Addendums can be made to Finalized notes

View interval (time lapse) between date of service and date recorded.

View total hours accumulated per clinic, per staff, by month or day.

✤No lost Notes.

No more having to track down charts in order to review previous notes.

♦ All Progress Notes will be readable.

Reduced errors in billing.

◆Be in compliance with audits (a note for each billing).

♦MORE REVENUE.

Have Questions? Need Help? Contact your Administrative Support Person. v1.0 2/13/2009

# LOGGING INTO CLINICIAN'S GATEWAY

### Login – Security

Find the link to this page at <u>http://covenet</u>, click on Clinician's Gateway in the right hand column.

| 🚰 Clinician's Gateway version 3.0 (Login) - Microsoft Internet Explorer          |      | _ 8 ×   |
|----------------------------------------------------------------------------------|------|---------|
| <u>Eile Edit Vi</u> ew Favorites <u>I</u> ools <u>H</u> elp                      |      | -       |
| ← Back • => - ∞ 🗗 🚮 🔞 Search 💽 Favorites 🔇 🔂 • 🚑 🐨 • 📃 👯                         |      |         |
| Address http://cg                                                                | è Go | Links » |
| Clinicians Gateway<br>Welcome to Clinician's Gateway version 3.0 (Formerly OLPN) |      |         |
| Staff ID #:<br>Password:<br>Log In                                               |      |         |
|                                                                                  |      | ×       |
| 🖉 Done                                                                           | anet |         |

- Log on page This invokes your digital signature.
- Keep your password secure Important: To be kept as secure as a bank card pin number.
- Passwords must be at least seven characters one uppercase and one lowercase alpha character, and one numeric character.
- If you have three failed attempts at entering your password, your account will be locked, and you will need to contact the helpdesk at (510) 567-8181 (tie line 38181) for assistance.

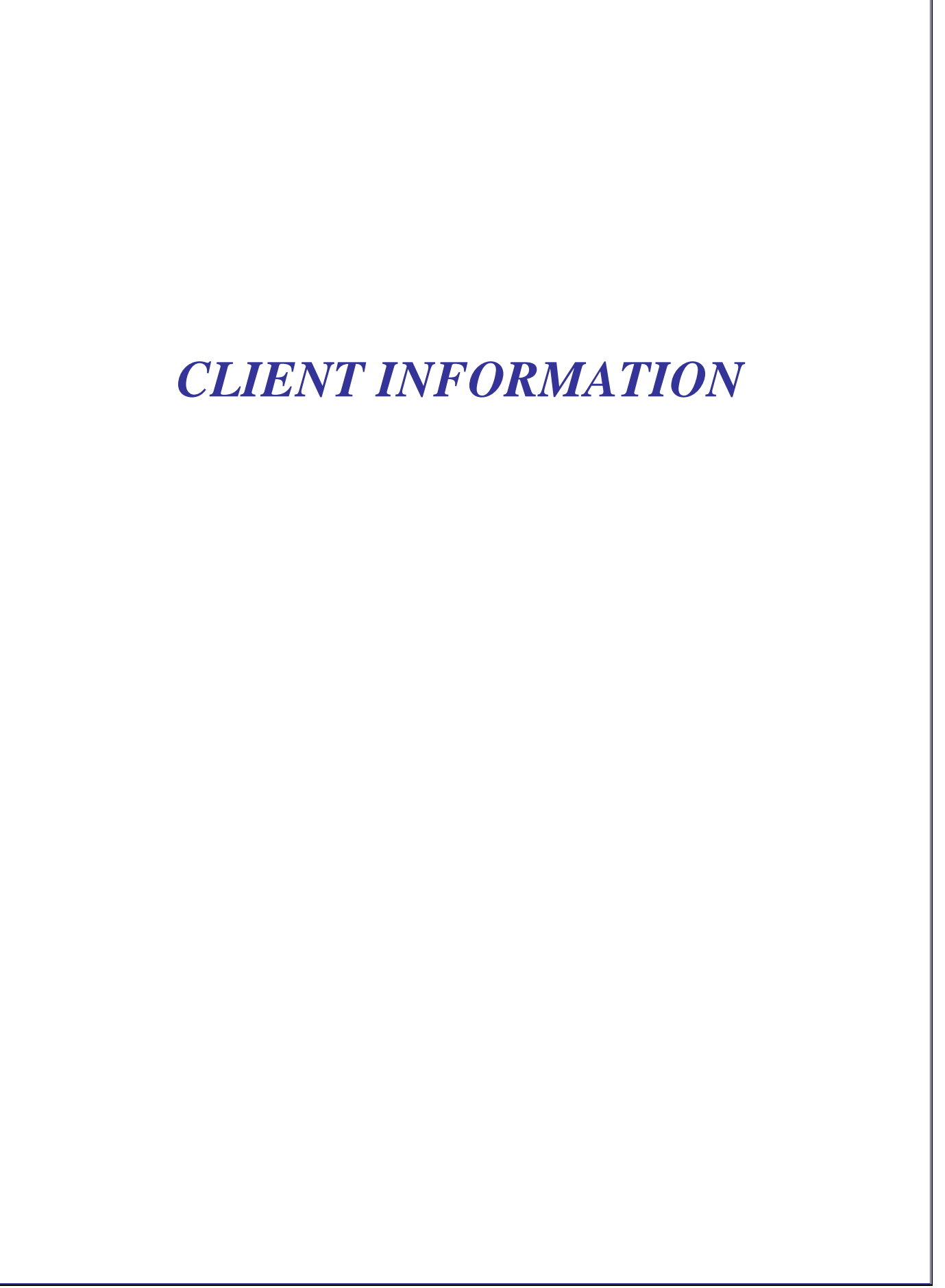

### **Client Face Sheet**

|                       | Gateway                                 |                         |            |               |                                     |           |        | Clients | <mark>1</mark><br>▼ |  |  |  |  |  |
|-----------------------|-----------------------------------------|-------------------------|------------|---------------|-------------------------------------|-----------|--------|---------|---------------------|--|--|--|--|--|
|                       | Home                                    |                         |            |               |                                     |           |        |         |                     |  |  |  |  |  |
|                       |                                         |                         |            |               |                                     |           |        |         |                     |  |  |  |  |  |
| Welcom                | e: Natalie Courson                      |                         |            |               |                                     |           | Hom    | e Help  | Log Out             |  |  |  |  |  |
|                       |                                         |                         |            |               |                                     |           |        |         |                     |  |  |  |  |  |
| Enter N               | ew Service:                             |                         |            |               |                                     |           |        |         |                     |  |  |  |  |  |
| Type of Ser<br>Select | vice<br>To start a new service note, se | ect the type of service |            |               |                                     |           |        |         |                     |  |  |  |  |  |
| Pending               | Services 15 Results                     |                         |            |               |                                     |           |        |         |                     |  |  |  |  |  |
| Srv.#▽                | Procedure 🖓                             | Group Svc # 🍸           | Client # 🍸 | Client Name 🍸 | Provider 🝸                          | Date 🍸    | Sort 7 | Туре 🍸  |                     |  |  |  |  |  |
| 284101                | 361 Medication Support                  |                         | 75087772   | TEST CINDYTWO | 99991 West County Mental Health Sv  | 3/8/2007  |        | Indiv.  | Update              |  |  |  |  |  |
| 284109                | 361 Medication Support                  |                         | 75087772   | TEST CINDYTWO | 99991 West County Mental Health Sv  | 3/8/2007  |        | Indiv.  | Update              |  |  |  |  |  |
| 284110                | 361 Medication Support                  |                         | 75087772   | TEST CINDYTWO | 99991 West County Mental Health Sv  | 3/8/2007  |        | Indiv.  | Update              |  |  |  |  |  |
| 288470                | 361 Medication Support                  |                         | 75087772   | TEST CINDYTWO | 99991 West County Mental Health Sv  | 6/25/2007 |        | Indiv.  | Update              |  |  |  |  |  |
| 289361                | 456 90853 GROUP PSYCHOTHERAPY           | 106                     | 75130257   | TESTY CINDY   | 0112M1 EDEN ADULT MEDICATION ONLY S | 7/16/2007 |        | Group   | Update              |  |  |  |  |  |
| 289363                | 456 90853 GROUP PSYCHOTHERAPY           | 107                     | 75130257   | TESTY CINDY   | 0112M1 EDEN ADULT MEDICATION ONLY S | 7/16/2007 |        | Group   | Update              |  |  |  |  |  |

- **1** To get to the client Face Sheet, select "clients" from the drop list.
- 2 Type the clients' last name first, then first name. (with a space in between...do not use a comma)
- **3** Click on Search

| Clinicians Gateway  |               |          | Search Results                | 3                |            | Clients<br>Search  |
|---------------------|---------------|----------|-------------------------------|------------------|------------|--------------------|
| Welcome: Natalie C  | ourson        |          |                               |                  |            | Home Help Log Out  |
|                     |               |          |                               |                  |            |                    |
| Search for: test da | ive           |          |                               |                  |            | view all close all |
|                     |               | Search   | h Again                       |                  |            |                    |
|                     |               | test c   | lave                          | Search           |            |                    |
| 1                   |               |          | Clients 🗸                     |                  |            |                    |
| ▼Clients, All       | 1 Result      |          |                               |                  |            |                    |
| Client # 🍸          | Client Name 7 | Status 🖓 | Gender 🖓                      | Age 🖓            | Services 🖓 | Indv. Service      |
| 75122885            | 2 TEST DAVE   | Active   | М                             | 59               | 1          | Start              |
| ▼Clients, Service   | able 1 Result |          |                               |                  |            |                    |
| Client # 🝸          | Client Name 🖓 | Status 🖓 | Gender 🖓                      | Age 🖓            | Services 🖓 | Indv. Service      |
| 75122885            | TEST DAVE     | Active   | М                             | 59               | 0          | Start              |
|                     |               |          |                               |                  |            |                    |
| Client Plans        | 0 Results     |          |                               |                  |            |                    |
|                     |               | PERSON   | IAL INFO   SECURITY (PASSWORI | D)   GUIDES/HELP |            |                    |
|                     |               |          |                               |                  |            |                    |

- **1** The search results screen will show the list of clients.
- 2 Click on the client's name to get the Face Sheet for that client.

| 🖉 Clinicia   | n's Gateway version 3.2 (Client Inf                    | ormation Facesheet) -  | Windows Internet F | ixplorer                     |                 |         |                |                      | - BX                      |  |  |  |  |  |  |
|--------------|--------------------------------------------------------|------------------------|--------------------|------------------------------|-----------------|---------|----------------|----------------------|---------------------------|--|--|--|--|--|--|
| 00           | <ul> <li>Ittp://cg/CG-Training/FaceSheet.as</li> </ul> | px?CLIENT_NUMBER=75122 | 85                 |                              |                 |         | *              | 😽 🗙 Google           | <b>₽</b> -                |  |  |  |  |  |  |
| File 1       | View Favorites Tools Help                              |                        |                    |                              |                 |         |                |                      |                           |  |  |  |  |  |  |
| Google       | 8 -                                                    | 🔽 Search 🔶 🧔 🔹 🛖       | 🦻 🔹 🏠 Bookma       | arks 🔹 🔍 Find 🔹 💞 Check 🔹    | 📔 AutoFill 🔹    |         |                |                      | 🔦 🔹 🔵 Sign In 🔹           |  |  |  |  |  |  |
| 🚖 🏘          | Clinician's Gateway version 3.2 (Client In             | formation Fa           |                    |                              |                 |         |                | 🟠 • 🔊 ·              | 🖷 🖶 🔹 🔂 Page 👻 🎲 Tools 👻  |  |  |  |  |  |  |
|              |                                                        |                        |                    | This sits is far training (  |                 |         |                |                      |                           |  |  |  |  |  |  |
| Clinician    | s Gateway                                              |                        |                    | This site is for training of | лцу             |         |                |                      | Clients                   |  |  |  |  |  |  |
|              |                                                        |                        |                    |                              |                 |         |                |                      |                           |  |  |  |  |  |  |
|              | Client Information Facesheet Search                    |                        |                    |                              |                 |         |                |                      |                           |  |  |  |  |  |  |
|              |                                                        |                        |                    |                              |                 |         |                |                      |                           |  |  |  |  |  |  |
| Welcom       | Welcome: Natalie Courson     Help     Log Out          |                        |                    |                              |                 |         |                |                      |                           |  |  |  |  |  |  |
|              |                                                        |                        |                    |                              |                 |         |                |                      |                           |  |  |  |  |  |  |
| Switch to Ad | count View                                             |                        |                    |                              |                 |         |                |                      |                           |  |  |  |  |  |  |
|              |                                                        |                        |                    | CONSUMER INFORMATION         | DN              |         |                |                      |                           |  |  |  |  |  |  |
| Aliases      | TEST DAVE N                                            | Number                 | 7510005 //aam      | ad an (/01/2005)             |                 | Date of | Birth          | 1/1/1050 (Age 50     | 2)                        |  |  |  |  |  |  |
| Address      | 2008 UNKNOWN                                           | SSN                    | 000-00-0000        | 50 011 472 172003)           |                 | Gende   | r              | Male                 |                           |  |  |  |  |  |  |
|              | OAKLAND 94606                                          | Account                | 856458 ( TEST DAV  | /E )                         |                 | Langua  | ige            | Unknown/Not Reported |                           |  |  |  |  |  |  |
| Phone        |                                                        | Marital                | Unknown            |                              |                 | Educat  | ion            | Grade 12             |                           |  |  |  |  |  |  |
| Staff        | Staff General                                          | Disability             | None               |                              |                 | Ethnici | ty             | Unknown              |                           |  |  |  |  |  |  |
| RP Owes      | \$0.00                                                 | Problem                | None               |                              |                 | Ethnic  | Origin         |                      |                           |  |  |  |  |  |  |
| Medicaid     | Coverage                                               | nher                   | Eligib             | le Nate                      | Special De      | 19500   |                |                      |                           |  |  |  |  |  |  |
| Covered      |                                                        |                        | Liigio             |                              | Special Ne      |         |                |                      |                           |  |  |  |  |  |  |
| #            | Cor                                                    | npany                  | Policy             | /#                           | Effective       |         |                | Expires              |                           |  |  |  |  |  |  |
|              |                                                        |                        |                    | SIGNIFICANT OTHER            |                 |         |                |                      |                           |  |  |  |  |  |  |
| Name         | Relation                                               | Addı                   | ess                | Effective                    |                 | E       | xpires         | PI                   | hone                      |  |  |  |  |  |  |
|              |                                                        |                        |                    | CLINICAL HISTORY             |                 |         |                |                      |                           |  |  |  |  |  |  |
| Status 🖓     | Provider 🕎                                             | Opened 🍸 Closed        | 🍸 🛛 Prim. Diag. 🍸  | Clinician 🍸                  | Physician 🍸     | Units 🍸 | Last Service 🍸 | Legal Status 🍸       | Consent 🖓                 |  |  |  |  |  |  |
| Open         | 99991 West County Mental Health Svs                    | 3/29/2007              | 295.70             | 6624 SMITH AMBREE            | 0 Staff General | 0       | 111510007      | Voluntary            | Temporary Conservatorship |  |  |  |  |  |  |
| Open         | 01275 LA CHEIM DAY OAK PARK INT                        | 10/1/2004              | 296.44             | 1221 DEFAULT CONVERSION      | U Statt General | 1       | 1/15/2007      | Not Guilty           | Unknown                   |  |  |  |  |  |  |
| TOTAL EF     | PISODE COUNT: 2                                        |                        |                    |                              |                 |         |                |                      |                           |  |  |  |  |  |  |
| MICROFIL     | .M INFORMATION:                                        |                        |                    |                              |                 |         |                |                      |                           |  |  |  |  |  |  |
|              |                                                        |                        | TE                 | STDAVE N (751228             | 85)             |         |                |                      |                           |  |  |  |  |  |  |
|              |                                                        |                        | ELECTRON           | IC PROTECTED HEALTH          | INFORMATION     |         |                |                      |                           |  |  |  |  |  |  |
|              |                                                        |                        | PERSONAL           | . INFO   SECURITY (PASSWORD) | GUIDES/HELP     |         |                |                      |                           |  |  |  |  |  |  |

• To print the Face Sheet, click on file (1),

| Clinician's Gateway version 3.2 (Client Information Facesheet) - Windows Internet Explorer |                                       |                                               |                         |                       |                    |  |  |  |  |  |  |  |
|--------------------------------------------------------------------------------------------|---------------------------------------|-----------------------------------------------|-------------------------|-----------------------|--------------------|--|--|--|--|--|--|--|
| 🌀 🕤 👻 🙋 http://cg/CG-Training/Fac                                                          | eSheet.aspx?CLIENT_NUMBER=751228      | 185                                           |                         | 🖌 🛃 🗙 Google          | P -                |  |  |  |  |  |  |  |
| File Edit View Favorites Tools Hel                                                         | p                                     |                                               |                         |                       |                    |  |  |  |  |  |  |  |
| New Tab Ctrl+T                                                                             | 🔽 🔮 Search 🕂 🦪 🔹 👘                    | 🖌 🔊 🕈 🔀 Bookmarks 🔹 🖳 Find 🔹 💝 Check 🔹 🧏 Auto | oFill *                 |                       | 🖏 🔹 🔵 Sign In 🔹    |  |  |  |  |  |  |  |
| Open Ctrl+0                                                                                | (Client Information Fa                |                                               |                         | 🐴 • 🔊 - 🖶 • 🗟         | Page + 🙆 Tools + ' |  |  |  |  |  |  |  |
| Edit with Microsoft Office Word                                                            |                                       |                                               |                         |                       | - w                |  |  |  |  |  |  |  |
| Save Ctrl+S                                                                                |                                       | This site is for training only                |                         |                       |                    |  |  |  |  |  |  |  |
| Save As                                                                                    |                                       | This site is for training only                |                         |                       |                    |  |  |  |  |  |  |  |
| Close Tab Ctrl+W                                                                           |                                       |                                               |                         | Clie                  | ents 💌             |  |  |  |  |  |  |  |
| Page Setup                                                                                 | age Setup                             |                                               |                         |                       |                    |  |  |  |  |  |  |  |
|                                                                                            | k on Print                            | Client Information Facesheet                  |                         |                       | Search             |  |  |  |  |  |  |  |
| Print Preview                                                                              | · · · · · · · · · · · · · · · · · · · |                                               |                         |                       |                    |  |  |  |  |  |  |  |
| Send                                                                                       |                                       |                                               |                         | Jame I I              |                    |  |  |  |  |  |  |  |
| Import and Export                                                                          |                                       |                                               |                         | Hume                  |                    |  |  |  |  |  |  |  |
| Properties                                                                                 |                                       |                                               |                         |                       |                    |  |  |  |  |  |  |  |
| Work Offline                                                                               |                                       |                                               |                         |                       |                    |  |  |  |  |  |  |  |
| EXIC                                                                                       |                                       | CONSUMER INFORMATION                          |                         |                       |                    |  |  |  |  |  |  |  |
|                                                                                            |                                       |                                               |                         |                       |                    |  |  |  |  |  |  |  |
| Aliases<br>Name TEST DAVE N                                                                | Number                                | 75422005 (Instantion 4/24/2005)               | Date of Birth           | 1/1/1050 (Age 50)     |                    |  |  |  |  |  |  |  |
| Address 2008 LINKNOWN                                                                      | SSN                                   | 000_00_0000                                   | Gender                  | Male                  |                    |  |  |  |  |  |  |  |
| 04KLAND 94606                                                                              | Account                               | 856458 ( TEST DAVE )                          | Language                | Linknown/Not Reported |                    |  |  |  |  |  |  |  |
| Phone                                                                                      | Marital                               | Unknown                                       | Education               | Grade 12              |                    |  |  |  |  |  |  |  |
| Staff Staff General                                                                        | Disability                            | None                                          | Ethnicity               | Unknown               |                    |  |  |  |  |  |  |  |
| RP Owes \$0.00                                                                             | Problem                               | None                                          | Ethnic Origin           |                       |                    |  |  |  |  |  |  |  |
|                                                                                            |                                       |                                               | <b>----------------</b> |                       |                    |  |  |  |  |  |  |  |
| Medicaid Coverage                                                                          |                                       |                                               |                         |                       |                    |  |  |  |  |  |  |  |
| Covered                                                                                    | Number                                | Eligible Date                                 | Special Reason          |                       |                    |  |  |  |  |  |  |  |

• Click on print.

| 🛃 Print                                                                                                    | This site is for training only                                 |                                                                                |                                                                          |
|----------------------------------------------------------------------------------------------------|----------------------------------------------------------------|--------------------------------------------------------------------------------|--------------------------------------------------------------------------|
| General Options Select Printer Add Printer St4650DN on coveprn Click on th printer you                                                                                       | Client Information Eacesheet<br>e name of the<br>u want to use | l                                                                              | Clients V<br>Search<br>Home Help Log Out                                 |
| Status: Ready<br>Location: Across from Jennifer's Office<br>Comment:                                                                                                    | CONSUMER INFORMATION                                           |                                                                                |                                                                          |
| Page Range         Image All         Selection       Current Page         Pages:       1         Enter either a single page number or a single page range. For example, 5-12 | 885 (Issued on 4/21/2005)<br>10000<br>(TEST DAVE )<br>In       | Date of Birth<br>Gender<br>Language<br>Education<br>Ethnicity<br>Ethnic Origin | 1/1/1950 (Age 59)<br>Male<br>Unknown/Not Reported<br>Grade 12<br>Unknown |
| Print C                                                                                                    | lick on Print                                                  | Special Reason                                                                 |                                                                          |
| # Company                                                                                                    | Policy #                                                       | Effective                                                                      | Expires                                                                  |

• Then select the printer you want to send the form to, and click on "Print."

Alternately, you can use the printer icon and the Face Sheet will print at your default printer....

| Clinician's Gateway version 3.2 (Client Information Facesheet) - Microsoft Internet Explorer File Edit View Favorites Tools Help  Search Search Sear | Lick on the icon to print<br>at the default printer.                                                                                                    |
|----------------------------------------------------------------------------------------------------|----------------------------------------------------------------------------------------------------|
| Client Information                                                                                                    | Clients  Clients Clients Clien |
| Welcome: Robert Forsythe                                                                                                    | Home Help Log Out                                                                                                    |
| Switch to Account View CONSUMER INFOR                                                                                                    | MATION                                                                                                    |

### **Client Services Search**

| Home Help Log                                       |              |               |                                         |           |                           |                                 |        |  |  |  |  |
|-----------------------------------------------------|--------------|---------------|-----------------------------------------|-----------|---------------------------|---------------------------------|--------|--|--|--|--|
| Enter New Service:                                  |              |               |                                         |           |                           |                                 |        |  |  |  |  |
| Select To start a new service note, select the type | of service   |               |                                         |           |                           |                                 |        |  |  |  |  |
| Pending Services 18 Results                         |              |               |                                         |           |                           |                                 |        |  |  |  |  |
| Srv. # ♀ Procedure ♀ Group Svc # ♀                  | Client # 🍸 🕚 | Client Name 🍸 | Provider 🝸                              | Date 🍸    | Туре ү                    | Sort $\nabla$ Reviewer $\nabla$ |        |  |  |  |  |
| 284109 361 Medication Support                       | 75087772     | TEST CINDYTWO | 99991 - West County Mental Health Svs   | 3/8/2007  | Clinician's Progress Note |                                 | Update |  |  |  |  |
| 284110 361 Medication Support                       | 75087772     | TEST CINDYTWO | 99991 - West County Mental Health Svs   | 3/8/2007  | Clinician's Progress Note |                                 | Update |  |  |  |  |
| 288470 361 Medication Support                       | 75087772     | TEST CINDYTWO | 99991 - West County Mental Health Svs   | 6/25/2007 | Clinician's Progress Note |                                 | Update |  |  |  |  |
| 289361 456 90853 GROUP PSYCHOTHERAPY 106            | 75130257     | TESTY CINDY   | 0112M1 - EDEN ADULT MEDICATION ONLY SVS | 7/16/2007 | Clinician's Progress Note |                                 | Update |  |  |  |  |

- **1** To create a list of Services for a client, select "Services" from the drop list.
- **2** Type the client's last name first, then the first name. (with a space in between... do not use a comma)
- 3 -Click on Search.

| 1                                                                       |            |     |     |        |      |           |    |    |      |       |     |           |      |      |        |    |    |      |      |    |
|-------------------------------------------------------------------------|------------|-----|-----|--------|------|-----------|----|----|------|-------|-----|-----------|------|------|--------|----|----|------|------|----|
| Services Search                                                         |            |     |     |        |      |           |    |    |      |       |     |           |      |      |        |    |    |      |      |    |
|                                                                         |            | All | • s | Servic | e An | whe       | re | •  | Reno | lered | for | Clie      | nt N | ame  | e or l | ID | S  | earc | h    |    |
| Search Services by Date Click day to see services performed on that day |            |     |     |        |      |           |    |    |      |       |     |           |      |      |        |    |    |      |      |    |
| 2                                                                       | < May 2009 |     |     |        |      | June 2009 |    |    |      |       |     | July 2009 |      |      |        |    |    |      |      |    |
| 2                                                                       | Su         | Мо  | Tu  | We 1   | ħ Fr | Sa        | Su | Mo | Tu   | We    | Th  | Fr        | Sa   | Su I | Mo     | Tu | ₩e | Th   | Fr S | Sa |
|                                                                         |            |     |     |        | 1    | 2         |    | 1  | 2    | 3     | 4   | 5         | 6    |      |        |    | 1  | 2    | 3    | 4  |
|                                                                         | 3          | 4   | 5   | 6      | 78   | 9         | 7  | 8  | 9    | 10    | 11  | 12        | 13   | 5    | 6      | 7  | 8  | 9    | 10 1 | 11 |
|                                                                         | 10         | 11  | 12  | 13 f   | 4 15 | 16        | 14 | 15 | 16   | 17    | 18  | 19        | 20   | 12   | 13     | 14 | 15 | 16   | 17   | 18 |
|                                                                         | 17         | 18  | 19  | 20 2   | 1 22 | 23        | 21 | 22 | 23   | 24    | 25  | 26        | 27   | 19   | 20     | 21 | 22 | 23   | 24 [ | 25 |
|                                                                         | 24         | 25  | 26  | 27 2   | 8 29 | 30        | 28 | 29 | 30   |       |     |           |      | 26   | 27     | 28 | 29 | 30   | 31   |    |
|                                                                         | 31         |     |     |        |      |           |    |    |      |       |     |           |      |      |        |    |    |      |      |    |

• **1** – Alternately, you can use the Services Search, or (**2**) Search Services by Date, at the bottom of the Home Page

| Cinicians G | teway<br>201    |               | Search Resu                           | lts                  |            | Clients<br>Search And Tag | Search  |
|-------------|-----------------|---------------|---------------------------------------|----------------------|------------|---------------------------|---------|
| Welcome:    | Natalie Courson |               |                                       |                      |            | Home Help                 | Log Out |
|             |                 |               |                                       |                      |            |                           |         |
| Search for  | : test dave     |               |                                       |                      | view all o | lose all                  |         |
|             | 1               |               | Search Again<br>test dave<br>Services | Search               |            |                           |         |
| Services    | , Finalized 📩   | 1 Result      |                                       |                      |            |                           |         |
| Srv. # 🍸    | Client # 🍸      | Client Name 🍸 | Reporting Unit 🕎                      | Procedure 🖓          | Date 🍸     | Туре 🍸                    | Note    |
| 315281      | 75122885        | TEST DAVE     | 99991 West County Mental Health Svs   | Medication Support   | 3/23/2009  | Indiv.                    | View    |
| ▼ Services  | , Pending 2     | 0 Results     |                                       |                      |            |                           |         |
| Srv. # 🍸    | Client # 🍸      | Client Name   |                                       | Procedure 🖓          | Date 🍸     | Туре 🝸                    | Note    |
| ▼ Services  | , Draft 3       | 2 Results     |                                       |                      |            |                           |         |
| Srv. # 🍸    | Client # 🍸      | Client Name 💎 | Reporting Unit 🖓                      | Procedure 🖓          | Date 🖓     | Туре 🍸                    | Note    |
| 315412      |                 | test dave     | 0108T1 OAKLAND ADULT SERVICE TEAM 1   | CG PRE-EPISODE NOTE  | 5/28/200   | 9 Indiv.                  | View    |
| 315300      | 75122885        | TEST DAVE     | 9999CG CLINICIAN GATEWAY TEST MHS AD  | Crisis Stabilization | 3/27/200   | 19 Indiv.                 | View    |

Search results list (1) Finalized, (2) Pending, and (3) Draft services separately.

**4** – You also have the option of searching for a different client's services from this page.

### Search and Tag

Search and Tag is used to collect, display and save sets of service notes so they may be viewed in sequence, such as a client's history of services. Notes can be filtered by one or more parameters. (Client, Service Dates, Note Status, Text, Clinician, Procedure, Record Type, Reporting Unit, Location)

#### DEFINE YOUR SEARCH CRITERIA

- 1. From your home screen, click on the "Search and Tag" button in the upper right hand corner.
- 2. The Services radio button should be checked.
- 3. Select the first search parameter by clicking on the "Select Search Item" drop down menu. Click on the parameter that you wish search, such as "Client."
- 4. Click on "Lookup" and enter the specific search item i.e. if client enter: last name first name-no comma, click "Search for Clients," and wait for the list of possible clients to appear.

Check the box for the appropriate client and click OK.

- 5. Choose your next parameter, if desired, to narrow your search, by clicking on the "Select Search Item" drop down menu. Click on the parameter that you wish search, such as "Service Date." i.e.. choose whether you would want to see services on, between, after, or before a certain date and click on the calendars icons to define the dates.
- 6. Continue until you have narrowed your search as many ways as desired.
- 7. Click the Search button to assemble your results.

#### REVIEW, PRINT OR SAVE YOUR RESULTS

- 1. To sort your items by a certain topic, click the top of that column (e.g. Date of Service)
- 2. Check the items that you wish to view or save.
- 3. Click on one of the Review/Print buttons (all checked items or all results).
- 4. Choose "Open" to view them or "Save" as desired.
- 5. To read them, use the big blue arrows at the top of the page to move through the documents.
- 6. Click the Printer Icon or File/Print.

#### TO SAVE A COLLECTION

- 1. To retain your collection in Search and Tag for later reading, click the blue <u>message "click</u> <u>here to add a new collection name</u>"
- 2. Enter the name of the collection and click OK
- 3. Click the "Save Tagged" button and all items checked will be moved to the collection. You can do this multiple times or "tag" and move them all together.

#### TO RETRIEVE A PREVIOUSLY SAVED COLLECTION

- 1. Click on the words "select an existing collection name"
- 2. The Drop Down menu indicator appears. Click on the down arrow.
- 3. Click on the collection that you would like to view.

# INDIVIDUAL NOTES USING CLIENT NAME OR NUMBER

### Individual Notes Using Client Name or Number

| Clinicians             | Gateway                                       |                          |              | <mark>1</mark><br>Home |                                                   |            | Clients         | Search  |
|------------------------|-----------------------------------------------|--------------------------|--------------|------------------------|---------------------------------------------------|------------|-----------------|---------|
| Welcome                | Natalie Courson                               |                          |              |                        |                                                   |            | Home Help       | Log Out |
| Enter N                | ew Service:                                   |                          |              |                        |                                                   |            |                 |         |
| Type of Service Select | To start a new service note, se               | lect the type of service |              |                        |                                                   |            |                 |         |
| Pending                | Services 12 Results                           | ;                        |              |                        |                                                   |            |                 |         |
| Srv. # 🍸               | Procedure 🕎                                   | Group Svc # 🍸            | Client # 🍸   | Client Name 🍸          | Provider 🍸                                        | Date 🍸     | Sort 🍸 🛛 Type 🍸 |         |
| 288470                 | 361 Medication Support                        |                          | 75087772     | TEST CINDYTWO          | 99991 West County Mental Health Sv                | 6/25/2007  | Indiv.          | Update  |
| 289361                 | 456 90853 GROUP PSYCHOTHERAPY                 | 106                      | 75130257     | TESTY CINDY            | 0112M1 EDEN ADULT MEDICATION ONLY S               | 7/16/2007  | Group           | Update  |
| 289363                 | 456 90853 GROUP PSYCHOTHERAPY                 | 107                      | 75130257     | TESTY CINDY            | 0112M1 EDEN ADULT MEDICATION ONLY S               | 7/16/2007  | Group           | Update  |
| 289364                 | 456 90853 GROUP PSYCHOTHERAPY                 | 107                      | 75135386     | TESTCASE DAVE          | 0112M1 EDEN ADULT MEDICATION ONLY S               | 7/16/2007  | Group           | Update  |
| 293490                 | 456 90853 GROUP PSYCHOTHERAPY                 | 160                      | 75130257     | TESTY CINDY            | 0112M1 EDEN ADULT MEDICATION ONLY S               | 10/4/2007  | Group           | Update  |
| 293491                 | 456 90853 GROUP PSYCHOTHERAPY                 | 160                      | 75135386     | TESTCASE DAVE          | 0112M1 EDEN ADULT MEDICATION ONLY S               | 10/4/2007  | Group           | Update  |
| 295244                 | 444 90804 Indiv Psy 20-30 min                 |                          | 75130257     | TESTY CINDY            | 0112M1 EDEN ADULT MEDICATION ONLY S               | 10/29/2007 | Indiv.          | Update  |
| 298095                 | 444 90804 Indiv Psy 20-30 min                 |                          | 75130257     | TESTY CINDY            | 0112M1 EDEN ADULT MEDICATION ONLY S               | 12/10/2007 | Indiv.          | Update  |
| 323901                 | 274 Psych Serv Medicare Component             |                          | 75135386     | TESTCASE DAVE          | 99996 Habilitative Day Treatment                  | 9/24/2008  | Indiv.          | Update  |
| 343508                 | 571 Brokerage Services                        |                          | 75087772     | TEST CINDYTWO          | 0112M1 EDEN ADULT MEDICATION ONLY S               | 10/14/2008 | Indiv.          | Update  |
|                        |                                               |                          | << F         | irst < Prev -12-       | Next > Last >>                                    |            |                 |         |
| Advance                | ed Search                                     |                          |              |                        |                                                   |            |                 |         |
|                        | For                                           | Туре                     | Status       | Provider               | Date                                              |            |                 |         |
|                        | Client                                        | s 💌 Any                  | Any 💽        | Everywhere             | Anytime                                           | Search     |                 |         |
| Service                | s Search                                      |                          |              |                        |                                                   |            |                 |         |
|                        |                                               | All                      | Service Anyw | here 🔽 Rendered fo     | r Client Name or ID Search                        |            |                 |         |
| Search S               | ervices by Date Click day to see services per | ormed on that day        |              |                        |                                                   |            |                 |         |
|                        |                                               | <                        | March 2009   | April 2009             | May 2009                                          |            |                 |         |
|                        |                                               | Su Mo                    | Tu We Th Fr  | Sa Su Mo Tu We Th      | Fr Sa Su Mo Tu We Th Fr Sa                        |            |                 |         |
|                        |                                               |                          |              | 1 2                    | 3 4 1 2                                           |            |                 |         |
|                        |                                               | 1 2                      | 3 4 5 5      | / 0 6 / 8 9            | 10 11 3 4 5 6 7 8 9<br>17 19 10 11 12 12 14 15 18 |            |                 |         |
|                        |                                               | 0 9<br>15 16             | 17 18 19 20  | 21 19 20 21 22 23      | <b>24 25 17</b> 18 19 20 21 22 23                 |            |                 |         |
|                        |                                               | 22 23                    | 24 25 26 27  | 28 26 27 28 29 30      | 24 25 26 27 28 29 30                              |            |                 |         |
|                        |                                               | 29 30                    | 31           |                        | 31                                                |            |                 |         |

- **1** This is your home page.
- 2 Click on the drop arrow to select "Individual" for the type of service.

| Clinicians                                                                                                    | Gateway                                                                                                    |                                                                        |                                                                                                    |                                                                                                    |                                                                                                    |                                                                                                    | Clients                                                                                | ▼                                                                                      |
|----------------------------------------------------------------------------------------------------|----------------------------------------------------------------------------------------------------|------------------------------------------------------------------------|----------------------------------------------------------------------------------------------------|----------------------------------------------------------------------------------------------------|----------------------------------------------------------------------------------------------------|----------------------------------------------------------------------------------------------------|----------------------------------------------------------------------------------------|----------------------------------------------------------------------------------------|
|                                                                                                    |                                                                                                    |                                                                        |                                                                                                    | Home                                                                                                    | 9                                                                                                    |                                                                                                    |                                                                                        | Search                                                                                 |
| Welcom                                                                                                    | x Natalie Courson                                                                                                    |                                                                        |                                                                                                    |                                                                                                    |                                                                                                    |                                                                                                    | Home Help                                                                              | Log Out                                                                                |
| Enter N<br>Type of Ser<br>Individual                                                                                                    | ew Service: 1<br>vice Primary Clinician 1<br>TEST NATALIE<br>Edit Primary Clinician Lis                                                                                                    | Client<br>test cindy                                                   | 2                                                                                                    | Note Template<br>Clinician's Progr                                                                                                    | 3<br>ess Note                                                                                                    | Start I                                                                                                    | 4<br>ndiv Service                                                                      |                                                                                        |
| Pending                                                                                                    | Services 12                                                                                                    | Results                                                                |                                                                                                    |                                                                                                    |                                                                                                    |                                                                                                    |                                                                                        |                                                                                        |
| Sru. # ♥           288470           289361           289363           283864           293491           295244           298095           323901           343508 | Procedure ♥<br>361 Medication Support<br>456 90853 GROUP PSYCHOTHERAPY<br>456 90853 GROUP PSYCHOTHERAPY<br>456 90853 GROUP PSYCHOTHERAPY<br>456 90853 GROUP PSYCHOTHERAPY<br>456 90853 GROUP PSYCHOTHERAPY<br>444 90804 Indiv Psy 20-30 min<br>444 90804 Indiv Psy 20-30 min<br>274 Psych Serv Medicare Component<br>571 Brokerage Services<br>ed Search | Group Svc<br>106<br>107<br>160<br>160<br>160<br>160<br>Type<br>Clients | # ♥ Client # ♥<br>75087772<br>75130257<br>75130257<br>75130257<br>75135386<br>75130257<br>75130257<br>751305<br>75130257<br>751305<br>751305<br>751505<br>75150505<br>75150505<br>75150505<br>75150505<br>75150505<br>75150505<br>75150505<br>7515 | Client Name<br>TEST CINDYTWO<br>TESTY CINDY<br>TESTY CINDY<br>TESTY CINDY<br>TESTCASE DAVE<br>TESTY CINDY<br>TESTCASE DAVE<br>TESTY CINDY<br>TESTCASE DAVE<br>TESTY CINDY<br>TESTCASE DAVE<br>TEST CINDYTWO<br>First < Prev -12-<br>Provider<br>Everywhere | Provider ♥<br>99991 West County Mental Heath Sy<br>0112M1 EDEN ADULT MEDICATION ONLY S<br>0112M1 EDEN ADULT MEDICATION ONLY S<br>0112M1 EDEN ADULT MEDICATION ONLY S<br>0112M1 EDEN ADULT MEDICATION ONLY S<br>0112M1 EDEN ADULT MEDICATION ONLY S<br>0112M1 EDEN ADULT MEDICATION ONLY S<br>0112M1 EDEN ADULT MEDICATION ONLY S<br>99996 Habilitative Day Treatment<br>0112M1 EDEN ADULT MEDICATION ONLY S<br>Next > Last >><br>Date<br>■ Anytime ▼                                                                                                    | Date ▼         Sort           6/25/2007         7/16/2007           7/16/2007         7/16/2007           10/4/2007         10/4/2007           10/4/2007         12/10/2007           12/10/2007         9/24/2008           10/14/2008         Search | t Y Type Y<br>Indiv.<br>Group<br>Group<br>Group<br>Group<br>Indiv.<br>Indiv.<br>Indiv. | Update<br>Update<br>Update<br>Update<br>Update<br>Update<br>Update<br>Update<br>Update |
| Service                                                                                                    | s Search                                                                                                    |                                                                        |                                                                                                    |                                                                                                    |                                                                                                    |                                                                                                    |                                                                                        |                                                                                        |
|                                                                                                    |                                                                                                    |                                                                        | All 💌 Service Any                                                                                                    | where 💌 Rendered 1                                                                                                    | or Client Name or ID Search                                                                                                    |                                                                                                    |                                                                                        |                                                                                        |
| Search S                                                                                                    | Services by Date Click day to see serv                                                                                                    | ices performed on that day                                             |                                                                                                    |                                                                                                    |                                                                                                    |                                                                                                    |                                                                                        |                                                                                        |
|                                                                                                    |                                                                                                    |                                                                        | <ul> <li>March 2009</li> <li>Wao Tu We Th Fr</li> <li>2 3 4 5 6</li> <li>9 10 11 12 13</li> <li>16 17 18 19 20</li> <li>22 23 24 25 26 27</li> <li>30 31</li> </ul>                                                                                                    | Sa Su Mo Tu We T<br>1<br>7 5 6 7 8<br>14 12 13 14 15 2<br>21 19 20 21 22 2<br>28 26 27 28 29 3                                                                                                    | Image: Weight of the state of the state of the |                                                                                                    |                                                                                        |                                                                                        |

- **1** Verify the Primary Clinician name is correct.
- 2 Enter the client name (Last name then First name with no commas, ex. Mouse Mickey) or the client number.
- **3** Select the template name from the drop list.
- 4 Click on "Start Indiv Service."

| Clinicians Gates            | Nay                   |               |                    |       |            | Client, Pro                               | ovider and Ti  | tle         |                    |          |   | Clients  | Search  |
|-----------------------------|-----------------------|---------------|--------------------|-------|------------|-------------------------------------------|----------------|-------------|--------------------|----------|---|----------|---------|
| Welcome: Nat                | alie Courson          |               |                    |       |            |                                           |                |             |                    |          | Н | ome Help | Log Out |
| Servicable Cl               | ients Matching, "     | test cindy"   |                    |       |            |                                           |                |             |                    |          |   |          |         |
|                             |                       |               |                    |       |            | Search For Different Client<br>test cindy | Sea            | rch         |                    |          |   |          |         |
| Clients Match               | ed 1<br>Client Name ⊽ | 2<br>Status ⊽ | Result<br>Gender 🔽 | Age 🔽 | Services V | 7 Select Provider                         |                |             | Select Title       |          |   |          | 5       |
| 75087772<br>1 record found. | TEST CINDYTWO         | Active        | F                  | 49    | 0          | 99993 Take Care Case                      | Management     | T           | Clinician's Progra | ess Note |   | •        | Select  |
|                             |                       |               |                    |       |            | PERSONAL INFO   SECURI                    | ITY (PASSWORD) | GUIDES/HELP |                    |          |   |          |         |
|                             |                       |               |                    |       |            |                                           |                |             |                    |          |   |          |         |
|                             |                       |               |                    |       |            |                                           |                |             |                    |          |   |          |         |
|                             |                       |               |                    |       |            |                                           |                |             |                    |          |   |          |         |
|                             |                       |               |                    |       |            |                                           |                |             |                    |          |   |          |         |
|                             |                       |               |                    |       |            |                                           |                |             |                    |          |   |          |         |
|                             |                       |               |                    |       |            |                                           |                |             |                    |          |   |          |         |
|                             |                       |               |                    |       |            |                                           |                |             |                    |          |   |          |         |
|                             |                       |               |                    |       |            |                                           |                |             |                    |          |   |          |         |

- **1** Verify the client name.
- 2 Verify the status for that client. "Active" indicates that the client has an open episode.
- **3** Verify the appropriate provider name is indicated.
- **4** Select the Title of the type of note you will enter.
- **5** Click on "Select"

| Clinicians Gateway                                                                                                    |                                                                                                    | Clients                                                                                                    |
|----------------------------------------------------------------------------------------------------|----------------------------------------------------------------------------------------------------|----------------------------------------------------------------------------------------------------|
|                                                                                                    | Service Entry, Individual                                                                                                 | Search                                                                                                    |
| Welcome: Natalie Courson                                                                                                    |                                                                                                    | Home Help Log Out                                                                                                    |
| Service #: New Client: CINDYTWO TEST (75087772) Provider: 95                                                                 | 993 Take Care Case Management Title: Clinician's Progress Note                                                            |                                                                                                    |
| Procedures: Select Procedure<br>Service Location: Select Location   Primary Clinician: TEST NATALIE Add additional clinicans | Or     Service     Utilization review     Med. Con     Primary Clinician                                                  | vened: 3/30/2007<br>P Date: 5/5/2009<br>V date: 5/2/2/2/<br>Vitization review has expired!<br>vplant: 1//A  Side Effects: 1//A<br>Time: 00:00 |
| Instructions<br>Respond to problems/goals/objectives of treatment plan and signs and symptor                                 | is related to diagnosis. Include treatment interventions and address changes in the client's functioning. If there is lit | tle progress, include an explanation of the limited progress.                                                                                 |
| Face To Face Time Hours: Minutes                                                                                             | A<br>F                                                                                                    | Episode Disgnosis Information<br>txis I Axis II Axis III Axis IV Axis V<br>799.9 V71.09 799.9 J 000                                           |
| Presenting Problem(s)                                                                                                    | Use the "F<br>Entries" dr<br>view the las<br>enterd for t                                                                 | Previous<br>op list to<br>st 5 notes<br>this client                                                                                           |
| Evaluation                                                                                                    |                                                                                                    | Preucus Enlies: (Select Note)                                                                                                    |
|                                                                                                    | ×.                                                                                                    |                                                                                                    |
| Intervention                                                                                                    |                                                                                                    | Pitulous Enlites: (Select Note)                                                                                                    |

- Complete all of the progress note fields.
- Utilize the "previous entries" drop list to review or use information from the last five notes.
- Click on "Save as pending."

|                                                                                                    | Galeway version                                                         | 12.3    | (Hom                      | e) - I                                | Micr                                        | osof                                                         | t Int                                                                                                    | erne                                                                                                    | it Đ                                                                                                    | xplor                                                                                  | rer                                                                        |                                                   |                                 |                                                                      |                                            |                                                                                                    |                                                                                           |                                   |                                                                                                    |                                     |                                                                                      |                                          |           |      |                        |       |          |                |         |    |
|----------------------------------------------------------------------------------------------------|-------------------------------------------------------------------------|---------|---------------------------|---------------------------------------|---------------------------------------------|--------------------------------------------------------------|----------------------------------------------------------------------------------------------------|----------------------------------------------------------------------------------------------------|----------------------------------------------------------------------------------------------------|----------------------------------------------------------------------------------------|----------------------------------------------------------------------------|---------------------------------------------------|---------------------------------|----------------------------------------------------------------------|--------------------------------------------|----------------------------------------------------------------------------------------------------|-------------------------------------------------------------------------------------------|-----------------------------------|----------------------------------------------------------------------------------------------------|-------------------------------------|--------------------------------------------------------------------------------------|------------------------------------------|-----------|------|------------------------|-------|----------|----------------|---------|----|
| jle Edit Ye                                                                                                    | w Favorites Io                                                          | ols t   | jelp                      |                                       |                                             |                                                              |                                                                                                    |                                                                                                    |                                                                                                    |                                                                                        |                                                                            |                                                   |                                 |                                                                      |                                            |                                                                                                    |                                                                                           |                                   |                                                                                                    |                                     |                                                                                      |                                          |           |      |                        |       |          |                |         | 1  |
| Back •                                                                                                    | 0 🖻 🖻                                                                   | 16      | P                         | Sear                                  | ch '                                        | *                                                            | Favor                                                                                                    | rites                                                                                                    | e                                                                                                    | 9                                                                                      | 8                                                                          | - and                                             | 2                               | W                                                                    | •                                          |                                                                                                    | Ű                                                                                         | 4                                 | 8                                                                                                    |                                     |                                                                                      |                                          |           |      |                        |       |          |                |         |    |
| jdress 🔕 http                                                                                                    | p://covenet/CG/Defa                                                     | uit.asp | x?INDV                    | SER1                                  | ICE_                                        | SAVE                                                         | D=tri                                                                                                    | JebSE                                                                                                    | ervio                                                                                                    | CE_N                                                                                   | ,MBE                                                                       | R=20                                              | 83114                           | 5                                                                    |                                            |                                                                                                    |                                                                                           |                                   |                                                                                                    |                                     |                                                                                      |                                          |           |      |                        |       | ~        | <del>)</del> 6 | 1       | 45 |
| Para la constante da la constante d |                                                                         |         |                           |                                       |                                             |                                                              |                                                                                                    |                                                                                                    |                                                                                                    |                                                                                        |                                                                            |                                                   |                                 |                                                                      |                                            |                                                                                                    |                                                                                           |                                   |                                                                                                    |                                     |                                                                                      |                                          |           |      |                        | - 200 |          |                |         | 6  |
| e iniciana can                                                                                                    | Coverage .                                                              |         |                           |                                       |                                             |                                                              |                                                                                                    |                                                                                                    |                                                                                                    |                                                                                        |                                                                            |                                                   |                                 |                                                                      |                                            |                                                                                                    |                                                                                           |                                   |                                                                                                    |                                     |                                                                                      |                                          |           |      | 1                      | Clie  | ents     | _              | ~       |    |
|                                                                                                    |                                                                         |         |                           |                                       |                                             |                                                              |                                                                                                    |                                                                                                    |                                                                                                    |                                                                                        |                                                                            |                                                   |                                 | -01                                                                  |                                            |                                                                                                    |                                                                                           |                                   |                                                                                                    |                                     |                                                                                      |                                          |           |      |                        |       |          | 0              | hareh   |    |
|                                                                                                    |                                                                         |         |                           |                                       |                                             |                                                              |                                                                                                    |                                                                                                    |                                                                                                    |                                                                                        |                                                                            | H                                                 | ome                             | •                                                                    |                                            |                                                                                                    |                                                                                           |                                   |                                                                                                    |                                     |                                                                                      |                                          |           |      |                        |       |          | 2              | earch   |    |
| welcome Dr.                                                                                                    | . DoLittle                                                              | 1       |                           |                                       |                                             | -                                                            |                                                                                                    | 7                                                                                                    |                                                                                                    |                                                                                        |                                                                            |                                                   |                                 |                                                                      |                                            |                                                                                                    |                                                                                           |                                   |                                                                                                    |                                     |                                                                                      |                                          |           |      |                        | н     | iome   I | telp [ L       | og Out  |    |
|                                                                                                    |                                                                         |         |                           |                                       |                                             |                                                              | 1                                                                                                    |                                                                                                    |                                                                                                    |                                                                                        |                                                                            |                                                   | 1                               |                                                                      |                                            |                                                                                                    |                                                                                           |                                   |                                                                                                    |                                     |                                                                                      |                                          |           |      |                        |       |          |                |         |    |
|                                                                                                    |                                                                         |         |                           |                                       |                                             |                                                              |                                                                                                    | Se                                                                                                    | rvice                                                                                                    | reco                                                                                   | rd 28                                                                      | 3116                                              | was                             | 1 900                                                                | cest                                       | ny s                                                                                               | wed                                                                                       |                                   |                                                                                                    |                                     |                                                                                      |                                          |           |      |                        |       |          |                |         |    |
| Inter New                                                                                                    | Service:                                                                |         |                           |                                       |                                             |                                                              | •                                                                                                    |                                                                                                    |                                                                                                    |                                                                                        |                                                                            |                                                   |                                 |                                                                      |                                            |                                                                                                    |                                                                                           |                                   |                                                                                                    |                                     |                                                                                      |                                          |           |      |                        |       |          |                |         |    |
| rpe of Service                                                                                                    |                                                                         |         |                           |                                       |                                             |                                                              |                                                                                                    |                                                                                                    |                                                                                                    |                                                                                        |                                                                            |                                                   |                                 |                                                                      |                                            |                                                                                                    |                                                                                           |                                   |                                                                                                    |                                     |                                                                                      |                                          |           |      |                        |       |          |                |         |    |
| Select 👻                                                                                                    |                                                                         |         |                           | To                                    | start                                       | ane                                                          | w se                                                                                                    | rvice                                                                                                    | note,                                                                                                    | , sele                                                                                 | ct the                                                                     | type                                              | t of s                          | ervic                                                                | e                                          |                                                                                                    |                                                                                           |                                   |                                                                                                    |                                     |                                                                                      |                                          |           |      |                        |       |          |                |         |    |
| Panding Se                                                                                                    | ndres                                                                   |         |                           |                                       |                                             |                                                              |                                                                                                    |                                                                                                    |                                                                                                    |                                                                                        |                                                                            |                                                   |                                 |                                                                      |                                            |                                                                                                    |                                                                                           |                                   |                                                                                                    |                                     |                                                                                      |                                          |           |      |                        |       |          |                |         | r. |
| rv.#7                                                                                                    | Procedure 🖓                                                             |         |                           |                                       | Gron                                        | ip Sv                                                        | 10 11 7                                                                                                    | 7 0                                                                                                    | lient                                                                                                    | =7                                                                                     | Clic                                                                       | ent II                                            | arne                            | $\nabla$                                                             | Pre                                        | wid                                                                                                | rγ                                                                                        |                                   |                                                                                                    |                                     |                                                                                      |                                          |           |      | Date 🖓                 |       | Турн     | 7              |         |    |
| 83114                                                                                                    | 361 Medication S                                                        | upport  |                           |                                       |                                             |                                                              |                                                                                                    | 38                                                                                                    | 19078                                                                                                    | 86                                                                                     | Sha                                                                        | rky J                                             | avis                            | -                                                                    | 01                                         | IMBC                                                                                               | (AO                                                                                       | LAN                               | D AD                                                                                                    | MEC                                 | жа                                                                                   | TION                                     | ONLY SY   | /S : | 10/12/20               | 06    | Indiv    | . 1            | Jpdate. |    |
| 11.2.2.1                                                                                                    | 201 million and 100 million                                             | A       |                           |                                       |                                             |                                                              |                                                                                                    |                                                                                                    |                                                                                                    |                                                                                        |                                                                            |                                                   |                                 |                                                                      |                                            |                                                                                                    |                                                                                           |                                   | the state of the state of the s                                                                                                    |                                     |                                                                                      |                                          | 10.04     |      | a second second second |       |          |                | Jpdate. | ÷  |
| 83116                                                                                                    | 445 90806 NDV                                                           | PSYCH   | 45-50 N                   | NN .                                  |                                             |                                                              |                                                                                                    | 64                                                                                                    | 3856                                                                                                    | 7                                                                                      | Mick                                                                       | very M                                            | louse                           |                                                                      | 01                                         | 0873                                                                                               | OAK                                                                                       | LAN                               | DAD                                                                                                    | ULT                                 | SER                                                                                  | VICE                                     | EAGE 3    |      | 10/25/20               | 05    | Indiv    |                |         |    |
| 83116<br>2 records found                                                                                                    | 445 90806 NDV<br>d.<br>Search                                           | PSYCH   | 145-50 M                  | AN .                                  |                                             |                                                              |                                                                                                    | 64                                                                                                    | 3856                                                                                                    | 7                                                                                      | Mick                                                                       | very M                                            | louse                           |                                                                      | 01                                         | 0873                                                                                               | OAK                                                                                       | LAN                               | DA O                                                                                                    | ULT                                 | SER                                                                                  | VICE                                     | Example 1 |      | 10/25/20               | 05    | nav      |                |         |    |
| 83116<br>2 records found<br>Advanced                                                                                                    | 445 90806 NDV<br>d.<br>Search<br>For                                    | PSYCH   | 145-50 h                  | en.                                   |                                             |                                                              | Statu                                                                                                    | 64                                                                                                    | 3856                                                                                                    | Locati                                                                                 | Mick                                                                       | aery M                                            | louse                           |                                                                      | 01                                         | 0873                                                                                               | OAK                                                                                       | LAN                               | D AD                                                                                                    | uut                                 | SER                                                                                  | Date                                     | Charl 3   | _    | 10/25/20               | 05    | nav      | 50 - A         |         |    |
| 83116<br>2 records found<br>Advanced                                                                                                    | 445 90806 NDV<br>d.<br>Search<br>For<br>Clients                         | PSYCH   | Type<br>Any               | en .                                  |                                             | ~                                                            | Statu                                                                                                    | 64                                                                                                    | 3856<br>L                                                                                                    | Locati<br>Ever                                                                         | Mick                                                                       | ere M                                             | louse                           |                                                                      | 01                                         | 0873                                                                                               | OAK                                                                                       | LAN                               | D AD                                                                                                    | ut                                  | SER                                                                                  | Date                                     | time -    |      | earch                  | 05    | nav      |                |         | 1  |
| 83116<br>2 records found<br>Advanced<br>Services S                                                                                                    | 445 90806 NOV<br>d.<br>Search<br>For<br>Clients<br>Search               | PSYCH   | Type<br>Any               | <b>N</b> N                            |                                             | >                                                            | Statu<br>Any                                                                                                    | 64                                                                                                    | 3856<br>L                                                                                                    | Locati<br>Ever                                                                         | Mick<br>on<br>ywhi                                                         | ere                                               | louse                           |                                                                      | 01                                         | 0873                                                                                               | OAK                                                                                       | LAN                               | D AD                                                                                                    | ut                                  | SER                                                                                  | Date                                     | time (    | -    | 10/25/20               | 05    | nav      |                |         | 1  |
| 83116<br>2 records found<br>Advanced<br>Services S                                                                                                    | 445 90806 NDV<br>d.<br>Search<br>For<br>Clients<br>Search               | PSYCH   | Type<br>Any               | 41                                    | All                                         | ~ ~                                                          | Statu<br>Any<br>ervice                                                                                                   | 64                                                                                                    | sese<br>L                                                                                                    | Locati<br>Ever                                                                         | Mick<br>on<br>ywthi                                                        | ere<br>Rend                                       | louse                           | for                                                                  | Oti                                        | 0873<br>t Na                                                                                       | OAK                                                                                       | LAN<br>X ID                       |                                                                                                    | Sea                                 | SER                                                                                  | Date<br>Any                              | time i    |      | earch                  | 05    | nov      |                |         |    |
| 83116<br>2 records found<br>Advanced<br>Services S<br>Search Serv                                                                                                    | 445 90806 NDV<br>d.<br>Search<br>Clients<br>Search<br>vices by Date c   | PSYCH   | Type<br>Any               | AN [                                  | All s                                       | Y Se                                                         | Statu<br>Any<br>ervice                                                                                                   | 64                                                                                                    | sese<br>L<br>whe                                                                                                  | Locati<br>Ever                                                                         | Mick<br>on<br>ywhi                                                         | ere<br>Rend                                       | louse                           | for                                                                  | Oti                                        | 0873<br>t Na                                                                                       |                                                                                           | or ID                             |                                                                                                    | Seat                                |                                                                                      | Date<br>Arty                             | time _    |      | earch                  | )     | ndv      |                |         |    |
| 83116<br>Precords foury<br>Advanced<br>Services S<br>Search Serv                                                                                                    | 445 90806 NDV<br>d.<br>Search<br>Clients<br>Search<br>vices by Date     | PSYCH   | Type<br>Any<br>to see s   | AN<br>Envior                          | All s                                       | Y Si<br>formu                                                | Statu<br>Any<br>ervice<br>ed on<br>at 2000                                                                               | 64                                                                                                    | sese<br>v<br>ywhe                                                                                                 | Location                                                                               | Mick<br>on<br>ywhi<br>s                                                    | ere<br>Rend                                       | ered                            | for (                                                                | Oti                                        | 0813<br>t Na                                                                                       | o Ak                                                                                      | or ID                             | ] [                                                                                                    | Seat                                | ser.                                                                                 | Date<br>Any                              | time j    | - 6  | earch                  | )     | ndv      |                |         |    |
| 33116<br>records found<br>Advanced<br>Services S<br>Search Servi                                                                                                    | 445 90806 NDV<br>d.<br>Search<br>Clients<br>Search<br>vices by Date c   | PSYCH   | Type<br>Any<br>to see s   | enio<br>su                            | All s<br>s p+r<br>Mo                        | v Si<br>forma<br>Augur                                       | Statu<br>Any<br>ervice<br>ed on<br>at 2000                                                                               | 64<br>s<br>Any<br>that d                                                                                                    | 3856<br>L<br>ywhe<br>lay<br>Sa                                                                                    | Ever                                                                                   | Mick<br>on<br>ywhi<br>ywhi<br>ywhi<br>ywhi<br>ywhi<br>ywhi                 | ere<br>Rend<br>apter                              | ered<br>we                      | for (                                                                | Officer<br>Clier                           | t Na                                                                                               |                                                                                           | or ID                             | ) (<br>                                                                                                    | Seat<br>2006<br>Th                  | ser<br>rch<br>Fr                                                                     | Dote<br>Any<br>5a                        | time      |      | iearch                 |       | ndv      |                |         |    |
| 33116<br>records found<br>Advanced<br>Services S<br>Search Serv                                                                                                    | 445 90806 NDV<br>d.<br>Search<br>Clients<br>Search<br>vices by Date c   | PSYCH   | Type<br>Any               | envice<br>x<br>Su<br>6                | All s<br>s per<br>Mo<br>7                   | V Si<br>forma<br>Augur<br>Tu V<br>1                          | Statu<br>Any<br>ervice<br>ed on<br>it 2000<br>We Th<br>2 3<br>9 10                                                       | 64<br>s<br>Any<br>that d<br>f<br>Fr<br>4<br>5<br>11                                                                                                    | Sasse<br>Sasse<br>Sasse<br>Sasse<br>Sasse<br>Sasse<br>Sasse<br>Sasse<br>Sasse<br>Sasse<br>Sasse<br>Sasse<br>Sasse | Locati<br>Ever                                                                         | Mick<br>on<br>ywth<br>Mo                                                   | ere<br>Rend<br>apter<br>Tu                        | ered<br>ber 1                   | for [                                                                | 010<br>Clien<br>1 2<br>8 9                 | (Na                                                                                                | 0.AK                                                                                      | or ID<br>Octor                    | ) (<br>                                                                                                    | Sear<br>2006<br>Th                  | v<br>rch<br>Fr                                                                       | Date<br>Any<br>Sa                        | time i    |      | earch                  | )     | ndv      |                |         |    |
| 83116<br>2 records found<br>Advanced<br>Services S<br>Search Serv                                                                                                    | 445 90806 NDV/<br>d.<br>Search<br>Clients<br>Search<br>vices by Date c  | PSYCH   | Type<br>Any<br>(to see s  | envice<br>k<br>Su<br>6<br>13          | All s per<br>Mo<br>7<br>14                  | V Se<br>forme<br>Tu V<br>1<br>8<br>15<br>15                  | Statu<br>Any<br>ervice<br>ed on<br>et 2004<br>72 3<br>9 10<br>16 12                                                      | 64<br>5<br>10<br>10<br>11<br>7<br>18                                                                                                    | L<br>V<br>V<br>V<br>V<br>V<br>V<br>V<br>V<br>V<br>V<br>V<br>V<br>V<br>V<br>V<br>V<br>V<br>V<br>V                  | Ever<br>Su                                                                             | Mick<br>on<br>ywhi<br>No<br>4                                              | ere<br>Rend<br>spter<br>Tu<br>5<br>12             | ered<br>ber 1<br>%              | for [<br>006<br>Th F<br>7 8                                          | 010<br>Client<br>1 2<br>5 11               | t Na                                                                                               | 0AK<br>1 M<br>2<br>9                                                                      | or ID<br>Oris                     | ) (1)<br>(5) AD<br>(5) AD<br>(5) | Sear<br>2006<br>Th<br>5             | rch<br>Fr<br>5                                                                       | Dote<br>[Any<br>]<br>54<br>7             | time      | -    | earch                  |       | ndv      |                |         |    |
| 83116<br>2 records found<br>Advanced<br>Services S<br>Search Serv                                                                                                    | 445 90806 NDV/<br>d.<br>Search<br>Clients<br>Search<br>vices by Date    | Ikk da  | Type<br>Any<br>y to see a | envice<br>K<br>Su<br>6<br>13<br>20    | All sper<br>sper<br>No<br>7<br>14<br>21     | V Si<br>forma<br>Tu V<br>1<br>15<br>1<br>15<br>1<br>22<br>1  | Statu<br>Any<br>ervice<br>ed on<br>t 2000<br>We Th<br>2 3<br>9 10<br>16 17<br>23 24                                      | 64<br>0<br>1<br>1<br>1<br>1<br>1<br>1<br>1<br>1<br>1<br>1<br>1<br>1<br>1                                                                                                    | L<br>vwhe<br>tay<br>5<br>12<br>19<br>26                                                                           | Location<br>Event<br>Su<br>3<br>10<br>17                                               | Mick<br>on<br>ywhi<br>Mo<br>4<br>11                                        | ere<br>Rend<br>spter<br>Tu<br>5<br>12             | ered<br>ber 1<br>%<br>13<br>20  | for<br>006 Th F 1 7 1 1 1 1 2 1 2                                    | 010<br>2010<br>1 2<br>1 9<br>5 14<br>2 22  |                                                                                                    | 0AK<br>1 Mc<br>2<br>9<br>1 16                                                             | or ID<br>Octo<br>Tu<br>10         | 0 AD                                                                                                    | Sear<br>2006<br>Th<br>5<br>12<br>19 | rch<br>Fr<br>5<br>20                                                                 | Dote<br>Any<br>3a<br>7<br>14<br>21       | time      |      | earch                  |       | ndv      |                |         |    |
| 83116<br>2 records found<br>Advanced<br>Services S<br>Search Serv                                                                                                    | 445 90806 NDV/<br>d.<br>Search<br>Clients<br>Search<br>vices by Date of | PSYCH   | Type<br>Any<br>to see s   | 6N<br>80<br>5u<br>6<br>13<br>20<br>27 | All :<br>s per<br>No<br>7<br>14<br>21<br>28 | Y Si<br>forms<br>Tu Y<br>1 1<br>15 1<br>15 1<br>22 1<br>29 1 | Statu<br>Any<br>ervice<br>ed on<br>t 2000<br>Ve Tr<br>2 3<br>9 10<br>16 11<br>13 24<br>10 31                             | 64<br>5<br>64<br>5<br>64<br>5<br>64<br>5<br>64<br>5<br>64<br>5<br>64<br>5<br>64<br>5<br>64<br>5<br>64<br>5<br>64<br>5<br>64<br>5<br>6<br>6<br>6<br>6<br>6<br>6<br>6<br>6<br>6<br>6<br>6<br>6<br>6 | L<br>vv (<br>say<br>5<br>12<br>19<br>26                                                                           | 54<br>54<br>54                                                                         | Mick<br>on<br>ywhi<br>Mo<br>4<br>11<br>18<br>25                            | ere<br>Rend<br>spter<br>Tu<br>19<br>25            | ered<br>ber 2<br>13<br>20<br>27 | for<br>006<br>Th F<br>14<br>14<br>121<br>228<br>228                  | 010<br>7 50<br>8 9<br>5 10<br>2 22<br>9 30 | (Na<br>1<br>1<br>1<br>1<br>1<br>1<br>1<br>1<br>1<br>1<br>1<br>1<br>1<br>1<br>1<br>1<br>1<br>1<br>1 | 0 AK<br>2 9<br>16<br>2 23                                                                 | 0r1D<br>0r5<br>10<br>17<br>24     | 0 AD<br>00 AT                                                                                                    | 2006<br>Th<br>5<br>12<br>19<br>28   | <ul> <li>SER</li> <li>rch</li> <li>Fr</li> <li>13</li> <li>20</li> <li>27</li> </ul> | Dote<br>Any<br>5a<br>7<br>14<br>21<br>23 | time      | • 8  | earch                  | )     | ndiv     |                |         |    |
| 83116<br>2 records found<br>Advanced<br>Services S<br>Search Serv                                                                                                    | 445 90806 NDV/<br>d.<br>Search<br>Clients<br>Search<br>vices by Date    | PSYCH   | Type<br>Any<br>to see s   | 4N<br>4N<br>5u<br>6<br>13<br>20<br>27 | All 5 p+1<br>8 p+1<br>14<br>21<br>28        | × Si<br>forma<br>August<br>15<br>122<br>129<br>129<br>129    | Statu<br>Any<br>ervice<br>ed on<br>et 2000<br>Ve Tr<br>2 3<br>9 11<br>16 11<br>13 24<br>20 31<br>15 21<br>20 31<br>20 31 | 64<br>64<br>6<br>6<br>6<br>6<br>6<br>7<br>18<br>4<br>25<br>1<br>8<br>5<br>6<br>1<br>1<br>1<br>1<br>1<br>1<br>1<br>1<br>1<br>1<br>1<br>1<br>1                                                      | L<br>ywhi<br>fay<br>5<br>5<br>12<br>20<br>AL 8                                                                    | 54<br>54<br>54<br>54<br>54<br>54<br>54<br>54<br>54<br>54<br>54<br>55<br>54<br>55<br>55 | Mick<br>on<br>ywhi<br>ywhi<br>ywhi<br>ywhi<br>ywhi<br>ywhi<br>ywhi<br>ywhi | ere<br>Rend<br>spten<br>Tu<br>5<br>12<br>19<br>25 | ered<br>ber 1<br>20<br>27       | for<br>0006<br>Th F<br>14<br>11<br>21<br>28<br>28<br>25<br>55<br>000 | 010<br>Client<br>1 2<br>1 9<br>3 10<br>CRD |                                                                                                    | 0.AK<br>1 Mc<br>2 9<br>1 10<br>2 10<br>10<br>10<br>10<br>10<br>10<br>10<br>10<br>10<br>10 | 066<br>10<br>10<br>17<br>24<br>31 | ober<br>We<br>11<br>18<br>25                                                                                                    | Sea<br>2006<br>Th<br>12<br>19<br>25 | SER<br>rch<br>Fr<br>10<br>20<br>27                                                   | Dote<br>Any<br>5a<br>7<br>14<br>21<br>29 | time      |      | earch                  |       | ndv      |                |         |    |

1 – The system message at the top of the window notifies you of a successful entry. If you do not see this message, your entry has not been saved.

### Notes: Draft versus Pending, Archive, and Finalize?

**Drafts:** Save as Draft when you have <u>incomplete</u> information. Perhaps you need to leave the note before finishing it. Perhaps you are writing a note for a client before they are registered or may never be registered (Pre-episode Note). Drafts can be found on your Home page Pending list or the View Staff page Draft list.

**Pending:** Save as Pending when the note has been <u>completed</u>, including client ID #. This note is ready to be finalized. Be sure to check the "Note is Complete" box before saving.

**Archive:** Save to the Archive when you want to <u>store a Draft</u> you *probably* will not need to retrieve. This will unclutter your Home page Pending list. Only Drafts may be stored to the Archive. Think of the Archive as an attic, a place to store things you *probably* will not need, however, you are not 100% sure. Drafts may be retrieved from the Archive via a services search or from the Drafts list on your View Staff page.

**Finalized:** When you are sure all of the information on a Note is correct and complete, including the client account # and your time, you may finalize. This will <u>seal it with your</u> <u>electronic signature</u> and add it to your services that are <u>transferred nightly to InSyst for</u> <u>claiming.</u>

### Draft Notes

- **1. Draft Notes** are extremely flexible, can be saved before all the information is input, retrieved later and amended in multiple ways.
- 2. Choose Individual Service as you normally would on the Home page.
- 3. Enter the client's name or number (Name format is Last Name First Name with a space, not a comma), or leave it blank if the client does not have or has never had an open episode in your RU.
- 4. Choose your template and
- 5. Click the **begin service** button.
- 6. On the Service Entry Screen, if you did not already enter the client name, fill in the Last Name and First Name fields. You can also delete a client using the **[X] button**, or search for a new client using the Ellipsis [+++] button. You will only be able to enter clients who have had episodes in your RU.
- 7. The Procedure Code, Location and Clinician's time must be entered in order to save it as a draft
- **8.** Fill in as much or as little of the form as is appropriate.
- **9.** Incomplete forms may be saved as a Draft! Just click "Save as Draft" in the lower right hand corner of the note.

#### When you know more information:

- 1. Find the draft note in multiple ways.
- 2. It will be listed in the author's Home page Pending Services List. Alternatively, using the Search Box in the upper right hand corner, choose Services, enter the name or client #, and click the Search button. You may also use the Services Search in the middle of your Home page.

#### 3. Changes to the note can be made in the fields of:

**The client**'s name and account # can be updated: Use [+++] to search for (enter last name first name, click Search, and wait) and choose another client from the search results list. **Procedure** 

Location Clinician (after building your customized Primary Clinician List) Provider (RU = Reporting Unit) Clinician's Time Face-to-Face Time Additions to the text of the Progress Note

#### 4. When the Note is complete:

When the note is complete, check the "**Note Complete**" box at the bottom. Click the **Save as Pending** button.
### Archiving Draft Notes

Draft notes that will not be needed immediately can be sent to the Archive to remove them from your pending list. They can be recalled using a Services Search by client name.

#### Archiving the Note:

- 1. Write up your Draft Note as completely as possible.
- 2. Click the "Save as Draft" button.
- 3. Find the Draft Note in your Pending List on your Home Page or in the Draft List on your View Staff Page
- 4. Click "Update" or the specific Service # that you want to archive.
- 5. Click the "Archive" button in the lower right hand corner.
- 6. The service is no longer listed in your pending services list.

#### **Recalling the Archived Note:**

- 1. You can find the note in three ways:
  - a. Do a Services Search from your Home Page (found in the middle of the page) using the client name (last name first name with no comma).
  - b. Do a services search using the Search Box in the upper right hand corner by choosing "Services", entering the client name (last name first name no comma) and clicking "Search"
  - c. Look for the service in the Draft List on your View Staff page.
- 2. A search results list will appear. Find the service in the list.
- 3. Click on "View" or the service # of the desired Draft note.
- 4. Click the "Edit" button in the bottom right hand corner.
- 5. Make changes as needed. (Use the [+++] button to search for a new client if they now have a client account #. Use the **[X]** button to delete a client first if you need to replace one client account # with another).
- 6. Click the "Save as Draft" button to save changes and return it to your Pending List.

# blank

# Informational Notes – Procedure Code 197 - No time to be claimed

Informational only Notes can be used to write notes for clients using procedure code 197 and claiming zero minutes. Your time is billed as an indirect service. The procedure varies according to whether the client has an open episode or is registered.

To write a note for a registered client with an open episode in your Reporting Unit:

- 1. Write a progress note as usual, using Procedure Code 197, Informational Note
- 2. <u>Enter zero minute's time</u>. (actual data entry of 0 minutes required)
- 3. Write the note, check Note Complete and Save as Pending.
- **4.** This note can be finalized and so will show up as a finalized service in the Electronic Health Record for the client.
- 5. It will show up on the Staff Log with zero minutes.
- 6. Write an Indirect service for your time.

**To write a note for a client who is not yet registered** (Outreach – Treatment Refused by Prospective Client):

- 1. Choose Individual Service as you normally would on the Home page but
- 2. Leave the Client Name/ID field blank.

| Clinicians Gateway                         | Home                                                       | Clients<br>Search And Tag | Search         |
|--------------------------------------------|------------------------------------------------------------|---------------------------|----------------|
| Welcome: Camille Peterson                  | e name/ID field empty when<br>g a note for an unregistered | Home Help                 | Log Out        |
| Enter New Service: client                  | <b>9</b>                                                   |                           |                |
| Type of Service Primary Clinician Client   | Note Tem                                                   | nplate                    |                |
| Individual - PETERSON CAMILLE - Enter Clie | nt Name or ID or leave blank Clinicia                      | an's Progress Note 📃 🔽    | Start Indiv Se |
| Edit Primary Clinician List                |                                                            | _                         |                |
| p II o I                                   |                                                            |                           |                |

- 3. Choose your template
- 4. Click the Start Individual Service button.

- 5. On the Service Entry Screen, enter the client's Last Name and First Name in their respective data field boxes.
- **6.** USE PROCEDURE CODE 197 INFORMATIONAL NOTE and enter 0 MINUTES time. Designate the Provider Reporting Unit from the drop down menu.

|                    |              |                    |                      |               |                      |   |                              | · · · · · · |
|--------------------|--------------|--------------------|----------------------|---------------|----------------------|---|------------------------------|-------------|
| Service #: New     | Title: Clini | ician's Progress I | lote Enter Name      |               |                      |   |                              |             |
|                    | Number       | Last Name          | First Nam            | e             |                      |   |                              |             |
| Client:            | Unknown      | Duck               | Daffy                |               | <b>X</b>             |   |                              |             |
| Procedures:        | 197 CG INF   | FORMATIONAL NOT    | E <b>Ente</b>        | r Code 197    |                      |   | Service Date: 12/29/2        | 009         |
|                    |              |                    |                      |               |                      |   | Utilization review date:     |             |
| Service Location:  | Office       | •                  | Emergency? 🗆 🛛       | Pregnant? 🗆 📘 | Enter Reporting Unit |   | Med. Compliant: N/A          | Side Effec  |
| Primary Clinician: | 10904 - Pe   | terson, Camille 💌  | Provider: 9999CG - C | CLINICIAN GAT | EWAY TEST MHS AD     | - | Primary Clinician Time: 0:00 |             |
|                    | Add Addition | al Clinicians      |                      |               |                      |   | Enter 0:00 m                 | inutes      |
| Instructions       |              |                    |                      |               |                      |   |                              |             |

- 7. The Procedure Code, Location, Provider, Date, and Clinician's time must be entered in order to save it as a draft.
- 8. Fill in as much or as little of the form as appropriate.
- 9. Save as a Draft! Write an Indirect Service for your time.

#### To recall the Draft note: (To add the client's # when available)

**10.** Find the note in one of three ways:

- Use the Global Search box in the upper right hand corner by choosing "Services" from the drop down menu and entering the client name (last name first name – no comma). Click the "Search" button.
- Look in the author's **Home Page Pending** List (or Staff View page Drafts list).
- Use the **Services Search** in the middle of the Home Page.

| 🙆 Clinic                                                                          | ian's Gateway version 3                      | 3.4 (Home) -      | Microsoft                        | Internet Exp       | lorer                                       |                                |                               |                                                                                                    |  |  |
|-----------------------------------------------------------------------------------|----------------------------------------------|-------------------|----------------------------------|--------------------|---------------------------------------------|--------------------------------|-------------------------------|----------------------------------------------------------------------------------------------------|--|--|
| <u>File E</u>                                                                     | dit <u>V</u> iew F <u>a</u> vorites <u>T</u> | ools <u>H</u> elp |                                  |                    |                                             |                                |                               | an 1997 - 1997 - 1997 - 1997 - 1997 - 1997 - 1997 - 1997 - 1997 - 1997 - 1997 - 1997 - 1997 - 1997 - 1997 - 19 |  |  |
| G Bac                                                                             | k • 🕑 • 💌 💈                                  | 6                 | Search 🨽                         | ├ Favorites        | 🧐 🍰 - 🎽 🖉                                   | ] 🛍                            |                               |                                                                                                    |  |  |
| Address 🗊 http://cg/CG/Default.aspx?INDV_SERVICE_SAVED=true&SERVICE_NUMBER=448514 |                                              |                   |                                  |                    |                                             |                                |                               |                                                                                                    |  |  |
|                                                                                   | ians Gateway                                 |                   | Servic<br>duct<br>Search And Tag | k daf<br>g Search  |                                             |                                |                               |                                                                                                    |  |  |
| Welc                                                                              | ome: Camille Peterson                        |                   |                                  |                    |                                             |                                | Home Het                      | D Log Out                                                                                                    |  |  |
|                                                                                   | Service record 448514 was succesfully saved. |                   |                                  |                    |                                             |                                |                               |                                                                                                    |  |  |
| Ente                                                                              | r New Service:                               |                   |                                  |                    |                                             |                                |                               |                                                                                                    |  |  |
| Type of<br>Select                                                                 | Service<br>t To s                            | start a new se    | rvice note, s                    | select the type (  | of service                                  |                                |                               |                                                                                                    |  |  |
| Pend                                                                              | ing Services                                 |                   | 24 Resul                         | its                |                                             |                                |                               |                                                                                                    |  |  |
| Srv.<br># 🍸                                                                       | Procedure 🖓                                  | Group Svc<br># 🍸  | Client<br># 🍸                    | Client<br>Name 🍸   | Provider 🖓                                  | Date 🍸 🛛 Type 🖓                | Sort <b>P</b> Revie           | ewer 🖓                                                                                                    |  |  |
| 422752                                                                            | 391 Group Rehabilitation                     | 1187              | 75130257                         | TESTY CINDY        | 9999CG - CLINICIAN GATEWAY<br>TEST MHS AD   | 10/28/2009 Clinician's<br>Note | s Progress 🔿 Wait             | Update                                                                                                    |  |  |
| 422807                                                                            | 381 Individual<br>Rehabilitation             |                   | 75135386                         | TESTCASE<br>DAVE   | 9999CG - CLINICIAN GATEWAY<br>TEST MHS AD   | 10/28/2009 Clinician's<br>Note | s Progress 🔿 Wait             | Update                                                                                                    |  |  |
| 444625                                                                            | 321 Evaluation                               |                   | 75087772                         | TEST<br>CINDY TAVO | 0108T1 - OAKLAND ADULT<br>SERVICE TEAM 1    | 12/18/2009 Clinician's<br>Note | s Progress                    | Update                                                                                                    |  |  |
| 448514                                                                            | 197 CG INFORMATIONAL<br>NOTE                 |                   | (                                | Duck Daffy         | 9999CG - CLINICIAN GATEWAY<br>TEST MHS AD   | 12/29/2009 Clinician':<br>Note | <sup>s Progress</sup> O Draft | Update                                                                                                    |  |  |
|                                                                                   |                                              |                   |                                  | << First < F       | Prev -123- Next > Last                      | >>                             |                               |                                                                                                    |  |  |
| Adva                                                                              | nced Search                                  | Type              | 04-2                             | tue Pro            | vider                                       |                                | Date                          |                                                                                                    |  |  |
|                                                                                   | Clients 💌                                    | Any               | Ar                               | ny 🔽 Ev            | erywhere                                    | •                              | Anytime 💌 Sear                | ch                                                                                                    |  |  |
| Serv                                                                              | ices Search                                  |                   |                                  |                    |                                             |                                |                               |                                                                                                    |  |  |
| _                                                                                 |                                              | Al                | Servic                           | e Anywhere         | <ul> <li>Rendered for duck daffy</li> </ul> | Search                         |                               | -                                                                                                    |  |  |
| Ê                                                                                 |                                              |                   |                                  |                    |                                             |                                | Loc                           | cal intranet                                                                                                   |  |  |

### To update the Draft Note

11. Update the client's name and account number (after they have had an episode opened in your RU). You cannot type in the client's PSP number. Use the [\*\*\*] button to search for the client (enter last name first name, click Search, wait). Choose the new client from the search results.

| Clinician's Gateway version 3.4 (Service Entry, Individual) - Microsoft Internet Explorer       |                                            |
|-------------------------------------------------------------------------------------------------|--------------------------------------------|
| Eile Edit View Favorites Tools Help                                                             | an an an an an an an an an an an an an a   |
| 🕓 Back 🔹 🕥 - 💌 😰 🏠 🔎 Search 🤺 Favorites 🚱 😒 - چ 🕍 - 🛄 🎎                                         |                                            |
| Address  Http://cg/CG/serviceentry/IndivSvcEdit.aspx?SERVICE_NUMBER=448514                      | 🔽 🄁 Go 🛛 Links 🎽                           |
| Service #: 448514 Title: Clinician's Progress Note                                              | -                                          |
| Number Last Name First Name<br>Client: Unknown Duck Daffy                                       |                                            |
| Procedures: 197 CG INFORMATIONAL NOTE                                                           | Service Date: 12/29/2009                   |
|                                                                                                 | Utilization review<br>date:                |
| Service Office Emergency? Pregnant?                                                             | Med. Compliant: N/A Side<br>Effects: N/A V |
| Primary Clinician: 10904 - Peterson, Camille 💌 Provider: 9999CG - CLINICIAN GATEWAY TEST MHS AD | Primary Clinician Time: 00:00              |
| Add Additional Clinicians                                                                       | <b>T</b>                                   |
| Cone Cone Cone Cone Cone Cone Cone Cone                                                         | Local intranet                             |

#### 12. Updates to the note can also be made in the fields of:

Procedure Code (do not change it if you claimed time on an indirect) Location Clinician (if you have built a customized Primary Clinician List) Provider (RU = Reporting Unit) Clinician's Time (do not change if you claimed time on an indirect) Face-to-Face Time Additions to the text of the Progress Note

# If you claimed your time on an Indirect service note, do not claim time now, or you will double claim.

#### If the note is complete: (And the service falls within an open episode)

13. When the note is complete, check the "Note Complete" box.

14.Click "**Save as Pending.**" The note can be finalized if the service is within the episode dates. Otherwise it will remain as a Draft note in that client's records.

# blank

# **Co-staffed Individual Notes**

| Clinicians            | Gateway                                                                                          |                             |                                                                                                    | 1<br>Home                                                                                    | 9                                                                                                    |            | Clients         | ▼<br>Search |  |  |
|-----------------------|--------------------------------------------------------------------------------------------------|-----------------------------|----------------------------------------------------------------------------------------------------|----------------------------------------------------------------------------------------------|----------------------------------------------------------------------------------------------------|------------|-----------------|-------------|--|--|
| Welcom                | Natalie Courson                                                                                  |                             |                                                                                                    |                                                                                              |                                                                                                    |            | Home Help       | Log Out     |  |  |
| Enter N               | ew Service:                                                                                      |                             |                                                                                                    |                                                                                              |                                                                                                    |            |                 |             |  |  |
| Type of Ser<br>Select | Type of Service.       Select     Image: Constant a new service note, select the type of service |                             |                                                                                                    |                                                                                              |                                                                                                    |            |                 |             |  |  |
| Pending               | Services 12                                                                                      | Results                     |                                                                                                    |                                                                                              |                                                                                                    |            |                 |             |  |  |
| Srv. # 🍸              | Procedure 🍸                                                                                      | Group Sv                    | c # 🝸 👘 Client # 🍸                                                                                                    | Client Name 🍸                                                                                | Provider 🍸                                                                                                    | Date 🍸 🕴 S | Sort 🖓 🛛 Type 🍸 |             |  |  |
| 288470                | 361 Medication Support                                                                           |                             | 75087772                                                                                                    | TEST CINDYTWO                                                                                | 99991 West County Mental Health Sv                                                                                                    | 6/25/2007  | Indiv.          | Update      |  |  |
| 289361                | 456 90853 GROUP PSYCHOTHERAPY                                                                    | 106                         | 75130257                                                                                                    | TESTY CINDY                                                                                  | 0112M1 EDEN ADULT MEDICATION ONLY S                                                                                                    | 7/16/2007  | Group           | Update      |  |  |
| 289363                | 456 90853 GROUP PSYCHOTHERAPY                                                                    | 107                         | 75130257                                                                                                    | TESTY CINDY                                                                                  | 0112M1 EDEN ADULT MEDICATION ONLY S                                                                                                    | 7/16/2007  | Group           | Update      |  |  |
| 289364                | 456 90853 GROUP PSYCHOTHERAPY                                                                    | 107                         | 75135386                                                                                                    | TESTCASE DAVE                                                                                | 0112M1 EDEN ADULT MEDICATION ONLY S                                                                                                    | 7/16/2007  | Group           | Update      |  |  |
| 293490                | 456 90853 GROUP PSYCHOTHERAPY                                                                    | 160                         | 75130257                                                                                                    | TESTY CINDY                                                                                  | 0112M1 EDEN ADULT MEDICATION ONLY S                                                                                                    | 10/4/2007  | Group           | Update      |  |  |
| 293491                | 456 90853 GROUP PSYCHOTHERAPY                                                                    | 160                         | 75135386                                                                                                    | TESTCASE DAVE                                                                                | 0112M1 EDEN ADULT MEDICATION ONLY S                                                                                                    | 10/4/2007  | Group           | Update      |  |  |
| 295244                | 444 90804 Indiv Psy 20-30 min                                                                    |                             | 75130257                                                                                                    | TESTY CINDY                                                                                  | 0112MT EDEN ADULT MEDICATION ONLY S                                                                                                    | 10/29/2007 | indiv.          | Update      |  |  |
| 298095                | 444 90804 Indiv Psy 20-30 min                                                                    |                             | 75130257                                                                                                    | TESTY UNDY                                                                                   | 00000 Helviketive Dev Treetment                                                                                                    | 12/10/2007 | Indiv.          | Update      |  |  |
| 323901                | 274 Psychi Services                                                                              |                             | 75135300                                                                                                    | TEST CASE DAVE                                                                               | 0112M1 EDEN ADULT MEDICATION ONLY S                                                                                                    | 3/24/2000  | Indiv.          | Update      |  |  |
| 343300                | SFI Drokelage Services                                                                           |                             | <                                                                                                    | First < Prev -12-                                                                            | Next > Last >>                                                                                                    | 10/14/2000 | interv.         | opuare      |  |  |
| Advanc                | ed Search                                                                                        |                             |                                                                                                    |                                                                                              |                                                                                                    |            |                 |             |  |  |
|                       |                                                                                                  | For Type                    | Status                                                                                                    | Provider                                                                                     | Date                                                                                                    |            |                 |             |  |  |
|                       |                                                                                                  | Clients 💌 Any               | 💌 Any                                                                                                    | <ul> <li>Everywhere</li> </ul>                                                               | Anytime 💌                                                                                                    | Search     |                 |             |  |  |
| Service               | s Search                                                                                         |                             |                                                                                                    |                                                                                              |                                                                                                    |            |                 |             |  |  |
|                       |                                                                                                  |                             | All V Service Any                                                                                                    | where 💌 Rendered 1                                                                           | for Client Name or ID Search                                                                                                    |            |                 |             |  |  |
| Search                | Services by Date Click day to see ser                                                            | vices performed on that day |                                                                                                    |                                                                                              |                                                                                                    |            |                 |             |  |  |
|                       |                                                                                                  |                             | K         March 2009           Su         Mo         Tu         We         Th         Fr           1         2         3         4         5         6           8         9         10         11         12         13           15         16         17         18         19         20           22         23         24         25         26         27           29         30         31 | Sa Su Mo Tu We T<br>1<br>7 5 6 7 8<br>14 12 13 14 15<br>21 19 20 21 22 2<br>28 26 27 28 29 3 | B         V         May 2009           H         Fr         Su         Mo         Tu         We         Th         Fr         Sa           2         3         4         5         6         7         8         9           10         11         3         4         5         6         7         8         9           16         17         18         10         11         12         13         14         15         16           13         4         5         0         20         21         22         23           40         -         18         10         11         12         13         16         17         18         10           20         4         25         2         20         21         22         23           90         -         24         25         20         27         28         29         30           31         -         -         -         -         -         -         -         - |            |                 |             |  |  |

- **1** Start all notes from your home page.
- 2 Click on the drop arrow to select "Individual" for the type of service.

| Clinicians                           | Gateway                                                        |                               |                         |                                    |                                      |                  | Clients                  |         |
|--------------------------------------|----------------------------------------------------------------|-------------------------------|-------------------------|------------------------------------|--------------------------------------|------------------|--------------------------|---------|
|                                      |                                                                |                               |                         | Home                               |                                      |                  |                          | Search  |
| Welcom                               | e: Natalie Courson                                             |                               |                         |                                    |                                      |                  | Home Help                | Log Out |
| Enter N<br>Type of Ser<br>Individual | ew Service: 1<br>vice Primary Clinician<br>TEST NATALLE        | Client Client                 | <mark>2</mark><br>y     | Note Template<br>Clinician's Progr | 3<br>ess Note                        | T                | 4<br>Start Indiv Service |         |
| Pending                              | Services 1                                                     | 2 Results                     |                         |                                    |                                      |                  |                          |         |
| Srv. # 🍸                             | Procedure 7                                                    | Group St                      | c # 🍸 Client # 🍸        | Client Name 🍸                      | Provider 🍸                           | Date 🖓           | 7 Sort 🖓 Type 🏹          |         |
| 288470                               | 361 Medication Support                                         | 400                           | 75087772                | TEST CINDYTWO                      | 99991 West County Mental Health      | Sv 6/25/20       | 07 Indiv.                | Update  |
| 289363                               | 456 90853 GROUP PSYCHOTHERAPY<br>456 90853 GROUP PSYCHOTHERAPY | 106                           | 75130257                | TESTY CINDY                        | 0112M1 EDEN ADULT MEDICATION         | VONLYS 7/16/20   | 07 Group<br>07 Group     | Update  |
| 289364                               | 456 90853 GROUP PSYCHOTHERAPY                                  | 107                           | 75135386                | TESTCASE DAVE                      | 0112M1 EDEN ADULT MEDICATION         | ONLYS 7/16/20    | 07 Group                 | Update  |
| 293490                               | 456 90853 GROUP PSYCHOTHERAPY                                  | 160                           | 75130257                | TESTY CINDY                        | 0112M1 EDEN ADULT MEDICATION         | NONLY S 10/4/20  | 07 Group                 | Update  |
| 293491                               | 456 90853 GROUP PSYCHOTHERAPY                                  | 160                           | 75135386                | TESTCASE DAVE                      | 0112M1 EDEN ADULT MEDICATION         | NONLY S 10/4/20  | 07 Group                 | Update  |
| 295244                               | 444 90804 Indiv Psy 20-30 min                                  |                               | 75130257                | TESTY CINDY                        | 0112M1 EDEN ADULT MEDICATION         | NONLY S 10/29/20 | 007 Indiv.               | Update  |
| 298095                               | 444 90804 Indiv Psy 20-30 min                                  |                               | 75130257                | TESTY CINDY                        | 0112M1 EDEN ADULT MEDICATION         | NONLYS 12/10/2   | 007 Indiv.               | Update  |
| 323901                               | 274 Psych Serv Medicare Component                              |                               | 75135386                | TESTCASE DAVE                      | 99996 Habilitative Day Treatment     | 9/24/20          | US Indiv.                | Update  |
| 343508                               | 5/1 Brokerage Services                                         |                               | /508///2                | First < Prov -1, -2                | Next > Last >>                       | 10/14/20         | UUB INGIV.               | Update  |
| Advanc                               | ed Search                                                      |                               |                         | <1115t <1169 -12-                  |                                      |                  |                          |         |
|                                      |                                                                | For Type                      | Status                  | Provider                           |                                      | Date             |                          |         |
|                                      |                                                                | Clients 💌 Any                 | <ul> <li>Any</li> </ul> | Everywhere                         | •                                    | Anytime 💌 Search |                          |         |
| Service                              | s Search                                                       |                               |                         |                                    |                                      |                  |                          |         |
|                                      |                                                                |                               | All 💌 Service An        | ywhere 💌 Rendered                  | or Client Name or ID Search          |                  |                          |         |
| Search S                             | Services by Date Click day to see se                           | ervices performed on that day | , <u> </u>              |                                    |                                      |                  |                          |         |
|                                      | -                                                              |                               | < March 2009            | April 200                          | May 2009                             |                  |                          |         |
|                                      |                                                                |                               | Su Mo Tu We Th Fr       | Sa Su Mo Tu We                     | h Fr Sa Su Mo Tu We Th Fr :          | Sa               |                          |         |
|                                      |                                                                |                               | 1 2 2 4 5 8             | 7 5 8 7 9                          | 2 3 4 1                              | 2                |                          |         |
|                                      |                                                                |                               | 8 9 10 11 12 13         | 14 12 13 14 15                     | 6 17 18 10 11 12 13 14 15            | 16               |                          |         |
|                                      |                                                                |                               | 15 16 17 18 19 20       | 21 19 20 21 22 :                   | 1 <b>3 24 25 17</b> 18 19 20 21 22 : | 23               |                          |         |
|                                      |                                                                |                               | 22 23 24 25 26 27       | 28 26 27 28 29                     | 0 24 25 26 27 28 29                  | 30               |                          |         |
|                                      |                                                                |                               | 29 30 31                |                                    | 31                                   |                  |                          |         |

- **1** Verify the Primary Clinician name is correct.
- 2 Enter the client name (Last name then First name with no commas, ex. Mouse Mickey) or the client number.
- **3** Select the template name from the drop list.
- 4 Click on "Start Indiv Service."

| Clinicians Gate             |                    |              |                    |       |            | Client,                                 | Provider and       | Title           |                   |          | Uan | Clients | Search |
|-----------------------------|--------------------|--------------|--------------------|-------|------------|-----------------------------------------|--------------------|-----------------|-------------------|----------|-----|---------|--------|
| Welcome. Na                 | talle Courson      |              |                    |       |            |                                         |                    |                 |                   |          |     |         |        |
| Servicable C                | lients Matching, ' | "test cindy" |                    |       |            |                                         |                    |                 |                   |          |     |         |        |
|                             | 1                  | 2            |                    |       |            | Search For Different Clie<br>test cindy | ent S              | earch           |                   |          |     |         |        |
| Clients Match               | ned Client Name 🔽  | F<br>Status  | Result<br>Gender 💎 | Age 🔽 | Services 🔽 | Select Provider                         |                    |                 | Select Title      |          |     |         | 5      |
| 75087772<br>1 record found. | TEST CINDYTWO      | Active       | F                  | 49    | 0          | 99993 Take Care C                       | Case Management    | <b>•</b>        | Clinician's Progr | ess Note |     |         | Select |
|                             |                    |              |                    |       |            | PERSONAL INFO   S                       | ECURITY (PASSWORD) | )   GUIDES/HELP |                   |          |     |         |        |
|                             |                    |              |                    |       |            |                                         |                    |                 |                   |          |     |         |        |

- **1** Verify the client name.
- 2 Verify the status for that client. "Active" indicates that the client has an open episode.
- **3** Verify the appropriate provider name is indicated.
- **4** Select the Title of the type of note you will enter.
- **5** Click on "Select"

• Complete the billing information above the blue line.

| 🚰 Clinician's Gateway version 3.4 (Service Entry, Individual) - Microsoft Internet Explorer          |                                             |
|----------------------------------------------------------------------------------------------------|---------------------------------------------|
| <u>File Edit View Favorites Tools Help</u>                                                           | an an an an an an an an an an an an an a    |
| 🚱 Back 🔹 🕥 - 💌 😰 🏠 🔎 Search 🦖 Favorites  😥 - چ 🔟 - 🛄                                                 | ۲.                                          |
| Address a http://cg/CG-QA/serviceentry/IndivSvcEdit.aspx?CLINICIAN=8141&CLIENT_NUMBER=75087772&TITLE | E=1&RU=9999CG 💽 🄁 Go Links »                |
| Service #: New Title: Clinician's Progress Note                                                      | -                                           |
| Number     Last Name     First Name       Client:     75087772     TEST     CINDYTWO                 | Opened: 3/8/2007                            |
| Procedures: 321 Evaluation                                                                           | Service Date: 3/27/2009                     |
|                                                                                                    | Utilization review date review has expired! |
| Service Office Emergency? Pregnant?                                                                  | Med. Compliant: N/A Side<br>Effects: N/A    |
| Prinary Clinician: 8141 - Courson, Natalie Provider: 9999CG - CLINICIAN GATEWAY TEST MHS AD          | Primary Clinician Time: 0:00                |
|                                                                                                    |                                             |
| ê                                                                                                    | Local intranet                              |

- **1.** Click on "Add Additional Clinician's."
- 2. Choose the Co-staff from the drop down menu.
- **3.** Enter time for both clinicians

| Clinician's Gateway version 3.4 (Service Entry, Individual) - Microsoft Internet Explorer                                                                                                    |  |  |  |  |  |  |  |  |  |
|----------------------------------------------------------------------------------------------------|--|--|--|--|--|--|--|--|--|
| File Edit View Favorites Iools Help 🥂                                                                                                    |  |  |  |  |  |  |  |  |  |
| 🚱 Back 🔹 📀 🖌 🗾 🚰 🌈 Search 🤺 Favorites 🤣 🌫 🌺 🖬 🗸 📙 🎇                                                                                                    |  |  |  |  |  |  |  |  |  |
| Address 🖬 http://cg/CG-QA/serviceentry/IndivSvcEdit.aspx?CLINICIAN=8141&CLIENT_NUMBER=75087772&TITLE=1&RU=9999CG 💽 🎅 Go 🛛 Links 🌺                                                                                |  |  |  |  |  |  |  |  |  |
| Utilization review date 4/7/2007. Utilization -                                                                                                    |  |  |  |  |  |  |  |  |  |
| Service Office   Emergency? Pregnant? Med. Compliant:  N/A Side  Effects: N/A                                                                                                    |  |  |  |  |  |  |  |  |  |
| Primary Clinician: 8141 - Courson, Natalie 🔽 Provider: 9999CG - CLINICIAN GATEWAY TEST MHS AD 🔽 Primary Clinician Time: 0:00                                                                                     |  |  |  |  |  |  |  |  |  |
| Co-Staff: Select Clinician                                                                                                    |  |  |  |  |  |  |  |  |  |
| 6557 - Sullivan, Kenya                                                                                                    |  |  |  |  |  |  |  |  |  |
| Res 2 problem 5 (3140 - 1est, Mary nd signs and symptoms related to diagnosis. Include treatment interventions and address changes in the client's fund If the 1454 - Txurdiker Jane or of the limited progress. |  |  |  |  |  |  |  |  |  |
| 1283 - Ulvang, Andrew Robert Episode Diagnosis Information                                                                                                    |  |  |  |  |  |  |  |  |  |
| 11446 - Vazquez, Carina Axis I Axis II Axis IV Axis V                                                                                                    |  |  |  |  |  |  |  |  |  |
| 296.44 [799.9 ] 305.80 J   000                                                                                                    |  |  |  |  |  |  |  |  |  |
| 4038 - VIERA MICHELLE D                                                                                                    |  |  |  |  |  |  |  |  |  |
| 💶 8384 - Williams, Donna 🚽                                                                                                    |  |  |  |  |  |  |  |  |  |
| 🖹 Done 3618 - Wilson, Carolyn L 🗾                                                                                                    |  |  |  |  |  |  |  |  |  |

- Complete all of the progress note entries. Check "Note is Complete."
- Click on "Save as pending."

- 1 The note will be listed on the primary and co-staff's pending lists with a yellow dot and the word "wait" which displays the message "Waiting for clinicians to approve this service" when pointed at with the cursor. This is an advisory message only. Either Clinician may finalize at any time.
- 2 The co-staff have the opportunity to add an <u>optional</u> addendum to the note <u>before the Primary finalizes</u>. To add an addendum, click on "update."

| Clinicia            | an's Gates                    | way ver           | sion 3.4         | (Home) -       | Microsoft Ir     | nternet Explorer                             |           |                              |                         |                | - 🗆 ×   |
|---------------------|-------------------------------|-------------------|------------------|----------------|------------------|----------------------------------------------|-----------|------------------------------|-------------------------|----------------|---------|
| <br>Eile Edi        | it <u>V</u> iew               | F <u>a</u> vorite | es <u>T</u> ool: | s <u>H</u> elp |                  |                                              |           |                              |                         |                |         |
| G Back              | - 📀                           | - 💌               | 2 🤇              | <u>}</u>       | Search 👷         | Favorites 🧭 💋                                | 3- 🌺      | w                            | 1                       |                |         |
| A <u>d</u> dress    | 🖬 http://d                    | :g/CG-QA          | /Default.a       | aspx           |                  |                                              |           |                              |                         | 💌 🔁 Go         | Links » |
| Welco               | me: Sanc                      | ty TEST           |                  |                |                  |                                              |           | Hor                          | ne H                    | elp Log Ou     | Jt 🔺    |
|                     |                               |                   |                  |                |                  |                                              |           |                              |                         |                |         |
| Enter               | New Se                        | ervice:           |                  |                |                  |                                              |           |                              |                         |                |         |
| Type of S<br>Select | Service                       |                   | To star          | t a new se     | rvice note, se   | lect the type of service                     |           |                              |                         |                |         |
| Pendi               | ng Servi                      | ces               |                  |                | 5 Results        |                                              |           |                              |                         |                |         |
| Srv.<br># 🍸         | Procedure                     | e 💎 💡             | Group<br>Svc # 🍸 | Client<br># 🍸  | Client<br>Name 🍸 | Provider 🏹                                   | Date 🍸    | Туре 🍸 🛛 🤄                   | Sort 💎                  | Reviewer 7     | 7       |
| 344757              | 381 Individu<br>Rehabilitatio | ual<br>on         |                  | 75087772       | TEST<br>CINDYTWO | 9999CG - CLINICIAN<br>GATEWAY TEST MHS<br>AD | 2/3/2009  | Clinician's<br>Progress Note | [                       | 1              | Update  |
| 394747              | 321 Evalua                    | tion              |                  | 75087772       | TEST<br>CINDYTWO | 9999CG - CLINICIAN<br>GATEWAY TEST MHS<br>AD | 3/27/2009 | Clinician's<br>Progress Note | <mark>)</mark><br>VVait | <u> </u>       | Update  |
| •                   |                               |                   |                  |                |                  |                                              |           |                              |                         |                | •       |
| e                   |                               |                   |                  |                |                  |                                              |           |                              | - I N                   | Local intranet |         |

**3** – If desired, add the addendum at the bottom of the note and click "Approve Addendum"

| 🚰 Clinician's Gateway version 3.4 (View Service) - Microsoft Internet Explorer |         |
|--------------------------------------------------------------------------------|---------|
| <u>Eile E</u> dit <u>V</u> iew Favorites <u>T</u> ools <u>H</u> elp            | -       |
| 🚱 Back 🔹 📀 👻 😰 🚮 🔎 Search 🤺 Favorites 🤣 🍙 - 🍃 🔟 👻 🛄                            |         |
| Address 🖻 http://cg/CG-QA/serviceentry/ViewService.aspx?INDV_SRV_NUMBER=394719 | Links » |
| Plan                                                                           |         |
| test                                                                           |         |
|                                                                                |         |
| Add your Addendum                                                              |         |
|                                                                                |         |
|                                                                                |         |
| Co-staff may add an Addendum                                                   |         |
| 11 desired                                                                     |         |
|                                                                                |         |
| Cancel Print Spell Check Approve Addendum                                      |         |
|                                                                                |         |
| 🙆 🛛 🔰 📃 Local intranet                                                         | 11.     |

- **4** When the co-staff approve their addendum, a checkmark is placed in the "Approved" checkbox at the top of the note. Co-staff approval is optional.
- **5** Co-staff may edit their time before the Primary finalizes.

| 🖉 Clinician's Gatewa             | ay version 3.4 (View                                                                        | Service) - Microsoft Int | ernet Explorer |      |                |                  | Ľ       |  |  |  |
|----------------------------------|---------------------------------------------------------------------------------------------|--------------------------|----------------|------|----------------|------------------|---------|--|--|--|
| <u>File E</u> dit <u>V</u> iew F | avorites <u>T</u> ools <u>H</u> e                                                           | lp                       |                |      |                |                  | 1       |  |  |  |
| 😋 Back 🝷 🕥 🗸                     | 🖹 💈 🏠 .                                                                                     | 🔎 Search 🛛 👷 Favorite    | s 🚱 🔗 头        | ₩ •  | <mark>_</mark> |                  |         |  |  |  |
| Address 🔂 http://cg/             | Address 📾 http://cg/CG-QA/serviceentry/ViewService.aspx?INDV_SRV_NUMBER=394719 💽 So Links » |                          |                |      |                |                  |         |  |  |  |
|                                  |                                                                                             |                          |                |      |                |                  |         |  |  |  |
| Role                             | Staff #                                                                                     | Staff Name               | Time           |      |                | Approved         |         |  |  |  |
| Primary Clinician                | 8142                                                                                        | TEST, Sandy              | 00:30          | Edit |                | $\checkmark$     |         |  |  |  |
| Co-Clinician                     | 10904                                                                                       | Peterson, Camille E      | 00:30          | Edit | 5              | J.               | 4       |  |  |  |
| Instructions                     |                                                                                             |                          |                |      |                |                  |         |  |  |  |
| 4                                |                                                                                             |                          |                |      |                |                  | نے<br>ا |  |  |  |
| ど Done                           |                                                                                             |                          |                |      |                | 🍕 Local intranet | _//,    |  |  |  |

• **6** - If the Co-staff have added an addendum, the note disappears from the Costaff's Home page Pending list. It is no longer available for editing. The dot on the Primary's Home page Pending list then turns green.

| Clinician's Gateway version 3.4                               | l (Home) - Microsoft Inte | ernet Explorer                             |                                        |            |                |
|---------------------------------------------------------------|---------------------------|--------------------------------------------|----------------------------------------|------------|----------------|
| <u>File E</u> dit <u>V</u> iew F <u>a</u> vorites <u>T</u> oo | ols <u>H</u> elp          |                                            |                                        |            | 2              |
| Ġ Back 👻 📀 👻 🛃 🕻                                              | 🏠 🔎 Search   🔶 F          | avorites 🧭 🔗 -                             | 🎍 🗷 • 📒 🎉                              |            |                |
| Address 🗟 http://cg/CG-QA/Default                             | aspx                      |                                            |                                        | •          | 🔁 Go 🛛 Links 🌺 |
| 344757 381 Individual<br>Rehabilitation                       | 75087772 TEST<br>CINDYTWO | 9999CG - CLINICIAN<br>GATEWAY TEST MHS AD  | 2/3/2009 Clinician's<br>Progress Note  | 6          | Update 🔺       |
| 394719 570 Brokerage<br>Services IMD                          | 75087772 TEST<br>CINDYTWO | 0112M1 - EDEN ADULT<br>MEDICATION ONLY SVS | 6/13/2009 Clinician's<br>Progress Note | Approved   | Update         |
| 394735 311 Collateral                                         | 75135386 TESTCASE<br>DAVE | 9999CG - CLINICIAN<br>GATEWAY TEST MHS AD  | 6/13/2009 Clinician's<br>Progress Note | ODraft     | Update         |
| 394734 571 Brokerage<br>Services                              | 75087772 TEST<br>CINDYTWO | 0112M1 - EDEN ADULT<br>MEDICATION ONLY SVS | 6/14/2009 Clinician's<br>Progress Note | ⊖ Wait     | Update         |
| Advanced Search                                               |                           |                                            |                                        |            | <b>_</b>       |
| je                                                            |                           |                                            |                                        | 📔 📄 😽 Loca | l intranet 🛛 🎢 |

 The note will also disappear from the Co-staff's Home page Pending list when the Primary finalizes because it is no longer available to the Co-staff to edit. **CO-STAFF AND PRIMARY CLINICIANS CAN FINALIZE WHEN DESIRED. CO-STAFF WILL BE GIVEN TIME ON THEIR STAFF LOG ON THE DAY THAT THEY FINALIZE**. (However, the time will be transferred into InSyst on the day the Primary finalizes.)

 1 - The Co-staff and Primary will both see the service listed on their Daily Approval tally and added into their total time. In this example, the co-staff are given credit for the one hour of co-staff time, even though the Primary has not finalized. ("Waiting on Finalization")

| • | 2 – Click Approve | Time to add the time to your Staff Log. |
|---|-------------------|-----------------------------------------|
|---|-------------------|-----------------------------------------|

| 🗧 Clinician's Gateway version 3.4 (View Staff) - Microsoft Internet Explorer |                                            |                               |                             |                              |                 |     |  |  |  |  |  |
|------------------------------------------------------------------------------|--------------------------------------------|-------------------------------|-----------------------------|------------------------------|-----------------|-----|--|--|--|--|--|
| File Edit View Favorites Tools Help                                          |                                            |                               |                             |                              |                 |     |  |  |  |  |  |
| 😋 Back 🔹 🕥 – 💌 😰 🚮 🔎 Search 🤺 Favorites 🥝 🔗 – 🌺 🔟 – 🛄 鑬                      |                                            |                               |                             |                              |                 |     |  |  |  |  |  |
| Address 🗟 http://cg/CG-QA/ViewStaff.aspx?ST/                                 | AFF_NUMBER=8142                            |                               |                             |                              | Go Link         | s » |  |  |  |  |  |
| ✓ Daily Approval Service 3/27/2009<br>Date: 3/27/2009                        | 🔢 Sear                                     | ch                            |                             |                              |                 |     |  |  |  |  |  |
| Srv. # Date Type Client # Client<br>Name                                     | Reporting Unit                             | Procedure                     | Status Approve              | Time <sup>#In</sup><br>Group | Approve<br>Time |     |  |  |  |  |  |
| 394747 3/27/2009 Indiv. 75087772 TEST<br>CINDYTWO                            | 9999CG CLINICIAN<br>GATEWAY TEST<br>MHS AD | 321 Evaluation                | VVaiting on<br>Finalization | <b>O</b> 1:00 1              | 01:00           |     |  |  |  |  |  |
| 394748 3/27/2009 Indirect                                                    | 9999CG CLINICIAN<br>GATEWAY TEST<br>MHS AD | 680 General<br>Administration | PENDING Pending             | 02:30 1                      | 02:30           |     |  |  |  |  |  |
|                                                                              | 2 service                                  | records on 3/27/              | 2009 for a total time of 03 | 1<br>30. Approv              | 2<br>ve Time    |     |  |  |  |  |  |
| Procedures                                                                   | 84 Results                                 |                               |                             |                              |                 | -   |  |  |  |  |  |
|                                                                              |                                            |                               |                             | Second Local intr            | ranet           | //. |  |  |  |  |  |

**3** – The service is listed on the Co-Staff's log and the Co-Staff time is added to the Staff Log total time, whether or not the Primary has finalized.

| Clinician' | s Gatew   | ay version 3.4 (P                             | rint Daily A | pproval) - Micros | soft Internet Explorer                            |         |           |             |             |              |
|------------|-----------|-----------------------------------------------|--------------|-------------------|---------------------------------------------------|---------|-----------|-------------|-------------|--------------|
| -ile Edit  | View I    | Favorites Tools                               |              | rch 🔥 Equarita    | - 🙆 🦂 🔊                                           | 717 -   |           | <u>44</u>   |             |              |
|            |           |                                               |              |                   | • 🥶 🖾 🛸                                           | PA .    |           |             |             | Linka »      |
|            | nttp://cg | /CG-QA/PrintDallyA                            | oproval.aspx | ?Date=3/27/2009   |                                                   |         |           |             | - GO        |              |
|            |           |                                               |              |                   |                                                   |         |           |             | Horse I H   |              |
|            |           |                                               |              |                   |                                                   |         |           |             | Home   Hi   | elbitri      |
|            |           |                                               | In           | aiviau            | al Staff L                                        | .og     |           |             |             |              |
|            |           |                                               |              |                   |                                                   |         |           | Ser         | vice Date   | <b>x</b> 3/2 |
|            |           |                                               |              |                   |                                                   | Time    |           |             |             |              |
| Svc #      | Туре      | RU                                            | Client #     | ClientName        | Procedure                                         | H:M     | Grp<br>Ct | Loc         | Rec.        | F            |
| 394748     | Indirect  | 9999CG<br>CLINICIAN<br>GATEWAY TEST<br>MHS AD |              |                   | 680 General<br>Administration                     | 02:30   | 1         | Office      |             |              |
| 394747     | Indiv.    | 9999CG<br>CLINICIAN<br>GATEWAY TEST<br>MHS AD | 75087772     | TEST<br>CINDYTWO  | 321 Evaluation                                    | 01:00   | 1         | Office      |             |              |
|            |           | 2 sen                                         | /ice recor   | ds on 3/27/200    | 9 for a total time of                             | 03:30   |           | 3           |             |              |
| I her      | eby cert  | ify, under penalty<br>1 42                    | of perjury,  | that the informat | ion contained in this do<br>claiming.<br>NDY TEST | ocument | is acc    | urate and t | free from f | raudu        |
|            |           |                                               |              |                   |                                                   |         |           |             |             |              |
| 1          |           |                                               |              |                   |                                                   |         |           | S Local     | intranet    |              |

The time will appear on the InSyst reports the day after the Primary clinician finalizes, not on the day that the Co-Staff clinician finalizes.

The service is listed in the Primary Clinician's Finalized Services, not the Co-Staff's Finalized Services.

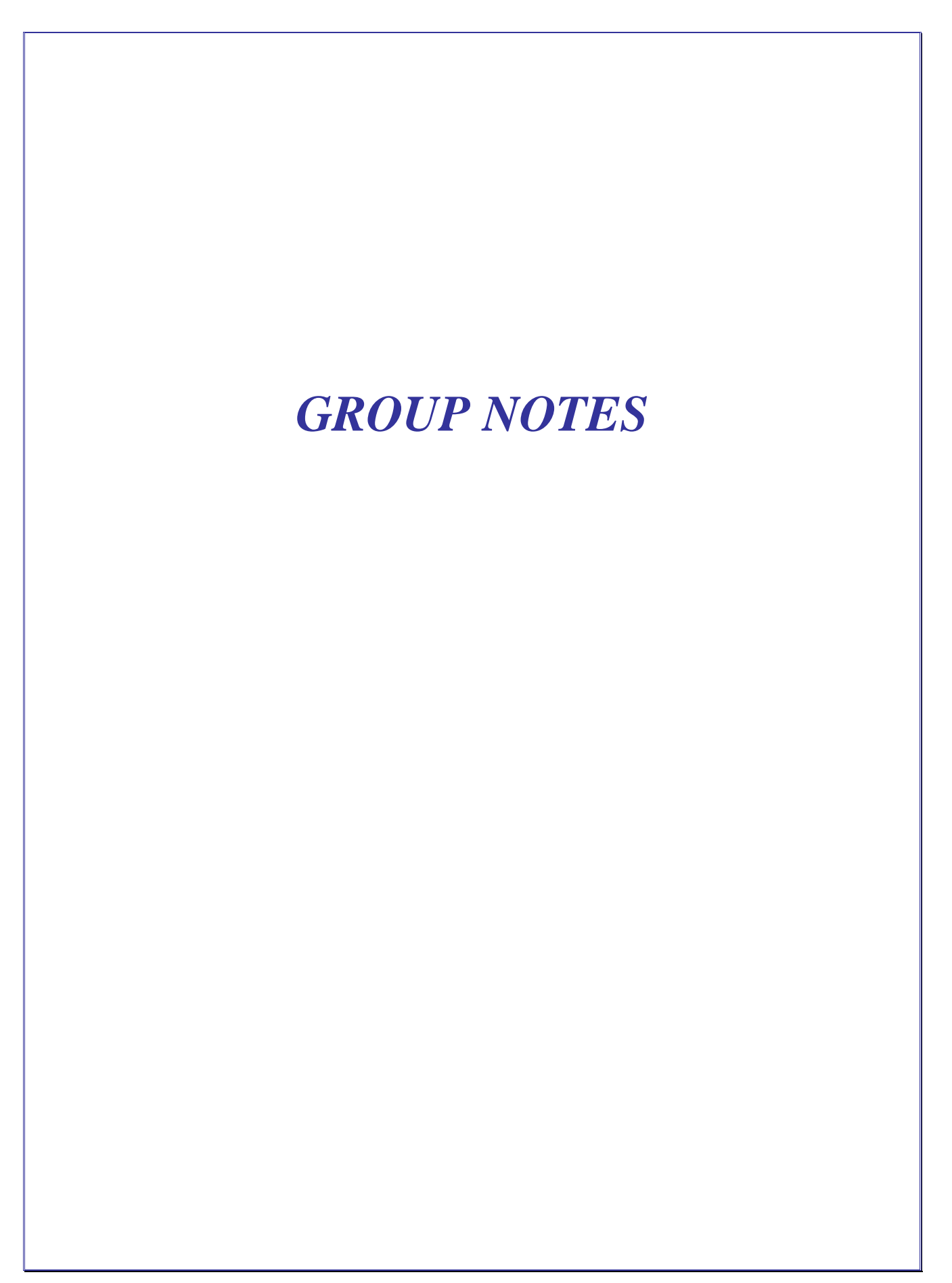

# blank

## Group Notes

| G Back • 💬                                                                                                    | · 🗶 🛃 (                                                                                                    |                                                     | Sear                                                                                                    | th 5                                                                                                    | Favo                                                                           | orites                                                                                                    | 0                                               | 10                                                                                             | •                                                                           | 1 11                                                                                                    | •                            | -                                        | D,                                                                    | -3                                                                                                    | £                                                          |                                  |                                                 |               |                                                         |                                         |                          |                            |
|----------------------------------------------------------------------------------------------------|----------------------------------------------------------------------------------------------------|-----------------------------------------------------|----------------------------------------------------------------------------------------------------|----------------------------------------------------------------------------------------------------|--------------------------------------------------------------------------------|----------------------------------------------------------------------------------------------------|-------------------------------------------------|------------------------------------------------------------------------------------------------|-----------------------------------------------------------------------------|----------------------------------------------------------------------------------------------------|------------------------------|------------------------------------------|-----------------------------------------------------------------------|----------------------------------------------------------------------------------------------------|------------------------------------------------------------|----------------------------------|-------------------------------------------------|---------------|---------------------------------------------------------|-----------------------------------------|--------------------------|----------------------------|
| Aģáress 🔕 http://co                                                                                                    | venet/CG/default                                                                                                    | -aspx                                               |                                                                                                    |                                                                                                    |                                                                                |                                                                                                    |                                                 |                                                                                                |                                                                             |                                                                                                    |                              |                                          |                                                                       |                                                                                                    |                                                            |                                  |                                                 |               |                                                         | ~                                       | <b>-</b> ) 60            | 8.1                        |
| Clinicians Gateway                                                                                                    |                                                                                                    | Use                                                 | the                                                                                                    | arro                                                                                                    | ow to                                                                          | o sho                                                                                                    | ivv tk                                          | ne d                                                                                           | lrop                                                                        | list                                                                                                    | -                            | 1                                        |                                                                       |                                                                                                    |                                                            |                                  |                                                 |               | [                                                       | Clients                                 |                          | 8                          |
|                                                                                                    |                                                                                                    | _                                                   | -                                                                                                    | -                                                                                                    | -                                                                              | -                                                                                                    | _                                               |                                                                                                | Hom                                                                         | ne                                                                                                    | -                            | 1                                        |                                                                       |                                                                                                    |                                                            |                                  |                                                 |               |                                                         | -                                       | Se                       | arch                       |
| Welcome: Dr. Dol                                                                                                    | Rtie                                                                                                    |                                                     |                                                                                                    |                                                                                                    |                                                                                |                                                                                                    |                                                 |                                                                                                |                                                                             |                                                                                                    |                              |                                          |                                                                       |                                                                                                    |                                                            |                                  |                                                 |               |                                                         | Home [ P                                | telp   Lo                | 900                        |
|                                                                                                    |                                                                                                    |                                                     |                                                                                                    | -                                                                                                    |                                                                                |                                                                                                    |                                                 |                                                                                                |                                                                             |                                                                                                    |                              |                                          |                                                                       |                                                                                                    |                                                            |                                  |                                                 |               |                                                         |                                         |                          |                            |
| Enter New Ser                                                                                                    | vice:                                                                                                    | _                                                   | - Crist                                                                                                    |                                                                                                    | 2                                                                              | -                                                                                                    | Note:                                           | Territ                                                                                         |                                                                             |                                                                                                    |                              |                                          |                                                                       |                                                                                                    |                                                            | -                                |                                                 |               |                                                         |                                         |                          |                            |
| Group -                                                                                                    | Dr. Dolittle                                                                                                    |                                                     | ETT.                                                                                                    | GP                                                                                                    | 1 Gener                                                                        |                                                                                                    | Clie                                            | verap                                                                                          | le Prov                                                                     | Macel                                                                                                    | Note                         |                                          |                                                                       |                                                                                                    |                                                            | ~                                | 1                                               | ſ             | Start Or                                                | nun San                                 | ira                      | 1                          |
| 01000                                                                                                    | BH C SHORING PU                                                                                                    | 1000                                                |                                                                                                    | ii tes                                                                                                    | a orou                                                                         |                                                                                                    | 0.00                                            |                                                                                                | \$ F 103                                                                    | gressi                                                                                                    | 40.00                        |                                          |                                                                       |                                                                                                    |                                                            | 100                              |                                                 | -             | Central Cr                                              | roup oer                                | ny e                     |                            |
| E                                                                                                    | # Primary Clinician                                                                                                    | n Lie                                               | Edit                                                                                                    | Your                                                                                                    | Or cauge the                                                                   |                                                                                                    |                                                 |                                                                                                |                                                                             |                                                                                                    |                              |                                          |                                                                       |                                                                                                    |                                                            |                                  |                                                 |               |                                                         |                                         |                          |                            |
| Pending Service                                                                                                    | It Prinary Cinicia<br>19                                                                                                    | 3                                                   | Eat                                                                                                    | Your                                                                                                    | Groups                                                                         | -                                                                                                    |                                                 |                                                                                                |                                                                             |                                                                                                    |                              |                                          |                                                                       |                                                                                                    |                                                            |                                  |                                                 |               |                                                         |                                         |                          |                            |
| Pending Service<br>Srv.#V Pr                                                                                                    | it Prinary Ciricia<br>19<br>ocedure 🏹                                                                                                    | 3                                                   | Eat                                                                                                    | Your                                                                                                    | Sve #1                                                                         | 🖓 Cile                                                                                                    | nt = V                                          | Clie                                                                                           | nt Ilan                                                                     | RΔ                                                                                                    | Pro                          | rider                                    | 7                                                                     |                                                                                                    |                                                            |                                  |                                                 |               | Date 🖓                                                  | Тур                                     | •7                       |                            |
| E<br>Pending Service<br>Srx. # ♥ Pr<br>283114 36<br>283117 33<br>283116 44<br>Jareards faud                                                                                                    | It Prinary Ciricia<br>coedure 🏹<br>1 Medication Supp<br>1 Assessment<br>5 90006 NDV PSV                                                                                                    | NUE 3                                               | Edit<br>(                                                                                                    | Pour                                                                                                    | Sve # 1                                                                        | 7 Cile<br>8497<br>9756<br>8743                                                                                     | nt # 🖓<br>852<br>343<br>747                     | Pete<br>Mick<br>King                                                                           | nt Ilan<br>r Pan<br>ey Mou<br>James                                         | use                                                                                                    | Prov<br>0108<br>0108         | idder<br>M1 0<br>IT3 0<br>IT3 0          | <b>V</b><br>AKLA<br>AKLAJ                                             | ND AL<br>ND AL<br>ND AL                                                                                                    | D MEDIX<br>VULT SI                                         | ATIO<br>RVIC                     | N CHL V<br>E TEAM :<br>E TEAM :                 | svs<br>3<br>3 | Date 7<br>10/12/200<br>10/20/200<br>10/25/200           | Typ<br>36 Indiv<br>36 Indiv<br>36 Indiv |                          | pdate<br>pdate             |
| Pending Service           Srv. # 7         Pr           283114         36           283115         44           3 records found.         Advanced Sea                                                  | It Prinary Ciricia<br>est<br>ocedure<br>1 Medication Supp<br>1 Assessment<br>5 90806 NDV PSV<br>rch                                                                                                    | xort<br>YCH 45-501                                  | Eat<br>(                                                                                                    | Your                                                                                                    | Sve # *                                                                        | ♥ Clie<br>8497<br>9756<br>8743                                                                                     | nt # 🖓<br>852<br>343<br>747                     | Clier<br>Pete<br>Michr<br>King                                                                 | nt Ilan<br>r Pan<br>ey Mou<br>James                                         | use                                                                                                    | Prof<br>0102<br>0102         | idder<br>MI O<br>IT3 O<br>IT3 O          | <b>₽</b><br>AKLA<br>AKLAJ                                             | ND AL<br>ND AL<br>ND AL                                                                                                    | D MEDIK<br>NULT SI                                         | catio<br>RVIC<br>RVIC            | N ONL V<br>E TEAM :<br>E TEAM :                 | SVS<br>3      | Date 7<br>10/12/200<br>10/20/200<br>10/25/200           | Typ<br>16 Indiv<br>16 Indiv<br>16 Indiv |                          | þdati<br>þdati             |
| Ending Service           Srv. # V         Pr           283114         36           283117         33           283116         44           3 records found.         Advanced Sea                       | It Prinary Ciricia<br>ceedure V<br>1 Medication Supp<br>1 Assessment<br>5 90006 NDV PS1<br>rch<br>For                                                                                                    | xort<br>YCH 45-501<br>Type                          | Eat<br>(                                                                                                    | Your                                                                                                    | Sive #1                                                                        | <b>⊽ Cile</b><br>8497<br>9756<br>8743                                                                              | nt # ♥<br>852<br>343<br>747<br>Locati           | Clier<br>Pete<br>Mickr<br>King                                                                 | nt Han<br>r Pan<br>ey Mou<br>James                                          | use<br>i                                                                                                   | Prov<br>0100<br>0100         | vider<br>MI O<br>IT3 O<br>IT3 O          | ♥<br>AKLA<br>AKLAJ                                                    | ND AU<br>ND AU<br>ND AU                                                                                                    | D MEDK<br>NULT SI<br>NULT SI                               | CATIO<br>RVIC<br>RVIC            | N CRE, V<br>E TEAM :<br>E TEAM :<br>de          | SVS<br>3<br>3 | Date 7<br>10/12/000<br>10/25/200                        | Typ<br>36 Indiv<br>36 Indiv<br>36 Indiv | <b>7</b>                 | pdab<br>pdab<br>pdab       |
| Ending Service           Srv. # V         Pr           283114         36           283115         33           203116         44           3 records found.         Advanced Sea                       | It Prinary Ciricia<br>coordiare V<br>1 Medication Supp<br>1 Assessment<br>5 90006 NOV PSY<br>rch<br>For<br>Clients V                                                                                                    | ort<br>yrcH 45-501<br>Type<br>Any                   | E at                                                                                                    | Your (                                                                                                    | Status<br>Any                                                                  | ♥ Clie<br>8497<br>9756<br>8743                                                                                     | nt # 🖓<br>852<br>343<br>747<br>Locati           | Clien<br>Pete<br>Micking<br>King<br>ion                                                        | nt Ilan<br>r Pan<br>ey Mou<br>James<br>re                                   | use<br>i                                                                                                   | Prov<br>0100<br>0100         | nider<br>MI O<br>IT3 O<br>IT3 O          | ♥<br>AHLAI<br>AHLAI                                                   | ND AU<br>ND AU<br>ND AU                                                                                                    | D MEDIX<br>NULT SI                                         |                                  | N CRLY<br>E TEAM<br>E TEAM<br>E TEAM            | svs<br>3      | Date 7<br>10/12/2000<br>10/25/200<br>10/25/200          | Typ<br>36 Indiv<br>36 Indiv<br>36 Indiv | • <b>7</b>               | jodaže<br>jodaže<br>jodaže |
| Ending Service           Srv. # V         Pr           283114         36           283115         44           3records found.         Advanced Sea           Services Sear         Services Sear      | It Prinary Cincle<br>23<br>occedure ♥<br>1 Medication Supp<br>1 Assessment<br>5 90006 NUV PS1<br>rch<br>For<br>Clients ♥<br>ch                                                                                                    | out<br>yort<br>yoch 45-50 t<br>Type<br>Any          | Eat<br>WN                                                                                                    | Your                                                                                                    | Status<br>Any                                                                  | ♥ Cile<br>8497<br>9756<br>8743                                                                                     | nt # 🖓<br>852<br>343<br>747<br>Locati           | Clier<br>Pete<br>Mick<br>King<br>ion<br>ywher                                                  | nt Ilan<br>r Pan<br>ey Mox<br>James<br>re                                   | use                                                                                                    | Prov<br>0100<br>0100         | 464er<br>3411 0<br>113 0<br>113 0        | ♥<br>AHLAJ<br>AHLAJ                                                   | ND AL<br>ND AL<br>ND AL                                                                                                    | D MEDK<br>NULT SI                                          |                                  | N CREV<br>E TEAM :<br>E TEAM :<br>de<br>nytime  | svs<br>3      | Date 7<br>10/12/000<br>10/20/000<br>10/25/200<br>Search | Typ<br>35 Indiv<br>35 Indiv<br>36 Indiv | • <b>7</b>               | pdate<br>pdate<br>pdate    |
| Pending Servic           Srv. # 7         Pr           283114         36           283115         44           3records found.         Advanced Sea           Services Sear         Services Sear      | It Prinary Cincle<br>23<br>34<br>35<br>36<br>4 Medication Supp<br>4 Medication Supp<br>4 Medication Supp<br>4 Medication Supp<br>4 Medication Supp<br>5 00006 NOV PS1<br>7<br>7<br>7<br>7<br>7<br>7<br>7<br>7<br>7<br>7<br>7<br>7<br>7                                                                                                    | oort<br>YCH 45-501<br>Type<br>Any                   |                                                                                                    | Your (                                                                                                    | Status<br>Any                                                                  | ♥ Clie<br>8497<br>9756<br>8743                                                                                     | et # 🖓<br>852<br>343<br>747<br>Locati<br>Even   | Clien<br>Pete<br>Micks<br>King<br>ion<br>ywhet                                                 | nt Ilan<br>r Pan<br>ey Mou<br>James<br>re                                   | use<br>i                                                                                                   | Prov<br>0100<br>0100         | Nder<br>MI O<br>IT3 O<br>IT3 O           |                                                                       |                                                                                                    | O MEDIX<br>OLT SI<br>OLT SI                                |                                  | N ORL V<br>E TEAM :<br>E TEAM :<br>te<br>nytime | svs<br>3      | Date 7<br>10/12/000<br>10/25/200<br>10/25/200<br>Search | Typ<br>36 Inde<br>36 Inde<br>36 Inde    | • 🗸<br>. U               | lodate<br>lodate           |
| Pending Service<br>Srv. # Pr<br>263114 36<br>263117 33<br>263115 44<br>3 records found.<br>Advanced Sea<br>Services Search<br>Search Services                                                          | It Prinary Cincle<br>Social Participation Support<br>1 Medication Support<br>1 Accessment<br>5 50006 NDV PS1<br>rch<br>For<br>Clients w<br>ch                                                                                                    | Any<br>Any                                          | Eat<br>WN                                                                                                    |                                                                                                    | Status<br>Status<br>Any<br>Service                                             | Clie<br>8497<br>9756<br>8743                                                                                       | et # 🖓<br>852<br>343<br>747<br>Locati<br>Even   | Clien<br>Pete<br>Micks<br>King<br>ion<br>ywhet                                                 | nt Ilan<br>r Pan<br>ey Mou<br>James<br>re                                   | use<br>i                                                                                                   | Prov<br>0100<br>0100         | vider<br>MI O<br>IT3 O<br>IT3 O          | ♥<br>AHLA<br>AHLAJ                                                    |                                                                                                    | D MEDK<br>KULT SI<br>KULT SI                               | CATIO<br>RVIC<br>RVIC            | N CRL V<br>E TEAM :<br>E TEAM :<br>de<br>nytime | svs<br>3      | Bate ♥<br>10/12/000<br>10/25/000<br>10/25/000<br>Search | Typ<br>35 Inde<br>36 Inde<br>36 Inde    | • <b>7</b>               | þdæ<br>þdæ                 |
| Pending Service<br>Srv. # 7 Pr<br>283114 36<br>28317 33<br>28317 33<br>28317 44<br>3 records found.<br>Advanced Sea<br>Services Searn<br>Search Services                                               | It Prinary Cincle<br>Society of the second stage<br>1 Medication Support<br>1 Medication Support<br>1 Medication Support<br>1 Medication Support<br>1 Medication Support<br>5 90006 NDV PSN<br>rch<br>For<br>Clients w<br>ch<br>s by Date Case                                                                                                    | Any<br>Any<br>Any                                   |                                                                                                    | Vour i<br>ar oup                                                                                                    | Status<br>Status<br>Any<br>Service                                             | Cille<br>8497<br>9756<br>8743<br>•<br>•<br>•                                                                       | NE S2<br>343<br>747<br>Locati<br>Even           | Clien<br>Pete<br>Micks<br>King<br>on<br>ywhei<br>W Ri                                          | nt Illan<br>r Pan<br>ey Mou<br>James<br>re<br>endere                        | ne <table-cell></table-cell>                                                                               | Prov<br>0108<br>0108         | vider<br>MI O<br>IT3 O<br>IT3 O          |                                                                       |                                                                                                    | Searc                                                      | CATIO<br>RVIC<br>RVIC            | n ORLY<br>E TEAM S<br>E TEAM S<br>de<br>nytime  | svs<br>2      | Date 7<br>10/12000<br>10/25000<br>10/25000<br>Search    | Typ<br>85 Inde<br>86 Inde<br>86 Inde    | • 💙<br>. U               | þdið<br>þdið               |
| Ending Service           Srv. # 7         Pr           283114         36           283116         44           3 records found.         Advanced Sea           Services Search         Search Services | It Prinary Cincle<br>19<br>ocedure V<br>1 Medication Supp<br>1 Medication Supp | oort<br>VCH 45-50 1<br>Type<br>Any<br>(day to see   | Edit<br>MN<br>An<br>Fention                                                                                                    | Voor (<br>Group)<br>Coord<br>Coord<br>Coor | Status<br>Status<br>Any<br>Service<br>med or<br>nber 20                        | Cilie<br>8497<br>9756<br>8743<br>8743<br>•<br>Anywit<br>• that da                                                  | Nt # V<br>852<br>343<br>747<br>Locati<br>Even   | Clien<br>Pete<br>Mick<br>King<br>Ion<br>ywhet<br>Ri<br>Ri<br>Di                                | nt Illan<br>r Pan<br>ey Mou<br>James<br>re<br>ne<br>endere<br>tu we         | ne 🖓<br>use<br>i<br>i<br>i<br>i<br>i<br>i<br>i<br>i<br>i<br>i<br>i<br>i<br>i<br>i<br>i<br>i<br>i<br>i<br>i | Prov<br>0100<br>0100         | vider<br>MI O<br>IT3 O<br>IT3 O          | ♥<br>AKLA<br>AKLA<br>AKLA                                             | ND AL<br>ND AL<br>ND AL                                                                                                    | Searc                                                      | ATIO<br>RVIC<br>RVIC             | n ORLY<br>E TEAM 3<br>E TEAM 3<br>de<br>nytime  | svs<br>3<br>3 | Date 7<br>10/12000<br>10/25/200<br>10/25/200<br>Search  | Typ<br>85 Inde<br>86 Inde<br>86 Inde    | • <b>7</b>               | pdati<br>pdati             |
| Ending Service<br>Srv. # 7 Pr<br>283114 36<br>283117 33<br>203116 44<br>3 records found.<br>Advanced Sea<br>Services Searn<br>Search Services                                                          | It Prinary Cincia<br>23<br>ocedure ♥<br>1 Medication Supp<br>1 Medication Supp<br>1 Medication Supp<br>1 Medication Supp<br>1 Medication Supp<br>5 90006 NDV PSV<br>rch<br>For<br>Clients ♥<br>ch<br>s by Date client                                                                                                    | oort<br>YCH 45-501<br>Type<br>/ Any<br>K day to see | Edit<br>MIN<br>All<br>Service<br>K<br>Du II                                                                                                    | Voor o<br>Group<br>I v<br>Rose<br>I v<br>Noos                                                                                                    | Statut<br>Statut<br>Any<br>Service<br>med at<br>mber 20<br>We th<br>1 2        | Clie<br>8497<br>9756<br>8743<br>8743<br>8<br>4743<br>8<br>4<br>4<br>4<br>4<br>4<br>5<br>6<br>6<br>6<br>7<br>7<br>8 | et # 🖓<br>852<br>343<br>747<br>Locati<br>Even   | Clien<br>Pete<br>Micking<br>ion<br>ywfiel<br>No<br>No<br>No                                    | nt Ilan<br>r Pan<br>ey Mou<br>James<br>re<br>re<br>endere<br>tu We          | ne 💎<br>use<br>i<br>to for<br>7006                                                                         | Prov<br>0100<br>0100<br>0100 | vider<br>MI O<br>IT3 O<br>IT3 O          | ♥<br>AXLA<br>AXLA<br>AXLA<br>XXLA<br>XXLA<br>XXLA                     |                                                                                                    | D MEDK<br>NULTSI<br>XULTSI<br>Searc<br>2007                | CATIO<br>RIVIC<br>RIVIC<br>RIVIC | n CRLY<br>E TEAM 3<br>E TEAM 3<br>de<br>nytime  | svs<br>)<br>) | Bate ♥<br>10/12000<br>10/25/200<br>10/25/200            | Typ<br>36 Indiv<br>36 Indiv             |                          | ban<br>ban                 |
| Ending Service<br>Srv. # V Pr<br>283114 36<br>283117 33<br>203116 44<br>3 records found.<br>Advanced Sea<br>Services Searn<br>Search Services                                                          | It Prinary Cincia<br>25<br>ocedure 文<br>1 Medication Supp<br>1 Medication Supp<br>1 Medication Supp<br>1 Medication Supp<br>1 Medication Supp<br>5 \$50006 NDV PS1<br>For<br>Clients ↓<br>ch<br>s by Date clias                                                                                                    | xort<br>YCH 45-501<br>Type<br>Y Amy                 | Edit<br>(<br>MIN<br>A<br>service<br>K<br>Du H                                                                                                    | v<br>Group<br>I v<br>Rose<br>o Tu<br>S 7                                                                                                    | Status<br>Status<br>Any<br>Service<br>med at<br>now 200<br>We Th<br>1 2<br>8 9 | Clie<br>8497<br>9756<br>8743<br>8743<br>8743<br>8743<br>8743<br>8743<br>8743<br>8743                               | nt # V<br>852<br>343<br>747<br>Location<br>Even | Clien<br>Pete<br>Micking<br>ion<br>Tywfiel<br>Bi<br>Bi<br>Bi<br>Si<br>A                        | nt Ilan<br>r Pan<br>ey Mou<br>James<br>re<br>endere<br>somber<br>Tu We      | el tor<br>1<br>1<br>1<br>1<br>1<br>1<br>1<br>1<br>1<br>1<br>1<br>1<br>1                                    | Prov<br>0100<br>0100<br>0100 | vider<br>Bri O<br>IT3 O<br>IT3 O<br>Nam  | ♥<br>ARLA<br>ARLA<br>ARLA<br>ARLA<br>ARLA                             | ND A0<br>ND A5<br>ND A5<br>ND 45<br>ND 45 | D MEDIC<br>JULT SI<br>ULT SI<br>Searc<br>2007<br>4 Th<br>4 | CATIO<br>RVIC<br>RVIC<br>RVIC    | n CRLV<br>E TEAM<br>E TEAM<br>de<br>mytime      | svs<br>)<br>) | Bate ♥<br>10/12000<br>10/25/200<br>10/25/200            | Typ<br>36 Indiv<br>36 Indiv             | * <b>7</b>               | pdığ<br>pdığ               |
| Ending Service<br>Srv. # Pr<br>283114 36<br>283117 33<br>283116 44<br>3 records found.<br>Advanced Sea<br>Services Searn<br>Search Services                                                            | at Panacy Cincia<br>23<br>34<br>35<br>36<br>36<br>36<br>36<br>36<br>36<br>36<br>36<br>36<br>36                                                                                                    | xort<br>YCH 45-501<br>Type<br>Arry                  | All and a second second | Vour C<br>Group<br>I v<br>I v<br>I v<br>I v<br>I v<br>I v<br>I v<br>I v<br>I v<br>I v                                                                                                    | Status<br>Status<br>Any<br>Service<br>meter 20<br>We Th<br>1 2<br>8 9<br>15 18 | Cilie<br>8497<br>9756<br>8743<br>8743<br>8743<br>8743<br>8743<br>8743<br>8743<br>8743                              | nt # 7<br>852<br>343<br>747<br>Locatio<br>Even  | Clien     Pete     Mick     King     ion     rywhet     B     D     D     D     d     11     1 | nt Han<br>r Pan<br>ey Mou<br>James<br>re<br>endere<br>tu We<br>5 6<br>12 13 | use<br>i<br>t<br>to for<br>t<br>t<br>t<br>t<br>t<br>t<br>t<br>t<br>t<br>t<br>t<br>t                        | Prov<br>0100<br>0100<br>0100 | vider<br>MI 0<br>IT3 0<br>IT3 0<br>IT3 0 | ARLAN<br>ARLAN<br>ARLAN<br>ARLAN<br>INO T<br>I I<br>I I<br>I I<br>I I | ND A0<br>ND A0<br>ND A0<br>ND A0<br>2 3<br>1 10<br>1 10<br>1 10                                                                                                    | Searc                                                      | ATIC<br>RVIC<br>RVIC             | n CRLY<br>E TEAM<br>E TEAM<br>de<br>mytime      | svs<br>3<br>3 | Date 7<br>10/2000<br>10/2000<br>10/25/000               | Typ<br>35 Indiv<br>36 Indiv             | * <b>7</b><br>. 0<br>. 0 | bdith<br>bdith             |

- **1** Select "group" under "type of service."
- **2** Select group description.
- **3** If this is a new group then click on "Edit your groups"

| Clinicians Gateway             |                     | Edit Groups                             | Clients           |
|--------------------------------|---------------------|-----------------------------------------|-------------------|
| Welcome: Natalie Courson       |                     |                                         | Home Help Log Out |
| Select Group 107 DEMO          | Rename Delete Group |                                         | 1 New Group       |
| Client # 🖓                     | Client Name 🖓       | Last Service Date 🖓                     |                   |
| 75087772                       | TEST CINDYTWO       | 2/26/2009                               | Remove            |
| 75122885                       | TEST DAVE           |                                         | Remove            |
| 75053807                       | TESTCASE CINDY      | 11/28/2008                              | Remove            |
| 75135386                       | TESTCASE DAVE       | 10/2/2008                               | Remove            |
| 75139951                       | TESTING ACCT        |                                         | Remove            |
| 75138646                       | TESTING TEN         |                                         | Remove            |
| 75130257                       | TESTY CINDY         | 12/10/2007                              | Remove            |
| Default Provider: (No Provider | Save Provider       |                                         |                   |
| Add Clients                    | Search 0 Results    |                                         |                   |
|                                |                     |                                         |                   |
|                                | PERSONAL II         | NFO   SECURITY (PASSWORD)   GUIDES/HELP |                   |

• **One** –Click on the "New group" button.

| Clinicians Gateway                                                                                                    | Edit Groups                                                                    |
|----------------------------------------------------------------------------------------------------|--------------------------------------------------------------------------------|
| Welcome: Natalie Courson                                                                                                    | Home Help Log Out                                                              |
| Select Group     256 New Untitled Group     Rename     Delete Group       Default Provider:     (No Provider     Save Provider       Add Clients     Mouse Mickey     Search | New Group<br>Please search for and add clients to this group before proceeding |
| PERSONAL INFO J                                                                                                    | SECURITY (PASSWORD)   GUIDES/HELP                                              |
|                                                                                                    |                                                                                |

• Type in the clients name in the "Add Clients" field (Last name then first name, with a space between) then click on the "Search" button and wait for the list to populate.

| Clinicians Gateway |                               |                | Edit Groups                    |              |                     | Clients 💌                                         |
|--------------------|-------------------------------|----------------|--------------------------------|--------------|---------------------|---------------------------------------------------|
| Welcome: Natalia   | e Courson                     |                |                                |              |                     | Home Help Log Out                                 |
| Select Group 2     | 56 New Untitled Group 🔽 Renam | e Delete Group | 1                              | Please searc | ch for and add clie | New Group<br>ents to this group before proceeding |
| Add Clients tes    | t dave Search 1 Resu          |                | -                              |              |                     |                                                   |
| Client # 🏹         | Client Name 💎                 | Gender 🍸       | Birth Date 🍸                   | Age 🖓        | Services 🍸          |                                                   |
| 75122885           | TEST DAVE                     | м              | 1 <i>111</i> 950               | 59           | 0                   | Add                                               |
|                    |                               | PERSONAL INF   | 0   SECURITY (PASSWORD)   GUID | ES/HELP      |                     |                                                   |
|                    |                               |                |                                |              |                     |                                                   |

- When the client information appears, click on the "Add" button.
- Follow the same steps to add all of the other members to the group listing.

| Clinicians Gateway         |                           |                                   | Edit Groups                                              |       |            | Clients           |
|----------------------------|---------------------------|-----------------------------------|----------------------------------------------------------|-------|------------|-------------------|
| Welcome: Natalie Cour      | son 2                     |                                   |                                                          |       |            | Home Help Log Out |
| Select Group 256 Ne        | w Untitled Group 💌 Rename | Delete Group                      |                                                          |       |            | New Group         |
| Client # 🖓                 | Client Name 🖓             | ,                                 | Last Service Date 🍸                                      |       |            |                   |
| 75087772                   | TEST CINDYTWO             |                                   | 2/26/2009                                                |       |            | Remove            |
| 75122885                   | TEST DAVE                 |                                   |                                                          |       |            | Remove            |
| 75053807                   | TESTCASE CINDY            |                                   | 11/28/2008                                               |       |            | Remove            |
| 75135386                   | TESTCASE DAVE             |                                   | 10/2/2008                                                |       |            | Remove            |
| 75071955                   | TESTER MICHELLE           |                                   |                                                          |       |            | Remove            |
| 75130257 1                 | TESTY CINDY               |                                   | 12/10/2007                                               |       |            | Remove            |
| Default Provider: (No Prov | ider                      | <ul> <li>Save Provider</li> </ul> |                                                          |       |            |                   |
| Add Clients test           | Search 16 Result          |                                   |                                                          |       |            |                   |
| Client # 🍸                 | Client Name 🖓             | Gender 🍸                          | Birth Date 🖓                                             | Age 🍸 | Services 🍸 |                   |
| 75087772                   | TEST CINDYTWO             | F                                 | 2/1/1960                                                 | 49    | 0          | Add               |
| 75122885                   | TEST DAVE                 | м                                 | 1/1/1950                                                 | 59    | 0          | Add               |
| 75053807                   | TESTCASE CINDY            | F                                 | 12/28/1960                                               | 48    | 0          | Add               |
| 75135386                   | TESTCASE DAVE             | М                                 | 1/1/1950                                                 | 59    | 0          | Add               |
| 75071955                   | TESTER MICHELLE           | F                                 | 8/28/1986                                                | 22    | 11         | Add               |
| 75139951                   | TESTING ACCT              | м                                 | 10/10/1950                                               | 58    | 0          | Add               |
| 75138646                   | TESTING TEN               | м                                 | 10/19/1950                                               | 58    | 0          | Add               |
| 75130257                   | TESTY CINDY               | F                                 | 3/21/1966                                                | 43    | 0          | Add               |
|                            |                           | << First <                        | Prev -12- Next > Last >> SECURITY (PASSWORD)   GUIDES/HE | LP    |            |                   |
|                            |                           |                                   |                                                          |       |            |                   |

- **1**-Select a default provider from the drop list and click on Save Provider
- 2-Click on Rename to enter the name of the group you have created. When naming the group, you can use names that remind you of the days the group meets, and the type of group they are...e.g. "Wednesday Rehab" or "Tue&Thu Skill Building"

| Explorer User Prompt             | ×            |
|----------------------------------|--------------|
| Script Prompt:<br>Enter new name | OK<br>Cancel |
| Monday skills testers            |              |

- Click on "OK" to save the name of the group.
- Click on home to go back to the home page and start the group note.

|                  | is Gateway                     |                            |                      |                        | Home                                   |                                                                                                    |                              |            | 0           | lients  | _<br>Search |
|------------------|--------------------------------|----------------------------|----------------------|------------------------|----------------------------------------|----------------------------------------------------------------------------------------------------|------------------------------|------------|-------------|---------|-------------|
| Welcon           | ne: Natalie Courson            |                            |                      |                        |                                        |                                                                                                    |                              |            | Home        | Help    | Log Out     |
| Enter I          | New Service:<br>ervice Primary |                            | Group                | lla tastara 💌          | Note Templa                            | e 3                                                                                                    |                              |            | 4           | Ponico  |             |
| Group            | Edit Prin                      | hary Clinician List        | Edit Your Groups     | iis lesters -          |                                        | Flogless Note                                                                                                    |                              |            | Start Orbug | Service | _           |
| Pendin<br>Sen #S | g Services                     | 13 Results                 | Croup Sue #          | Client #               | Client Name                            | Provider 🔽                                                                                                    |                              | Date 🔽     | Sort 27     | Turne 🔽 |             |
| 284101           | 261 Medication Sunnort         |                            | sroup svc # Y        | 75087772               |                                        | 99991 West County Men                                                                                                    | tal Health Sv                | 3/8/2007   | SOL Y       | Indiv   | Lindate     |
| 284109           | 361 Medication Support         |                            |                      | 75087772               | TEST CINDYTWO                          | 99991 West County Mer                                                                                                    | tal Health Sv                | 3/8/2007   |             | Indiv.  | Update.     |
| 284110           | 361 Medication Support         |                            |                      | 75087772               | TEST CINDYTWO                          | 99991 West County Men                                                                                                    | tal Health Sv                | 3/8/2007   |             | Indiv.  | Update.     |
| 288470           | 361 Medication Support         |                            |                      | 75087772               | TEST CINDYTWO                          | 99991 West County Mer                                                                                                    | tal Health Sv                | 6/25/2007  |             | Indiv.  | Update.     |
| 289361           | 456 90853 GROUP PSYCH          | IOTHERAPY '                | 106                  | 75130257               | TESTY CINDY                            | 0112M1 EDEN ADULT M                                                                                                    | EDICATION ONLY S             | 7/16/2007  |             | Group   | Update      |
| 289363           | 456 90853 GROUP PSYCH          | IOTHERAPY '                | 107                  | 75130257               | TESTY CINDY                            | 0112M1 EDEN ADULT M                                                                                                    | EDICATION ONLY S             | 7/16/2007  |             | Group   | Update      |
| 289364           | 456 90853 GROUP PSYCH          | IOTHERAPY '                | 107                  | 75135386               | TESTCASE DAVE                          | 0112M1 EDEN ADULT M                                                                                                    | EDICATION ONLY S             | 7/16/2007  |             | Group   | Update      |
| 293490           | 456 90853 GROUP PSYCH          | IOTHERAPY '                | 160                  | 75130257               | TESTY CINDY                            | 0112M1 EDEN ADULT M                                                                                                    | EDICATION ONLY S             | 10/4/2007  |             | Group   | Update      |
| 293491           | 456 90853 GROUP PSYCH          | IOTHERAPY '                | 160                  | 75135386               | TESTCASE DAVE                          | 0112M1 EDEN ADULT M                                                                                                    | EDICATION ONLY S             | 10/4/2007  |             | Group   | Update      |
| 295244           | 444 90804 Indiv Psy 20-30      | Jmin                       |                      | 75130257<br><< F       | irst < Prev -12-                       | Next > Last >>                                                                                                    | EDICATION ONLY S             | 10/29/2007 |             | Indiv.  | Update      |
| Advan            | ced Search                     |                            |                      |                        |                                        |                                                                                                    |                              |            |             |         |             |
|                  |                                | For Ty                     | /pe                  | Status                 | Provider                               |                                                                                                    | Date                         |            |             |         |             |
|                  |                                | Clients 💌 🖡                | Any 🔽                | Any                    | Evenywhere                             |                                                                                                    | <ul> <li>Anytime</li> </ul>  | Search     |             |         |             |
| Servic           | es Search                      |                            |                      |                        |                                        |                                                                                                    |                              |            |             |         |             |
|                  |                                |                            | All 💌 s              | Service Anyw           | here 💌 Rendered fo                     | r Client Name or ID                                                                                                    | Search                       |            |             |         |             |
| Search           | Services by Date Clid          | k day to see services perf | ormed on that day    |                        |                                        |                                                                                                    |                              |            |             |         |             |
|                  |                                |                            | < Febru<br>Su Mo Tu  | uary 2009<br>We Thi Fr | March 2009<br>Sa Su Mo Tu We Th        | April 2<br>h Fr Sa Su Mo Tu We                                                                                                    | 009<br>e Th. Fr. Sa          |            |             |         |             |
|                  |                                |                            | 1 2 3<br>8 9 10      | 4 5 6                  | 7 1 2 3 4 5                            | 1<br>6 7 5 6 7 8<br>2 13 14 12 13 14 15                                                                                                 | 2 3 4<br>9 10 11<br>16 17 18 |            |             |         |             |
|                  |                                |                            | 15 16 17<br>22 23 24 | 18 19 20<br>26 26 27   | 21 15 16 17 18 19<br>28 22 23 24 25 20 | 20         21         19         20         21         22           3         27         28         26         27         28         29 | 23 24 25<br>30               |            |             |         |             |

- **1** Select group under "Type of service."
- <mark>2</mark> Select the group.
- **3** Select note template.
- 4 Click on "Start group service."

| Clinicians (  | îateway                                                                       |                                                                |           |           | _             | Service Entry, Gro | up Search                                |
|---------------|-------------------------------------------------------------------------------|----------------------------------------------------------------|-----------|-----------|---------------|--------------------|------------------------------------------|
| Welcome:      | Natalie Courson                                                               |                                                                |           |           |               | Record             |                                          |
| Group: MOI    | uday skills testers (25                                                       | 6) Title:Clinicia                                              | an's Prog | ress Note |               | here               |                                          |
| Group Me      | mbers                                                                         | 6 Mem                                                          | bers      |           |               | _                  | Show client RUs for: TEST NATALLE (8141) |
| Client #      | Name                                                                          | Gender                                                         | Age       | Present   | Med Compliant | Side Effects       | Provider                                 |
| 75087772      | TEST CINDYTWO                                                                 | F                                                              | 49        |           | N/A 🗸         | N/A 🗸              | 99993 Take Care Case Management          |
| 75122885      | TEST DAVE                                                                     | М                                                              | 59        |           | N/A 💉         | N/A 👻              | 99991 West County Mental Health Svs 💌    |
| 75053807      | TESTCASE CINDY                                                                | F                                                              | 48        |           | N/A 💌         | N/A 🗸              | 99992 West Adult Residential             |
| 75135386      | TESTCASE DAVE                                                                 | М                                                              | 59        |           | N/A 🔽         | N/A 🗸              | 99996 Habilitative Day Treatment         |
| 75071955      | TESTER MICHELLE                                                               | F                                                              | 22        |           | N/A 🔽         | N/A 💙              | 01122R EDEN MHS CHILD REFERRAL           |
| 75130257      | TESTY CINDY                                                                   | F                                                              | 43        |           | N/A 💙         | N/A 💌              | 99991 West County Mental Health Svs 🛛    |
|               | Procedures: Sele<br>Service Location: Sele<br>Primary Clinician:TEST<br>Add a | ct Procedure<br>ct Location<br>NATALIE<br>Idditional clinicans |           |           |               |                    | Service Date 4/16/2009                   |
| Presenting Pr | oblem(s)                                                                      |                                                                |           |           |               |                    | Prestour Britter: (Select Note) 🗸        |
|               |                                                                               |                                                                |           |           |               |                    |                                          |
| Evaluation    |                                                                               |                                                                |           |           |               |                    | Prestous Brites: (Select Note) 💌         |
|               |                                                                               |                                                                |           |           |               |                    |                                          |

- Click on the square box under the "Present" column for each client in attendance. A check mark should appear.
- Complete the fields for the procedure, service location, co-staff, service date, primary clinician time, and co-staff time (if co-staff were entered).
- Be sure to select the correct provider for the client from the Drop list!
- Enter the number of additional participants (clients without open episodes)

| Group Member                | S          |         |              | 6 Mem                      | bers        | 3                         |             | Show client RUs for: PETERSON CAMILLI | E (10904) 💌 |
|-----------------------------|------------|---------|--------------|----------------------------|-------------|---------------------------|-------------|---------------------------------------|-------------|
| Client # Name               | Gende      | r Age P | resent       | Med<br>Complia             | nt          | Side Effec                | ts          |                                       | Provide     |
| 75087772 TEST<br>CINDYTVA   | o F        | 49      |              | N/A                        | •           | N/A                       | •           | 9999CG CLINICIAN GATEWAY TEST MHS AD  | •           |
| 75136699 TEST<br>TRAINING   | F          | 3       |              | N/A                        | Ŧ           | N/A                       | 7           | No matching providers                 | <b>V</b>    |
| 75053807 TESTCASI<br>CINDY  | F          | 49      |              | N/A                        | •           | N/A                       | •           | 99991 West County Mental Health Svs   | •           |
| 75135386 TESTCASI<br>DAVE   | ≡ м        | 59      |              | N/A                        | •           | N/A                       | •           | 9999CG CLINICIAN GATEWAY TEST MHS AD  | •           |
| 75071955 TESTER<br>MICHELLE | F          | 23      |              | N/A                        | •           | N/A                       | •           | 01632R ASIAN MHS CHILD REFERRAL       | •           |
| 75130257 TESTY<br>CINDY     | F          | 43      |              | N/A                        | •           | N/A                       | •           | 9999CG CLINICIAN GATEWAY TEST MHS AD  | •           |
| Additional particip         | ants in gr | oup:    | 1 <b>-  </b> | Enter the n<br>participant | umb<br>s wi | er of addit<br>thout an o | iona<br>pen | <b>l</b> episode                      |             |

• Complete each text box as appropriate.

| e Edit Yew Favorites Iools Help           |                                                 |                                  |
|-------------------------------------------|-------------------------------------------------|----------------------------------|
|                                           | Canto Artemater O A. B. B                       |                                  |
|                                           |                                                 |                                  |
| dress 🕘 http://covenet/CG/ServiceEntryGro | p.aspx?GROUP_NUMBER=1018CLINICIAN=58568TITLE=16 | 💙 🔁 Go Links                     |
| ratructions                               |                                                 | Person Briller                   |
| resenting Problem(s)                      |                                                 | Persona Brates: (Select Note) 🗸  |
|                                           | 8                                               | /                                |
|                                           | YOU CAN USE THE DROP A                          | ARROWS                           |
|                                           | TO SELECT FROM THE LI                           | IST OF                           |
|                                           | AVAILABLE PREVIOUS EI                           | NTRIES                           |
|                                           |                                                 |                                  |
| aluation                                  | <u>.</u>                                        | Reduce Dates: (Select Note) ¥    |
|                                           |                                                 |                                  |
|                                           |                                                 |                                  |
|                                           |                                                 |                                  |
|                                           |                                                 |                                  |
|                                           |                                                 |                                  |
|                                           | ×.                                              |                                  |
| evention                                  |                                                 | Persona Brates: (Select Note) 👻  |
|                                           | <u></u>                                         |                                  |
|                                           |                                                 |                                  |
|                                           |                                                 |                                  |
|                                           |                                                 |                                  |
|                                           |                                                 |                                  |
|                                           | ×                                               | (Columbia) to a                  |
| sponse                                    |                                                 | Perdinar Bridles: (3404ctt Note) |
|                                           | a .                                             |                                  |
|                                           |                                                 |                                  |

• View previous notes if desired.

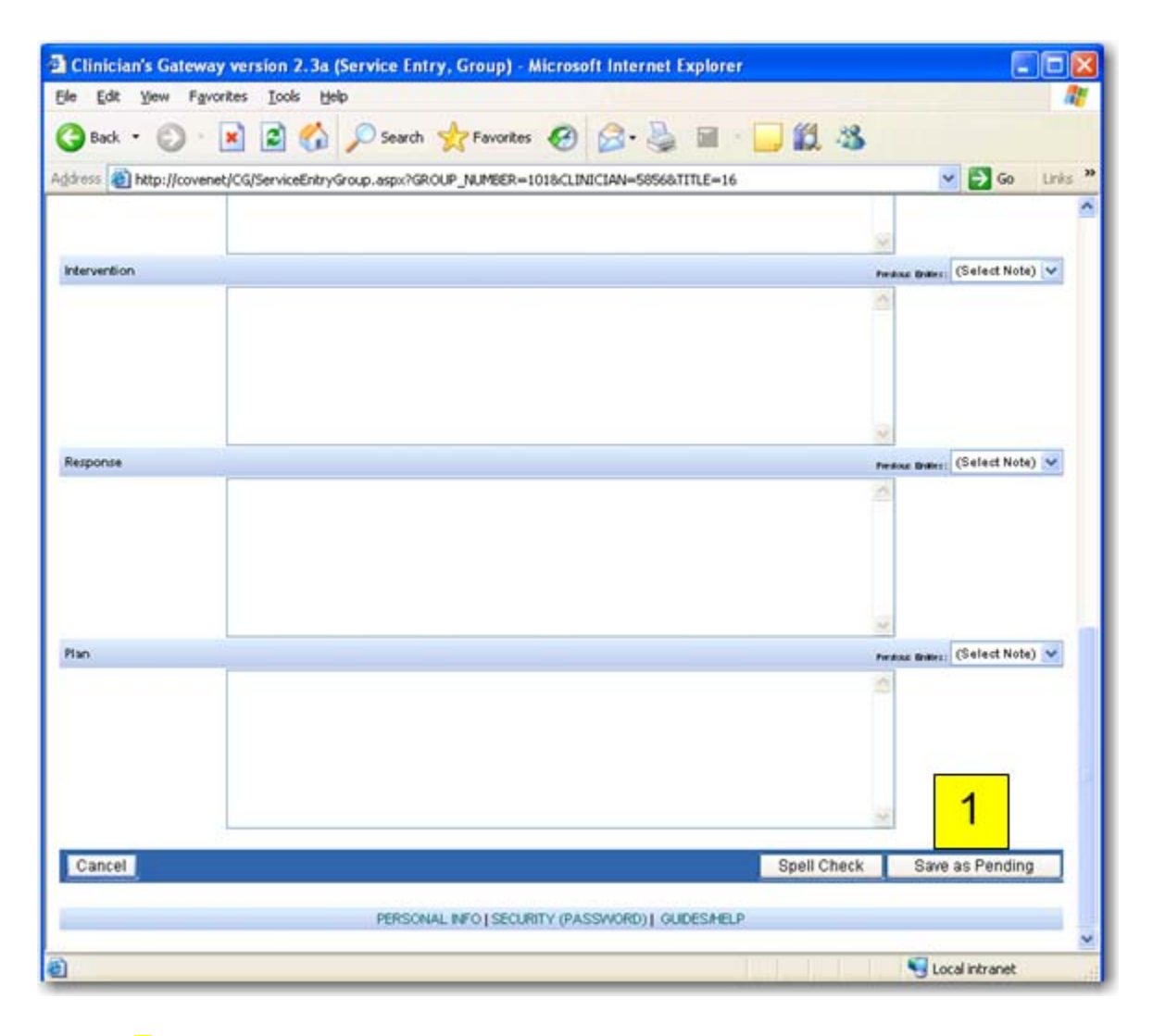

1 – When all of the fields have been completed click on the "Save as pending" button. (If your notes require review, refer to the notes review section of this users guide).

| Clinicians  | Gateway                                |                                   |                     |                               |                                     |            |        | Clients | <b>•</b> |
|-------------|----------------------------------------|-----------------------------------|---------------------|-------------------------------|-------------------------------------|------------|--------|---------|----------|
|             |                                        |                                   |                     | Home                          |                                     |            |        |         | Search   |
| Welcome     | e: Natalie Courson                     |                                   |                     |                               |                                     |            | Hom    | e Help  | Log Out  |
| Enter N     | ew Service:                            |                                   |                     |                               |                                     |            |        |         |          |
| Type of Ser | vice                                   |                                   |                     |                               |                                     |            |        |         |          |
| Select      | - 💌 To start a new service             | e note, select the type of servic | e                   |                               |                                     |            |        |         |          |
| Pending     | Services 12                            | Results                           |                     |                               |                                     |            |        |         |          |
| Srv. # 🍸    | Procedure 🏹                            | Group Svc #"                      |                     | Client Name 🍸                 | Provider 🖓                          | Date 🍸     | Sort 🖓 | Туре 🍸  |          |
| 288470      | 361 Medication Support                 |                                   | 75087772            | TEST CINDYTWO                 | 99991 West County Mental Health Sv  | 6/25/2007  |        | Indiv.  | Update   |
| 289361      | 456 90853 GROUP PSYCHOTHERAPY          | 106                               | 75130257            | TESTY CINDY                   | 0112M1 EDEN ADULT MEDICATION ONLY S | 7/16/2007  |        | Group   | 2 Updat  |
| 289363      | 456 90853 GROUP PSYCHOTHERAPY          | 107                               | 75130257            | TESTY CINDY                   | 0112M1 EDEN ADULT MEDICATION ONLY S | 7/16/2007  |        | Group   | Upda     |
| 289364      | 456 90853 GROUP PSYCHOTHERAPY          | 107                               | 75135386            | TESTCASE DAVE                 | 0112M1 EDEN ADULT MEDICATION ONLY S | 7/16/2007  |        | Group   | Upda     |
| 293490      | 456 90853 GROUP PSYCHOTHERAPY          | 160                               | 75130257            | TESTY CINDY                   | 0112M1 EDEN ADULT MEDICATION ONLY S | 10/4/2007  |        | Group   | Upda     |
| 293491      | 456 90853 GROUP PSYCHOTHERAPY          | 160                               | 75135386            | TESTCASE DAVE                 | 0112M1 EDEN ADULT MEDICATION ONLY S | 10/4/2007  |        | Group   | Updat    |
| 295244      | 444 90804 Indiv Psy 20-30 min          |                                   | 75130257            | TESTY CINDY                   | 0112M1 EDEN ADULT MEDICATION ONLY S | 10/29/2007 |        | Indiv.  | Updat    |
| 298095      | 444 90804 Indiv Psy 20-30 min          |                                   | 75130257            | TESTY CINDY                   | 0112M1 EDEN ADULT MEDICATION ONLY S | 12/10/2007 |        | Indiv.  | Updat    |
| 323901      | 274 Psych Serv Medicare Component      |                                   | 75135386            | TESTCASE DAVE                 | 99996 Habilitative Day Treatment    | 9/24/2008  |        | Indiv.  | Updat    |
| 343508      | 571 Brokerage Services                 |                                   | 75087772            | TEST CINDYTWO                 | 0112M1 EDEN ADULT MEDICATION ONLY S | 10/14/2008 |        | Indiv.  | Updat    |
| Aduana      | ad Caarab                              |                                   |                     | list v Fiel -12-              | INEXL > LOSI >>                     |            |        |         |          |
| Auvanu      | eu Jealch                              | For Tune                          | Statue              | Provider                      |                                     |            |        |         |          |
|             |                                        |                                   | Status              |                               | 4                                   |            |        |         |          |
|             |                                        | Clients 🔄 Any                     | Any _               | Evenywhere                    |                                     |            |        |         |          |
|             |                                        |                                   |                     |                               | Sometimes you will                  |            |        |         |          |
| Service     | s Search                               |                                   |                     |                               |                                     |            |        |         |          |
|             |                                        |                                   | All Service Any     | vhere 💌 Rendered f            | or Clier have more than one         |            |        |         |          |
| Search 9    | Services by Date Click day to see se   | nrices performed on that day      |                     |                               | page of "Pending"                   |            |        |         |          |
| Jearen      | ocivides by outer click day to see set | ordes performed on that day       | Merch 2000          | 0-sil 2000                    | page of Pending                     |            |        |         |          |
|             |                                        |                                   | March 2003          | So Su Mo Tu Ma T              | Services                            |            |        |         |          |
|             |                                        |                                   | 3 110 14 THE 111 11 | 1 2                           |                                     |            |        |         |          |
|             |                                        | 1                                 | 23456               | 7 5 6 7 8 9                   | 9 10 1                              |            |        |         |          |
|             |                                        | 8                                 | 9 10 11 12 13       | 14 12 13 14 15 1              | 6 17 18                             |            |        |         |          |
|             |                                        | 16                                | 5 16 17 18 19 20    | <mark>21 19</mark> 20 21 22 2 | 3 24 25 17 18 19 20 21 22 23        |            |        |         |          |
|             |                                        | 21                                | 2 23 24 25 26 27    | 28 26 27 28 29 3              | 0 24 25 26 27 28 29 30              |            |        |         |          |

- **1**-You will see your group service listed in your Pending services.
- 2-Click on "Update" to enter individual notes for each of the clients in the group.

| Respond to problems/goals/objectives of treatment plan and a<br>changes in the client's functioning. If there is little progress, in | signs and symptoms related to diagnosis. Include treatment interventions and address<br>clude an explanation of the limited progress. |
|----------------------------------------------------------------------------------------------------|----------------------------------------------------------------------------------------------------|
| Face To Face Time 01:00 Hours:Minutes                                                                                                | Episode Diagnosis Information<br>Axis IAxis IIAxis IVAxis V<br>311 V71.0999 H 056                                                     |
| Presenting Problem(s)                                                                                                    |                                                                                                    |
| Hunger. the most hungry of the group, demands to                                                                                     | be fed immediately                                                                                                    |
| Evaluation                                                                                                    |                                                                                                    |
| Testy                                                                                                    |                                                                                                    |
| Intervention                                                                                                    |                                                                                                    |
|                                                                                                    |                                                                                                    |
| Apply food.                                                                                                    | Click here to edit                                                                                                    |
| Apply food. Response                                                                                                    | Click here to edit                                                                                                    |
| Apply food. Response Mmmm Good!                                                                                                    | Click here to edit<br>the service                                                                                                    |
| Apply food. Response Mmmm Good! Plan                                                                                                 | Click here to edit<br>the service                                                                                                    |
| Apply food.  Response Mmmm Good!  Plan Regular feedings.                                                                             | Click here to edit<br>the service                                                                                                    |
| Apply food.  Response  Mmmm Good!  Plan  Regular feedings.  Cancel                                                                   | Click here to edit<br>the service                                                                                                    |
| Apply food.  Response  Mmmm Good!  Plan  Regular feedings.  Cancel  PERSONAL IN                                                      | Click here to edit<br>the service<br>Print Delete Service Edit Service                                                                |

On the next screen, click on "Edit Service" to add information for the client you have selected.

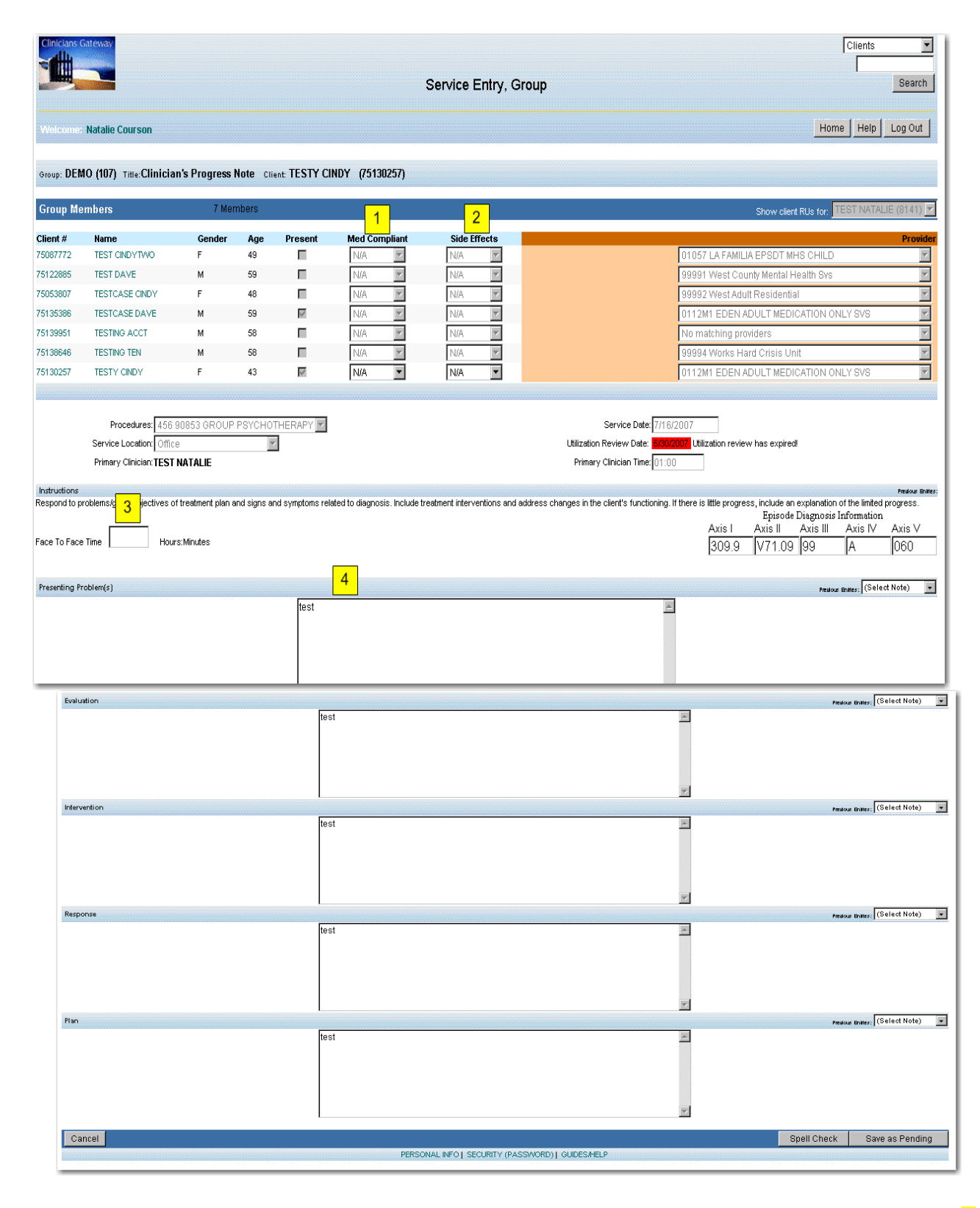

Now you can enter client specific notes for the group service. You will see that the (1) Med compliant and (2) Side effects drop lists can be utilized, (3) Face-to-Face time will need to be entered, and the (4)note fields can be used to enter additional information specific to that client.

Click on "Save as Pending" when your entries are completed.

Each individual service note will be listed separately on your Daily Staff Log.

Each service will be given part of the time, according to how many participants attended. If you gave services to clients who did not have an open episode, their time will not be added to your staff log. Write up their time as an indirect service.

| elenne: Camille P                                                        | eterson                                                                               |                                                                                           | Home                                                                 | Help Log Out                                                       |
|--------------------------------------------------------------------------|---------------------------------------------------------------------------------------|-------------------------------------------------------------------------------------------|----------------------------------------------------------------------|--------------------------------------------------------------------|
| aff Information for Pet                                                  | erson Camille (109                                                                    | 04)                                                                                       |                                                                      |                                                                    |
| SSN:<br>Gender:<br>BirthDate:<br>Ethnicity:                              | ***_**_****<br>Female<br>***/**                                                       | License #<br>License Renew:<br>License State:<br>Taxonomy:<br>National Provider Id:       | Start date:<br>End date:<br>Last Changed On:<br>Record Created On:   | 9/3/2008<br>3/3/2009<br>11/4/2008                                  |
| Medicaid PIN:<br>Medicare PIN:<br>DEA Number:<br>UPIN:                   |                                                                                       |                                                                                           |                                                                      |                                                                    |
| Staff Type:                                                              | Unlicensed Worke                                                                      | ər                                                                                        |                                                                      |                                                                    |
| Languages:                                                               | English                                                                               |                                                                                           | Lotal group<br>the total # ir<br>(including a                        | time divided by<br>the group<br>dditional                          |
|                                                                          | Service 11/23/2009<br>Dates All                                                       | thru 12/23/2009                                                                           | participants<br>to each noto<br>Search indirect noto<br>time given t | a) = the time give<br>by Write an<br>to enter the<br>by additional |
| Statistics                                                               | Seruice                                                                               |                                                                                           |                                                                      |                                                                    |
| Statistics<br>Daily Approval<br>. # Date Type (                          | Service<br>Date: 7/23/2009                                                            | Reporting Unit Procedu                                                                    | re Status Approve Time                                               | on to your day<br>In Approve                                       |
| Statistics<br>Daily Approval<br>. # Date Type (<br>.7507/23/2009 Group 7 | Service 7/23/2009<br>Date: 7/23/2009<br>Client # Client Name 1<br>5130257 TESTY CINDY | Reporting Unit Procedure<br>3999CG CLINICIAN GATEWAY 391 Group<br>FEST MHS AD Rebabilitat | re Status Approve Time<br>Dian PENDING Pending 01:00 3               | on to your day<br>In Approve<br>Group Time                         |

To add the time to your Staff Log for the additional participants, write an indirect note for group time not given to opened clients listed on the Log.

| 🚰 Clinician's Gateway version 3.4 (View Sta                                  | aff) - Microsoft Inter                      | net Explorer                   |                 |                             |                   | ×          |
|------------------------------------------------------------------------------|---------------------------------------------|--------------------------------|-----------------|-----------------------------|-------------------|------------|
| <u>File E</u> dit <u>V</u> iew F <u>a</u> vorites <u>T</u> ools <u>H</u> elp |                                             |                                |                 |                             |                   | 7          |
| 🚱 Back 👻 🕗 👻 😰 🏠 🔎                                                           | Search 🥂 Favoriti                           | es 🙆 🔗 •                       | · 🍓 🗹 • 🗌       | ] 🛍                         |                   |            |
| Address 📾 http://cg/CG-QA/ViewStaff.aspx?ST                                  | AFF_NUMBER=10904                            |                                |                 | <b>•</b>                    | 🔁 Go 🛛 Links      | ; <b>»</b> |
| ✓ Daily Approval Service 7/23/2009     Date: 7/23/2009                       | Search Search                               |                                |                 |                             |                   |            |
| Srv. # Date Type Client # Client<br>Name                                     | Reporting Unit                              | Procedure                      | Status Approve  | Time <sup>#In</sup><br>Grou | Approve<br>p Time |            |
| 394751 7/23/2009 Indirect                                                    | 9999CG CLINICIAN<br>GATEVVAY TEST MHS<br>AD | 401 Mental Health<br>Promotion |                 | 00:20 1                     | 00:20             |            |
| 394750 7/23/2009 Group 75130257 TESTY<br>CINDY                               | 9999CG CLINICIAN<br>GATEVVAY TEST MHS<br>AD | 391 Group<br>Rehabilitation    | PENDING Pending | 01:00 3                     | 00:20             |            |
| 394749 7/23/2009 Group 75135386 TESTCASE<br>DAVE                             | 9999CG CLINICIAN<br>GATEWAY TEST MHS<br>AD  | 391 Group<br>Rehabilitation    | PENDING Pending | 01:00 3                     | 00:20             |            |
|                                                                              |                                             |                                |                 | - Locali                    | intranat          |            |
| <b>E</b>                                                                     |                                             |                                |                 | 🔰 🍕 Local i                 | intranet          | _/_        |

### Additional Participants Feature

Occasionally, there will be a client in a group who does not have an open episode and cannot be claimed. Using the Additional Participants feature, the additional clients are added into the group total, increasing the accuracy of the claim for Medical billing. Only the part of the time dedicated to clients with open episodes is claimed. The remainder of the time can be reported using an Indirect service note for the clients without an open episode.

- Start the group note as usual. Click on the square box under the "Present" column for each open client in attendance. Verify the Reporting Units.
- Enter the number of additional participants (clients without open episodes) into the "Additional Participants in group" field. CG will calculate the group total by adding the additional participants to the clients checked present.

| Group I  | Members            | ;      |       |        | 6 Mem          | nbers | 8        |      | Show client RUs for: PETERSON CAMILLE (109 | 04) 👱    |
|----------|--------------------|--------|-------|--------|----------------|-------|----------|------|--------------------------------------------|----------|
| Client # | Name               | Gender | Age P | resent | Med<br>Complia | nt    | Side Eff | ects | Pi                                         | rovide   |
| 75087772 | TEST<br>CINDYTVVC  | F      | 49    |        | N/A            | •     | N/A      | •    | 9999CG CLINICIAN GATEWAY TEST MHS AD       | •        |
| 75136699 | TEST<br>TRAINING   | F      | 3     |        | N/A            | V     | N/A      | ~    | No matching providers                      | <b>v</b> |
| 75053807 | TESTCASE<br>CINDY  | F      | 49    |        | N/A            | •     | N/A      | •    | 99991 West County Mental Health Svs        | •        |
| 75135386 | TESTCASE<br>DAVE   | м      | 59    |        | N/A            | T     | N/A      | •    | 9999CG CLINICIAN GATEWAY TEST MHS AD       | •        |
| 75071955 | TESTER<br>MICHELLE | F      | 23    |        | N/A            | •     | N/A      | •    | 01632R ASIAN MHS CHILD REFERRAL            | •        |
| 75130257 | TESTY              | F      | 43    |        | N/A            | T     | N/A      | •    | 9999CG CLINICIAN GATEWAY TEST MHS AD       | -        |

• Complete the group note and the individualizations as usual.

- Each individual service will be listed separately in Daily Approval.
- Each service will be given part of the total time, divided by how many total participants attended. (open clients plus additional participants)

| elenme: Camille Pe                                                                                                    | eterson                                                                                                    |                                                                                                    | Home Help Log Out                                                                                                    |
|----------------------------------------------------------------------------------------------------|----------------------------------------------------------------------------------------------------|----------------------------------------------------------------------------------------------------|----------------------------------------------------------------------------------------------------|
| aff Information for: Pet                                                                                               | erson. Camille (10                                                                                                    | 1904)                                                                                                    |                                                                                                    |
| SSN:<br>Gender:<br>BirthDate:<br>Ethnicity:                                                                            | ****_***<br>Female<br>**/**/****<br>White                                                                                   | License #<br>License Renew:<br>License State:<br>Taxonomy:<br>National Provider Id:                                              | Start date: 9/3/2008<br>End date:<br>Last Changed On: 3/3/2009<br>Record Created On: 11/4/2008                                                                                                    |
| Medicaid PIN:                                                                                                    |                                                                                                    |                                                                                                    |                                                                                                    |
| Medicare PIN:<br>DEA Number:<br>UPIN:                                                                                  |                                                                                                    |                                                                                                    |                                                                                                    |
| Medicare PIN:<br>DEA Number:<br>UPIN:<br>Staff Type:                                                                   | Unlicensed Wor                                                                                                    | rker                                                                                                    |                                                                                                    |
| Medicare PIN:<br>DEA Number:<br>UPIN:<br>Staff Type:<br>Languages:                                                     | Unlicensed Wor<br>English                                                                                                   | rker                                                                                                    | Total group time divided by<br>the total # in the group<br>(including additional                                                                                                    |
| Medicare PIN:<br>DEA Number:<br>UPIN:<br>Staff Type:<br>Languages:<br>Statistics                                       | Unlicensed Wor<br>English<br>Service 11/23/200<br>Dates All                                                                 | rker<br>19 <b>ES thru 12/23/2009 ES</b>                                                                                          | Total group time divided by<br>the total # in the group<br>(including additional<br>participants) = the time given<br>to each note. Write an<br>indirect note to enter the<br>ime isome to additional                                                                                                    |
| Medicare PIN:<br>DEA Number:<br>UPIN:<br>Staff Type:<br>Languages:<br>Statistics<br>Daily Approval                     | Unlicensed Wor<br>English<br>Service 11/23/200<br>Dates All<br>Service 7/23/2009                                            | rker<br>19 🔢 thru 12/23/2009 🔛<br>💌 Search                                                                                       | Total group time divided by<br>the total # in the group<br>(including additional<br>participants) = the time given<br>to each note. Write an<br>indirect note to enter the<br>time given to additional<br>participants on to your day                                                                                                    |
| Medicare PIN:<br>DEA Number:<br>UPIN:<br>Staff Type:<br>Languages:<br>Statistics<br>Daily Approval<br>v. # Date Type C | Unlicensed Wor<br>English<br>Service 11/23/200<br>Dates All<br>Service 7/23/2009<br>Date: 7/23/2009<br>Client # Client Name | rker<br>19 Es thru 12/23/2009 Es<br>V Search<br>Reporting Unit Procedure                                                         | Total group time divided by<br>the total # in the group<br>(including additional<br>participants) = the time given<br>to each note. Write an<br>indirect note to enter the<br>time given to additional<br>participants on to your day<br>e Status Approve Time # In Approve<br>Group Time                                                      |
| Medicare PIN:<br>DEA Number:<br>UPIN:<br>Staff Type:<br>Languages:<br>Statistics<br>Daily Approval<br>v. # Date Type C | Unlicensed Wor<br>English<br>Service 11/23/200<br>Dates All<br>Service 7/23/2009<br>Date: 7/23/2009<br>Client # Client Name | rker<br>19 Est thru 12/23/2009 Est<br>Reporting Unit Procedur<br>9999CG CLINICIAN GATEVXAY 391 Group<br>TEST MHS AD Rehabilitati | Total group time divided by<br>the total # in the group<br>(including additional<br>participants) = the time given<br>to each note. Write an<br>indirect note to enter the<br>time given to additional<br>participants on to your day         e       Status Approve Time # In<br>Group Time         PENDING Pending       01:00 3       00:20 |

 If you gave services to clients who did not have an open episode, their time will not be added to your staff log.

- To add the time to your Staff Log for the additional participants:
  - Write an indirect note.
  - Use an appropriate procedure code.
  - Use the amount of group time not given to opened clients already listed on your Daily Approval list and Staff Log.

| 🚰 Clinician's Gateway version 3.4 (View St                                   | aff) - Microsoft Inter                      | net Explorer                   |                 |                           | <u> </u>        |
|------------------------------------------------------------------------------|---------------------------------------------|--------------------------------|-----------------|---------------------------|-----------------|
| <u>File E</u> dit <u>V</u> iew F <u>a</u> vorites <u>T</u> ools <u>H</u> elp |                                             |                                |                 |                           |                 |
| Ġ Back 🔹 📀 🖂 🗾 🛃 🌈                                                           | ) Search 🛛 📩 Favoriti                       | es 🧭 🔗                         | · 🍓 🗷 • 🔤       | ] 🛍                       |                 |
| Address a http://cg/CG-QA/ViewStaff.aspx?S                                   | TAFF_NUMBER=10904                           |                                |                 |                           | Go Links »      |
| ▼ Daily Approval Service 7/23/2009<br>Date: 7/23/2009                        | Search Search                               |                                | ,,,,            |                           |                 |
| Srv. # Date Type Client # Client<br>Name                                     | Reporting Unit                              | Procedure                      | Status Approve  | Time <sup>#In</sup> Group | approve<br>time |
| 394751 7/28/2009 Indirect                                                    | 9999CG CLINICIAN<br>GATEVVAY TEST MHS<br>AD | 401 Mental Health<br>Promotion | PENDING Pending | 00:20                     | 00:20           |
| 394750 7/23/2009 Group 75130257 TESTY<br>CINDY                               | 9999CG CLINICIAN<br>GATEVVAY TEST MHS<br>AD | 391 Group<br>Rehabilitation    | PENDING Pending | 01:00 3                   | 00:20           |
| 394749 7/23/2009 Group 75135386 TESTCASE<br>DAVE                             | 9999CG CLINICIAN<br>GATEWAY TEST MHS<br>AD  | 391 Group<br>Rehabilitation    | PENDING Pending | 01:00 3                   | 00:20           |
| e                                                                            |                                             |                                |                 | Nocal intra               | . 💌             |

The opened client's time plus the indirect time should equal your total group time. (In this example, 2 open clients at 20 minutes each, plus the indirect time for the unopened client at 20 minutes = 60 minutes total group

blank

### Groups with Mixed Procedure Codes

When different procedure codes are needed for individuals in a group such as an AB3632/non-AB3632 mixed group, the Additional Participants feature can be used to write group notes even when only one individual per code is present. The progress note will be in each client's electronic health record.

The note is written twice with each note having its correct procedure code. The clients who require the other procedure code are counted as "Additional Participants." CG will calculate the correct time for each individual.

For example: A group of three clients meets:

Two are not AB3632 eligible. One is AB3632 eligible.

- Note One: Write the first note marking the two non-AB3632 clients present.
- Indicate that there is one additional participant (the AB3632 client) in the group.
- Use the non-AB3632 procedure code.

| 🏉 Clin | nician's                  | s Gate        | way ver           | sion 3.4 (9      | ervice    | e Entry, ( | Group) - Microso  | oft Inte | ernet Explorer                                                                                                  | <u>- 🗆 ×</u> |
|--------|---------------------------|---------------|-------------------|------------------|-----------|------------|-------------------|----------|----------------------------------------------------------------------------------------------------|--------------|
| Eile   | <u>E</u> dit              | ⊻iew          | F <u>a</u> vorite | es <u>T</u> ools | Help      |            |                   |          |                                                                                                    | <b>1</b>     |
| 🕝 в    | Back 🝷                    | $\bigcirc$    | - 🔀               | 2 🎸              | 1   🔎     | Search     | Kavorites         | Ø        | 🔗 • چ 🗷 • 🛄 鑬                                                                                                   |              |
| Addres | ss 🔂                      | http://c      | :g/CG-QA          | /ServiceEnt      | Grou      | p.aspx?G   | ROUP_NUMBER=2     | 45&CLI   | NICIAN=10904&TITLE=1                                                                                            | Links »      |
| 7507   | 1955 M                    | ICHELLE       | F                 | 23               | ন         | N/A        | ▼ N/A             | •        | TOTO32K ASIAIN WHS CHILD KEPEKKAL                                                                               |              |
| 7513   | 9951 <mark>TI</mark><br>A | ESTING<br>CCT | м                 | 58               |           | N/A        | N/A               | -        | No matching providers                                                                                           | <b>V</b>     |
| 7513   | 8646 TI                   | ESTING        | TEN M             | 13               |           | N/A        | ▼ N/A             | •        | 99994 Works Hard Crisis Unit                                                                                    | -            |
| 7513   | 0257 TI                   | ESTY C        | NDY F             | 43 🤇             |           | DIA        | ▼ N/A             | -        | 9999CG CLINICIAN GATEWAY TEST MHS AD                                                                            |              |
| A      | dditiona                  | al partici    | pants in <u>c</u> | group: 1         | $\supset$ |            |                   |          |                                                                                                    |              |
|        |                           |               |                   |                  |           |            |                   |          |                                                                                                    |              |
| Se     | Proc<br>ervice L          | cedures       | : 391 G           | roup Reha        | bilitati  | on<br>🔽    |                   |          | Service Date: 9/8/2009                                                                                          |              |
| Pr     | rimary (                  | Clinician     | PETERS            | SON CAMI         | LLE       |            |                   |          | Primary Clinician Time: 2:30                                                                                    |              |
|        |                           |               | Add add           | ditional clinic  | ans       |            |                   |          |                                                                                                    |              |
| Prese  | enting f                  | Problem       | [s]               |                  |           |            |                   |          | Preulous Entres: (Select Note                                                                                   |              |
|        |                           |               | Тур               | e in one N       | ote, th   | en copy :  | and paste into th | ie othe  | r note                                                                                                    | •            |
| e      |                           |               |                   |                  |           |            |                   |          | Second Second Second Second Second Second Second Second Second Second Second Second Second Second Second Second | //           |

CG will calculate that there are three total in the group and give 1/3<sup>rd</sup> of the time to each of these two clients).

- Note Two: Write a second note marking the one AB3632 client present.
- Indicate that there are two additional participants (the non-AB3632 clients) in the group.
- Use the AB3632 procedure code.

| 🚰 Clinician's Gateway version 3.4 (Service Entry, Group) - Microsoft Internet Explorer    | - D ×   |
|-------------------------------------------------------------------------------------------|---------|
| <u>File Edit Vi</u> ew F <u>a</u> vorites <u>T</u> ools <u>H</u> elp                      | 2       |
| 🕞 Back 🔻 🕥 👻 🛃 🏠 🔎 Search 🤺 Favorites 🚱 🔗 ד چ 🗵 👻 🛄                                       |         |
| Address 📾 http://cg/CG-QA/ServiceEntryGroup.aspx?GROUP_NUMBER=245&CLINICIAN=10904&TITLE=1 | Links » |
| 75138646 TESTING TEN M 13 N/A S N/A S 99994 Works Hard Crisis Unit                        |         |
| 75130257 TESTY CINDY F 43 N/A S9999CG CLINICIAN GATEWAY TEST MHS AD                       | •       |
| Additional participants in group: 2                                                       |         |
| Procedures: 392 Group Rehab-AB3632 Service Date: 9/8/2009                                 |         |
| Primary Clinician: PETERSON CAMILLE Primary Clinician Time: 2:15                          |         |
| Presenting Problem(s) Presenting Inters: (Select Note                                     | 2) 🗸    |
| Type in one Note, then copy and paste into the other note                                 |         |
| 🗃 🛛 📢 Local intranet                                                                      | -       |

- This client will also be given  $1/3^{rd}$  of the time.
- You can copy and paste the text from one note into the other. (You may want to open two sessions of CG and write these simultaneously.)

#### Make sure to write both notes!

Both notes will appear on the Daily Approval list and the Staff Log with the total time divided equally between all the attendees.

| 🚰 Clinician's Gateway version 3.4 (View St                                   | aff) - Microsoft Internet E               | kplorer                       |                              |                       |
|------------------------------------------------------------------------------|-------------------------------------------|-------------------------------|------------------------------|-----------------------|
| <u>File E</u> dit <u>V</u> iew F <u>a</u> vorites <u>T</u> ools <u>H</u> elp |                                           |                               |                              | A.                    |
| 🚱 Back 👻 🕤 🖌 🔊                                                               | Search 🥂 Favorites                        | ا 😓 • 😒 🕲                     | w • 🔜 🎎                      |                       |
| Address 📾 http://cg/CG-QA/ViewStaff.aspx?S                                   | AFF_NUMBER=10904                          |                               |                              | 🔽 🌛 Go 🛛 Links 🌺      |
| ✓ Daily Approval     Service     Date:     6/8/2009                          | Search Search                             |                               | <u> </u>                     |                       |
| Srv. # Date Type Client # Client Name                                        | Reporting Unit                            | Procedure                     | Status Approve Time G        | n Approve<br>oup Time |
| 394758 6/8/2009 Group 751 30257 TESTY CINDY                                  | . 9999CG CLINICIAN GATEVVA<br>TEST MHS AD | Y 391 Group<br>Rehabilitation | PENDING Pending 01:00 3      | 00:20                 |
| 394757 6/8/2009 Group 75135386 DAVE                                          | 9999CG CLINICIAN GATEWA<br>TEST MHS AD    | 391 Group<br>Rehabilitation   | PENDING Pending 01:00 3      | 00:20                 |
| 394756 6/8/2009 Group 75138646 TESTING TEN                                   | 81092 CHILDRENS<br>SPECIALIZED SVS MHS    | 392 Group Rehab-<br>AB3632    | PENDING Pending 01:00 3      | 00:20                 |
|                                                                              | 2 com ii                                  | oo rooordo op 6/8/2000        | Key a total time of 01:00    | Approve Time          |
|                                                                              | 5 Servi                                   | ce records off 6/6/200        | s for a total time of 01.00. |                       |
| Done                                                                         |                                           |                               |                              | .ocal intranet        |

| 🖉 Clinicia                                            | cian's Gateway version 3.4 (Print Daily Approval) - Microsoft Internet Explorer                                                                                                    |          |                                               |              |                  |                          |       |                  |        |            |          |  |
|-------------------------------------------------------|----------------------------------------------------------------------------------------------------|----------|-----------------------------------------------|--------------|------------------|--------------------------|-------|------------------|--------|------------|----------|--|
| File Edit                                             | ile Edit View Favorites Tools Help 🥂                                                                                                    |          |                                               |              |                  |                          |       |                  |        |            |          |  |
| 🕞 Back 🔹 🕥 🖌 📓 🏠 🔎 Search 🤺 Favorites 🤣 🔗 - چ 🔟 🖣 🛄 🎉 |                                                                                                    |          |                                               |              |                  |                          |       |                  |        |            |          |  |
| Address                                               | 🗟 http://d                                                                                                    | :g/CG-Q/ | A/PrintDailyApproval                          | l.aspx?Date= | 6/8/2009         |                          |       |                  | •      | 🔁 Go       | Links »  |  |
|                                                       |                                                                                                    |          |                                               |              |                  |                          |       |                  |        |            | <b>_</b> |  |
|                                                       |                                                                                                    |          |                                               |              |                  |                          |       |                  |        | Home   Hel | p   Lo   |  |
|                                                       | Individual Staff Log                                                                                                    |          |                                               |              |                  |                          |       |                  |        |            |          |  |
|                                                       |                                                                                                    |          |                                               |              |                  |                          |       |                  |        |            |          |  |
|                                                       |                                                                                                    |          |                                               |              |                  |                          |       |                  | 56     | TYICE Date | - 0/0    |  |
|                                                       |                                                                                                    |          |                                               |              |                  |                          | Time  | $\frown$         |        |            |          |  |
|                                                       | Svc #                                                                                                    | Туре     | RU                                            | Client #     | Client Name      | Procedure                | H:M   | ¢np<br>Ct        | Loc    | Rec.       | FI       |  |
|                                                       | 394758                                                                                                    | Group    | 9999CG<br>CLINICIAN<br>GATEWAY TEST<br>MHS AD | 75130257     | TESTYCINDY       | 391 Group Rehabilitation | 00:20 | 3                | Office |            |          |  |
|                                                       | 394757                                                                                                    | Group    | 9999CG<br>CLINICIAN<br>GATEWAY TEST<br>MHS AD | 75135386     | TESTCASE<br>DAVE | 391 Group Rehabilitation | 00:20 | 3                | Office |            |          |  |
|                                                       | 394756                                                                                                    | Group    | 81092<br>CHILDRENS<br>SPECIALIZED<br>SVS MHS  | 75138646     | TESTING TEN      | 392 Grup Rehab AB3632    | 00:20 | 3                | Office |            |          |  |
|                                                       | 3 service records on 6/8/2009 for a total time of 01:00<br>I hereby certify, under penalty of perjury, that the information contained in this document is accurate and free from fraud<br>claiming. |          |                                               |              |                  |                          |       |                  |        |            |          |  |
|                                                       |                                                                                                    |          |                                               |              |                  |                          |       |                  |        |            | audule   |  |
|                                                       | Staff ID: 10904 CAMILLE PETERSON                                                                                                    |          |                                               |              |                  |                          |       | Computer Operato |        |            |          |  |
|                                                       | 12/28/2009 10:00:50 AM                                                                                                    |          |                                               |              |                  |                          |       |                  |        |            |          |  |
| <b>1</b>                                              | ELECTRONIC PROTECTED HEALTH INFORMATION                                                                                                    |          |                                               |              |                  |                          |       |                  |        |            |          |  |
|                                                       |                                                                                                    |          |                                               |              |                  |                          |       |                  |        |            |          |  |
| 😂 Done                                                |                                                                                                    |          |                                               |              |                  |                          |       |                  | Noca   | lintranet  | 11.      |  |

# blank
# **INDIRECT NOTES**

### **Indirect** Notes

|             |                       |                         |                 |                        |        |            |       |         |          |        |          |               |        |          |        |          |       |              |            |              | 8       |         |
|-------------|-----------------------|-------------------------|-----------------|------------------------|--------|------------|-------|---------|----------|--------|----------|---------------|--------|----------|--------|----------|-------|--------------|------------|--------------|---------|---------|
| Clinicians  | Gateway               |                         |                 |                        |        |            |       |         |          |        |          |               |        |          |        |          |       |              |            |              | Clients | *       |
|             |                       |                         |                 |                        |        |            |       |         |          |        |          |               |        |          |        |          |       |              |            |              |         |         |
|             |                       |                         |                 |                        |        |            |       |         |          | Н      | ome      |               |        |          |        |          |       |              |            |              |         | Search  |
|             |                       |                         |                 |                        |        |            |       |         |          |        |          |               |        |          |        |          |       |              |            |              |         |         |
|             |                       |                         |                 |                        |        |            |       |         |          |        |          |               |        |          |        |          |       |              |            | 1            | 1       |         |
| 1           | Natalie Cou           | irson                   |                 |                        |        |            |       |         |          |        |          |               |        |          |        |          |       |              |            | Hor          | ne Help | Log Out |
|             |                       |                         |                 |                        |        |            |       |         |          |        |          |               |        |          |        |          |       | 4            |            |              |         |         |
| Enter No    | ew Service            | <b>:</b>                |                 |                        |        | 3          |       |         |          |        |          |               |        |          |        |          |       | 4            |            |              |         |         |
| Type of Ser | vice                  | Primary Clinician       | _               | Reportin               | g Unit | •          |       |         |          |        |          |               |        |          |        |          | N     | ote Template | -          |              | _       |         |
| Indirect    | × 2                   | TEST NATALIE            | 4               | 0108T                  | 1 OAKL | AND AD     | ULTS  | ERVI    | CE TEA   | M 1    | ~        |               |        |          |        |          |       | Indirect 🔽   | Start Indi | rect Service |         |         |
|             |                       | Edit Primary Clinician  | List            |                        |        |            |       |         |          |        |          |               |        |          |        |          |       |              |            |              |         |         |
| Pending     | Services              |                         | 15 Results      |                        |        |            |       |         |          |        |          |               |        |          |        |          |       |              |            |              |         |         |
| Srv. # 🍸    | Procedure             | 7                       |                 | Group Sv               | #7     | Clie       | nt#7  | 7       | Client I | Name   | 7        | Pro           | ider ' | 7        |        |          |       |              | Date 🖓     | Sort 🖓       | Туре 🖓  |         |
| 284101      | 361 Medicati          | on Support              |                 |                        |        | 750        | 87772 |         | TEST CI  | NDYT   | NO       | 9999          | 1 Wes  | st Count | ty Men | tal Heal | th Sv |              | 3/8/2007   |              | Indiv.  | Update  |
| 284110      | 361 Medicati          | on Support              |                 |                        |        | 750        | 87772 |         | TEST CI  | NDYT   | NO       | 9995          | 1 Wes  | st Count | ty Men | tal Heat | th Sv |              | 3/8/2007   |              | Indiv.  | Update  |
| 288470      | 361 Medicati          | on Support              |                 |                        |        | 750        | 87772 |         | TEST CI  | NDYT   | NO       | 9999          | 11 Wes | st Count | ty Men | tal Heat | th Sv |              | 6/25/2007  |              | Indiv.  | Update  |
| 289361      | 456 90853 G           | ROUP PSYCHOTHERAP       | Y               | 106                    |        | 751        | 30257 |         | TESTY    | CINDY  |          | 0112          | M1 ED  | EN AD    | ULT ME | DICATI   | ON OI | ILY S        | 7/16/2007  |              | Group   | Update  |
| 289363      | 456 90853 G           | ROUP PSYCHOTHERAP       | Y               | 107                    |        | 751        | 30257 |         | TESTY    | CINDY  |          | 0112          | M1 ED  | DEN ADI  | ULT ME | DICATI   | ON OF | ILY S        | 7/16/2007  |              | Group   | Update  |
| 289364      | 456 90853 G           | ROUP PSYCHOTHERAP       | Y               | 107                    |        | 751        | 35386 |         | TESTCA   | SE DA  | AVE .    | 0112          | M1 ED  | DEN ADU  | ULT ME | DICATI   | ON OI | ILY S        | 7/16/2007  |              | Group   | Update  |
| 293490      | 456 90853 G           | ROUP PSYCHOTHERAP       | Y               | 160                    |        | 751        | 30257 |         | TESTY    | CINDY  |          | 0112          | M1 ED  | DEN ADI  | ULT ME | DICATI   | ON OI | ILY S        | 10/4/2007  |              | Group   | Update  |
| 293491      | 456 90853 G           | ROUP PSYCHOTHERAP       | Y               | 160                    |        | 751        | 35386 |         | TESTCA   | SE DA  | AVE .    | 0112          | M1 ED  | DEN ADI  | ULT ME | DICATI   | ON OI | ILY S        | 10/4/2007  |              | Group   | Update  |
| 295244      | 444 90804 In          | div Psy 20-30 min       |                 |                        |        | /51        | 3025( | - Eine  | IESIY I  | CINDY  | 2        | 0112<br>North | M1 EL  | JEN ADI  | ULI ME | DICATI   | ON ON | ILY S        | 10/29/2007 |              | Indiv.  | Update  |
| Advana      | ad Caarab             |                         |                 |                        |        |            | 5     | < r irs | st < Pi  | ev -   | 2-       | Next >        | Last   | 22       |        |          |       |              |            |              |         |         |
| Advance     | eu search             |                         | For             | Tuna                   |        |            | tatue | _       | Drovide  | -      |          |               |        |          |        |          | De    | ita.         |            |              |         |         |
|             |                       |                         | Cliente         | Apu                    |        |            | Acus  |         | Flovide  | ubara  |          |               |        |          |        | -        |       |              | aarah      |              |         |         |
|             |                       |                         | Cilents         | Any                    |        | ~          | MILY  | v       | Every    | wriere |          |               |        |          |        |          | × /   |              | earch      |              |         |         |
| Service     | s Search              |                         |                 |                        |        |            |       |         |          |        |          |               |        |          |        |          |       |              |            |              |         |         |
|             |                       |                         |                 |                        | Δ      | <b>v</b> e |       | nwhe    | ere 🗸    | Dee    | dared fo | Clien         |        |          |        | earch    | 1     |              |            |              |         |         |
| Search 6    | Condoor by            | Data and data           |                 | and the allocated as a |        | 361        | nue [ |         | 010      | Reli   | Jeleu II | I Chief       | - Hum  | 10 01 10 |        |          | 5     |              |            |              |         |         |
| Search      | bervices by           | Date Click day to see s | ervices perform | ed on that day         |        | Esheure    | 2000  |         |          | Har    |          |               |        |          |        | na       | - 11  |              |            |              |         |         |
|             |                       |                         |                 |                        | Su M   | o Tu We    | Th I  | Fr Sa   | Su M     | o Tu   | We Th    | Fr Sa         | Su     | Mo Tu    | J We   | Th Fr    | Sa    |              |            |              |         |         |
|             |                       |                         |                 |                        |        |            |       |         |          |        |          |               |        |          | 1      | 2 3      | 4     |              |            |              |         |         |
|             |                       |                         |                 |                        | 1 2    | 3 4        | 5     | 8 7     | 1 2      | 2 3    | 4 5      | 6 7           | 5      | 6 7      | 8      | 9 10     | 11    |              |            |              |         |         |
|             |                       |                         |                 |                        | 8 9    | 10 11      | 12    | 13 14   | 8 9      | 10     | 11 12    | 13 14         | 12     | 13 14    | 4 15   | 16 17    | 18    |              |            |              |         |         |
|             |                       |                         |                 |                        | 22 2   | 3 24 25    | 28    | 20 21   | 22 2     | 3 24   | 25 26    | 20 21         | 28     | 20 2     | 8 29   | 23 24    | 20    |              |            |              |         |         |
|             |                       |                         |                 |                        |        |            | 10    |         | 29 30    | 0 31   |          |               |        |          |        |          |       |              |            |              |         |         |
| Clinical Ad | dminstrat <u>or /</u> | lccess                  |                 |                        |        |            |       |         |          | _      | _        |               |        |          |        | _        |       |              |            |              |         |         |
| Search      | Staff                 |                         |                 |                        |        |            |       |         |          |        |          |               |        |          |        |          |       |              |            |              |         |         |
|             |                       |                         |                 |                        |        |            |       |         |          |        |          |               |        |          |        |          |       |              |            |              |         |         |
|             |                       |                         |                 |                        | 010    | 82 OAKL    | AND   | IHS C   | HILD     |        |          | ~             | An     | ytime    | ~      | Searc    | h     |              |            |              |         | _       |

- 1 From the "Enter new service" section, (2) click the "Type of service" drop arrow and select "Indirect"; (3) click the "Reporting unit" drop arrow and select the appropriate RU.
- 4 Click on "Start indirect service."

| Clinician's Gateway version 3.0 (Service En       | try, Indirect) - Microsoft Internet Explorer |                     |
|---------------------------------------------------|----------------------------------------------|---------------------|
| e Edit Yew Favorites Iools Help                   |                                              |                     |
| 🕽 Back 🔹 🜔 · 💽 📓 🏠 🔎 Searc                        | h 👷 Favorites 🔗 🔗 🎍 📓 🕞 🎇 🍪                  |                     |
| dress 🕘 http://covenet/CG-QA/ServiceEntryIndr.asp | <pre>k?SERVICE_NUMBER=283725</pre>           | 🖌 🔁 Go 🛛 Links      |
| Ciricians Gateway                                 | Clien                                        | te v                |
|                                                   |                                              | 10                  |
|                                                   | Service Entry, Indirect                      | Search              |
| Nicome: NATALIE TEST                              | Ho                                           | ne   Help   Log Out |
| Primary Clinician: TEST NATALIE                   | 5 Primary Clinician Time: 01:00              | 6                   |
| Cancel                                            | Spell Check Sav                              | e as Pending        |
|                                                   |                                              |                     |
| Done                                              | S.                                           | ocal intranet       |

- Select the appropriate procedure code (1), service location (2), Service date (3), Recipient code (4), and time (5).
- **6** Click on "Save as pending."

| Clinicians  | Gateway                                   |                                 |                    |                                        |                                                        |            |        | Clients | *       |
|-------------|-------------------------------------------|---------------------------------|--------------------|----------------------------------------|--------------------------------------------------------|------------|--------|---------|---------|
|             |                                           |                                 |                    |                                        |                                                        |            |        |         |         |
|             |                                           |                                 |                    | Home                                   |                                                        |            |        |         | Search  |
|             |                                           |                                 |                    |                                        |                                                        |            |        |         |         |
| Wolcom      | Natalia Courson                           |                                 |                    |                                        |                                                        |            | Hom    | e Hein  | Log Out |
| vveiconn    | - Marane Courson                          |                                 |                    |                                        |                                                        |            |        |         | Log out |
| Enter N     | ew Service:                               |                                 |                    |                                        |                                                        |            |        |         |         |
| Type of Ser | vice                                      |                                 |                    |                                        |                                                        |            |        |         |         |
| 1           | To start a new service no                 | ote, select the type of service | •                  |                                        |                                                        |            |        |         |         |
| Pending     | Services 15 R                             | esults                          |                    |                                        |                                                        |            |        |         |         |
| Srv. # 🍸    | Procedure 🖓                               | Group Svc # \                   | 7 Client # 🖓       | Client Name 🍸                          | Provider 🖓                                             | Date 🖓     | Sort 🖓 | Туре 🖓  |         |
| 284101      | 361 Medication Support                    |                                 | 75087772           | TEST CINDYTWO                          | 99991 West County Mental Health Sv                     | 3/8/2007   |        | Indiv.  | Update  |
| 284109      | 361 Medication Support                    |                                 | 75087772           | TEST CINDYTWO                          | 99991 West County Mental Health Sv                     | 3/8/2007   |        | Indiv.  | Update  |
| 284110      | 361 Medication Support                    |                                 | 75087772           | TEST CINDYTWO                          | 99991 West County Mental Health Sv                     | 3/8/2007   |        | Indiv.  | Update  |
| 288470      | 361 Medication Support                    |                                 | 75087772           | TEST CINDYTWO                          | 99991 West County Mental Health Sv                     | 6/25/2007  |        | Indiv.  | Update  |
| 289361      | 456 90853 GROUP PSYCHOTHERAPY             | 106                             | 75130257           | TESTY CINDY                            | 0112M1 EDEN ADULT MEDICATION ONLY S                    | 7/16/2007  |        | Group   | Update  |
| 289363      | 456 90853 GROUP PSYCHOTHERAPY             | 107                             | 75130257           | TESTY CINDY                            | 0112M1 EDEN ADULT MEDICATION ONLY S                    | 7/16/2007  |        | Group   | Update  |
| 289364      | 456 90853 GROUP PSYCHOTHERAPY             | 107                             | 75135386           | TESTCASE DAVE                          | 0112M1 EDEN ADULT MEDICATION ONLY S                    | 7/16/2007  |        | Group   | Update  |
| 293490      | 456 90853 GROUP PSYCHOTHERAPY             | 160                             | 75130257           | TESTY CINDY                            | 0112M1 EDEN ADULT MEDICATION ONLY S                    | 10/4/2007  |        | Group   | Update  |
| 293491      | 456 90853 GROUP PSYCHOTHERAPY             | 160                             | 75135386           | TESTCASE DAVE                          | 0112M1 EDEN ADULT MEDICATION ONLY S                    | 10/4/2007  |        | Group   | Update  |
| 295244      | 444 90804 Indiv Psy 20-30 min             |                                 | 75130257           | TESTY CINDY                            | 0112M1 EDEN ADULT MEDICATION ONLY S                    | 10/29/2007 |        | Indiv.  | Update  |
|             |                                           |                                 | << F               | irst < Prev -12-                       | Next > Last >>                                         |            |        |         |         |
| Advanc      | ed Search                                 |                                 |                    |                                        |                                                        |            |        |         |         |
|             | For                                       | Туре                            | Status             | Provider                               | Date                                                   |            |        |         |         |
|             | C                                         | lients 🔽 Any                    | Y Any              | <ul> <li>Everywhere</li> </ul>         | 🗙 Anytime 🖌                                            | Search     |        |         |         |
| Service     | s Search                                  |                                 |                    |                                        |                                                        |            |        |         |         |
|             |                                           |                                 | All 🔽 Service Anyw | /here 🔽 Rendered f                     | or Client Name or ID Search                            |            |        |         |         |
| Search S    | Services by Date Click day to see service | es performed on that day        |                    |                                        |                                                        |            |        |         |         |
|             |                                           | <                               | February 2009      | March 2009                             | April 2009                                             |            |        |         |         |
|             |                                           | Su                              | Mo Tu We Th Fr     | Sa Su Mo Tu We Th                      | h Fr Sa Su Mo Tu We Th Fr Sa                           |            |        |         |         |
|             |                                           |                                 |                    |                                        | 1 2 3 4                                                |            |        |         |         |
|             |                                           | 1                               | 23456              | 7 1 2 3 4 5                            | 5 <del>6</del> 7 5 6 7 8 9 10 11                       |            |        |         |         |
|             |                                           | 8                               | 9 10 11 12 13      | 14 8 9 10 11 1                         | 2 13 14 12 13 14 15 16 17 18                           |            |        |         |         |
|             |                                           | 15                              | 10 1/ 18 19 20     | 21 10 10 1/ 18 19<br>78 72 73 74 75 74 | a 20 21 1a 20 21 22 23 24 20<br>6 27 28 26 27 28 29 30 |            |        |         |         |
|             |                                           |                                 | 20 27 20 20 21     | 29 30 31                               |                                                        |            |        |         |         |

• After you click "Save as pending" you will be returned to your "Home" screen, where you will see the pending services listed (1).

# **INDIVIDUAL STAFF LOG FORM**

### Approval printout

|                                                                             | 1                              |                                                                                   |                                    | View St      | aff                                                                         |              | Clients                            | Search    |
|-----------------------------------------------------------------------------|--------------------------------|-----------------------------------------------------------------------------------|------------------------------------|--------------|-----------------------------------------------------------------------------|--------------|------------------------------------|-----------|
| RATALE                                                                      | 1651                           |                                                                                   |                                    |              |                                                                             |              | . none ( n                         | optrogram |
| Staff Information for 81<br>SSIE<br>Sec:<br>Birth Date:<br>Staff Ethnicity: | 999999999<br>F<br>10/1962<br>A | T<br>Staff License Ik<br>Staff License Re<br>Staff License St<br>Medicare Billabi | mber:<br>newal Date:<br>ate:<br>e: |              | Staff Start Date:<br>Staff End Date:<br>Last Change Sta<br>Staff Master Sta | emp:<br>emp: | 1/1.2006<br>9/25/2005<br>9/25/2005 |           |
| Statistics                                                                  | Service Dife                   | WEDWYY                                                                            | avy MASSON                         | Al In        |                                                                             | Search       |                                    |           |
| Daily Approval                                                              | 3 Inniis Date                  | 2/27/2007                                                                         | Search                             | 4            |                                                                             |              |                                    |           |
| Procedures                                                                  |                                | 103 Results                                                                       |                                    | 1.7.11       |                                                                             |              |                                    |           |
| Reporting Units                                                             |                                | 19 Results                                                                        |                                    |              |                                                                             |              |                                    |           |
| Clients                                                                     |                                | 0 Results                                                                         |                                    |              |                                                                             |              |                                    |           |
| Groups                                                                      |                                | 2 Results                                                                         |                                    |              |                                                                             |              |                                    |           |
| Pending Service                                                             | Records                        | J Results                                                                         |                                    |              |                                                                             |              |                                    |           |
| Finalized Service                                                           | e Records                      | 1 Result                                                                          |                                    | 250 BTV 01   |                                                                             |              |                                    |           |
|                                                                             |                                |                                                                                   | PERSONAL INFO ]                    | SECURITY (PA | SEMOND)   OUDERHELP                                                         |              |                                    |           |

- **1** From your home screen, click on your name to get the "View staff screen.
- 2 In the daily approval section of the screen, enter the service date (3) for the staff log (MAA) you wish to create.
- 4 Click on "Search."

# **IMPORTANT!**

It is very important that you review all of the information on the daily log before approving!

When you click on "APPROVE TIME", you are **finalizing** all of the services listed.

# Finalized services cannot be changed!

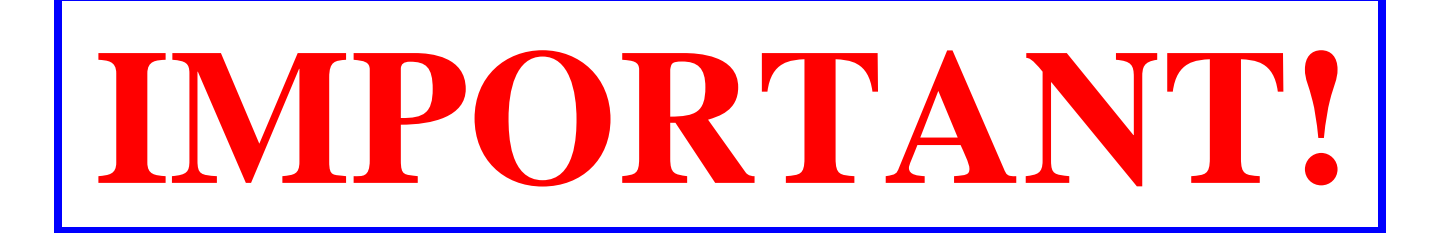

| Clinici                                                                                                    | ans Gateway                                                                                                    |                                                                    |                                                                           |                                                                                                    | V                                                                                                    | iew Staff                                                                                                    |                                                                                                    |                                                                                              |                                                                     | [                                                                                       | Clients Search                                                                              |
|----------------------------------------------------------------------------------------------------|----------------------------------------------------------------------------------------------------|--------------------------------------------------------------------|---------------------------------------------------------------------------|----------------------------------------------------------------------------------------------------|----------------------------------------------------------------------------------------------------|----------------------------------------------------------------------------------------------------|----------------------------------------------------------------------------------------------------|----------------------------------------------------------------------------------------------|---------------------------------------------------------------------|-----------------------------------------------------------------------------------------|---------------------------------------------------------------------------------------------|
| Welco                                                                                                    | ume: Natalie                                                                                                    | Courson                                                            |                                                                           |                                                                                                    |                                                                                                    |                                                                                                    |                                                                                                    |                                                                                              |                                                                     | Home                                                                                    | Help Log Out                                                                                |
| Staff Inf                                                                                                    | formation for: C                                                                                                    | ourson,                                                            | Natalie (81                                                               | 41)                                                                                                    |                                                                                                    |                                                                                                    |                                                                                                    |                                                                                              |                                                                     |                                                                                         |                                                                                             |
|                                                                                                    | SSN:<br>Gender:<br>BirthDate:<br>Ethnicity:                                                                                                   | 9999<br>Fem<br>1/2/1<br>Whit                                       | 999999<br>ale<br>1952<br>e                                                |                                                                                                    | License ≭:<br>License State:<br>Taxonomy:<br>National Provider Id:                                                                                                    | Renew:                                                                                                    |                                                                                                    |                                                                                              | Start da<br>End dat<br>Record<br>Record                             | ite:<br>e:<br>Modify date:<br>Codify date:                                              | 1/1/2006<br>12/20/2007<br>9/26/2006                                                         |
|                                                                                                    | Medicare PIN<br>Medicare PIN<br>Staff Type:<br>Languages:                                                                                     | :<br>Unlic<br>Engli                                                | ensed Worker<br>ish                                                       | r                                                                                                    | UPIN,                                                                                                    |                                                                                                    |                                                                                                    |                                                                                              | DEA NUI                                                             | nber.                                                                                   |                                                                                             |
|                                                                                                    |                                                                                                    |                                                                    |                                                                           |                                                                                                    |                                                                                                    |                                                                                                    |                                                                                                    |                                                                                              |                                                                     |                                                                                         |                                                                                             |
| Stat                                                                                                    | tistics                                                                                                    |                                                                    | S                                                                         | ervice Dates 3/20/2009                                                                                                    | 🚼 thru 4/20/2009 🚼 All                                                                                                    | ×                                                                                                    | Search                                                                                                    |                                                                                              |                                                                     |                                                                                         |                                                                                             |
| ▶ Stat<br>▼Dail                                                                                                    | tistics<br>ly Approval                                                                                                    |                                                                    | s                                                                         | ervice Dates 3/20/2009<br>ervice Date: 3/8/2007                                                                                                    | Hinn 4/20/2009 Hi All                                                                                                    | ×                                                                                                    | Search                                                                                                    |                                                                                              |                                                                     |                                                                                         |                                                                                             |
| ▶ Stat<br>▼ Dail<br>Srv. #<br>284177<br>284138                                                                                                    | tistics<br>ly Approval<br>Date<br>3/8/2007<br>3/8/2007                                                                                        | Type<br>Indirect<br>Indiv.                                         | s<br>Client #<br>75087772                                                 | ervice Dates 3/20/2009<br>ervice Date: 3/8/2007<br>Client Name<br>TEST CINDYTWO                                                                                                    | All 4/20/2009 All All Search<br>Reporting Unit<br>01082 OAKLAND MHS CHLD<br>99991 West County Mental Health Svs                                                                                                    | Procedure<br>401 Mental Heath Promotion<br>381 Medication Support                                                                                                    | Search<br>Status<br>FINALIZED<br>FINALIZED                                                                  | Approve<br>Pending<br>Pending                                                                | Time<br>01:00<br>00:30                                              | # In Group<br>1                                                                         | Approve Time<br>01:00<br>00:30                                                              |
| <ul> <li>Stat</li> <li>Dail</li> <li>Srv. #</li> <li>284177</li> <li>284138</li> <li>284120</li> <li>284110</li> <li>284109</li> </ul>                                                                                                    | tistics<br>by Approval<br>Date<br>3/8/2007<br>3/8/2007<br>3/8/2007<br>3/8/2007<br>3/8/2007                                                    | Type<br>Indirect<br>Indiv.<br>Indiv.<br>Indiv.                     | s<br>Client #<br>75087772<br>75087772<br>75087772<br>75087772<br>75087772 | Envice Dates         3/20/2009           ervice Date:         3/8/2007           Client Name         TEST CNDYTWO           TEST CNDYTWO         TEST CNDYTWO           TEST CNDYTWO         TEST CNDYTWO                                                                                                    | Http://www.alignment.com/alignment.com/ | Procedure<br>401 Mental Heath Promotion<br>361 Medication Support<br>361 Medication Support<br>361 Medication Support<br>361 Medication Support                           | Search<br>Status<br>FINALIZED<br>FINALIZED<br>FINALIZED<br>PENDING<br>PENDING                               | Approve<br>Pending<br>Pending<br>Pending<br>Pending<br>Pending                               | Time<br>01:00<br>00:30<br>01:00<br>01:00<br>01:00                   | # In Group<br>1<br>1<br>1<br>1<br>1                                                     | Approve Time<br>01:00<br>00:30<br>01:00<br>01:00<br>01:00                                   |
| Stat<br>Dail<br>Srv. #<br>284177<br>284138<br>284120<br>284100<br>284101                                                                                                    | tistics<br>by Approval<br>Date<br>3/8/2007<br>3/8/2007<br>3/8/2007<br>3/8/2007<br>3/8/2007                                                    | Type<br>Indirect<br>Indiv.<br>Indiv.<br>Indiv.<br>Indiv.<br>Indiv. | s<br>Client #<br>75087772<br>75087772<br>75087772<br>75087772<br>75087772 | ervice Dates 3/20/2009<br>ervice Date: 3/8/2007<br>Client Name<br>TEST CNDYTWO<br>TEST CNDYTWO<br>TEST CNDYTWO<br>TEST CNDYTWO<br>TEST CNDYTWO                                                                                                    | Hhru 4/20/2009 All     Search      Search      Reporting Unit      O1682 OAKLAND MHS CHLD      99991 West County Mental Health Svs      99991 West County Mental Health Svs      9991 West County Mental Health Svs      9991 West County Mental Health Svs      9991 West County Mental Health Svs      9991 West County Mental Health Svs      9991 West County Mental Health Svs      9991 West County Mental Health Svs      9991 West County Mental Health Svs      9991 West County Mental Health Svs      9991 West County Mental Health Svs      9991 West County Mental Health Svs                                                                                                    | Procedure<br>401 Mental Health Promotion<br>361 Medication Support<br>361 Medication Support<br>361 Medication Support<br>361 Medication Support                          | Search<br>FINALIZED<br>FINALIZED<br>FINALIZED<br>PENDING<br>PENDING<br>PENDING                              | Approve<br>Pending<br>Pending<br>Pending<br>Pending<br>Pending<br>Pending                    | Time<br>01:00<br>00:30<br>01:00<br>01:00<br>01:00<br>01:00          | # In Group<br>1<br>1<br>1<br>1<br>1<br>1<br>1                                           | Approve Time<br>01:00<br>00:30<br>01:00<br>01:00<br>01:00<br>01:00                          |
| ▶ Stat<br>▼ Dail<br>Srv. #<br>284177<br>284138<br>284120<br>284109<br>284109<br>284101                                                                                                    | tistics<br>by Approval<br>Date<br>3/8/2007<br>3/8/2007<br>3/8/2007<br>3/8/2007<br>3/8/2007                                                    | Type<br>Indirect<br>Indiv.<br>Indiv.<br>Indiv.<br>Indiv.           | s<br>Client #<br>75087772<br>75087772<br>75087772<br>75087772             | Bervice Dates         3/20/2009           ervice Date         3/8/2007           Client Name         TEST CNDYTWO           TEST CNDYTWO         TEST CNDYTWO           TEST CNDYTWO         TEST CNDYTWO           TEST CNDYTWO         TEST CNDYTWO                                                                                                    | Http: 4/20/2009     Handler     All     Search      Reporting Unit      0182 OAKLAND MHS CHLD      99991 West County Mental Heath Svs      99991 West County Mental Heath Svs      99991 West County Mental Heath      99991 West County Mental H | Procedure<br>401 Mental Heath Promotion<br>361 Medication Support<br>361 Medication Support<br>361 Medication Support<br>361 Medication Support<br>361 Medication Support | Search<br>Status<br>FINALIZED<br>FINALIZED<br>FINALIZED<br>PENDING<br>PENDING<br>PENDING<br>6 service re    | Approve<br>Pending<br>Pending<br>Pending<br>Pending<br>Pending<br>Pending                    | Time<br>01:00<br>00:30<br>01:00<br>01:00<br>01:00<br>01:00<br>01:00 | # In Group<br>1<br>1<br>1<br>1<br>1<br>1<br>1<br>1<br>5<br>5<br>5<br>1<br>5<br>5<br>30. | Approve Time<br>01:00<br>00:30<br>01:00<br>01:00<br>01:00<br>01:00<br>01:00<br>Approve Time |
| ▶ Stat<br>▼ Dail<br>Srv. #<br>284177<br>284138<br>284120<br>284109<br>284101                                                                                                    | tistics<br>by Approval<br>Date<br>3/8/2007<br>3/8/2007<br>3/8/2007<br>3/8/2007<br>3/8/2007<br>cedures                                         | Type<br>Indirect<br>Indiv.<br>Indiv.<br>Indiv.<br>Indiv.<br>Indiv. | s<br>Client #<br>75087772<br>75087772<br>75087772<br>75087772             | Bervice Dates         3/20/2009           ervice Date         3/8/2007           Client Name         TEST CNDYTWO           TEST CNDYTWO         TEST CNDYTWO           TEST CNDYTWO         TEST CNDYTWO           TEST CNDYTWO         TEST CNDYTWO           TEST CNDYTWO         TEST CNDYTWO           TEST CNDYTWO         TEST CNDYTWO                                                                                                    | thru 4/20/2009 AI     All     Search      Reporting Unit 01082 OAKLAND MKS CHLD 99991 West County Mental Health Svs 99991 West County Mental Health Svs 99991 West County Mental Health Svs 99991 West County Mental Health Svs 99991 West County Mental Health Svs 99991 West County Mental Health Svs 99991 West County Mental Health Svs                                                                                                    | Procedure<br>401 Mental Heath Promotion<br>361 Medication Support<br>361 Medication Support<br>361 Medication Support<br>361 Medication Support<br>361 Medication Support | Search<br>FINALIZED<br>FINALIZED<br>FINALIZED<br>FINALIZED<br>PENDING<br>PENDING<br>PENDING<br>6 service re | Approve<br>Pending<br>Pending<br>Pending<br>Pending<br>Pending<br>Pending                    | Time<br>01:00<br>01:00<br>01:00<br>01:00<br>01:00<br>01:00          | # In Group<br>1<br>1<br>1<br>1<br>1<br>1<br>1<br>1<br>1<br>1<br>2<br>2<br>2<br>30.      | Approve Time<br>01:00<br>00:30<br>01:00<br>01:00<br>01:00<br>01:00<br>01:00<br>Approve Time |
| <ul> <li>Stat</li> <li>Dail</li> <li>Srv. #</li> <li>284177</li> <li>284138</li> <li>284100</li> <li>284101</li> <li>284101</li> <li>Prod</li> <li>Rep</li> </ul>                                                                              | listics<br>by Approval<br>36/2007<br>3/6/2007<br>3/6/2007<br>3/6/2007<br>3/6/2007<br>cedures<br>oorting Units                                 | Type<br>Indirect<br>Indiv.<br>Indiv.<br>Indiv.<br>Indiv.           | s<br>Client #<br>75087772<br>75087772<br>75087772<br>75087772             | Bervice Dates         3/20/2009           ervice Dates         3/8/2007           Client Name         TEST CNDYTWO           TEST CNDYTWO         TEST CNDYTWO           TEST CNDYTWO         TEST CNDYTWO           TEST CNDYTWO         TEST CNDYTWO           TEST CNDYTWO         TEST CNDYTWO           TEST CNDYTWO         TEST CNDYTWO           TEST CNDYTWO         TEST CNDYTWO           TEST CNDYTWO         TEST CNDYTWO           TEST CNDYTWO         TEST CNDYTWO           TEST CNDYTWO         TEST CNDYTWO           TEST CNDYTWO         TEST CNDYTWO           TEST CNDYTWO         TEST CNDYTWO           TEST CNDYTWO         TEST CNDYTWO | thru 4/20/2009 AI     All     Search      Reporting Unit     01082 OAKLAND MHS CHLD     99991 West County Mental Health Svs     99991 West County Mental Health Svs     99991 West County Mental Health Svs     99991 West County Mental Health Svs     99991 West County Mental Health Svs                                                                                                    | Procedure<br>401 Mental Heath Promotion<br>361 Medication Support<br>361 Medication Support<br>361 Medication Support<br>361 Medication Support<br>361 Medication Support | Search<br>FINALIZED<br>FINALIZED<br>FINALIZED<br>FINALIZED<br>PENDING<br>PENDING<br>PENDING<br>6 service re | Approve<br>Pending<br>Pending<br>Pending<br>Pending<br>Pending<br>Pending<br>ecords on 3/8/2 | Time<br>01:00<br>00:30<br>01:00<br>01:00<br>01:00<br>01:00          | # In Group<br>1<br>1<br>1<br>1<br>1<br>1<br>1<br>1<br>1<br>1<br>1<br>1<br>1             | Approve Time<br>01:00<br>00:30<br>01:00<br>01:00<br>01:00<br>01:00<br>01:00                 |
| <ul> <li>Stat</li> <li>Dail</li> <li>Srv. #</li> <li>284177</li> <li>284138</li> <li>284120</li> <li>284100</li> <li>284101</li> <li>284101</li> <li>Prool</li> <li>Rep</li> <li>Clie</li> </ul>                                               | listics<br>by Approval<br>Date<br>3/8/2007<br>3/8/2007<br>3/8/2007<br>3/8/2007<br>cedures<br>cedures<br>porting Units                         | Type<br>Indirect<br>Indiv.<br>Indiv.<br>Indiv.<br>Indiv.           | s<br>Client #<br>75087772<br>75087772<br>75087772<br>75087772             | Bervice Dates         3/20/2009           ervice Dates         3/8/2007           Client Name         1587 CNDYTWO           TEST CNDYTWO         TEST CNDYTWO           TEST CNDYTWO         TEST CNDYTWO           TEST CNDYTWO         TEST CNDYTWO           TEST CNDYTWO         TEST CNDYTWO           TEST CNDYTWO         TEST CNDYTWO           TEST CNDYTWO         TEST CNDYTWO           TEST CNDYTWO         TEST CNDYTWO           TEST CNDYTWO         TEST CNDYTWO           TEST CNDYTWO         TEST CNDYTWO           TEST CNDYTWO         TEST CNDYTWO                                                                                         | thru 4/20/2009 AI     AI     Search      Reporting Unit      01082 OAKLAND IMS CHLD      99991 West County Mental Health Svs      99991 West County Mental Health Svs                                                                                                    | Procedure<br>401 Mental Heath Promotion<br>361 Medication Support<br>361 Medication Support<br>361 Medication Support<br>361 Medication Support<br>361 Medication Support | Search<br>FINALIZED<br>FINALIZED<br>FINALIZED<br>PENDING<br>PENDING<br>PENDING<br>6 service re              | Approve<br>Pending<br>Pending<br>Pending<br>Pending<br>Pending<br>Pending<br>ecords on 3/6/2 | Time<br>01:00<br>00:30<br>01:00<br>01:00<br>01:00<br>01:00          | # In Group 1 1 1 1 1 1 1 1 1 1 1 1 1 1 1 1 1 1 1                                        | Approve Time<br>01:00<br>00:30<br>01:00<br>01:00<br>01:00<br>01:00<br>01:00                 |
| <ul> <li>▶ Statt</li> <li>▼ Dail</li> <li>\$rv. #</li> <li>284138</li> <li>284177</li> <li>284138</li> <li>284100</li> <li>284101</li> <li>284101</li> <li>≥ 84101</li> <li>▶ Prool</li> <li>▶ Rep</li> <li>▶ Clie</li> <li>▶ Grool</li> </ul> | tistics<br>by Approval<br>Date<br>3/8/2007<br>3/8/2007<br>3/8/2007<br>3/8/2007<br>3/8/2007<br>cedures<br>porting Units<br>ups                 | Type<br>Indirect<br>Indiv.<br>Indiv.<br>Indiv.<br>Indiv.           | s<br>Client #<br>75087772<br>75087772<br>75087772<br>75087772             | Service Dates         3/20/2009           ervice Date:         3/8/2007           Client Name         TEST CNDYTWO           TEST CNDYTWO         TEST CNDYTWO           TEST CNDYTWO         TEST CNDYTWO           TEST CNDYTWO         TEST CNDYTWO           TEST CNDYTWO         TEST CNDYTWO           TEST CNDYTWO         TEST CNDYTWO           TEST CNDYTWO         TEST CNDYTWO           TEST CNDYTWO         TEST CNDYTWO           126 Results         0           31 Results         0           7 Results         1                                                                                                    | thru 4/20/2009 AI     All     Search      Reporting Unit 01082 OAKLAND IMS CHLD 99991 West County Mental Health Svs 99991 West County Mental Health Svs 99991 West County Mental Health Svs 99991 West County Mental Health Svs 99991 West County Mental Health Svs                                                                                                    | Procedure<br>401 Mental Heath Promotion<br>361 Medication Support<br>361 Medication Support<br>361 Medication Support<br>361 Medication Support                           | Search<br>FINALIZED<br>FINALIZED<br>FINALIZED<br>PENDING<br>PENDING<br>PENDING<br>6 service re              | Approve<br>Pending<br>Pending<br>Pending<br>Pending<br>Pending<br>Pending<br>ecords on 3/8/2 | Time<br>01:00<br>00:30<br>01:00<br>01:00<br>01:00<br>01:00          | # In Group<br>1<br>1<br>1<br>1<br>1<br>1<br>1<br>1<br>1<br>1                            | Approve Time<br>01:00<br>00:30<br>01:00<br>01:00<br>01:00<br>01:00<br>01:00                 |
| ▶ Statt     ▼ Dail     Srv.#     28417     28417     28418     28410     28410     ▶ Prov     ▶ Rep     ▶ Clie     ▶ Grov     ▶ Pen                                                                                                    | tistics<br>by Approval<br>Date<br>3/8/2007<br>3/8/2007<br>3/8/2007<br>3/8/2007<br>3/8/2007<br>cedures<br>porting Units<br>ups<br>ding Service | Type<br>Indirect<br>Indiv.<br>Indiv.<br>Indiv.<br>Indiv.<br>Indiv. | s<br>Client #<br>75087772<br>75087772<br>75087772<br>75087772<br>75087772 | ervice Dates 3/20/2009<br>ervice Date: 3/8/2007<br>Client Name<br>TEST CINDYTWO<br>TEST CINDYTWO<br>TEST CINDYTWO<br>TEST CINDYTWO<br>TEST CINDYTWO<br>126 Results<br>31 Results<br>0 Results<br>7 Results                                                                                                    | thru 4/20/2009 AI     All     Search  Reporting Unit 01082 OAKLAND IMIS CHLD 99991 West County Mental Health Svs 99991 West County Mental Health Svs 99991 West County Mental Health Svs 99991 West County Mental Health Svs 99991 West County Mental Health Svs                                                                                                    | Procedure<br>401 Mental Heath Promotion<br>361 Medication Support<br>361 Medication Support<br>361 Medication Support<br>361 Medication Support                           | Search<br>Status<br>FINALIZED<br>FINALIZED<br>FINALIZED<br>PENDING<br>PENDING<br>PENDING<br>6 service re    | Approve<br>Pending<br>Pending<br>Pending<br>Pending<br>Pending<br>Pending                    | Time<br>01:00<br>00:30<br>01:00<br>01:00<br>01:00<br>01:00          | # In Group<br>1<br>1<br>1<br>1<br>1<br>1<br>1<br>1<br>1<br>1                            | Approve Time<br>01:00<br>00:30<br>01:00<br>01:00<br>01:00<br>01:00                          |

# **Please be sure to** REVIEW THE DAILY LOG BEFORE YOU CLICK ON "APPROVE TIME"

**Once you click on "Approve Time," the Services are finalized.** 

- **1** To edit any "Pending" note click on the "Srv. #"
  - Add any additional service to the log, click on "Home," and enter a new note.
  - Continue to repeat these steps until you are satisfied with the log----then click on the "Approve Time" button.

|                                                | ns Gateway                                                 |                                                |                                              |                                                                | Vie                                                                                                    | w Staff                                                                                                   |                                                |                                                     | [                                                                                                    | Dients                                           |
|------------------------------------------------|------------------------------------------------------------|------------------------------------------------|----------------------------------------------|----------------------------------------------------------------|----------------------------------------------------------------------------------------------------|----------------------------------------------------------------------------------------------------|------------------------------------------------|-----------------------------------------------------|----------------------------------------------------------------------------------------------------|--------------------------------------------------|
| Welco                                          | me: Natalie                                                | Courson                                        |                                              |                                                                |                                                                                                    |                                                                                                    |                                                |                                                     | Home                                                                                                    | Help Log Out                                     |
| Staff Infe                                     | ormation for: C                                            | ourson.                                        | Natalie (81                                  | 41)                                                            |                                                                                                    |                                                                                                    |                                                |                                                     |                                                                                                    |                                                  |
| Citati Inter                                   | SN:<br>Sender:<br>SirthDate:<br>thnicity:<br>Aedicaid PIN: | 999<br>Fem<br>1/2/<br>Whi                      | 999999<br>iale<br>1952<br>te                 | .,                                                             | License #:<br>License State:<br>Taxonomy:<br>National Provider Id:<br>UPIII:                                                                 | Renew:                                                                                                    |                                                |                                                     | Start date:<br>End date:<br>Record Modify date:<br>Record Codify date:<br>DEA Number:                                                                     | 1/1/2006<br>12/20/2007<br>9/26/2006              |
| 1                                              | Staff Type:<br>anguages:                                   | Unli<br>Eng                                    | censed Worker<br>lish                        |                                                                | Windows Internet Explorer This will FINALIZE all your pending                                                                                | notes for 3/8/2007; Your total number of h                                                                | iours = 05:30.                                 |                                                     |                                                                                                    |                                                  |
| Stat                                           | stics                                                      |                                                | S                                            | ervice Dates 3/20/2009                                         | ARE YOU SURE?                                                                                                    |                                                                                                    |                                                |                                                     |                                                                                                    |                                                  |
| <b>▼</b> Dail                                  | y Approval                                                 |                                                | S                                            | ervice Date: 3/8/2007                                          | ОК                                                                                                    | Cancel                                                                                                    |                                                |                                                     |                                                                                                    |                                                  |
| Srv. #<br>284177<br>284138<br>284120<br>284110 | Date<br>3/8/2007<br>3/8/2007<br>3/8/2007<br>3/8/2007       | Type<br>Indirect<br>Indiv.<br>Indiv.<br>Indiv. | Client #<br>75087772<br>75087772<br>75087772 | Client Name<br>TEST CINDYTWO<br>TEST CINDYTWO<br>TEST CINDYTWO | 01082 OAKLAND MHS CHILD<br>99991 West County Mental Health Svs<br>99991 West County Mental Health Svs<br>99991 West County Mental Health Svs | 401 Mental Health Promotion<br>361 Medication Support<br>361 Medication Support<br>361 Medication Support | FINALIZED<br>FINALIZED<br>FINALIZED<br>PENDING | Approve<br>Pending<br>Pending<br>Pending<br>Pending | Time         # In Group           01:00         1           00:30         1           01:00         1           01:00         1           01:00         1 | Approve Time<br>01:00<br>00:30<br>01:00<br>01:00 |
| 284109<br>284101                               | 3/8/2007<br>3/8/2007                                       | Indiv.<br>Indiv.                               | 75087772<br>75087772                         | TEST CINDYTWO<br>TEST CINDYTWO                                 | 99991 West County Mental Health Svs<br>99991 West County Mental Health Svs                                                                   | 361 Medication Support<br>361 Medication Support                                                          | PENDING                                        | Pending<br>Pending                                  | 01:00 1<br>01:00 1                                                                                                    | 01:00<br>01:00                                   |
|                                                |                                                            |                                                |                                              |                                                                |                                                                                                    |                                                                                                    | 6 service r                                    | ecords on 3/8/2                                     | 007 for a total time of 05:30.                                                                                                    | Approve Time                                     |
| Proc                                           | edures                                                     |                                                |                                              | 126 Results                                                    |                                                                                                    |                                                                                                    |                                                |                                                     |                                                                                                    |                                                  |
| ▶ Rep                                          | orting Units                                               |                                                |                                              | 31 Results                                                     |                                                                                                    |                                                                                                    |                                                |                                                     |                                                                                                    |                                                  |
| Clie                                           | nts                                                        |                                                |                                              | 0 Results                                                      |                                                                                                    |                                                                                                    |                                                |                                                     |                                                                                                    |                                                  |
| ♦ Grou                                         | ips                                                        |                                                |                                              | 7 Results                                                      |                                                                                                    |                                                                                                    |                                                |                                                     |                                                                                                    |                                                  |
| ▶ Pen                                          | ding Servio                                                | e Recor                                        | ds                                           | 15 Results                                                     |                                                                                                    |                                                                                                    |                                                |                                                     |                                                                                                    |                                                  |
| ▶ Fina                                         | lized Servi                                                | ice Reco                                       | ords                                         | 18 Results                                                     |                                                                                                    |                                                                                                    |                                                |                                                     |                                                                                                    |                                                  |
| _                                              |                                                            |                                                |                                              |                                                                | PERSONAL INFO   SECUR                                                                                                    | ITY (PASSWORD)   GUIDES/HELP                                                                              |                                                |                                                     |                                                                                                    |                                                  |

# **IMPORTANT!** REVIEW THE DAILY LOG BEFORE YOU CLICK ON "APPROVE TIME"

Once you click on "Approve Time," the service notes and log are finalized.

Service Notes are sealed with the clinician's Electronic Signature

| Clinicians Gateway       |            |            |                 |                                        | Pr            | int Daily /            | Approval                       |                  |        |             |                |   | Client<br>Search And Tag | ts 💽    |
|--------------------------|------------|------------|-----------------|----------------------------------------|---------------|------------------------|--------------------------------|------------------|--------|-------------|----------------|---|--------------------------|---------|
| Welcome: Natalie Courson | 2          | l          |                 | 1                                      |               |                        |                                |                  |        |             |                |   | Home Help                | Log Out |
|                          | 8          | 🖹 🄬 • I 🤅  | 11.             | 🕹 🚺 / 6                                |               | •) [66.7% •            |                                | Find             |        |             |                |   |                          |         |
|                          | 6          | ********** | ******          | *********                              |               | *********              | ******                         |                  | ****** | ******      |                |   |                          |         |
|                          | <u>í</u> t |            | A               | LAMED                                  | AC            | OUNT                   | Y Behavioral                   | Health (         | Care   | Servic      | æs             |   |                          |         |
|                          | 84.87      |            | ~               |                                        |               |                        |                                |                  |        |             |                | 0 |                          |         |
|                          |            |            |                 |                                        | Ind           | ividual                | Staff Log                      | 9                |        | Home   H    | leip   Log Out |   |                          |         |
|                          |            |            |                 |                                        |               |                        | •                              | -                | S      | ervice Da   | ate: 3,8/2007  |   |                          |         |
|                          |            | Ser        | vice# Typ       | e RU                                   | Client#       | Client Name            | Procedure                      | Time<br>Hrs: Min | Gip    | Loc         | Recipient      |   |                          |         |
|                          |            | 28         | 34177 Indire    | ct D1052 OAKLAND                       |               |                        | 401 Mental Health<br>Promotion | 01:00            | 1      | Office      | 05             |   |                          |         |
|                          |            | 28         | 54136 lidu      | 99991 West County<br>Nental Health Sus | 15087772      | TEST<br>CINDYTWO       | 361 Medication Support         | 00:30            | Ť      | O fflice    |                |   |                          |         |
|                          |            | 28         | 54120 hidlu     | 99991 West County<br>Wental Health Sus | 15087772      | TEST<br>CINDYTWO       | 361 Medication Support         | 01:00            | 1      | Office      |                |   |                          |         |
|                          |            | 27         | 341 10 ladiu    | 99991 West County<br>Wental Health Sus | 15087772      | TEST<br>CINDYTWO       | 361 Medication Support         | 01:00            | 1      | O ffice     |                |   |                          |         |
|                          |            | 28         | 54109 Indu      | Mental Health Sus                      | 15087772      | CINDYTWO               | 361 Medication Support         | 01:00            | 1      | Office      |                |   |                          |         |
|                          |            |            |                 | 5 s                                    | ervice rec    | ords on 3/8/20         | 07 for a total time of         | 04:30            |        |             |                |   |                          |         |
|                          |            |            | l hereby certif | y, under penalty of p                  | erjury, that  | the information o      | ontained in this docum         | entis accura     | te and | free from : | fraudulent     |   |                          |         |
|                          | -          |            | _               |                                        |               | clair                  | ning.                          |                  |        |             |                |   |                          |         |
|                          | _          |            | ~               |                                        | Sig           | n your                 | name here                      | •                |        |             |                |   |                          |         |
|                          |            |            | Staff ID: 81    | 41                                     |               | NATALI                 | ETEST                          |                  |        | -           |                |   |                          |         |
|                          |            |            |                 | ELECTR                                 | 77<br>0 NIC 1 | 8/2009 1:<br>Protecte: | D:06:49 AM<br>D HEALTH INI     | FORMAT           | 10 N   |             |                |   |                          |         |

- 1. Decide which pages to print using the blue arrows and page numbers.
- 2. Click on the printer icon this will print the electronic Individual Staff Log form (MAA) as well as direct and indirect services.
- 3. You may specify which pages to print, eliminating unneeded pages.

All printed electronic Individual Staff Log (MAA) forms must be signed!

| Provider:  | 01082 OAKLAND MHS CHILD     | Recipient:<br>Location:     |   | U<br>Off   | 5<br>ice  |        |
|------------|-----------------------------|-----------------------------|---|------------|-----------|--------|
| Procedure: | 401 Mental Health Promotion | Number in Group:            | 1 | 1<br>br(a) | 0         | min(a) |
| Provider:  | 01082 OAKLAND MHS CHILD     | Location:                   |   | U<br>Off   | 5<br>ice  |        |
| direct     |                             | Service Date:<br>Becipient: |   | 3/8/:<br>0 | 2007<br>5 |        |
|            |                             | Service Number:             |   | 284        | 177       | og out |

|                                                                                                    |                                     |                  | e oe                        |                         |  |  |  |  |
|----------------------------------------------------------------------------------------------------|-------------------------------------|------------------|-----------------------------|-------------------------|--|--|--|--|
|                                                                                                    |                                     | Service Number   | но                          | 284138                  |  |  |  |  |
| Clinician's Dr                                                                                            | agrass Nota                         | Service Number.  |                             | 3/9/2007                |  |  |  |  |
| Provider                                                                                                  | 99991 West County Mental Health Sve | Jervice Date.    |                             | Office                  |  |  |  |  |
| Provider.<br>Procedure:                                                                                   | 35331 West County Mental Health SVS | Number in Group: |                             | 1                       |  |  |  |  |
| Client:                                                                                                   | 75087772 TEST CINDYTWO              | Med Compliant?   | t? N/A Side N//<br>Effects? |                         |  |  |  |  |
| Primary Clinician:                                                                                        | 8141 NATALIE TEST                   | Staff Time:      | 0                           | hr(s). <b>30</b> min(s) |  |  |  |  |
| Instructions                                                                                              | 3/8/                                | 2007 1:52:41 PM  |                             |                         |  |  |  |  |
|                                                                                                    |                                     | 296.60V71.0      | 999                         | A 099                   |  |  |  |  |
| Presenting Prob                                                                                           | lem(s)                              | 296.60V71.0      | 999                         | A 099                   |  |  |  |  |
| Presenting Prob<br>test<br>Evaluation                                                                     | lem(s)                              | 296.60V71.0      | 999                         | A 099                   |  |  |  |  |
| Presenting Prob<br>test<br>Evaluation                                                                     | lem(s)                              | 296.60V71.0      | 999                         | A 099                   |  |  |  |  |
| Presenting Prob<br>test<br>Evaluation<br>test<br>Intervention                                             | lem(s)                              | 296.60V71.0      | 999                         | A 099                   |  |  |  |  |
| Presenting Prob<br>test<br>Evaluation<br>test<br>Intervention<br>test                                     | lem(s)                              | 296.60V71.0      | 999                         | A 099                   |  |  |  |  |
| Presenting Prob<br>test<br>Evaluation<br>test<br>Intervention<br>test<br>Response                         | lem(s)                              | 296.60V71.0      | 999                         | A 099                   |  |  |  |  |
| Presenting Prob<br>test<br>Evaluation<br>test<br>Intervention<br>test<br>Response<br>test                 | lem(s)                              | 296.60V71.0      | 999                         | A 099                   |  |  |  |  |
| Presenting Prob<br>test<br>Evaluation<br>test<br>Intervention<br>test<br>Response<br>test<br>Plan         | lem(s)                              | 296.60V71.0      | 999                         | A 099                   |  |  |  |  |
| Presenting Prob<br>test<br>Evaluation<br>test<br>Intervention<br>test<br>Response<br>test<br>Plan<br>test | lem(s)                              | 296.60V71.0      | 999                         | A 099                   |  |  |  |  |
| Presenting Prob<br>test<br>Evaluation<br>test<br>Intervention<br>test<br>Response<br>test<br>Plan<br>test | lem(s)                              | 296.60V71.0      | 999                         | A 099                   |  |  |  |  |

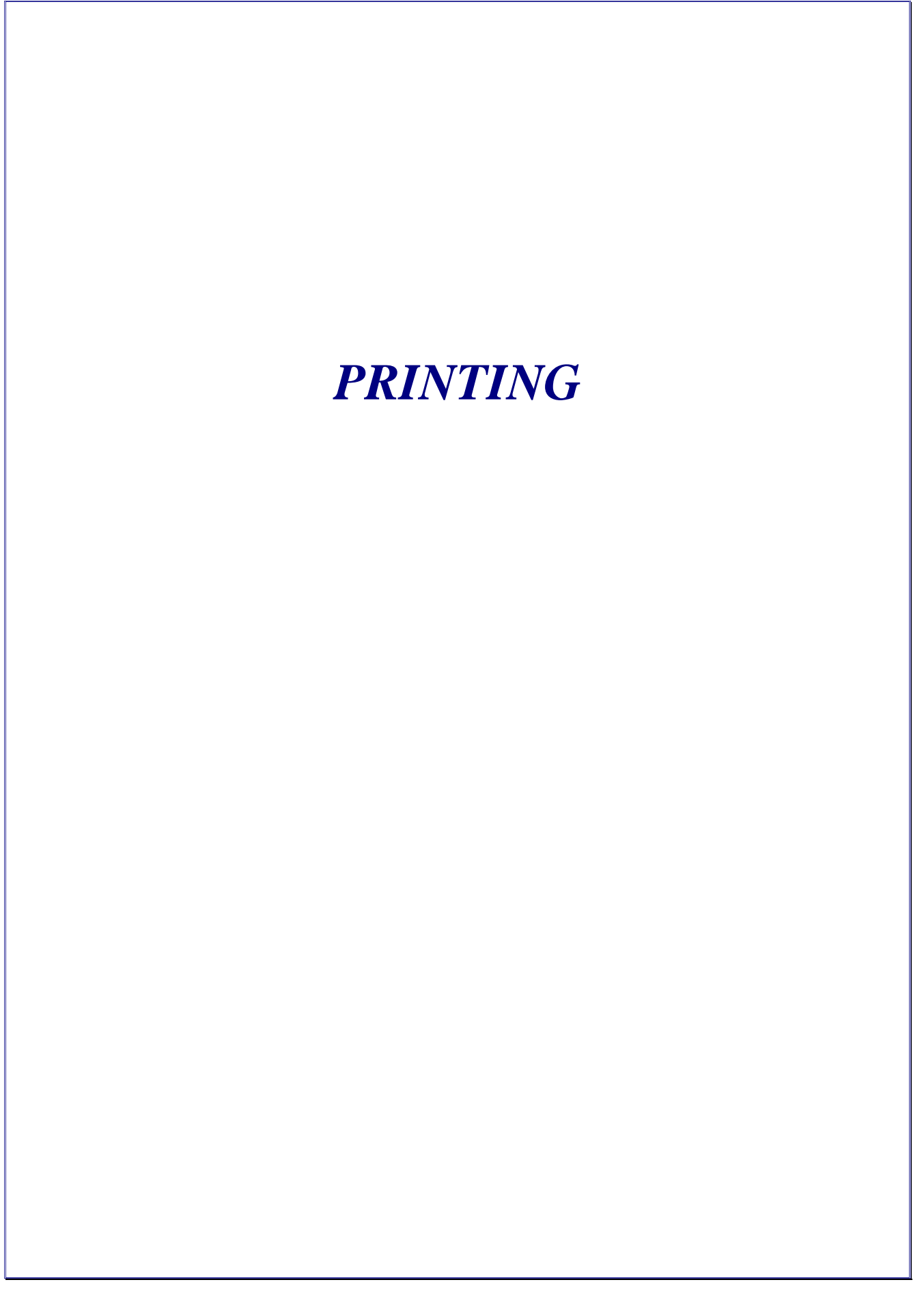

### Printing from Daily Approval

To print your Staff Log and progress notes after Daily Approval, use the printer icon and blue arrows above and adjacent to their images. (Circled below) Do not use File/Print

- First, decide which pages to print. Use the set of blue arrow icons and page numbers (circled in red below) located above the staff log to navigate through the pages.
- Then use the printer icon (also circled in red) to bring up the printing menu.

| Clinician's Galaxyey version 3.4 (Print Daily A   | aproval) - Ha | revelt in | ternet Deplacer | 2          |                |                 |                 |       |                  |                   | _isix             |
|---------------------------------------------------|---------------|-----------|-----------------|------------|----------------|-----------------|-----------------|-------|------------------|-------------------|-------------------|
| Elle Edit View Figuorites (Loois Help             |               |           |                 |            |                |                 |                 |       |                  |                   |                   |
| 🔾 Sad. + 🕥 🕐 🔊 🟠 🔎 Sau                            | th 쑰 Perc     | rtu 🥐     | 0 🔬 🛬           | 图 •        | 12             |                 |                 |       |                  |                   |                   |
| Address 🚔 http://tp/CG-QA/PtritDailyApproval.aspx | Data=4(13)20  | 05        |                 |            |                |                 |                 |       |                  |                   | 🕑 🛃 🚳 🛛 Unis "    |
| 15                                                |               | -         | This A          | oplicat    | on is For Qual | Ity Assurance T | esting Only     |       | _                |                   |                   |
|                                                   | 42            |           |                 |            | Print Daily    | Approval        |                 |       |                  |                   | Clents _          |
| maximum Camille Potensien                         |               |           | -               |            |                |                 |                 |       |                  |                   | Home Hate Log Out |
| 2 <b>-</b>                                        |               | . (<br>AL | AMED            | )<br>) A ( | COUNT          | Y Behavio       | *<br>aral Healt | th Ca | re Ser           | vices             |                   |
| •                                                 |               |           |                 | Inc        | dividua        | l Staff L       | .og             |       | tions<br>Service | e Trielp (Log Out |                   |
|                                                   |               |           |                 |            |                |                 |                 |       |                  |                   |                   |
|                                                   |               |           | -               |            | -              |                 | Time            |       | -                | -                 |                   |
|                                                   | Service#      | Туре      | RU              | Cilent #   | Client Name    | Procedure       | Hrs : Min       | Ct    | Loc              | Recipient         |                   |

• Use the printing menu to designate which pages to print.

After clicking the Print icon next to the Staff Log image, choose the pages you wish to print in the Print Range box. The Staff Log will be the first page.

| Print                                                                                                    | ×                                                                                                 |
|----------------------------------------------------------------------------------------------------|---------------------------------------------------------------------------------------------------|
| Print Printer Name: \\COVEPRN\IS4650DN  Status: Ready Type: HP Color LaserJet 4650 PS  Frint Range All  C All C Current view                                                                                                  | Properties<br>Comments and Forms:<br>Document and Markups<br>Preview: Composite<br>K 8.5 → 3<br>T |
| Current page Pages 1 - 9 Subset: All pages in range Subset: All pages in range Reverse pages Page Handling Copies: 1 Collate Page Scaling: Fit to Printable Area Auto-Rotate and Center Cobooce paper course by PDE page size | 1                                                                                                 |
| Use custom paper size when needed  Print to file                                                                                                    | Units: Inches Zoom : 99%                                                                          |
| Printing Tips Advanced                                                                                                    | 1/1 (1)                                                                                           |

- Designate the pages you wish to print.
- Check that the page scaling is set to "Fit to Printable Area." If not the outer edges of the document may be cut off.

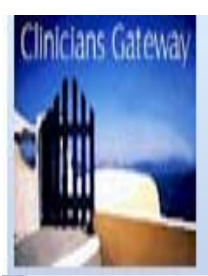

# **Gateway Tips**

Here are some special Tips to help you to get the full benefits from Clinician's Gateway.

#### Creating a Larger Font for Viewing on Screen and for Printing...

•In Internet Explorer, you can set the Font Size Larger by selecting "View-Font Size-Largest" on the Menu Bar. This feature may need to be reset whenever you login to your PC.

#### Setting Margins so all the Information is Displayed when Printing...

•In Internet Explorer, you can change your Margins by selecting "File-Page Setup", change the Left=0.25, Right=0.25, Top=0.25, and Bottom-0.25. This feature should stay once it is set.

•The Header is needed to print client info on the OLPN

#### UTILIZATION REVIEW..

•It is very important that you keep all Client Record in Compliance. When ever you see the Utilization Review up-to-date. Make sure your Client Assessments and Service/Treatment Plans are completed in a timely manner.

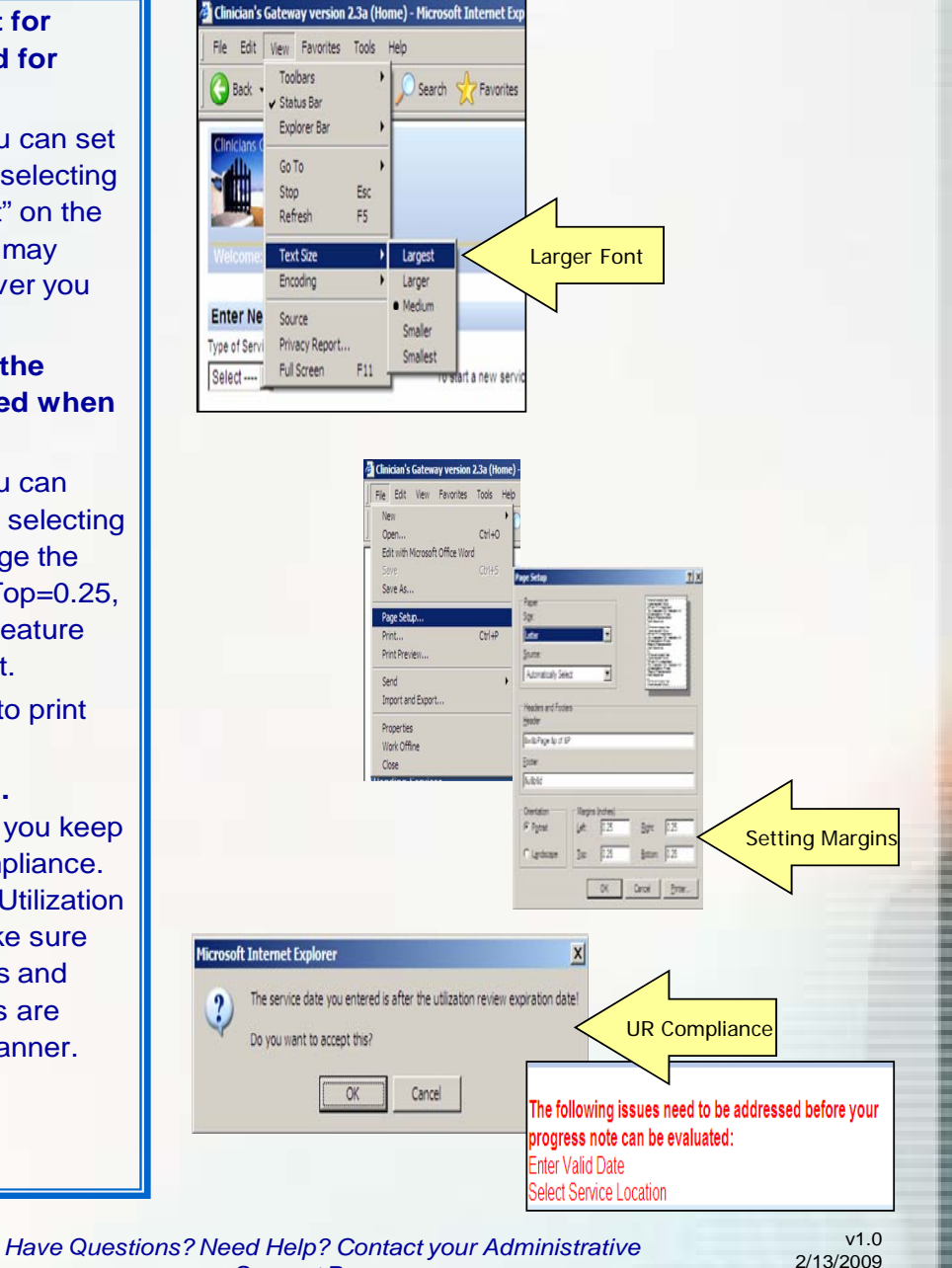

Support Person.

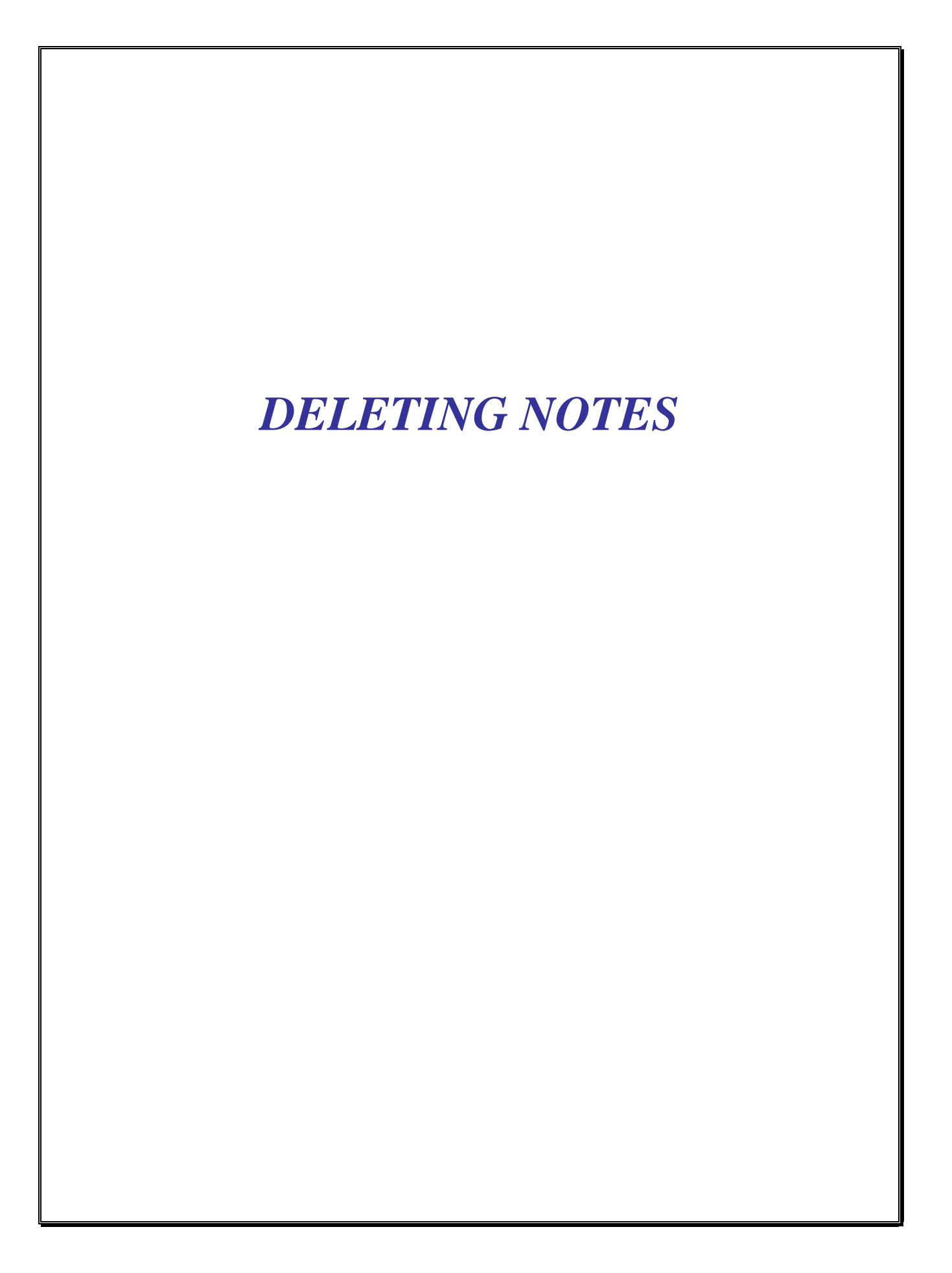

# **CLINICIAN'S GATEWAY**

Are there any requirements for having a note deleted?

nicians Galeway

- Yes. If an error is made to any billing information, the note has to be deleted from VAX and redone by the clinician/physician in Clinician's Gateway. We can not modify any notes that have been finalized. Notes are deleted <u>ONLY</u> if there is an error in any of the billing information such as:.
  - Wrong client number
  - Wrong staff number
  - Wrong procedure code
  - Wrong reporting unit
  - Wrong service hours
  - Wrong service date
  - Wrong treatment location
  - Wrong number of clients in group
- Incorrect text is <u>NOT</u> an acceptable reason for deleting electronic notes.

#### • What do I do to get my note deleted?

- If it is before 4p.m. on the day that the note has been finalized:
- Print the note out and write "DELETE" diagonally across the middle of the page
- Write the reason for deletion (from list above) on the Request to Delete CG Note.
- FAX the note & Request form immediately to the IS Dept. at (510) 567-8161
- Contact the helpdesk via phone at (510) 567-8181 (tie line 38181) to inform them that a "<u>Clinician's</u> <u>Gateway Same Day Delete</u>" has been faxed.
- If it is after 4p.m. of the day that the note has been finalized:
- Print the note out and write "DELETE" diagonally across the middle of the page
- Write the reason for deletion (from list above) on the Request to Delete CG Note.
- Have the designated staff person in your office delete the InSyst Service Record and complete the middle section on the Request to Delete CG Note
- FAX the note & Request form immediately to the IS Dept. at (510) 567-8161

Be sure to fax delete requests as soon as an error is discovered. If notes are faxed after the service has been claimed, the note cannot be deleted.

#### Have Questions? Need Help? Contact your Administrative Support Person.

v1.0 2/13/2009 

#### ALAMEDA COUNTY Behavioral Health Care Services Request to Delete Clinician's Gateway Note

| CG Service Number:                                                                                               | Service Date:                                                                                                    |
|----------------------------------------------------------------------------------------------------|----------------------------------------------------------------------------------------------------|
| Service RU:                                                                                                    | Clinician Staff Number:                                                                                                    |
| Clinician Name:                                                                                                  | Signature:                                                                                                    |
| Reason:                                                                                                    |                                                                                                    |
| This is a:                                                                                                    |                                                                                                    |
| Same-Day Delete NON Same-D                                                                                       | Day Delete                                                                                                    |
| NOTE: This deletion will affect the total hours of<br>you have already printed the form, you need ma<br>the form | n your Individual Staff Log (MAA form). If ke any corrections necessary and reprint in the second state of the second state of |
| Use For NON Same-Day deletes only:                                                                               |                                                                                                    |
| (To be completed by staff deleting the InSyst service r                                                          | record.)                                                                                                    |
| InSyst Service Delete Date:                                                                                      |                                                                                                    |
| Staff Name:                                                                                                    |                                                                                                    |
| Signature:                                                                                                    |                                                                                                    |

#### **INSTRUCTIONS:**

Please fill out a separate form for each service delete requested. There are two kinds of deletes, a **Same-Day** delete and a **NON Same-Day** delete. A **Same-Day** delete is for a service that was **FINALIZED TODAY** and can only be done before the 5 PM transfer from CG to InSyst. A **NON Same-Day** delete is for a service that was **FINALIZED** previous to today, and has already been **TRANSFERRED** to InSyst. If a note has not been finalized and is still listed as pending, the Help Desk cannot delete it, you must delete it yourself.

If this is a **Same-Day** delete, call the Help Desk **immediately** at 3-8181 or 510-567-8181 so that the service can be deleted from Clinician's Gateway before it is transferred to InSyst. Note that the Help Desk closes at 4:30 PM.

- 1. Print out the first page of the note you want deleted.
- 2. Draw a diagonal line across the note.
- 3. Write "Please delete this note" and the reason for the deletion.
- 4. If you have printed any copies of the note that have gone into the client's chart, be sure to mark on the note that it has been deleted from the system, but do not remove from chart.
- 5. Sign the note. If this is a **Same-Day** delete, skip to step 8.
- 6. Give the note and this form to your input staff and have them delete the service from InSyst.
- 7. Input person should sign and date this form that the service was deleted.
- 8. Fax this form and a copy of the note to IS at 3-8161 or 567-8161.

| For IS Use ONLY |               |       |
|-----------------|---------------|-------|
| Log #           | Date deleted: | Name: |

# CONSUMER/CLIENT LIFE PLAN TREATMENT PLAN

### Consumer/Client Life Plan, Treatment Plan

The **electronic treatment plan** in Clinician's Gateway is based on the principles of Wellness, Recovery and Resilience and family, client and consumer involvement while also addressing the need to establish medical necessity for treatment.

The Consumer/Client Life Plan consists of two main sections: the Medical Necessity documentation and the Plan. Throughout the Plan, some items will be brought forward for reference, such as Risks and Needs to address, and Goals and Objectives to reference.

#### The general procedure is:

- 1. Write the Plan (using correct RU and End Dates to match InSyst).
- 2. Submit for Approval.
- 3. Print for Client Signature. (before submitting for approval the Plan will say "Pending")
- 4. Finalize the Plan in CG after signatures are noted and approvals obtained in CG.
- 5. Enter Plan approval into InSyst.
- 6. "Edit" the Plan when objectives are achieved. Minor edits are allowed without re-approval.
- 7. Revise and obtain new signatures/approvals as needed.
- 8. Renew the Plan every six months as needed.

To **start writing a Plan**, Choose "Client Plan" from the Enter New Service menu on your Home page, enter the client name and click the "Start" button.

| Inician's Gateway vers                                  | ion 3.4 (Home) - Microso                                 | oft Internet       | Explorer                                   |          |                              |                       |
|---------------------------------------------------------|----------------------------------------------------------|--------------------|--------------------------------------------|----------|------------------------------|-----------------------|
| <mark>K</mark> ile <u>E</u> dit ⊻iew F <u>a</u> vorites | s <u>T</u> ools <u>H</u> elp                             |                    |                                            |          |                              | alian 💦 💦             |
| 🕞 Back 👻 🕤 👻                                            | 😰 🏠 🔎 Search                                             | 쑷 Favorit          | ies 🚱 😒 - چ                                | W •      | <b>) 11</b>                  |                       |
| Address 🗟 http://cg/CG-QA/                              | Default.aspx                                             |                    |                                            |          |                              | 💽 🄁 Go 🛛 Links 👌      |
|                                                         |                                                          |                    | Home                                       |          |                              | Search And Tag Search |
| Welcome: Sandy TEST                                     |                                                          |                    |                                            |          |                              | Home Help Log Out     |
| Enter New Service:                                      |                                                          |                    |                                            |          |                              |                       |
| Type of Service<br>Client Plan                          | Primary Clinician TEST SANDY Edit Primary Clinician List | Client<br>testy ci | indy                                       |          |                              | Start Client Plan     |
| Individual Tress                                        | 5 Rest                                                   | ults               |                                            |          |                              |                       |
| Group<br>Indirect                                       | Group Svc Client C<br>#♡ #♡ N                            | Client<br>Iame 🖓   | Provider 🖓                                 | Date 🍸   | Туре 🍸                       | Sort 🖓 Reviewer 🏹     |
| 344757 Soft marvidual<br>Rebabilitation                 | 75087772 C                                               | EST<br>NINDYTIAIO  | 9999CG - CLINICIAN<br>GATRA/AM TEST MHS AD | 2/3/2009 | Clinician's<br>Progress Note | Update                |
| <b>e</b>                                                |                                                          |                    |                                            |          |                              | 📃 💐 Local intranet    |

This will bring up the Client Plan entry screen.

| 🚰 Clinician's Gateway version 3.4 (Client Plan) - Microsoft 1                | Internet Explorer             |                       |
|------------------------------------------------------------------------------|-------------------------------|-----------------------|
| <u>File E</u> dit <u>V</u> iew F <u>a</u> vorites <u>T</u> ools <u>H</u> elp |                               | 🥂 🕺                   |
| 🚱 Back 🔹 🕥 🖌 💌 😰 🏠 🔎 Search   📌 Fa                                           | worites 🧭 😒 🌭 💌 🔹             | <mark></mark>         |
| Address 💼 http://cg/CG-QA/treatmentplan2/edit.aspx?CLINICIAN                 | I=8142&CLIENT_NUMBER=75130257 | 🔽 🔁 Go 🛛 Links 🌺      |
|                                                                              | Client Plan                   | Search And Tag Search |
| Welcome: Sandy TEST                                                          |                               | Home Help Log Out     |
|                                                                              | 2                             |                       |
| Plan # New                                                                   |                               | Status: New           |
| Revision: 1                                                                  |                               | Plan Start: 6/14/2010 |
| Client: TESTY, CINDY(75130257)                                               | 3                             | Plan End:             |
| Provider: (99996 - Habilitative Day Treatment 4                              |                               |                       |
| Medical Necessity Consumer/Client Life Plan                                  |                               |                       |
|                                                                              |                               |                       |
|                                                                              |                               | Local intranet        |

1. The Plan # is "New" before it is submitted for authorization. When submitted, it will be given a unique identifying number. Each time the plan is revised, the plan # will change.

The "Revision" number will tell you if it is revision #1, 2, 3, etc.

- 2. The Status can be "New" before submitting for authorization, "Authorizing" if submitted or "Finalized" after approved by approvers and finalized by the clinician.
- 3. The Plan Start Date will default to today's date. Back dating is not allowed.

**Enter the Plan End Date to match InSyst.** An easy way to find it is to start a progress note in CG and look at the UR date below the Service Date. This is generally calculated by starting with the beginning of the month that the episode was opened, then entering the last day of the sixth month (ex. If opened Jun 15<sup>th</sup>, calculate from Jun 1 to Nov 31. Enter the End Date of Nov. 31<sup>st</sup> using the calendar icon.)

- 4. Choose the Correct Reporting Unit for the client.
- 5. Fill out the Medical Necessity tab.

| Eile Edit View Favorites Tools Help       Image: Consumer/Client Life Plan         Search       Search       Searc | Clinician's Gateway version 3.4 (Client Plan) - Microsoft Internet Explorer 📃 🗖                                                                                                    | × |
|----------------------------------------------------------------------------------------------------|----------------------------------------------------------------------------------------------------|---|
| Back >   Address >   http://cg/CG-QA/treatmentplan2/edit.aspx?CLINICIAN=81428CLIENT_NUMBER=75130257     Medical Necessity   Consumer/Client Life Plan     DSM: Diagnosis                                                                                                    | e Edit View Favorites Tools Help                                                                                                    |   |
| Address       http://cg/CG-QA/treatmentplan2/edit.aspx?CLINICIAN=8142&CLIENT_NUMBER=75130257       Image: Consumer/Client Life Plan         Medical Necessity       Consumer/Client Life Plan         DSM: Diagnosis       Image: Consumer/Client Life Plan                                                                                                    | Back 🔹 🕥 🖌 😰 🏠 🔎 Search 🧙 Favorites 🤣 🙈 - 🍃 🔟 👻 🛄                                                                                                    |   |
| Medical Necessity     Consumer/Client Life Plan       DSM: Diagnosis                                                                                                    | dress 🖻 http://cg/CG-QA/treatmentplan2/edit.aspx?CLINICIAN=8142&CLIENT_NUMBER=75130257 🔄 🂽 Go 🛛 Links                                                                                      | » |
| DSM: Diagnosis                                                                                                    | Medical Necessity Consumer/Client Life Plan                                                                                                    |   |
|                                                                                                    | DSM: Diagnosis                                                                                                    |   |
| Diagnosis Established by:       Date:       Responsible Staff       License (professional suffix)         1       Image: Staff       Image: Staff       Image: Staff       Image: Staff                                                                                                    | Diagnosis Established by:       Date:     Responsible Staff     License (professional suffix)       1     Image: Staff     Image: Staff     Image: Staff     Image: Staff     Image: Staff |   |
| If established by waivered clinician, also provide licensed supervisor's name and licensure.                                                                                                    | If established by waivered clinician, also provide licensed supervisor's name and licensure.                                                                                               |   |
| 2 Staff member waivered None                                                                                                    | 2 Staff member waivered None                                                                                                    |   |
| Diagnosis updated since last Consumer/Client plan?                                                                                                    | ☐ Diagnosis updated since last Consumer/Client plan?                                                                                                    |   |
| DSM: Axis I                                                                                                    | DSM: Axis I                                                                                                    |   |
| Start by typing a DSM number in the input box       Image: Start by typing a DSM number in the input box                                                                                                    | Start by typing a DSM number in the input box                                                                                                    |   |
| Current Signs & Symptoms that Support Primary Diagnosis or Per History: 6                                                                                                    | Current Signs & Symptoms that Support Primary Diagnosis or Per History:                                                                                                    |   |
| 4                                                                                                    | 4                                                                                                    |   |
| 5 Add Additional Diagnosis                                                                                                    | 5 Add Additional Diagnosis                                                                                                    | _ |
| Classical intranet                                                                                                    | Done Local intranet                                                                                                    |   |

- 1. Enter the date and name of the person establishing the diagnosis, whether BHCS or outside staff.
- 2. Enter the licensed supervisor if the responsible person is waivered.
- 3. For Axis I, II, and III, enter the diagnosis by typing the first number of the DSM code and arrowing down through the list of possible diagnoses. Choose "None" to erase your choice if needed.
- 4. Enter current signs, or per history.
- 5. Click "Add Additional Diagnosis, if needed.
- 6. Check the "Is Primary" box for only one diagnosis between Axis I and II.
- 7. Proceed to Axis IV and V

| 🚳 Clinician's Gateway ver                           | rsion 3.4 (Client Plan) - Microsoft Internet Explore    | r 🗧                    | . D ×   |  |
|-----------------------------------------------------|---------------------------------------------------------|------------------------|---------|--|
| <u>File E</u> dit <u>V</u> iew F <u>a</u> vorit     | es <u>T</u> ools <u>H</u> elp                           |                        | 2       |  |
| 🕒 Back 🔹 💮 🖌 🗾 🐔 🔎 Search 🤺 Favorites 🚱 🔗 - 🍃 🔟 👻 🛄 |                                                         |                        |         |  |
| Address 🔂 http://cg/CG-QA                           | A/treatmentplan2/edit.aspx?CLINICIAN=8142&CLIENT_NL     | JMBER=75130257 💽 🔁 Go  | Links » |  |
| DSM: Axis IV                                        |                                                         |                        |         |  |
| Psychosocial & Environmen                           | tal Problems (check all that apply)                     |                        |         |  |
| Severity                                            | Problem                                                 | Additional Information |         |  |
| <b>1</b> d 🔽                                        | Problems with primary support group                     | 2                      |         |  |
| Moderate 💌                                          | Problems related to the social environment              |                        |         |  |
| 3 vere 🔹                                            | Educational problems                                    |                        |         |  |
| None                                                | Occupational problems                                   |                        |         |  |
| None 💌                                              | Housing problems                                        |                        |         |  |
| None 💌                                              | Economic problems                                       |                        |         |  |
| None 💌                                              | Problems with access to healthcare services             |                        |         |  |
| None 💌                                              | Problems related to interaction with legal system/crime |                        |         |  |
| None 💌                                              | ADL: Activities of daily living                         |                        |         |  |
| None 💌                                              | Other psychological or environmental problems           |                        |         |  |
| None                                                | Unknown/unavailable                                     |                        |         |  |
| DSM: Axis V                                         |                                                         |                        |         |  |
| Global Assessment of Functioning Scale              |                                                         |                        |         |  |
| 4 ent Score:                                        |                                                         |                        |         |  |
|                                                     |                                                         |                        |         |  |
| Cone Done                                           |                                                         | Nocal intranet         |         |  |

- 1. Choose a severity rating for problems that may exist.
- 2. Information is required for any item marked as mild to severe.
- 3. Axis IV problems marked as "Severe" will be displayed in the Objectives section of the Plan.
- 4. GAF scores are required.
- 5. Co-occurring conditions and Population specific concerns are addressed next.

| Clinician's Gateway version 3.4 (Clien                                                                                                    | t Plan) - Microsoft Internet Explorer                                                                  |                        | -D×              |
|----------------------------------------------------------------------------------------------------|----------------------------------------------------------------------------------------------------|------------------------|------------------|
| <u>File E</u> dit <u>V</u> iew F <u>a</u> vorites <u>T</u> ools <u>H</u> e                                                                                                    | lp                                                                                                    |                        | A                |
| 🚱 Back 👻 🛞 🖌 📓 🐔 🍃                                                                                                    | 🔎 Search   Favorites 🚱 🔗 🎍 👿 🔹                                                                         | 📙 🋍                    |                  |
| Address 👼 http://cg/CG-QA/treatmentplan2                                                                                                    | /edit.aspx?CLINICIAN=8142&CLIENT_NUMBER=75130257                                                       |                        | 💽 🔁 Go 🛛 Links 🎽 |
| Co-Occurring Conditions: Substance                                                                                                    | Abuse, Develpmental Disability, Chronic Medical Cond                                                   | itions                 | I                |
| Substance Abuse     2     onsumer/Client     2     onsumer/Client     3     nulants     Add Additional Drug     Developmental Disability     Chronic Medical Condition     Impact on Mental Health Condition/Ad     5 | low): cousin living in home Cocaine / Crack Daily dditional Information of All Co-Occurring Conditions | ▼ Inhaled ▼            | Prescribed       |
| Population Specific Concerns                                                                                                    |                                                                                                    |                        |                  |
| Population                                                                                                    | Brief Description                                                                                      | Additional Information |                  |
| Child/Youth                                                                                                    |                                                                                                    |                        |                  |
| Criminal Justice                                                                                                    |                                                                                                    | <mark>7</mark>         |                  |
| Crisis Response                                                                                                    |                                                                                                    |                        |                  |
| Older Adult                                                                                                    |                                                                                                    |                        |                  |
| Transition Aged Youth                                                                                                    |                                                                                                    |                        |                  |
|                                                                                                    |                                                                                                    |                        |                  |
|                                                                                                    |                                                                                                    |                        | g Local Intranet |

- 1. Check all co-occurring conditions. Additional fields will open. Co-occurring conditions will be displayed in the Objectives section of the Plan.
- 2. Mark if it is the consumer/client or another person in their life, adding who that other person is.
- 3. Fill in details of the condition
- 4. Click the "Add Additional" button if needed.
- 5. Describe the impact of these conditions on the Mental Health.
- 6. Add a brief description of any Population specific concerns. The brief description will be displayed in the Objectives section of the Plan.
- 7. Additional information may be added to describe the concern.

| 🧉 Cli          | inician's Gateway                      | version 3.4 (Client Plan) - Microsoft Internet Explorer                      |                        |               |                                                                                                    |
|----------------|----------------------------------------|------------------------------------------------------------------------------|------------------------|---------------|----------------------------------------------------------------------------------------------------|
| Eile           | <u>E</u> dit <u>V</u> iew F <u>a</u> v | orites <u>T</u> ools <u>H</u> elp                                            |                        |               | 2                                                                                                    |
| $\bigcirc$     | Back 🔹 🌍 🔹 🚦                           | 🗴 😰 🏠 🔎 Search 🤺 Favorites 🧔 🔗                                               | • 🍓 🗷 • 🛄 鑬            |               |                                                                                                    |
| A <u>d</u> dre | ess 🗖 http://cg/CG                     | -QA/treatmentplan2/edit.aspx?CLINICIAN=8142&CLIENT_NUMB                      | ER=75130257            |               | 💽 🌛 Go 🛛 Links »                                                                                                    |
| Risk           | Assessment                             |                                                                              |                        |               |                                                                                                    |
|                | Severity                               | Problem                                                                      | Additional Information |               |                                                                                                    |
| 1              | Severe 💌                               | Danger to Others                                                             |                        |               | A<br>Y                                                                                                    |
| -              | Moderate 💌                             | Danger to Self                                                               |                        |               | ×.                                                                                                    |
|                | Mild 🔽                                 | Victim of Abuse                                                              |                        |               | in the second second se |
|                | None 💌                                 | Victim of Neglect                                                            |                        |               | ×                                                                                                    |
|                | None 🔽                                 | Dependent/Fiduciary Abuse                                                    |                        |               | ×                                                                                                    |
|                | None 🔽                                 | Danger to Property                                                           |                        |               | ×.                                                                                                    |
|                | None 💌                                 | Grave Disability/Deterioration of Self-Care                                  |                        |               | 14<br>17                                                                                                    |
|                | None 💌                                 | Failure to Achieve Developmental Milestones                                  |                        |               | 14<br>17                                                                                                    |
|                | None 💽                                 | Other                                                                        |                        |               | ×                                                                                                    |
| Auth           | orization/Reject N                     | otes:                                                                        |                        |               |                                                                                                    |
|                |                                        | Note to authorizing staff person:<br>IF THIS IS A REVISION OF A PLAN, LIST T | HE ITEMS REVISED       | *             | 5                                                                                                    |
|                |                                        |                                                                              | Spell Check            | Save as Draft | Submit for Authorization                                                                                                    |
| ē              |                                        |                                                                              |                        |               | Sucal intranet                                                                                                    |

- 1. Note the severity of the Risks.
- 2. Additional information is required for severe risks.
- 3. Add a note to the staff persons who will be asked to authorize the Plan. If this is a revision of the Plan, list the items revised so that they know what to look for.
- 4. Save as Draft if not finished or wish to safeguard your work so far.
- 5. Move to the top of the page to work on the Life Plan section. (The **Home key** on your keyboard is a convenient way to do this. The "End" key takes you to the bottom of the page.)
- 6. Click on the Consumer/Client Life Plan tab to begin working on this section.

### Consumer/Client Life Plan Tab

| 🚰 Clinician's Gateway version 3.4 (Client Plan) - Microsoft Internet Explorer                                                                                                    |        |
|----------------------------------------------------------------------------------------------------|--------|
| Eile Edit View Favorites Tools Help                                                                                                    | 2      |
| 🚱 Back + 🕤 - 💌 😰 🏠 🔎 Search 🥋 Favorites 🚱 🔗 + 🍃 📨 + 🛄 鑬                                                                                                    |        |
| Address 🖻 http://cg/CG-QA/treatmentplan2/ept.aspx?CLINICIAN=8142&CLIENT_NUMBER=75130257                                                                                                    | inks » |
|                                                                                                    | -      |
| Medical Necessity Consumer/Client Life Plan                                                                                                    |        |
|                                                                                                    |        |
| Consumer/Client's Strengths and Supports: What Works Now?                                                                                                    |        |
| In collaboration with Consumer/Client, please describe in context of cultural self-identification, strengths and<br>supports in the following areas: Living Arrangements, Daily Activities, Family and Social Relationships, Meaningful Life Role,<br>Education, Employment, Health, Spirituality, Personal Care and Safety as applicable. |        |
| What do you do well now? What have you done well in the past? What are you proud of now and in the past?                                                                                                    |        |
|                                                                                                    |        |
| What helps you now and in the past? Who helps you now and in the past?                                                                                                    |        |
| 2                                                                                                    |        |
|                                                                                                    | ┛      |
| 🖉 Done 🛛 😼 Local intranet                                                                                                    |        |

- 1. Enter the **Consumer/ Client's strengths**. You may return to add to this section as you work through the goals and objectives, as more strengths come to light.
- 2. Enter the **Consumer/Client's supports.** You may return to add to this section as you work through the goals and objectives, as more supports come to light.

### GOALS

| 🚰 Clinician's Gateway version 3.4 (Client Plan) - Microsoft Internet Explorer           |                  |
|-----------------------------------------------------------------------------------------|------------------|
| Eile Edit View Favorites Tools Help                                                     | A                |
| 🕞 Back + 🕤 - 💌 😰 🏠 🔎 Search 🦖 Favorites 🛷 🔗 😒 + 🌅 📆 + 🛄 鎭                               |                  |
| Address dthtp://cg/CG-QA/treatmentplan2/edit.aspx?CLINICIAN=8142&CLIENT_NUMBER=75130257 | 🗾 🔁 Go 🛛 Links 🌺 |
| Consumer/Client's Goals: Hopes For a Better Life                                        |                  |
|                                                                                         | _                |
| (brief identifier will appear in Objectives section)                                    |                  |
| Calm Peaceful Life                                                                      |                  |
| Vyhat are your hopes for a better life?                                                 |                  |
| Consumer/Client's Goal (whenever possible, use consumer/client's words)                 |                  |
|                                                                                         | _                |
|                                                                                         |                  |
|                                                                                         |                  |
|                                                                                         |                  |
| What gets in the way of having a better life?                                           |                  |
|                                                                                         |                  |
|                                                                                         |                  |
|                                                                                         |                  |
|                                                                                         |                  |
| Other Barriers:                                                                         |                  |
|                                                                                         |                  |
|                                                                                         |                  |
|                                                                                         |                  |
|                                                                                         |                  |
|                                                                                         |                  |
|                                                                                         |                  |
| Add Another Goal 5                                                                      | <b>*</b>         |
|                                                                                         |                  |
| jee Done                                                                                | S Local intranet |

- 1. Name the Goal. This name will appear in the Objectives section,
- 2. Describe the Goal.
- 3. Describe Mental Health Barriers to the Goal.
- 4. Describe other barriers to the Goal.
- 5. Add another Goal if appropriate
- 6. Continue on to the Objectives section.
### **OBJECTIVES**

| 🚰 Clinician's Gateway version 3.4 (Client Plan) - Microsoft Internet Explorer                                                                                                    | ×                |
|----------------------------------------------------------------------------------------------------|------------------|
| File Edit View Favorites Iools Help                                                                                                    |                  |
| Back • 🚫 - 💌 🖉 🎧 🔎 Search 🌟 Favorites 🧭 🔗 - 😓 🔟 - 📙 🎇                                                                                                    |                  |
| Address  http://cg/CG-QA/treatmentplan2/edit.aspx?CLINICIAN=8142&CLIENT_NUMBER=75130257                                                                                                    | 🗾 🔁 Go 🛛 Links 🎽 |
| Objectives: Steps to Change What "Gets in the Way"                                                                                                    |                  |
| In collaboration with Consumer/Client, and in context of Consumer/Client's outrural identification, please address the following areas<br>of need that apply: Living Arrangements, Daily Activities, Family & Social Relationships, Meaningful Life Role, Education, Employment,<br>Health, Spirituality, Personal Care and Safety. Include relevant family participation in establishing and implementing the treatment<br>objectives. |                  |
| Objective Name<br>(brief identifier will appear in Interventions section):                                                                                                    |                  |
| 1<br>Associated Consumer/Client Goal:                                                                                                    |                  |
| Calm Peaceful Life                                                                                                    |                  |
| What are the smaller steps to change what gets in the way?<br>Objective Description (must be measureable and/or observable, indicate current baseline, provide target timeframe):                                                                                                    |                  |
| 3                                                                                                    |                  |
| What happened in the last 6 months to change what gets in the way?<br>Progress Toward Achieving Objective (omit if Initial Consumer/Client Plan)                                                                                                    | _                |
| 4                                                                                                    |                  |
| Where are you in the change process?<br>Stage of Change: (optional)<br>N/A<br>Objective Time Frame: 6<br>Achieved? Achievement Date: 7                                                                                                    |                  |
| Please be sure to address the items below in this Plan's Objectives:                                                                                                    |                  |
| Associated Severe Axis IV:<br>Educational problems<br>Associated Co-occurring Conditions:                                                                                                    |                  |
| Substance Abuse                                                                                                    |                  |
| Population Related Concerns:                                                                                                    |                  |
| Associated Risk Assessments:                                                                                                    |                  |
|                                                                                                    | l and interact   |
|                                                                                                    | s cocarintranet  |

- 1. Name the Objective. This name will appear in the Interventions section.
- 2. Check any Goals associated with this Objective.
- 3. Describe the steps involved with this Objective.
- 4. Describe any changes to barriers in the last 6 months if this is a revision of a Life Plan.
- 5. Indicate the Stage of Change using the drop down menu.
- 6. Define the Time Frame for the Objective.
- 7. Mark and date it as achieved if appropriate.
- 8. Check all of the concerns associated with this Objective.
- 9. Add another Objective if desired.

### **INTERVENTIONS**

| 🚰 Clinician's Gateway version 3.4 (Client Plan) - Microsoft Internet Explorer                                                                                                    | . D ×    |
|----------------------------------------------------------------------------------------------------|----------|
| Eile Edit View Favorites Tools Help                                                                                                    | 1        |
| 🚱 Back 🔹 🕥 🖌 😰 🏠 🔎 Search 🤺 Favorites 🤣 😒 - چ 🔟 👻 🛄 🎉                                                                                                    |          |
| Address 📾 http://cg/CG-QA/treatmentplan2/Edit.aspx?PLANID=338t=1                                                                                                    | Links »  |
| Interventions: What We Will Do to Help You                                                                                                    |          |
| Service types:<br>Brokerage / Case Management<br>Add Additional Service                                                                                                    |          |
| Intervention description<br>(incorporate consumer's strengths; stage-specific if utilizing stages of change.<br>Provider input before finalization of plan. Use addendum for post finalization of notes.)<br>Describe the intervention here. Do not enter a Provider below unless it differs from your RU. |          |
| 2 If an outside provider was to provide the service, the Reporting Unit would be entered below. This option is for situations when one treatment plan is shared among multiple Reporting Units.                                                                                                    |          |
| Provider:                                                                                                    | ]        |
| Alternate Provider:                                                                                                    | ]        |
| Session frequency:                                                                                                    |          |
| Case Manager  Case Manager Add Additional Contact                                                                                                    |          |
| Associated Objectives:                                                                                                    |          |
| 6 by e Intervention                                                                                                    |          |
| 7                                                                                                    | <u> </u> |
|                                                                                                    |          |
|                                                                                                    |          |

- 1. Define the types of service offered for this intervention. Multiple types can be listed per intervention.
- 2. Describe the intervention. Interventions to be carried out by other providers (shared Plan situations) may be described. Staff from the defined Provider can enter notes here.
- 3. If an outside provider is providing the intervention, enter that Reporting Unit here by typing part of the name or RU #. Arrow down the list to find the provider and click to insert.
- 4. Define the session frequency.
- 5. List all of the contact types involved.
- 6. Check off all Objectives that are associated with this intervention. More than one may be checked. Only the checked items will appear on the printed copy of the Plan.
- 7. Add or remove Interventions if desired.

### 1. The Discharge Plan is required.

2. Check and define any **Special Needs**. A description of the action to be taken is required if a Need has been checked.

| 🚰 Clinician's Gateway version 3.4 (Clien                                   | t Plan) - Microsoft Internet Explorer |         |                       |                 | <u>- 0 ×</u> |
|----------------------------------------------------------------------------|---------------------------------------|---------|-----------------------|-----------------|--------------|
| <u>File E</u> dit <u>V</u> iew F <u>a</u> vorites <u>T</u> ools <u>H</u> e | lp                                    |         |                       |                 | 1            |
| 🕞 Back 👻 🕤 🖌 📓                                                             | 🔎 Search   travorites  🙆 🗸            | 🎍 🗷 🛛 📒 | <b>11</b>             |                 |              |
| Address 🗟 http://cg/CG-QA/treatmentplan2                                   | /Edit.aspx?PLANID=33&t=1              |         |                       | 🝷 🔁 Go          | Links »      |
| Discharge Plan                                                             |                                       |         |                       |                 | <b>_</b>     |
| Discharge Plan:                                                            |                                       |         |                       |                 |              |
| Required field                                                             |                                       |         | <u></u>               |                 |              |
|                                                                            |                                       |         | <b>v</b>              |                 |              |
| , , , , , , , , , , , , , , , , , , ,                                      |                                       |         |                       |                 |              |
| Special Needs<br>Special Needs (Services Utilized)                         |                                       |         |                       |                 |              |
| Special needs (Services Stillzen)                                          |                                       |         |                       |                 |              |
| Need                                                                       | Issues/Description                    |         | Action 📕              |                 |              |
| Vision accommodations                                                      | Significantly reduced Visual Acuity 💽 |         | Required field if a r | need is checked |              |
|                                                                            |                                       |         |                       |                 |              |
|                                                                            | Unspecified 💌                         |         |                       |                 |              |
| Written interpretation needs                                               |                                       |         | ,                     |                 |              |
|                                                                            |                                       |         |                       |                 |              |
| Hearing needs                                                              | Unspecified 🔹                         |         |                       |                 |              |
|                                                                            |                                       |         |                       |                 |              |
| Mobility needs                                                             | can't drive                           | A       | will help obtain bus  | ; pass          |              |
|                                                                            |                                       | 7       |                       |                 |              |
|                                                                            |                                       |         |                       |                 |              |
|                                                                            |                                       |         | 1                     |                 | _            |
| e<br>(e)                                                                   |                                       |         |                       | Local intranet  |              |

Fill in any **Medication information**. Any medication noted must be accompanied by the last date of contact with an outside provider.

| Clinician's Gateway version 3.4 (Client Plan) - Microsoft Internet Explorer | - 🗆 ×    |
|-----------------------------------------------------------------------------|----------|
| Eile Edit View Favorites Tools Help                                         |          |
| 🕒 Back + 🔿 - 😰 🛃 🔎 Search 🥠 Favorites 🚱 😞 - 🌭 🕅 + 🔜 🔀                       |          |
|                                                                             | Links »  |
|                                                                             |          |
| Medication Regimen                                                          |          |
| Current Psychiatric Medication:                                             |          |
|                                                                             |          |
| Prescribed by Program MD See medication records                             |          |
| ✓ Prescribed by Outside MD (If box checked, complete information below)     |          |
| Prescribing MD Phone Number Last Collateral Contact Date Required           |          |
| Dr. Serene 510-777-7777 6/9/2010                                            |          |
| Medication Dosage Frequency                                                 |          |
| Zoloft 800 mg daily                                                         |          |
| Add Additional Medication                                                   |          |
| Non-Psychiatric Medication:                                                 |          |
| Curvently Lising Nep Revelopment and institute Industrian Network Medicines |          |
|                                                                             |          |
| Medication:                                                                 |          |
|                                                                             |          |
|                                                                             |          |
| Prescribing MD Phone Number Last Collateral Contact Date Description        |          |
| Dr. Flowers 510-111-1111 6/9/2010                                           | _        |
|                                                                             | <b>▼</b> |
| 🙆 🛛 🔤 Local intranet                                                        |          |

Check and define all staff who are required to authorize the Plan. If the author of the Plan is not a licensed professional (LPHA), an LPHA co-signature is required.

| × |
|---|
|   |
|   |
| » |
| - |
|   |
|   |
|   |
|   |
|   |
|   |
| - |
|   |
|   |

Fill out the **Consumer/Client Participation** Section now or after authorization.

Check and date all applicable fields. This information can also be added after the Plan has been authorized.

If the Consumer/Client is unable to sign, write the reason under, "Declines to sign"

Enter the date of the progress note that the Plan was discussed with the Consumer/Client

Use the consumer/client comment box if the consumer/client wishes to add their own comments.

| 🚰 Clinician's Gateway version 3.4 (Client Plan) - Microsoft Internet Explorer                                                                                                    |                | - 🗆 ×   |
|----------------------------------------------------------------------------------------------------|----------------|---------|
| <u>Eile E</u> dit <u>V</u> iew F <u>a</u> vorites <u>T</u> ools <u>H</u> elp                                                                                                    |                | 1       |
| 🌀 Back 🔹 🕤 🖌 😰 🏠 🔎 Search 🦖 Favorites 🚱 🔗 - 🌺 📨 💶 🏭                                                                                                    |                |         |
| Address http://cg/CG-QA/treatmentplan2/Edit.aspx?PLANID=338t=1                                                                                                    | 🗾 🔁 Go         | Links » |
| Consumer/Client Participation                                                                                                    |                |         |
|                                                                                                    |                |         |
| Consumer/Client was offered a copy of this Plan                                                                                                    |                |         |
| Clinician attests that Consumer/Client signed plan. Plan                                                                                                    |                |         |
| Clinician attests that legal representative (Parent, Legal Guardian, Convervator, etc.) signed<br>or verbally accepted this Plan on this date due to Consumer/Client inability to sign. |                |         |
| Consumer/Client verbally accepts this plan but not able to sign on this date (explain below).                                                                                           | 6/16/2010      |         |
| Consumer/Client declines to sign (explain below).                                                                                                    |                |         |
| Reason: Unavailable Client not willing to leave their home to come in to sign                                                                                                    | ×              |         |
| See progress note dated 06/16/2010                                                                                                    |                |         |
| Consumer/Client comments:                                                                                                    |                |         |
| If this doesn't work, I will be really frustrated, so I intend to work really hard at meditating.                                                                                       |                |         |
|                                                                                                    |                | Ľ       |
| C Done                                                                                                    | Local intranet |         |

# **NOTES:** The last section is an area for notes which will <u>not</u> be printed when the Plan is printed.

Addendum/Notes may be entered without triggering re-authorization.

The Authorization notes are only seen by the author and the authorizers of the Plan.

| 🚰 Clinician's Gateway version 3.4 (Client Plan) - Microsoft Internet Explorer                                                                  |         |
|----------------------------------------------------------------------------------------------------|---------|
| <u>Eile E</u> dit <u>V</u> iew F <u>a</u> vorites <u>I</u> ools <u>H</u> elp                                                                   |         |
| 😋 Back 🔹 📀 - 💌 💈 🏠 🔎 Search 🤺 Favorites 🤣 😒 - 😓 🗷 - 📙 鑬                                                                                        |         |
| Address 🗟 http://cg/GG-QA/treatmentplan2/Edit.aspx?PLANID=33&t=0                                                                               | Links » |
| Addendum/Notes                                                                                                    | -       |
| Addendum/Notes: (Additional information from Consumer/Client's treatment team. Any changes to plan require re-signing by client and clinician) |         |
| Notes can be added to this field without triggering the re-authorizing process between updates.                                                |         |
| Authorization/Reject Notes:                                                                                                    |         |
| Notes between the Plan author and the authorizers are entered here.                                                                            |         |
| Spell Check Save as Draft Submit for Authorizat                                                                                                | ion I   |
| Cocal intranet                                                                                                    |         |

Save as Draft if incomplete or Submit for Authorization if complete. (Before or after client signs)

The Plan will now appear on the Home Page, in the list of Client Plans, with its unique Plan number.

Client Plans are listed below Pending services.

|                      |                      |                          |                     |                    |               | Home               | •              |          |            |                |               | Sea      | rch And Tag |
|----------------------|----------------------|--------------------------|---------------------|--------------------|---------------|--------------------|----------------|----------|------------|----------------|---------------|----------|-------------|
| Welcon               | ie: Sandy TEST       |                          |                     |                    |               |                    |                |          |            |                |               | Ho       | me Help     |
| Enter I              | New Service:         |                          |                     |                    |               |                    |                |          |            |                |               |          |             |
| Type of Se<br>Select | •                    | To start a new service i | note, select the ty | pe of service      |               |                    |                |          |            |                |               |          |             |
| Pendin               | g Services           | 3 R                      | esults              |                    |               |                    |                |          |            |                |               |          |             |
| Srv. # 🖓             | Procedure 🖓          | G                        | roup Svc # 🍸        | Client # 🖓         | Client Name 🍸 | Provider 🖓         |                |          | Date 🖓     | Туре 🏹         |               | Sort 🖓   | Reviewer    |
| 402718               | 311 Collateral       |                          |                     | 75087772           | TEST CINDYTWO | 9999CG - CLINICIAN | GATEWAY TEST I | MHS AD   | 9/11/2009  | Clinician's Pr | rogress Note  | ⊖ vvait  |             |
| 482445               | 433 90801 Initial Ps | ych Evaluation           |                     | 75130257           | TESTY CINDY   | 9999CG - CLINICIAN | GATEWAY TEST I | MHS AD   | 10/21/2009 | Physician's    | Progress Note | O \/vait |             |
| 454498               | 433 90801 Initial Ps | ych Evaluation           |                     | 75135386           | TESTCASE DAVE | 9999CG - CLINICIAN | GATEWAY TEST I | MHS AD   | 1/13/2010  | Physician's    | Assessment    |          |             |
| Pendin               | g Client Plans       | <b>2</b> R               | esults              |                    |               |                    |                |          |            |                |               |          |             |
| Plan # 7             | Client # 🍸           | Client Name 🍸            | Provider 5          | 7                  |               | Date 🍸             | Revision 🖓     | Author 🖓 | You        | r Role 🍸       | Status 🏆      | Super    | sedes Plan  |
| 33                   | 75130257             | TESTY, CINDY             | 99996 - Hab         | pilitative Day Tre | eatment       | 6/15/2010          | 1              | 8142     | O Auth     | ior            | Authorizing   |          |             |

#### **PRINT FOR CLIENT SIGNATURE**

FIRST SAVE THE PLAN OR SUBMIT THE PLAN. (When the Plan has not yet been submitted for approval by the supervisor, etc., the Plan will have "Pending" splashed across it)

#### THEN VIEW IT TO INVOKE THE PRINT BUTTON.

To view the Plan, click on it's Plan Number (#33 in this example).

|   | 🍯 Clinicia                                    | Clinician's Gateway version 3.4 (Home) - Microsoft Internet Explorer |                                 |                                    |                |              |                   |                                                |         |  |  |  |
|---|-----------------------------------------------|----------------------------------------------------------------------|---------------------------------|------------------------------------|----------------|--------------|-------------------|------------------------------------------------|---------|--|--|--|
|   | <u>F</u> ile <u>E</u> d                       | it <u>V</u> iew                                                      | F <u>a</u> vorites <u>T</u> ool | s <u>H</u> elp                     |                |              |                   | 2                                              |         |  |  |  |
|   | 🕝 Back                                        | - 📀 -                                                                | 💌 😰 🗧                           | 🏠 🔎 Search 🛛 🥂 Favorite:           | s 🥝 🔗          | 🎍 w 🛛 🖕      | <mark>,</mark> 12 |                                                |         |  |  |  |
|   | Address 🖬 http://cg/CG-QA/Default.aspx 🔽 🄁 Go |                                                                      |                                 |                                    |                |              |                   | 🗾 🔁 Go                                         | Links » |  |  |  |
|   | Pendi                                         | ng Client                                                            | Plans                           | 2 Results                          |                |              |                   |                                                |         |  |  |  |
|   | Plan<br># 🍸                                   | Client<br># 🍸                                                        | Client<br>Name 🍸                | Provider 🖓                         | Date 🍸 Revisio | n 🏹 Author 🏹 | Your<br>Role 🖓    | Status $\bigtriangledown$ # $\bigtriangledown$ | n 📃     |  |  |  |
| ٢ | 33                                            | 75130257                                                             | TESTY, CINDY                    | 99996 - Habilitative Day Treatment | 6/15/20101     | 8142         | Author            | New                                            | •       |  |  |  |
|   | 🙆 http://cg/CG-QA/ViewRU.aspx?RU=99996        |                                                                      |                                 |                                    |                |              |                   |                                                |         |  |  |  |

The Plan appears on your screen.

You can Print, Delete or Edit from this screen using the buttons at the bottom of the page.

| 🚰 Clinician's Gateway version 3.4 (Client Plan) - Microsoft Internet Explorer |                   |
|-------------------------------------------------------------------------------|-------------------|
| <u>File E</u> dit <u>Vi</u> ew F <u>a</u> vorites <u>T</u> ools <u>H</u> elp  |                   |
| 🚱 Back 🔹 💮 🗸 📓 🐔 🔎 Search 🤺 Favorites 🤗 🔗 - چ 👿 👻 🛄 🎇                         |                   |
| Address http://cg/CG-QA/treatmentplan2/view.aspx?PLANID=33                    | 💽 🔁 Go 🛛 Links 🌺  |
|                                                                               |                   |
|                                                                               |                   |
|                                                                               | Print Delete Edit |
|                                                                               |                   |
| ê                                                                             | Local intranet    |

Editing will allow you to Submit for Authorization.

Editing also requires you to resubmit the Plan for authorization.

### AUTHORIZING THE PLAN

1. After "Submitting for Authorizing" the yellow dot on the Author's Home page indicates that they are waiting for Plan authorization. The status has changed from "New" to "Authorizing".

| 1                                    |                                                                            |                                  |                           |                                                |                                                                | Home                                                                         | )                                                        |                            |                                                |                                                                                            | Search And T                         |
|--------------------------------------|----------------------------------------------------------------------------|----------------------------------|---------------------------|------------------------------------------------|----------------------------------------------------------------|------------------------------------------------------------------------------|----------------------------------------------------------|----------------------------|------------------------------------------------|--------------------------------------------------------------------------------------------|--------------------------------------|
| Welcon                               | ne: Sandy TEST                                                             |                                  |                           |                                                |                                                                |                                                                              |                                                          |                            |                                                |                                                                                            | -ome He                              |
| Enter I                              | New Service:                                                               |                                  |                           |                                                |                                                                |                                                                              |                                                          |                            |                                                |                                                                                            |                                      |
| Type of Se<br>Select                 | ervice<br>T                                                                | To start a new servic            | ce rate, select the ty    | pe of service                                  |                                                                |                                                                              |                                                          |                            |                                                |                                                                                            |                                      |
| Pendin                               | g Services                                                                 | 3                                | Results                   |                                                |                                                                |                                                                              |                                                          |                            |                                                |                                                                                            |                                      |
| Srv. #<br>402718<br>432445<br>454498 | Procedure ♥<br>311 Colsteral<br>433 90801 nital Ps;<br>433 90801 nital Ps; | yon Evaluation<br>yon Evaluation | Group Svc #マ              | Client # 🖓<br>75087772<br>75130257<br>75135365 | Client Name 🏹<br>TEST CNDY TWO<br>TESTY CINDY<br>TESTCASE DAVE | Provider 🏹<br>999900 - Clinic Af<br>999900 - Clinic Af<br>999900 - Clinic Af | I GATEWAY TEST V<br>I GATEWAY TEST V<br>I GATEWAY TEST V | /HS 40<br>/HS 40<br>/HS 40 | Date 7<br>9/11/2009<br>10/21/2009<br>1/13/2010 | Type 🖓<br>Clinician's Progress Note<br>Physician's Progress Note<br>Physician's Assessment | Sort 🖓 Reviewa<br>Ĉ (Vait<br>Ĉ (Vait |
| Pendin                               | g Client Plans                                                             | 2                                | Results                   |                                                |                                                                |                                                                              |                                                          |                            | _                                              |                                                                                            |                                      |
| <b>Plan # ☆</b><br>33                | Client # 7<br>75130257                                                     | Client Name 🖓<br>TESTY CNDY      | Provider 5<br>99996 - Hal | <b>7</b><br>bilitalive Day Tre                 | ealment.                                                       | <b>Date 🖓</b><br>3/15/2010                                                   | Revision 🖓<br>1                                          | Author 🖓<br>8142           | You<br>Mick Q                                  | r Role 🖓 🦳 Status 🏹<br>:cr Authorizing                                                     | Supersedes Pla                       |

2. The Plan now appears on the <u>Authorizer's</u> Pending Client Plan list. Their role is listed as LPHACosign, Supervisor, etc. as defined on the Plan.

| -                    |            |               |                      |                                       |                |              |                |                                 |  |  |
|----------------------|------------|---------------|----------------------|---------------------------------------|----------------|--------------|----------------|---------------------------------|--|--|
| Pending Client Plans |            |               | Plans                | 2 Results                             |                |              |                |                                 |  |  |
|                      | Plan<br>#√ | Client<br># 🍸 | Client Name 🍸        | Provider 🖓                            | Date 🝸 Revisio | n 🖓 Author 🏹 | Your<br>Role 🗸 | Status $\nabla \frac{Su}{\#^3}$ |  |  |
| ľ                    | 33         | 75130257      | TESTY, CINDY         | 99996 - Habilitative Day<br>Treatment | 6/15/20101     | 8142         | Iphacosign     | Authorizing                     |  |  |
|                      | 12         | 75053807      | TESTCASE, CINDY<br>V | 99995 - Short Term House              | 5/13/20101     | 10904        | Author         | New                             |  |  |
| <u>.</u>             |            |               |                      |                                       |                |              |                |                                 |  |  |

- 3. The Authorizer views the Plan by clicking on the Plan number.
- 4. The Authorizer reviews the Plan. At the bottom of the screen are notes from the Plan Author. The Authorizer is required to write a note to the Author.
- 5. The Authorizer has options to Print, Delete, Edit (minor), Authorize or Reject.

| Actions:     |                  |                                                  |                                                  |                                      |          |           |        |
|--------------|------------------|--------------------------------------------------|--------------------------------------------------|--------------------------------------|----------|-----------|--------|
| Action       | User Name        |                                                  |                                                  | Date                                 |          | Note      |        |
| Submit       | TEST, Sandy      |                                                  |                                                  | 6/16/2010 11:                        | 14:48 PM |           |        |
| Authorizatio | on/Reject Notes: |                                                  |                                                  |                                      |          |           |        |
|              |                  | THE REVIEWER READS<br>MADE TO UPDATE THE<br>HERE | 3 THE NOTES FROM THE AU<br>PLAN, THOSE CHANGES S | JTHOR. IF CHANGE<br>HOULD BE INDICAT | SWERE    |           |        |
|              |                  |                                                  |                                                  |                                      |          |           |        |
|              |                  | <b>→</b>                                         | Print for Signature                              | Print De                             | ete Edit | Authorize | Reject |

- 6. After Authorizing or Rejecting it, the Plan is removed from the Authorizer's Home page.
- 7. A "**Rejected**" Plan will have the status returned to "New" on the Author's Home page.

| Plan Client Clien | ant .         |                                 |            |                                 |                |        |
|-------------------|---------------|---------------------------------|------------|---------------------------------|----------------|--------|
| #🍸 #🏹 Name        | ne 🖓 🛛 Pro    | vider 🖓                         | Date 🍸 🛛   | Revision $ abla$ Author $ abla$ | Your<br>Role 🍸 | Status |
| 33 75130257 TEST  | TY, CINDY 999 | 96 - Habilitative Day Treatment | 6/15/20101 | 1 8142                          | Author         | New    |

- 8. The Author works on the Plan after reading the Authorizer's notes and resubmits the Plan for Authorization until it has been Authorized.
- 9. An "**Authorized**" Plan will have a green dot and the status of "Authorizing" on the Author's Home page. "Edits" are restricted to minor changes now. Major changes would be handled by finalizing the plan and then revising it.

|   | Pendir      | ng Client     | Plans            | 2 Results                          |                   |            |                            |             |    |
|---|-------------|---------------|------------------|------------------------------------|-------------------|------------|----------------------------|-------------|----|
| ( | Plan<br># 🗸 | Client<br># 🍸 | Client<br>Name 🍸 | Provider 🖓                         | Date 🝸 Revision 🤉 | 7 Author 5 | Your<br>Role Y             | Status      | an |
|   | 33          | 75130257      | TESTY, CINDY     | 99996 - Habilitative Day Treatment | 6/15/20101        | 8142       | <ul> <li>Author</li> </ul> | Authorizing |    |
|   |             |               |                  |                                    |                   |            |                            |             |    |

- 10. The Plan is now ready to be **Finalized** by the Author. (Have the client sign if not already done and update the Plan with the information) First, View the Plan by clicking on the Plan Number.
- 11. Click "Finalize" at the bottom of the Page. (after reading the notes)

| Actions:      |                   |                                                                                                    |
|---------------|-------------------|----------------------------------------------------------------------------------------------------|
| Action        | User Name         | Date Note                                                                                                    |
| Submit        | TEST, Sandy       | 6/16/2010 11:14:48 PM                                                                                                    |
| Reject        | Peterson, Camille | 6/17/2010 12:13:07 AM<br>5/17/2010 12:13:07 AM<br>5/17/2010 12:13:07 AM<br>THE AUTHOR. IF CHANGES WERE MADE TO<br>UPDATE THE PLAN, THOSE CHANGES<br>SHOULD BE INDICATED HERE |
| Submit        | TEST, Sandy       | 6/17/2010 12:20:18 AM                                                                                                    |
| Authorize     | Peterson, Camille | The Author should have written the<br>6/17/2010 12:23:02 AM Authorizer a note so they know what to look<br>for.                                                              |
| Authorization | Reject Notes:     |                                                                                                    |
|               |                   |                                                                                                    |
|               |                   |                                                                                                    |
|               |                   | Print for Signature Print Delete Edit Reject Finalize                                                                                                    |

12. The Plan is removed from the Pending Client Plan list on the Home page.

#### VIEWING, EDITING AND REVISING A FINALIZED PLAN

1. Use the Global Search function to Search for a Plan. Choose "Client Plans" from the drop down menu. Enter the Client's <u>name</u> and click "Search".

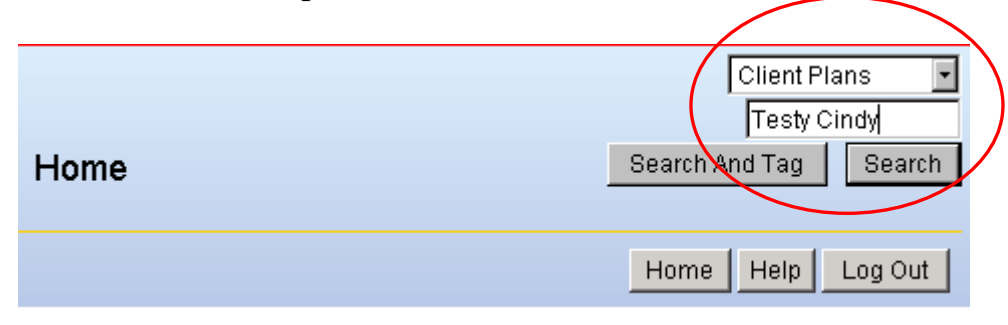

2. Search Results are displayed. Click on the Plan number to view it. Note that the Status is now "Finalized".

| Search for: Testy Cindy           |                                    |            |            |             | view all   | close all           |
|-----------------------------------|------------------------------------|------------|------------|-------------|------------|---------------------|
|                                   | Sea                                | arch Again |            |             |            |                     |
|                                   | Testy Cindy                        |            | Search     |             |            |                     |
|                                   | Client F                           | Plans 🔻    |            |             |            |                     |
|                                   | L                                  |            |            |             |            |                     |
| -Client Plans                     | 1 Result                           |            |            |             |            |                     |
| Plan # 🏹 Client # 🏹 Client Name 🏹 | Provider 🍸                         | Date 🔻     | Revision 🝸 | Author      | Status 🝸   | Supersedes Plan # 🖓 |
| 33 75130257 TESTY, CINDY          | 99996 - Habilitative Day Treatment | 6/15/2010  | 1          | TEST, Sandy | Finalized  |                     |
|                                   |                                    |            |            |             | $\bigcirc$ |                     |
|                                   |                                    |            |            |             |            |                     |
|                                   |                                    |            |            |             |            |                     |

- 3. The Plan may be Printed, Edited or Revised.
- 4. A **Finalized note** may be **edited in minor ways** only. (Objectives may be marked as achieved, Plans sent to an additional person may be noted, Addenda for future planning may be written)

Edit

Print

Revise

5. Any substantial change is a Revision and must be re-authorized and re-signed by the client. New Revisions of Plans supersede earlier versions.

| - Cli    | ent Plans    |               | 4 Results                             |           |                   |                    | $\sim$    |                     |
|----------|--------------|---------------|---------------------------------------|-----------|-------------------|--------------------|-----------|---------------------|
| Plan #   | 🖓 Client # 🖓 | Client Name 🍸 | Provider 🖓                            | Date 🔻    | Revision $\nabla$ | Author             | Status 🍸  | Supersedes Plan # 🍸 |
| 34       | 75139951     | TESTING, ACCT | 99991 - West County Mental Health Svs | 6/16/2010 | 4                 | Peterson, Carville | Finalized | 16                  |
| 16       | 75139951     | TESTING, ACCT | 99991 - West County Mental Health Svs | 5/25/2010 | 3                 | Peterson, Canille  | Revised   | 15                  |
| 14       | 75139951     | TESTING, ACCT | 99991 - West County Mental Health Svs | 5/24/2010 | 1                 | Peterson, Camille  | Revised   |                     |
| 15       | 75139951     | TESTING, ACCT | 99991 - West County Mental Health Svs | 5/24/2010 | 2                 | Peterson, Camile   | Revised   | 14                  |
| $\smile$ |              |               |                                       |           |                   |                    | $\smile$  |                     |

#### **RENEWING OF PLANS ANNUALLY OR AT 6 MONTHS**

During the 30 days preceding and following a plan's expiration date, an additional button will appear. A "Renew Plan" button will be available.

| Print | Delete Plan | Edit | Renew |
|-------|-------------|------|-------|
| HELP  |             |      |       |

- 1. Click the Renew button.
- 2. All of the entries from the previous plan will be brought forward into the new plan.
- 3. After you make revisions, obtain the signatures and approvals just the same as when you make a new plan or revise a plan.

#### CHANGING THE AUTHOR OF THE PLAN

- 1. Once a note is Finalized, it may be viewed and revised by any clinician. If the clinician revises the Plan, they are the new author of the Plan.
- 2. The Information Systems Help Desk can change the author of the Plan on request.

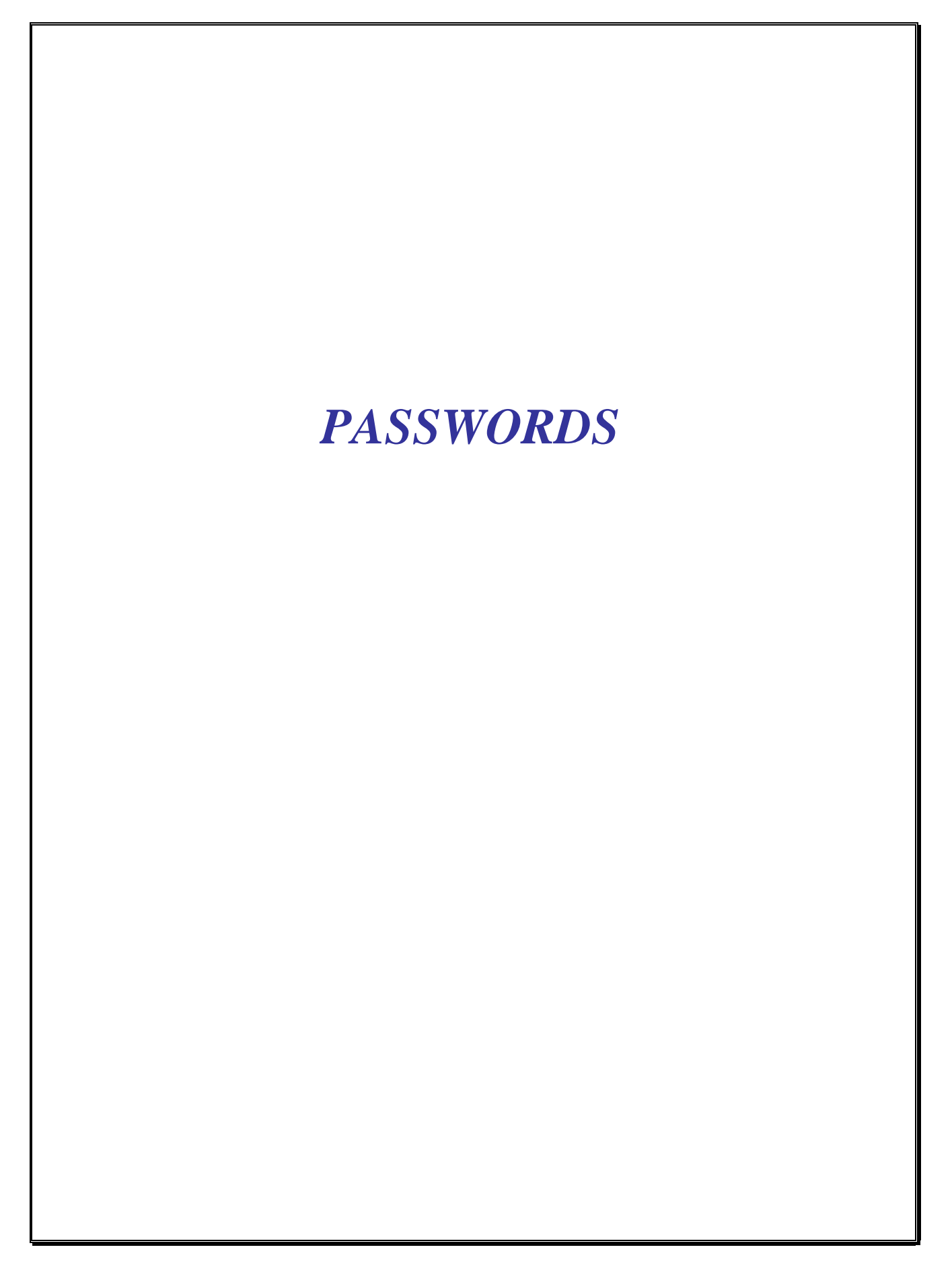

## Changing your password

| 🖉 Clinician's Gateway version 3.2 (Home) - Microsoft Inte                                                                                                    | rnet Explorer                                                                                                    |                      |
|----------------------------------------------------------------------------------------------------|----------------------------------------------------------------------------------------------------|----------------------|
| File Edit View Favorites Tools Help                                                                                                    |                                                                                                    | 🥂 🕺                  |
| 🔇 Back 🔹 🕥 - 💌 🙋 🏠 🔎 Search 伙                                                                                                    | ravorites 🚱 🔊 - 🌭 📨 - 🔜 🚉                                                                                                    |                      |
| Address Address Addres |                                                                                                    | Go Links ≫           |
| Clinicians Gateway                                                                                                    | Home                                                                                                    | Clients  Search      |
| Welcome: Robert Forsythe                                                                                                    |                                                                                                    | Home Help Log Out    |
| Enter New Service:                                                                                                    |                                                                                                    |                      |
| Type of Service                                                                                                    |                                                                                                    |                      |
| Select To start a new service note, select                                                                                                    | the type of service                                                                                                    |                      |
| Pending Services 0 Results                                                                                                    |                                                                                                    |                      |
| Srv. # 🏹 Procedure 🥎 Group Svc #                                                                                                    |                                                                                                    | e 🏹 Sort 🏹 Type 🦓    |
| Advanced Search                                                                                                    |                                                                                                    |                      |
| For Type                                                                                                    | Status Provider Date                                                                                                    |                      |
| Clients Any                                                                                                    | Any Everywhere Anytime                                                                                                    | Search               |
| Services Search                                                                                                    |                                                                                                    |                      |
|                                                                                                    | All Service Anywhere Rendered for Client Name or ID Search                                                                   |                      |
| Search Services by Date Click day to see services perform                                                                                                    | ed on that day                                                                                                    |                      |
|                                                                                                    | K January 2009 February 2009 March 2009                                                                                      |                      |
|                                                                                                    | Su Mo Tu We Th Fr Sa Su Mo Tu We Th Fr Sa Su Mo Tu We Th Fr Sa<br>1 2 3                                                      |                      |
|                                                                                                    | 4 5 6 7 8 9 10 1 2 3 4 5 6 7 1 2 3 4 5 6 7                                                                                   |                      |
|                                                                                                    | 11 12 13 14 15 18 17 8 9 10 11 12 13 14 8 9 10 11 12 13 14<br>19 10 20 21 22 22 24 15 18 17 19 10 20 21 15 18 17 19 10 20 21 |                      |
|                                                                                                    | 25 26 27 28 29 30 31 22 23 24 25 26 27 28 22 23 24 25 26 27 28                                                               |                      |
|                                                                                                    | 29 30 31                                                                                                    |                      |
| Clinical Adminstrator Access                                                                                                    |                                                                                                    |                      |
| Search Stam                                                                                                    |                                                                                                    |                      |
|                                                                                                    | 01081 OAKLAND MHS ADULT 🔹 Anytime 💌 Search                                                                                   |                      |
| Administrator Access                                                                                                    |                                                                                                    |                      |
| Tools                                                                                                    |                                                                                                    |                      |
| Manage Staff and Client Groups     Manage Staff Asswords / Personal Info     Passwords Tool     Edit Staff Reporting Linits                                                                                                    | SECURITY (PASSWORD)   GUIDES/HELP                                                                                            |                      |
|                                                                                                    |                                                                                                    |                      |
| e la la la la la la la la la la la la la                                                                                                    |                                                                                                    | 🔰 🛛 😼 Local intranet |

- Click on security from the bottom of the home page.
- > Choose the "Change Password" tab

| 🚰 Clinician's Gateway version 3.4 ( Security & Personalization ) - Microsoft Internet Explorer |                      |
|------------------------------------------------------------------------------------------------|----------------------|
| <u>File Edit Vi</u> ew F <u>a</u> vorites <u>T</u> ools <u>H</u> elp                           | A 🖉                  |
| 🕞 Back 🔹 🕥 – 💌 😰 🏠 🔎 Search 🦖 Favorites 🚱 🔗 - 😓 📨 – 🗾 鑬                                        |                      |
| Address 🖬 http://cg/CG-QA/Security.aspx                                                        | 🔽 🌛 Go 🛛 Links 🌺     |
| Welcome: Sandy TEST                                                                            | Home Help Log Out    |
| Profile Preferences Change Password Security Questions Electronic Signature Agreement          |                      |
| First Name: Sandy Middle Initial: Last Name: TEST                                              |                      |
|                                                                                                | <b></b>              |
| 🙋 Done                                                                                         | 📃 🛛 😽 Local intranet |

| 🚰 Clinician's Gateway version 3.4 ( Security & Personalization ) - Microsoft Internet Explorer             |                                        |
|----------------------------------------------------------------------------------------------------|----------------------------------------|
| <u>Fi</u> le <u>E</u> dit <u>V</u> iew F <u>a</u> vorites <u>T</u> ools <u>H</u> elp                       | A 💦                                    |
| 😋 Back 🔹 🕥 👻 🛃 🚮 🔎 Search   Tavorites 🤣 🔗 - چ 👿 🔹 🛄 🎬                                                      | >                                      |
| Address 💼 http://cg/CG-QA/Security.aspx                                                                    | 🔽 🄁 Go 🛛 Links 🌺                       |
| Clincians Gateway<br>Clincians Gateway Security &<br>Personalization                                       | Clients  Clients Search And Tag Search |
| Welcome: Sandy TEST                                                                                        | Home Help Log Out                      |
| Profile Preferences Change Password Security Questions Electronic Signature Agreement El 1 r Old Password: |                                        |
| E 2. Ir New Password: C 3 Password: 4 date Password                                                        |                                        |
| Done                                                                                                    | Local intranet                         |

**1** – Enter your current password in the first field.

**2** – Enter your new password in the second field. (Your password must contain at least one uppercase alpha, one lowercase alpha, and one numeric character. It also must be at least seven characters in length).

 $\frac{3}{2}$  – Re-enter your new password in the third field to confirm the change.

4 - Click on "Update password"

# **ADMINISTRATION TOOLS**

### Administration Home Page

| Clinicians Gat              | eway                   |                    |                                                         | F                    | lome                                 |                                              | Clients<br>Search |
|-----------------------------|------------------------|--------------------|---------------------------------------------------------|----------------------|--------------------------------------|----------------------------------------------|-------------------|
| Welcome: S                  | andy TEST              |                    |                                                         |                      |                                      |                                              | Home Help Log Out |
| irv. # 🝸                    | Procedure              | Group Svc # 🍸      | Client                                                  | #7                   | Client Name 🍸                        | Provider 🖓                                   | Date 🍸 🛛 Type 🖓   |
| Advanced                    | Search                 |                    |                                                         |                      |                                      |                                              |                   |
|                             | For<br>Clients         | Type Any           | Status                                                  | Provider             | ere                                  | Date                                         | • Search          |
| Services S<br>Search Sen    | earch<br>vices by Date | All 🗖              | Service Anywhe                                          | re 💌 Ren             | ndered for Client Nam                | ne or ID Search                              |                   |
|                             |                        | ;ل >               | nuary 2008                                              | Feb                  | oruary 2008                          | March 2008                                   |                   |
|                             |                        | Su Mo 1            | u We Th Fr Sa<br>1 2 3 4 <mark>5</mark><br>3 9 10 11 12 | Su Mo Tu             | 1 We Th Fr Sa Su<br>1 2<br>6 7 8 9 2 | Mo Tu We Th Fr Sa<br>1<br>3 4 5 6 7 8        |                   |
|                             |                        | 13 14              | 5 16 17 18 19                                           | 10 11 12             | 2 13 14 15 16 9                      | 10 11 12 13 14 15                            |                   |
|                             |                        | 20 21 2<br>27 28 2 | 2 23 24 25 <mark>26</mark><br>9 30 31                   | 17 18 19<br>24 25 26 | 20 21 22 23 16<br>27 28 29 23<br>30  | 17 18 19 20 21 22<br>24 25 26 27 28 29<br>31 |                   |
|                             | nstrator Access        |                    |                                                         |                      |                                      |                                              |                   |
| Clinical Admi<br>Search Sta | Π /                    |                    |                                                         |                      |                                      |                                              |                   |

- > This is your home page
- Either search for client services via the Search functions in the center of the page or through the Global Search in the upper right hand corner (choose Services and enter the client name).
- Search for an individual staff person's Staff View page through the Global Search in the upper right corner (choose Staff and enter the staff name)
- Search for a report on Clinical Staff by Reporting Unit through Search Staff notes (Finalized, Pending and Draft) at the bottom of the page

### SUPERVISOR TOOLS Staff Reviewing

1. A Staff Report by RU can be generated using provider and time parameters:

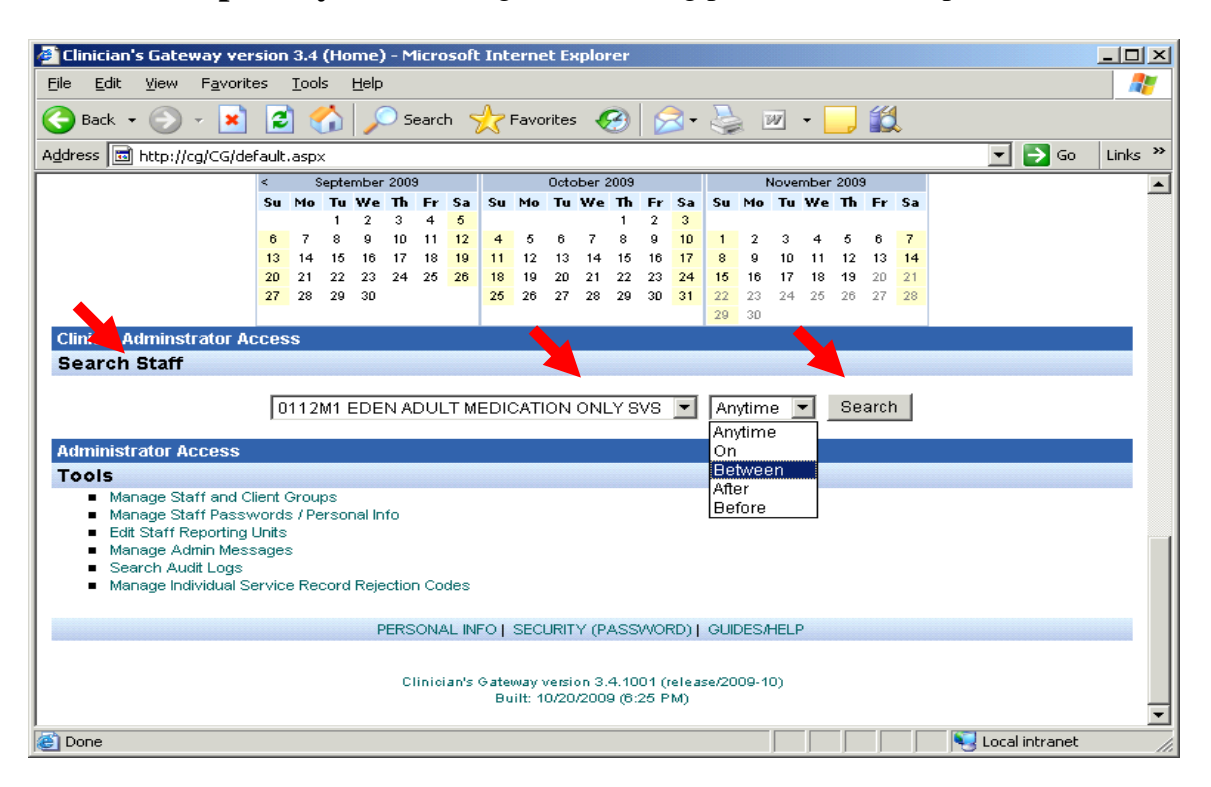

Tallies of services by staff are generated:

| Children a                                                                                                    | ateway version 3.4 (Searc                                                                                                    | th Staff Re                                                                 | sults) - Microsoft                                                                               | : Internet E                                                                                                    | kplorer                                             |                                        |                                                                                                    |                                                                                   |
|----------------------------------------------------------------------------------------------------|----------------------------------------------------------------------------------------------------|-----------------------------------------------------------------------------|--------------------------------------------------------------------------------------------------|----------------------------------------------------------------------------------------------------|-----------------------------------------------------|----------------------------------------|----------------------------------------------------------------------------------------------------|-----------------------------------------------------------------------------------|
| <u>File E</u> dit <u>V</u> ie                                                                                                    | w F <u>a</u> vorites <u>T</u> ools <u>H</u> el                                                                                                    | p                                                                           |                                                                                                  |                                                                                                    |                                                     |                                        |                                                                                                    | 4                                                                                 |
| 🔵 Back 👻 🌔                                                                                                    | ) - 💌 🖻 🏠 🖉                                                                                                    | 🔎 Search                                                                    | Favorites -                                                                                      | <b>3</b>                                                                                                    | - 칠                                                 | w - 🔜 謑                                |                                                                                                    |                                                                                   |
| ddress 🔂 btb                                                                                                    | p://co/CG/searchResultsStafff                                                                                                    | ByDate asp:                                                                 | v?search=18l=0112                                                                                | M1&dt=0&ds                                                                                                    | =11%2F1                                             | %2f2009&de=11%2f1                      | 4%2F200 -                                                                                                    | 📑 Go 🛛 Link«                                                                      |
|                                                                                                    | Annue r eterson                                                                                                    | ybacc.asp.                                                                  | (1968)(11-103-0112                                                                               | H160C-66035                                                                                                    | -11 /02/1                                           | 78212009000-1170211                    | 4762120C                                                                                                    |                                                                                   |
|                                                                                                    |                                                                                                    |                                                                             |                                                                                                  |                                                                                                    |                                                     |                                        |                                                                                                    |                                                                                   |
| Search for:                                                                                                    | upenocified                                                                                                    |                                                                             |                                                                                                  |                                                                                                    |                                                     |                                        |                                                                                                    |                                                                                   |
| Search for.                                                                                                    | unspecifieu                                                                                                    |                                                                             |                                                                                                  |                                                                                                    |                                                     |                                        |                                                                                                    |                                                                                   |
| 011271 5                                                                                                    |                                                                                                    | E TEAM 1                                                                    | A Rotwoon                                                                                        | <b>-</b> 10/14/20                                                                                                    | 100                                                 | 11/14/200                              |                                                                                                    | Search                                                                            |
| 1011211 6                                                                                                    | DEN MHS ADOLT SERVICE                                                                                                    | ETEAMIT                                                                     | Derween                                                                                          | 10/14/20                                                                                                    | 109                                                 | EXE and 11714/200                      | 19 EXE                                                                                                    | Search                                                                            |
| C4-6                                                                                                    |                                                                                                    | 10                                                                          |                                                                                                  |                                                                                                    |                                                     |                                        |                                                                                                    |                                                                                   |
| Staff                                                                                                    |                                                                                                    | 48 re                                                                       | COLO                                                                                             |                                                                                                    |                                                     |                                        |                                                                                                    |                                                                                   |
| staff # 🍸                                                                                                    | Name 💎                                                                                                    | # Service:<br>Finalized                                                     | s Average Interv<br>V Finalized V                                                                | al Time<br>Finalized                                                                                                    | # Serv                                              | vices Average Inter<br>ing 🔽 Pending 🔽 | val Time<br>Pending                                                                                                    | # Services                                                                        |
| 077                                                                                                    |                                                                                                    | -                                                                           | V THORESS U                                                                                      | T III GILLOG                                                                                                    | ¥ 1 0.1.0.                                          |                                        | 10.00                                                                                                    | V DIGIC II                                                                        |
| 1177                                                                                                    | 1010 LEPS JEDIDIE EPS                                                                                                    | 11                                                                          | 11                                                                                               | <u>nn·nn</u>                                                                                                    |                                                     |                                        | 1011101                                                                                                    | 11                                                                                |
| 1077                                                                                                    | LAVALLE PETER                                                                                                    | 0                                                                           | 0                                                                                                | 00:00<br>00:00                                                                                                    | 0                                                   | 0                                      | 00:00                                                                                                    | 0                                                                                 |
| 1093<br>1225                                                                                                    | LAVALLE PETER<br>LAFFERTY MICHAEL                                                                                                    | 0<br>20                                                                     | 0                                                                                                | 00:00<br>00:00<br>07:29                                                                                                    | 0                                                   | 0                                      | 00:00                                                                                                    | 0                                                                                 |
| 1077<br>1093<br>1225<br>1252                                                                                                    | LAVALLE PETER<br>LAFFERTY MICHAEL<br>KRETZMER KATHLEEN                                                                                                    | 0<br>20<br>1                                                                | 0<br>0<br>1<br>0                                                                                 | 00:00<br>00:00<br>07:29<br>00:20                                                                                                    | 0<br>0<br>0                                         | 0                                      | 00:00<br>00:00<br>00:00<br>00:00                                                                                                    | 0                                                                                 |
| 1077<br>1093<br>1225<br>1252<br>1436                                                                                                    | LAVALLE PETER<br>LAFFERTY MICHAEL<br>KRETZMER KATHLEEN<br>LUCAS MARGARET                                                                                                    | 0<br>20<br>1<br>0                                                           | 0<br>0<br>1<br>0<br>0                                                                            | 00:00<br>00:00<br>07:29<br>00:20<br>00:00                                                                                                    | 0 0 0 0 0 0                                         |                                        | 00:00<br>00:00<br>00:00<br>00:00<br>00:00                                                                                           | 0                                                                                 |
| 1077<br>1093<br>1225<br>1252<br>1436<br>1454                                                                                                 | LAVALLE PETER<br>LAFFERTY MICHAEL<br>KRETZMER KATHLEEN<br>LUCAS MARGARET<br>TZUDIKER JANE                                                                                                    | 0<br>20<br>1<br>0<br>0                                                      | 0<br>0<br>1<br>0<br>0                                                                            | 00:00<br>00:00<br>07:29<br>00:20<br>00:00<br>00:00                                                                                                    |                                                     |                                        | 00:00<br>00:00<br>00:00<br>00:00<br>00:00<br>00:00                                                                                  |                                                                                   |
| 1077<br>1093<br>1225<br>1252<br>1436<br>1454<br>1457                                                                                         | LAVALLE PETER<br>LAFFERTY MICHAEL<br>KRETZMER KATHLEEN<br>LUCAS MARGARET<br>TZUDIKER JANE<br>HARRIS CONNIE                                                                                                    | 0<br>20<br>1<br>0<br>0                                                      | 0<br>0<br>1<br>0<br>0<br>0                                                                       | 00:00<br>00:00<br>07:29<br>00:20<br>00:00<br>00:00<br>00:00                                                                                            |                                                     |                                        | 00:00<br>00:00<br>00:00<br>00:00<br>00:00<br>00:00                                                                                  |                                                                                   |
| 1077<br>1093<br>1225<br>1252<br>1436<br>1454<br>1457<br>1641                                                                                 | MILLER JEHNIFER<br>LAFFERTY MICHAEL<br>KRETZMER KATHLEEN<br>LUCAS MARGARET<br>TZUDIKER JANE<br>HARRIS CONNIE<br>MARCUS LYNN ELLEN                                                                                                    | 0<br>20<br>1<br>0<br>0<br>0                                                 |                                                                                                  | 00:00<br>00:00<br>07:29<br>00:20<br>00:00<br>00:00<br>00:00<br>00:00                                                                                   |                                                     |                                        | 00:00<br>00:00<br>00:00<br>00:00<br>00:00<br>00:00<br>00:00                                                                         |                                                                                   |
| 1077<br>1093<br>1225<br>1252<br>1436<br>1454<br>1457<br>1641<br>1660                                                                         | MILLER SEINNER<br>LAYEALLE PETER<br>LAFFERTY MICHAEL<br>KRETZMER KATHLEEN<br>LUCAS MARGARET<br>TZUDIKER JANE<br>HARRIS CONNIE<br>MARCUS LYNN ELLEN<br>COHEN ALA                                                                                                    | 0<br>20<br>1<br>0<br>0<br>0<br>0<br>19                                      | 0<br>0<br>1<br>0<br>0<br>0<br>0<br>0<br>0                                                        | 00:00<br>00:00<br>07:29<br>00:20<br>00:00<br>00:00<br>00:00<br>00:00<br>00:00<br>00:15                                                                 |                                                     |                                        | 00:00<br>00:00<br>00:00<br>00:00<br>00:00<br>00:00<br>00:00<br>00:00                                                                |                                                                                   |
| 1077<br>1093<br>1225<br>1252<br>1436<br>1454<br>1457<br>1641<br>1960<br>2038                                                                 | MILLER JEHNWER<br>LAYALLE PETER<br>LAFFERTY MICHAEL<br>KRETZMER KATHLEEN<br>LUCAS MARGARET<br>TZUDIKER JANE<br>HARRIS CONNIE<br>MARCUS LYNN ELLEN<br>COHEN ALAXI<br>GROSS MAR                                                                                                 | U<br>20<br>1<br>0<br>0<br>0<br>0<br>19<br>130                               | 0<br>1<br>0<br>0<br>0<br>0<br>0<br>0<br>6                                                        | 00:00<br>00:00<br>07:29<br>00:20<br>00:00<br>00:00<br>00:00<br>00:00<br>06:15<br>132:45                                                                | 0<br>0<br>0<br>0<br>0<br>0<br>0<br>0<br>2           |                                        | 00:00<br>00:00<br>00:00<br>00:00<br>00:00<br>00:00<br>00:00<br>00:00<br>00:00<br>00:45                                              | 0<br>0<br>0<br>0<br>0<br>0<br>0<br>0<br>0<br>0                                    |
| 1077<br>1093<br>1225<br>1252<br>1454<br>1454<br>1457<br>1641<br>1960<br>2038<br>2337                                                         | MILLER JEHNIFER<br>LAFFERTY MICHAEL<br>KRETZMER KATHLEEN<br>LUCAS MARGARET<br>TZUDIKER JANE<br>HARRIS CONNIE<br>MARCUS LYNN ELLEN<br>COHEN ALAN<br>GROSS MARK<br>RODDY JOHN                                                                                                   | 0<br>20<br>1<br>0<br>0<br>0<br>19<br>130<br>0                               | 0<br>1<br>0<br>0<br>0<br>0<br>0<br>0<br>0<br>0<br>0<br>0                                         | 00:00<br>00:00<br>07:29<br>00:20<br>00:00<br>00:00<br>00:00<br>00:00<br>06:15<br>132:45<br>00:00                                                       | 0<br>0<br>0<br>0<br>0<br>0<br>0<br>0<br>2<br>0      |                                        | 00:00<br>00:00<br>00:00<br>00:00<br>00:00<br>00:00<br>00:00<br>00:00<br>00:00<br>00:45<br>00:00                                     |                                                                                   |
| 1077<br>1093<br>1225<br>1252<br>1436<br>1454<br>1457<br>1641<br>1960<br>2038<br>2337<br>2651                                                 | MILLER JEHNIFER<br>LAFFERTY MICHAEL<br>KRETZMER KATHLEEN<br>LUCAS MARGARET<br>TZUDIKER JANE<br>HARRIS CONNIE<br>MARCUS LYNN ELLEN<br>COHEN ALAN<br>GROSS MARI<br>RODDY JOHN<br>ROXAS LUISITO                                                                                  | 0<br>20<br>1<br>0<br>0<br>0<br>19<br>130<br>0<br>112                        | 0<br>1<br>0<br>0<br>0<br>0<br>0<br>0<br>6<br>0                                                   | 00:00<br>00:00<br>07:29<br>00:20<br>00:00<br>00:00<br>00:00<br>00:00<br>06:15<br>132:45<br>00:00<br>52:10                                              | 0<br>0<br>0<br>0<br>0<br>0<br>0<br>0<br>2<br>0<br>0 |                                        | 00:00<br>00:00<br>00:00<br>00:00<br>00:00<br>00:00<br>00:00<br>00:00<br>00:45<br>00:00<br>00:00                                     |                                                                                   |
| 1077<br>1093<br>1225<br>1252<br>1436<br>1454<br>1457<br>1641<br>1960<br>2038<br>2337<br>2651<br>2955                                         | MILLER JEHNIFER<br>LAFFERTY MICHAEL<br>KRETZMER KATHLEEN<br>LUCAS MARGARET<br>TZUDIKER JANE<br>MARCUS LYNN ELLEN<br>COHEN ALAN<br>GROSS MAR<br>RODDY JOHN<br>ROXAS LUISITO<br>DIAMOND MARC                                                                                    | 0<br>20<br>1<br>0<br>0<br>0<br>19<br>130<br>0<br>112<br>0                   | 0<br>1<br>0<br>0<br>0<br>0<br>0<br>0<br>0<br>0<br>0<br>0<br>0<br>0<br>0<br>0<br>0<br>0<br>0      | 00:00<br>07:29<br>00:20<br>00:00<br>00:00<br>00:00<br>00:00<br>00:00<br>06:15<br>132:45<br>00:00<br>52:10<br>00:00                                     |                                                     |                                        | 00:00<br>00:00<br>00:00<br>00:00<br>00:00<br>00:00<br>00:00<br>00:00<br>00:45<br>00:00<br>00:00<br>00:00                            |                                                                                   |
| 1077<br>1093<br>1225<br>1252<br>1436<br>1454<br>1457<br>1641<br>1960<br>2038<br>2038<br>2337<br>2651<br>2955<br>3004                         | MILLER JEHNIFER<br>LAFFERTY MICHAEL<br>KRETZMER KATHLEEN<br>LUCAS MARGARET<br>TZUDIKER JANE<br>HARRIS CONNIE<br>MARCUS LYNN ELLEN<br>COHEN ALAN<br>GROSS MARN<br>RODDY JOHN<br>ROXAS LUISITO<br>DIAMOND MARC<br>GILDEN ROBERT                                                 | U<br>20<br>1<br>0<br>0<br>0<br>19<br>130<br>0<br>112<br>0<br>0              | 0<br>1<br>0<br>0<br>0<br>0<br>0<br>0<br>0<br>0<br>0<br>0<br>0<br>0<br>0<br>0<br>0<br>0<br>0<br>0 | 00:00<br>07:29<br>00:20<br>00:00<br>00:00<br>00:00<br>00:00<br>00:15<br>132:45<br>00:00<br>52:10<br>00:00                                              |                                                     |                                        | 00:00<br>00:00<br>00:00<br>00:00<br>00:00<br>00:00<br>00:00<br>00:00<br>00:45<br>00:00<br>00:00<br>00:00                            |                                                                                   |
| 1077<br>1093<br>1225<br>1252<br>1436<br>1454<br>1457<br>1641<br>1960<br>2038<br>2337<br>2651<br>2955<br>3004<br>4038                         | MILLER JEINWER<br>LAYALLE PETER<br>LAFFERTY MICHAEL<br>KRETZMER KATHLEEN<br>LUCAS MARGARET<br>TZUDIKER JANE<br>HARRIS CONNIE<br>MARCUS LYNN ELLEN<br>COHEN ALAN<br>GROSS MARN<br>RODZY JOHNN<br>ROXAS LUISITO<br>DIAMOND MARC<br>GILDEN ROBERT<br>VIERA MICHELLE              | 0<br>20<br>1<br>0<br>0<br>0<br>19<br>130<br>0<br>130<br>0<br>112<br>0<br>28 | 0<br>1<br>0<br>0<br>0<br>0<br>0<br>0<br>6<br>0<br>0<br>0<br>0<br>0<br>5                          | 00:00<br>07:29<br>00:20<br>00:00<br>00:00<br>00:00<br>00:00<br>00:00<br>06:15<br>132:45<br>00:00<br>52:10<br>00:00<br>52:10<br>00:00<br>00:00<br>80:30 |                                                     |                                        | 00:00<br>00:00<br>00:00<br>00:00<br>00:00<br>00:00<br>00:00<br>00:45<br>00:00<br>00:00<br>00:00<br>00:00<br>00:00                   | 0<br>0<br>0<br>0<br>0<br>0<br>0<br>5<br>0<br>0<br>0<br>0<br>0<br>0<br>0<br>0<br>0 |
| 1077<br>1093<br>1225<br>1252<br>1436<br>1454<br>1457<br>1641<br>1960<br>2038<br>2337<br>2651<br>2038<br>2337<br>2655<br>3004<br>4038<br>4329 | MILLER JEINWER<br>LAYALLE PETER<br>LAFFERTY MICHAEL<br>KRETZMER KATHLEEN<br>LUCAS MARGARET<br>TZUDIKER JANE<br>HARRIS CONNIE<br>MARCUS LYNN ELLEN<br>COHEN ALAAL<br>GROSS MARN<br>RODDY JOHN<br>ROXAS LUISITO<br>DIAMOND MARC<br>GILDEN ROBERT<br>VIERA MICHELLE<br>FAIN BETH | U<br>0<br>20<br>1<br>0<br>0<br>0<br>19<br>130<br>0<br>112<br>0<br>28<br>129 | 0<br>1<br>0<br>0<br>0<br>0<br>0<br>0<br>0<br>0<br>0<br>0<br>0<br>0<br>0<br>0<br>0<br>0<br>0<br>0 | 00:00<br>07:29<br>00:20<br>00:00<br>00:00<br>00:00<br>00:00<br>06:15<br>132:45<br>00:00<br>52:10<br>00:00<br>52:10<br>00:00<br>80:30<br>167:10         |                                                     |                                        | 00:00<br>00:00<br>00:00<br>00:00<br>00:00<br>00:00<br>00:00<br>00:00<br>00:45<br>00:00<br>00:00<br>00:00<br>00:00<br>00:00<br>00:00 |                                                                                   |

This information can be pasted into an Excel spreadsheet.

Clicking on a staff person's name will bring up their **staff view page** that displays their **service notes and statistics**. (Example of staff view page shown in next section)

2. Staff Search can be done by individual staff person via Global Search to see their notes or statistics by defined times.

| 🚰 Clinician's Gateway version 3.4 (Home) - Microsoft Internet Explorer                           |                                                         |
|--------------------------------------------------------------------------------------------------|---------------------------------------------------------|
| <u>Eile Edit View Favorites Iools H</u> elp                                                      |                                                         |
| 🚱 Back 🔹 🕥 🖌 📓 🐔 🔎 Search 🤺 Favorites  🧭 😓 👿 🤹                                                   | · 📴 🇱                                                   |
| Address 🖬 http://cg/CG/default.aspx                                                              | 🔽 🄁 Go 🛛 Links 🎽                                        |
| Clinicians Gateway<br>Home<br>Welcome: Camille Peterson                                          | State<br>test Su<br>Search And Tag<br>Home Help Log Out |
| Enter New Service:                                                                               |                                                         |
| Type of Service           Select         To start a new service note, select the type of service |                                                         |
| Pending Services 22 Results                                                                      | <b></b>                                                 |
|                                                                                                  | Local intranet                                          |

Click on the staff name to bring up the Staff View Page

| 🕘 Clinician's      | Gateway version 3.4 (9                        | earch Results) - M | icrosoft Internet Explo | rer              |                                       |
|--------------------|-----------------------------------------------|--------------------|-------------------------|------------------|---------------------------------------|
| <u>Eile E</u> dit  | <u>V</u> iew F <u>a</u> vorites <u>T</u> ools | Help               |                         |                  | 2                                     |
| 승 Back 🝷           | 🕗 - 💌 😫 🎸                                     | ) 🔎 Search 🚽       | 🕇 Favorites 🥝 🔗         | ) • 🌺 🔟 • 🛄 🏭    |                                       |
| A <u>d</u> dress 🔂 | http://cg/CG/searchResults.                   | aspx               |                         |                  | 💌 🄁 Go 🛛 Links 🌺                      |
| Search t           | or: test san                                  |                    |                         | view all         | close all                             |
|                    |                                               | test san           | Search Again            | Search           |                                       |
| <b>▼</b> Staff     |                                               | 1 Result           |                         |                  |                                       |
| Staff # 🏹          | Name 🖓 🥄                                      | Role 🖓             | Open Cases 🍸            | Closed Cases 🖓   | Staff                                 |
| 8142               | TEST SANDY                                    | User               | 0                       | 0                | View                                  |
| Client             | Plans                                         | 0 Results          |                         |                  |                                       |
|                    |                                               | PERSONAL INFO      | SECURITY (PASSWORI      | D)   GUIDES/HELP | · · · · · · · · · · · · · · · · · · · |
| ど Done             |                                               |                    |                         |                  | Nocal intranet                        |

The **Staff View** page has **statistics** that can be calculated according to the date and Provider parameters that you define. It also lists all of the **services** generated by that individual.

| 🎒 Clinicia                | n's Gatewa                                            | ay version 3.4 (Vie                       | w Staff) - Microso | oft Intern | et Explorer    |                    |                                |                |             | -02            |
|---------------------------|-------------------------------------------------------|-------------------------------------------|--------------------|------------|----------------|--------------------|--------------------------------|----------------|-------------|----------------|
| <u>F</u> ile <u>E</u> dit | t <u>V</u> iew f                                      | = <u>a</u> vorites <u>T</u> ools <u>H</u> | <u>t</u> elp       |            |                |                    |                                |                |             | - R            |
| G Back                    | 🌏 Back 🔹 💿 🖌 📓 🐔 🔎 Search 🤺 Favorites 🕢 🔗 🚱 🛛 🖉 🕶 🛄 🛍 |                                           |                    |            |                |                    |                                |                |             |                |
| Address                   | 🗟 http://cg,                                          | /CG/ViewStaff.aspx?S                      | TAFF_NUMBER=81     | 42         |                |                    |                                | -              | ] 🔁 Go      | Links <b>`</b> |
| Staff Info                | rmation for:                                          | TEST, Sandy (81                           | 42)                |            |                |                    |                                |                |             | -              |
| SSN:                      | :                                                     | ***_**_****                               | Licens             | se #:      |                |                    | Start date:                    |                | 1/1/2006    |                |
| Gen                       | der:                                                  | Female                                    | Licens             | se Renew:  | :              |                    | End date:                      | 1.00           | 12000000    | ,              |
| Ethn                      | icity:                                                | White                                     | Taxon              | omy:       |                |                    | Record Creat                   | ed On:         | 9/26/2006   |                |
| Med<br>Med<br>DEA<br>UPIN | licaid PIN:<br>licare PIN:<br>Number:<br>I:           |                                           | Nation             | al Provide | r Id:          |                    |                                |                |             |                |
| Staff                     | f Type:                                               | Unlicense                                 | ed Worker          |            |                |                    |                                |                |             |                |
| Lanç                      | gu, ets:                                              | English                                   |                    |            |                |                    |                                |                |             |                |
| 🔻 Stati                   | stics Servi                                           | ce Dates 10/19/2009                       | 9 🔛 thru 1         | 1/19/2009  | All            |                    |                                | -              | Search      |                |
| Type of \$                | Service                                               | Clinican Role                             | Number of Servi    | ces        | Average Interv | al Time            | T                              | ime Reporti    | ing         | _              |
| Indivdual                 |                                                       | Primary Clinician                         | 0                  |            | 0              | 00:00              | Enter                          | r Estimated Ti | me          |                |
| Group                     |                                                       | Co-Clinician<br>Primary Clinician         | 0                  |            | 0              | 00:00              | 00:1                           | 00             | Calcula     | ite            |
|                           |                                                       | Co-Clinician                              | 3                  |            | 0              | 01:30              | Fet '                          | %              |             | _              |
| Indirect                  |                                                       | Primary Clinician                         | 0                  |            | 0              | 00:00              | 201.                           | ~              | I           |                |
| ) Deer                    |                                                       | Totals:                                   | 3                  |            | 0              | 01:30              |                                |                |             | _              |
| Proc                      | edures                                                | <b>t</b> a                                | 04 Results         | 3          |                |                    |                                |                |             |                |
| Rept                      | Jiung Uni                                             | us                                        | O Results          | 6          |                |                    |                                |                |             |                |
| Clier                     | nts                                                   |                                           | U Results          |            |                |                    |                                |                |             |                |
| Firou                     | ips                                                   |                                           | 3 Results          |            |                |                    |                                |                |             |                |
| ► D                       | Service                                               | Records                                   | 0 Results          |            |                |                    |                                |                |             |                |
| Penc                      | ding Serv                                             | ice Records                               | 1 Result           |            |                |                    |                                |                |             |                |
| - Final                   | lized Ser                                             | vice Records                              | 11 Results         | 3          |                |                    |                                |                |             |                |
| Srv. X                    | Client # 7                                            | 🛛 Client Name 🖓                           | Reporting Unit *   | 7          |                | Proced             | ure 🖓                          | Date 🍸         | Туре 🍸      | Note           |
| 420337                    | 75135386                                              | TESTCASE DAVE                             | 9999CG CLINICIAI   | N GATEWA   | VY TEST MHS AD | Group R            | ehabilitation                  | 10/22/2009     | Group       | View           |
| 420338                    | 75130257                                              | TESTY CINDY<br>TEST CINDY DAO             | 9999CG CLINICIAI   | N GATEWA   | VT TEST MHS AD | Group R<br>Group P | enapilitation<br>ebabilitation | 10/22/2009     | Group       | View           |
| 388080                    | 73007772                                              | TEST GIND THYO                            | 01122 EDEN MHS     | CHILD      | A TEST WITS AD | General            | Administration                 | 8/3/2009       | Indirect    | View           |
| 332513                    | 75087772                                              | TEST CINDYTWO                             | 9999CG CLINICIAI   | N GATEWA   | Y TEST MHS AD  | Collatera          | al                             | 11/24/2008     | Indiv.      | View           |
| 332454                    | 75087772                                              | TEST CINDYTWO                             | 9999CG CLINICIA    | N GATEWA   | Y TEST MHS AD  | Collatera          | al                             | 11/24/2008     | Indiv.      | View           |
| 331431                    | 75087772                                              | TEST CINDYTWO                             | 9999CG CLINICIA    | N GATEWA   | Y TEST MHS AD  | Evaluatio          | n                              | 11/17/2008     | Indiv.      | View           |
| 326841                    | 75087772                                              | TEST CINDYTWO                             | 9999CG CLINICIA    | N GATEWA   | Y TEST MHS AD  | Collatera          | al                             | 10/16/2008     | Indiv.      | View           |
| 326772                    | 75087772                                              | TEST CINDYTWO                             | 9999CG CLINICIA    | N GATEWA   | Y TEST MHS AD  | Collatera          | al                             | 10/14/2008     | Indiv.      | View           |
| 326776                    |                                                       |                                           | 9999CG CLINICIA    | N GATEVVA  | Y TEST MHS AD  | Mental H           | lealth Promotion               | 10/14/2008     | Indirect    | View           |
|                           |                                                       |                                           | << First           | < Prev -1  | 2- Next >      | Last >>            |                                |                |             |                |
|                           |                                                       |                                           |                    |            |                |                    |                                |                |             |                |
| e                         |                                                       |                                           |                    |            |                |                    |                                | 📃 🖳 Loc        | al intranet |                |

Click on the Service # or the word "View" to examine any individual note.

**3. Search and Tag** can be used to assemble sets of notes based on multiple parameters, including Primary Therapist, Types of Notes, Time parameters, etc.

| 🚰 Clinician's Gateway version 3.4 (Home)                                     | - Microsoft Internet Explorer |                                            |
|------------------------------------------------------------------------------|-------------------------------|--------------------------------------------|
| <u>File E</u> dit <u>V</u> iew F <u>a</u> vorites <u>T</u> ools <u>H</u> elp |                               | 200                                        |
| Ġ Back 👻 🕗 🖌 🚺 🔎                                                             | ) Search 🤺 Favorites 🤣 🔗 - 嫨  | 🛯 • 📴 🎇                                    |
| Address 🗟 http://cg/CG/Default.aspx                                          |                               | 💌 🄁 Go 🛛 Links 🎽                           |
| Clinicians Gateway                                                           | Home                          | Search And Tag Search<br>Home Help Log Out |
| Enter New Service:                                                           |                               | Local intranet                             |

Define up to five parameters to narrow your search criteria.

| http://cg/CG/SearchAndTag.a                                   | spx - Microsoft Internet Explorer               |                       |
|---------------------------------------------------------------|-------------------------------------------------|-----------------------|
| <u>File E</u> dit <u>V</u> iew F <u>a</u> vorites <u>T</u> oo | ls <u>H</u> elp                                 | A.                    |
| Ġ Back 👻 🕗 – 💌 💈 🔇                                            | 🏠 🔎 Search 🤺 Favorites  🧭 😓 💹 🔹 📒               | <b>11</b>             |
| Address 🐻 http://cg/CG/SearchAnd1                             | ag.aspx                                         | 💌 🄁 Go 🛛 Links 🂙      |
|                                                               |                                                 | <b>_</b>              |
| Clinicians Gateway                                            |                                                 | Clients               |
|                                                               |                                                 |                       |
|                                                               | Search and Tag                                  | Search And Tag Search |
|                                                               |                                                 |                       |
| Welcome: Camille Peterson                                     |                                                 | Home Help Log Out     |
|                                                               |                                                 |                       |
|                                                               |                                                 |                       |
| Se                                                            | arch for:                                       |                       |
|                                                               | E leak via deleted vecevia is essenti vecevite. |                       |
|                                                               | Include deleted records in search results       |                       |
|                                                               | 04.40                                           |                       |
| Primary therapist 💌 =                                         | 8142                                            |                       |
| Service Date                                                  | Between 💌 10/19/2009 🔛 and 11/19/2009 🔛         |                       |
|                                                               |                                                 |                       |
| [Select search item]                                          |                                                 |                       |
| Medical Compliance                                            |                                                 | _                     |
| Note Status                                                   |                                                 |                       |
| Prize v therapist                                             |                                                 |                       |
| Procedure                                                     |                                                 |                       |
| Record Type                                                   |                                                 |                       |
| Service Date                                                  |                                                 |                       |
| Service duration                                              |                                                 |                       |
|                                                               |                                                 |                       |
| E Done                                                        |                                                 | Local intranet        |

Click Search. Search results display at the bottom of the page. Tag (check) the ones to examine, click Review/Print.

| 🚰 http://cg/CG/SearchAndTag.aspx - Microsoft Internet Expl | orer                     |            |                   |
|------------------------------------------------------------|--------------------------|------------|-------------------|
| <u>File Edit View Favorites Tools H</u> elp                |                          |            |                   |
| 🚱 Back 🔹 🕥 👻 😰 🏠 🔎 Search   travori                        | ites 🐼 🔗 🍡 📲 🔹           | _          |                   |
| Address 📾 http://cg/CG/SearchAndTag.aspx                   |                          |            | 💌 🔁 Go 🛛 Links 🎽  |
| Primary therapist 💽 = 8142                                 |                          |            | •                 |
| Service Date  Between  10/14/2008                          | and 11/13/2008           |            |                   |
| [Select search item] 💌                                     |                          |            |                   |
| [Select search item] 💌                                     |                          |            |                   |
| [Sele gearch item] 💌                                       |                          |            |                   |
| Search                                                     |                          |            |                   |
| Select existing collection 💌 Add Collection                |                          |            |                   |
| Search Results - Service Notes                             |                          |            |                   |
| Un/Check all Check Items On All Pages                      | Review/Print All Checked | Review/F   | Print All Results |
| Tagged Date of Service 🗸                                   | Client 💎                 | Client # 🔽 | Proc. code 🔽      |
| 14-Oct-2008                                                | TEST CINDYTWO            | 75087772   | 311               |
| 14-Oct-2008                                                |                          |            | 401               |
| 2 records found.                                           |                          |            |                   |
| · · · · · · · · · · · · · · · · · · ·                      |                          |            | <b>•</b>          |
| C Done                                                     |                          |            | Local intranet    |

Services can now be viewed, saved as an electronic file or printed.

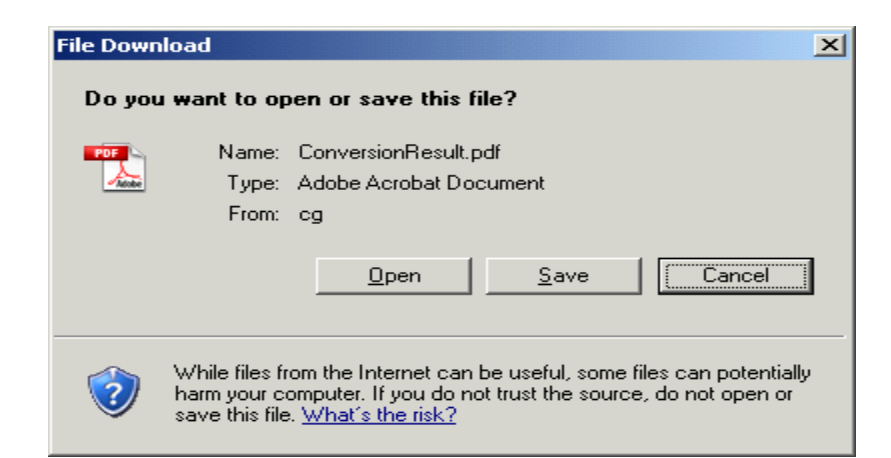

Complete directions for Search and Tag are available at the two websites below:

1.<u>http://covenet/gateway/CG\_search\_and\_tag.pdf</u>, (TEXT)

2.<u>http://covenet/gateway/Search\_and\_tag\_swf.html</u> (VIDEO)

### CG staff who "require review" for the Progress Note

#### Step 1: Setup CG account

For Staff who need their notes approved by Supervisor: Add "require review" to their CG account

For Supervisor who review the notes for Staff: Add "can review" to their CG account

RU# for required approval added to Staff and Supervisor CG account

#### **Procedure: Staff creates Progress note and Supervisor "Accepts" the notes**

1. At bottom of the Progress note (after completing the note boxes), complete the "Assign to be reviewed by" section:

| Plan                         |                            |                                        |                   | (Select Note) 😽 |
|------------------------------|----------------------------|----------------------------------------|-------------------|-----------------|
| Assign to be reviewed by     | this is only a test        |                                        | ×                 |                 |
| Reviewer:<br>Select Reviewer |                            | Notes:                                 | < >               |                 |
| Cancel                       | PERSONAL INFO   SECURITY I | Spell Check<br>PASSWORD)   GUIDES/HELP | Submit for review | Save as Pending |

2. Select Reviewer from the drop down box:

| Assign to be reviewed by                                                                       | 9                                                                                               |   |
|------------------------------------------------------------------------------------------------|-------------------------------------------------------------------------------------------------|---|
| Reviewer:<br>Select Reviewer<br>Select Reviewer<br>SMITH SHANNON (8612)<br>TEST NATALIE (8141) | Notes:                                                                                          | Ξ |
| TEST SHERYL (8144)<br>WORDEN DAVE (8139)                                                       | Spell Check Submit for review Save as Pending PERSONAL INFO   SECURITY (PASSWORD)   GUIDES/HELP |   |

3. Complete Notes and click "submit for review." Note is sent to Supervisor for review and approval:

| Assign to be reviewed by          |                                                   | K                                          | - |
|-----------------------------------|---------------------------------------------------|--------------------------------------------|---|
| Reviewer:<br>SMITH SHANNON (8612) | Notes:<br>please review and approve my notes      |                                            |   |
| Cancel                            | PERSONAL INFO   SECURITY (PASSWORD)   GUIDES/HELP | II Check Submit for review Save as Pending | ŀ |

4. The Progress Note appears in "pending services" of the Supervisor's home page and the "type" is "Approve": waiting for approval:

| Clinicians Gatew          | A Diedrick                    |                      |                       | Home               |              |                |          |                   | Home   | Clients | Search<br>Log Out |
|---------------------------|-------------------------------|----------------------|-----------------------|--------------------|--------------|----------------|----------|-------------------|--------|---------|-------------------|
| Enter New S               | rvice:                        |                      |                       |                    |              |                |          |                   |        |         |                   |
| Type of Service<br>Select | To start a new servic         | e note, select the t | ype of service        |                    |              |                |          |                   |        |         |                   |
| Pending Serv              | es 1                          | Result               |                       |                    |              |                |          |                   |        |         |                   |
| Srv. # 🍸 🛛 Proce          | lure 🝸 🛛 Group Svc # 🍸        | Client # 🍸           | Client Name 🖓         | Provider S         | 7            |                |          | Date 🍸            | Sort 🖓 | Туре 🍸  |                   |
| 332083 311 C              | lateral                       | 75087772             | TEST CINDYTWO         | 9999CG CL          | INICIAN GA   | TEVVAY TEST MH | SA       | 11/21/2008        |        | Apprv.  | Update            |
| Advanced Se               | arch                          |                      |                       |                    |              |                |          |                   |        |         |                   |
|                           | For Type<br>Clients Any       | •                    | Status Pro<br>Any 🔽 E | vider<br>verywhere |              |                | [        | oate<br>Anytime 💌 | Search |         |                   |
| Services Sea              | rch                           |                      |                       |                    |              |                |          |                   |        |         |                   |
|                           |                               | All 💌 Ser            | vice Anywhere         | Rendered for       | or Client    | Name or ID     | Bearch   |                   |        |         |                   |
| Search Servic             | s by Date Click day to see se | vices performed or   | n that day            |                    |              |                |          |                   |        |         |                   |
|                           | -                             | < Septemb            | er 2008               | October 200        | 8            | November       | 2008     |                   |        |         |                   |
|                           |                               | Su Mo Tu W           | e Th Fr Sa S          | u Mo Tu We Th      | n Fr Sa      | Su Mo Tu We    | Th Fr Sa |                   |        |         |                   |
|                           |                               | 1 2 3<br>7 8 9 10    | 4 5 6<br>0 11 12 13 6 | 12<br>6789         | 3 4<br>10 11 | 2 3 4 5        | 6 7 8    |                   |        |         |                   |

5. Supervisor clicks "update," at bottom of note complete "notes" section with comments – click "accept." The "accept" button removes the note from the Supervisor's "pending services" section of their home page and moves the note back to the Staff's "pending services" section of their home page and the "sort" is "Accept": Supervisor Approved the note:

|             | s Gateway       |                     |                             |                                                 | ł                                        | Home                              |            |                                        |            | Ţ      | Clients | Search  |
|-------------|-----------------|---------------------|-----------------------------|-------------------------------------------------|------------------------------------------|-----------------------------------|------------|----------------------------------------|------------|--------|---------|---------|
| Welcom      | a: Sheryl Diedr | ick                 |                             |                                                 |                                          |                                   |            |                                        |            | Home   | Help    | Log Out |
|             |                 |                     |                             |                                                 |                                          |                                   |            |                                        |            |        |         |         |
| Enter N     | ew Service:     |                     |                             |                                                 |                                          |                                   |            |                                        |            |        |         |         |
| Type of Ser | - 💌             | To start a new se   | ervice note, select the     | type of service                                 |                                          |                                   |            |                                        |            |        |         |         |
| Pending     | Services        |                     | 1 Result                    |                                                 |                                          |                                   |            |                                        |            |        |         |         |
| Srv. # 🍸    | Procedure 🖓     | Group Svc #         | ♥ Client # ♥                | Client Name                                     | 🝸 Pro                                    | wider 🍸                           |            |                                        | Date 🍸     | Sort 🖓 | Туре 🍸  |         |
| 332083      | 311 Collateral  |                     | 75087772                    | TEST CINDYTV                                    | VO 999                                   | I9CG CLINICIAN                    | GATEWA     | AY TEST MHS A                          | 11/21/2008 | Accept | Indiv.  | Update  |
| Advanc      | ed Search       | F                   | T                           | Olation .                                       | Description                              |                                   |            |                                        | D-t-       |        |         |         |
|             |                 | Clients <u> </u>    | Any                         | <ul> <li>Any</li> </ul>                         | Everywh                                  | ere                               |            | •                                      | Anytime 💌  | Search |         |         |
| Service     | s Search        |                     |                             |                                                 |                                          |                                   |            |                                        |            |        |         |         |
|             |                 |                     | All 💌 s                     | ervice Anywhe                                   | re 💌 Re                                  | ndered for Clie                   | ent Nam    | e or ID Search                         |            |        |         |         |
| Search      | Services by D   | ate Click day to se | ee services performed       | on that day                                     | na na na na na na na na na na na na na n | sensense sense                    |            | la a a a a a a a a a a a a a a a a a a |            |        |         |         |
|             |                 |                     | < Septen<br>Su Mo Tu<br>1 2 | nber2008<br>We Th Fr Sa<br>3 4 5 <mark>6</mark> | Oo<br>Su Mo Ti                           | tober 2008<br>J We Th Fr<br>1 2 3 | Sa Su<br>4 | November 2008<br>Mo Tu We Th Fr        | Sa<br>1    |        |         |         |

6. Note is now ready to be "finalized" via "daily approval" screen:

| Response           |                                                  |        |                                     |  |  |  |  |
|--------------------|--------------------------------------------------|--------|-------------------------------------|--|--|--|--|
| this is only a     | test                                             |        |                                     |  |  |  |  |
| Plan               |                                                  |        |                                     |  |  |  |  |
| this is only a     | test                                             |        |                                     |  |  |  |  |
| Review Notes       |                                                  |        |                                     |  |  |  |  |
| Date<br>44 04 0009 | Staff                                            | Action | Notes                               |  |  |  |  |
| 11/21/2008         | DIEDRICK SHERYL                                  | Submit | Please review and approve my notes  |  |  |  |  |
| 11/21/2000         | TEST SHEATE                                      | Ассерг | mave reviewed and approve your note |  |  |  |  |
| Cancel             |                                                  |        | Print Delete Service Edit Service   |  |  |  |  |
|                    | PERSONAL INFO   SECURITY (PASSWORD)   GUIDESHELP |        |                                     |  |  |  |  |

**Procedure:** Staff creates Progress note and Supervisor "Rejects" the notes before "Accepting" the note

- 1. Follow steps 1 thru 4 above
- 2. Supervisor clicks "update," at bottom of note, completes the "notes" section with comments clicks "reject." The "reject" button removes the note from the Supervisor's "pending services" section of their home page and moves the note back to the Staff's "pending services" section of their home page and the "sort" is "Reject": Supervisor Rejected the note:

| Clinicians Gateway        | edrick                            |                   |                        |                     | Home              |         |               |          |                  | Home     | Clients | Search<br>Log Out |
|---------------------------|-----------------------------------|-------------------|------------------------|---------------------|-------------------|---------|---------------|----------|------------------|----------|---------|-------------------|
| Enter New Servi           | :e:                               |                   |                        |                     |                   |         |               |          |                  |          |         |                   |
| Type of Service<br>Select | To start a new servic             | e note, select th | e type of service      |                     |                   |         |               |          |                  |          |         |                   |
| Pending Services          | 1                                 | Result            |                        |                     |                   |         |               |          |                  |          |         |                   |
| Srv. # 🏆 🛛 Procedure      | Group Svc # 🖓                     | Client # 🍸        | Client Name            | Pro Pro             | ovider 🍸          |         |               |          | Date 🍸           | Sort 🖓   | Туре 🏆  |                   |
| 332099 311 Collate        | al                                | 75087772          | TEST CINDYTN           | VO 99:              | 199CG CLINICIAN   | GATEW   | AY TEST MHS A |          | 11/21/2008       | B Reject | Indiv.  | Update            |
| Advanced Searc            | 1                                 |                   |                        |                     |                   |         |               |          |                  |          |         |                   |
|                           | For Ty<br>Clients A               | oe<br>ny          | Status<br>▼ Any ▼      | Provider<br>Everywh | here              |         |               | D /      | ate<br>Anytime 💌 | Search   |         |                   |
| Services Search           |                                   |                   |                        |                     |                   |         |               |          |                  |          |         |                   |
|                           |                                   | All 💌             | Service Anywhe         | re 💌 Re             | endered for Clin  | ent Nam | e or ID Se:   | arch     |                  |          |         |                   |
| Search Services           | <b>y Date</b> Click day to see se | rvices performed  | on that day            |                     |                   |         |               |          |                  |          |         |                   |
|                           |                                   | < Septe           | mber 2008              | 0                   | lctober 2008      |         | November 20   | 108      |                  |          |         |                   |
|                           |                                   | Su Mo Tu          | We Th Fr Sa            | Su Mo T             | Tu We Th Fr       | Sa Su   | Mo Tu We T    | h Fr Sa  | 3                |          |         |                   |
|                           |                                   | 7 8 9             | 3 4 5 5<br>10 11 12 13 | 5 6                 | 1 2 3<br>7 8 9 10 | 4       | 3456          | 1<br>7 8 |                  |          |         |                   |

3 Staff clicks "update" at bottom of note. Click "edit service", Make necessary changes, verify the correct Supervisor is listed in the "Reviewer" box and complete the "notes" section with comments back to the Supervisor. Click "submit for review". The note is sent to Supervisor for review and approval:

| Plan                            |                 |                       |                             |                       | Preulous Entres: (Sele | ct Note) 💽      |
|---------------------------------|-----------------|-----------------------|-----------------------------|-----------------------|------------------------|-----------------|
|                                 | this is o       | niy a test            |                             |                       | ×                      |                 |
| Assign to be reviewe            | ed by           |                       |                             |                       |                        |                 |
| Date                            | Staff           | Action                | Notes                       |                       |                        |                 |
| 11/21/2008                      | DIEDRICK SHERYL | Submit                | Please review and appro     | ive                   |                        |                 |
| 11/21/2008                      | TEST SHERYL     | Reject                | Please document the pla     | n with more detail    |                        |                 |
| 11/21/2008                      | DIEDRICK SHERYL | Submit                | made necessary change       | s please approve this | note                   |                 |
| 11/21/2008                      | TEST SHERYL     | Reject                | please update the interve   | ention                |                        |                 |
| Reviewer:<br>TEST SHERYL (8144) | ×               | made neceaary changes | Notes:<br>s, please approve |                       | A Y                    |                 |
| Cancel                          |                 |                       |                             | Spell Check           | Submit for review      | Save as Pending |

4 Supervisor clicks "update," at bottom of note complete "notes" section with comments – click "accept." The "accept" button removes the note from the Supervisor's "pending services" section of their home page and moves the note back to the Staff's "pending services" section of their home page and the "sort" is "Accept": Supervisor Approved the note:

| Plan                |                 |                        |                                                 |       |                  |
|---------------------|-----------------|------------------------|-------------------------------------------------|-------|------------------|
| this is only a test |                 |                        |                                                 |       |                  |
| Paviau Mataa        |                 |                        |                                                 |       |                  |
| Review Notes        | 01.07           | • - 1'                 |                                                 |       |                  |
| Date                | Starr           | Action                 | Notes                                           |       |                  |
| 11/21/2008          | DIEDRICK SHERYL | Submit                 | Please review and approve                       |       |                  |
| 11/21/2008          | TEST SHERYL     | Reject                 | Please document the plan with more detail       |       |                  |
| 11/21/2008          | DIEDRICK SHERYL | Submit                 | made necessary changes please approve this note |       |                  |
| 11/21/2008          | TEST SHERYL     | Reject                 | please update the intervention                  |       |                  |
| 11/21/2008          | DIEDRICK SHERYL | Submit                 | made neceaary changes, please approve           |       |                  |
|                     |                 |                        |                                                 |       |                  |
|                     |                 |                        |                                                 |       |                  |
|                     |                 |                        | Notes:                                          |       |                  |
|                     |                 | I now accept this note | *                                               |       |                  |
|                     |                 |                        | _                                               |       |                  |
|                     |                 |                        | Y                                               |       |                  |
|                     |                 |                        |                                                 |       |                  |
|                     |                 |                        |                                                 | Print | Accept Reject    |
|                     |                 |                        |                                                 |       |                  |
| 🛃 Done              |                 |                        |                                                 |       | 🧐 Local intranet |

5 Note is now ready to be "finalized" via "daily approval" screen:

| Enter New Consiss                        |                                                             |                                 |
|------------------------------------------|-------------------------------------------------------------|---------------------------------|
| Enter New Service:                       |                                                             |                                 |
| Type of Service                          |                                                             |                                 |
| Select To start a new ser                | ice note, select the type of service                        |                                 |
|                                          |                                                             |                                 |
| Pending Services                         | I Result                                                    |                                 |
| Srv. # 🖓 🛛 Procedure 🌱 🛛 Group Svc # 🤉   | Client # 🖓 Client Name 🏹 🛛 Provider 🥎                       | Date 🏹 🛛 Sort 🏹 🛛 Type 🏹        |
| 332099 311 Collateral                    | 75087772 TEST CINDYTWO 99999CG CLINICIAN GATEWAY TEST MHS A | 11/21/2008 Accept Indiv. Update |
| Advanced Search                          |                                                             |                                 |
| For                                      | ype Status Provider                                         | Date                            |
| Clients 💌                                | Any  Any  Everywhere                                        | Anytime V Search                |
| ·                                        |                                                             |                                 |
| Services Search                          |                                                             |                                 |
|                                          | All Carving Amowhere Represent for Client Name or ID Search |                                 |
|                                          |                                                             |                                 |
| Search Services by Date Click day to see | services performed on that day                              |                                 |
|                                          | < September 2008 October 2008 November 2008                 |                                 |
|                                          | Su Mo lu We In Fr Sa Su Mo lu We In Fr Sa Su Mo lu We In Fr | 5a                              |
|                                          | 7 8 9 10 11 12 13 5 6 7 8 9 10 11 2 3 4 5 6 7               | 8                               |
|                                          | 14 15 16 17 18 19 20 12 13 14 15 16 17 18 9 10 11 12 13 14  | 15                              |
|                                          | 21 22 23 24 25 26 27 19 20 21 22 23 24 25 16 17 18 19 20 21 | 22                              |

6 Staff can click "update" to see Supervisor's comments:

| Plan             |                 |        |                                                 |
|------------------|-----------------|--------|-------------------------------------------------|
| this is only a t | est             |        |                                                 |
|                  |                 |        |                                                 |
| Review Notes     |                 |        |                                                 |
| Date             | Staff           | Action | Notes                                           |
| 11/21/2008       | DIEDRICK SHERYL | Submit | Please review and approve                       |
| 11/21/2008       | TEST SHERYL     | Reject | Please document the plan with more detail       |
| 11/21/2008       | DIEDRICK SHERYL | Submit | made necessary changes please approve this note |
| 11/21/2008       | TEST SHERYL     | Reject | please update the intervention                  |
| 11/21/2008       | DIEDRICK SHERYL | Submit | made neceaary changes, please approve           |
| 11/21/2008       | TEST SHERYL     | Accept | I now accept this note                          |
|                  |                 |        |                                                 |
|                  |                 |        |                                                 |
| Cancel           |                 |        | Print Delete Service Edit Service               |
|                  |                 |        |                                                 |
|                  |                 |        |                                                 |

### Change Reviewer Procedure

The designated reviewer on a service can be changed by a staff person who has been given the "Change Reviewer" role in Clinician's Gateway.

The Clinic Manager must first inform System Support which individuals will be given this role. After the role is assigned to that staff person, they may change the reviewer to any available reviewer in the Reporting Unit.

1. Locate the service. You can search for the client's services by client name or service # (#xxxxxx) if known, or search for the Staff person's Pending services.

| 🚰 Clinician's Gateway version 3.4 (Home) - Microsoft Internet Explore                        |                                                   |
|----------------------------------------------------------------------------------------------|---------------------------------------------------|
| Eile Edit View Favorites Iools Help                                                          |                                                   |
| 🚱 Back 👻 🕤 🖌 😰 🏠 🔎 Search 🤺 Favorites 🍕                                                      | 😥 - 🌺 🗹 - 🛄 🏭                                     |
| Address 📾 http://cg/CG-QA/Default.aspx                                                       | 🔽 🔁 Go 🛛 Links 🎽                                  |
| Clinicians Gateway<br>Ho                                                                     | me Search And Tag Search                          |
| Welcome: Sandy TEST                                                                          | Home Help Log Out                                 |
| Enter New Service:                                                                           |                                                   |
| Type of Service           Select         To start a new service note, select the type of set | rvice                                             |
| Pending Services 1 Result                                                                    |                                                   |
| Srv. Procedure ⊽ Group Svc Client Client<br>#☆ Procedure ⊽ #♡ #♡ Name ♡ Provider             | ♀         Date ♀ Type ♀         Sort ♀ Reviewer ♀ |
| 344757 381 Individual 75087772 TEST 9999CG -<br>Rehabilitation 75087772 CINDYTWO GATEWAY     | CLINICIAN 2/3/2009 Clinician's Update             |
| Advanced Search                                                                              |                                                   |
| For Type Status Provider<br>Clients Any Parcel Any Everywhere<br>Services Search             | Date Search                                       |
| All Service At 01122 EDEN MHS CHILD                                                          | Rendered for test cindytwo Search                 |
|                                                                                              | Local intranet                                    |

| 🛃 Clinician's Gateway version 3.4 (Hor  | ne) - Microsoft Internet Explorer                                                                                                    |                                             |
|-----------------------------------------|----------------------------------------------------------------------------------------------------|---------------------------------------------|
| Eile Edit View Favorites Tools E        | jelp                                                                                                    | an an an an an an an an an an an an an a    |
| 🔇 Back 🔹 💮 🚽 💌 💋 🏠                      | 🔎 Search  Favorites 🚱 🔗 - 🛬                                                                                                    | w · 🗱                                       |
| Address d http://cg/CG-QA/Default.aspx  |                                                                                                    | 🔽 🔁 Go 🛛 Links 🐣                            |
| Clinicians Gateway                      | Home                                                                                                    | Staff<br>Test Mary<br>Search and Tag Search |
| Welcome: Sandy TEST                     |                                                                                                    | Home Help Log Out                           |
| Enter New Service:                      |                                                                                                    |                                             |
| Type of Service<br>Select To start a ne | ew service note, select the type of service                                                                                                    |                                             |
| Pending Services                        | 1 Result                                                                                                    |                                             |
| Srv. Procedure ⊽ Group Svc<br>#▽ #▽     | Client Client<br>#♡ Name♡ Provider♡                                                                                                    | Date                                        |
| 344757 381 Individual<br>Rehabilitation | 75087772 TEST 9999CG - CLINICIAN<br>CINDYTWO GATEWAY TEST MHS AD                                                                                                    | 2/3/2009 Clinician's Update                 |
| Advanced Search                         |                                                                                                    |                                             |
| For Type Clients  Any                   | Status Provider           Status         Provider           Image: Any Image: Any Im | Date<br>▼ Anytime ▼ Search                  |
| Services Search                         | F                                                                                                    |                                             |
| All Service At                          | 01122 EDEN MHS CHILD                                                                                                    | Rendered for [test cindytwo]     Search     |
| <b>E</b>                                |                                                                                                    | Local intranet //                           |

2. View the note by clicking on View or the Service number.

| 실 Clinician'              | 's Gateway                | version 3.4 (Vie               | w Staff) - Microsoft Inte | ernet Explorer  |                                |           |             | _0    | ×      |
|---------------------------|---------------------------|--------------------------------|---------------------------|-----------------|--------------------------------|-----------|-------------|-------|--------|
| <u>F</u> ile <u>E</u> dit | <u>V</u> iew F <u>a</u> r | vorites <u>T</u> ools <u>H</u> | telp                      |                 |                                |           |             | _     | 7      |
| G Back 🤜                  | - 📀 - [                   | \star 😰 🏠                      | 🔎 Search                  | rites 🧭 🔗 🔹     | ؼ 🗹 • 🗾 🎎                      |           |             |       |        |
| A <u>d</u> dress          | http://cg/O               | G-QA/ViewStaff.asp             | x?STAFF_NUMBER=8140       |                 |                                | •         | i 🔁 🛛       | Links | »      |
| Group                     | s                         |                                | 6 Results                 |                 |                                |           |             |       |        |
| Draft S                   | Service R                 | ecords                         | 0 Results                 |                 |                                |           |             |       |        |
| Pend                      | ng Servic                 | e Records                      | 5 Results                 |                 |                                |           |             |       |        |
| Srv. 🗸 🖓                  | Client # 🖓                | Client Name 🍸                  | Reporting Unit 🍸          |                 | Procedure 🏹                    | Date 🍸    | Туре 🗸      | Note  | $\sim$ |
| 372871                    |                           | TEST CINDYTWO                  | 0108T1 OAKLAND ADULT      | SERVICE TEAM 1  | CG PRE-EPISODE NOTE            | 6/5/2009  | Indiv. 7    | View  |        |
| 362020 1                  | 75087772                  | TEST CINDYTWO                  | 9999CG CLINICIAN GATEV    | VAY TEST MHS AD | Collateral                     | 4/22/2009 | Indiv.      | View  | -      |
| 368328                    | 5087772                   | TEST CINDYTWO                  | 9999CG CLINICIAN GATEV    | VAY TEST MHS AD | 96105 ASMT APHASIA, INTER, RPT | 4/15/2009 | Indiv.      | View  | _      |
| 359393                    |                           |                                | 01333 VOCATIONAL PRO      | GRAM MHS ADLILT | Paid Time Off                  | 4/9/2009  | Indirect    | VIEw  | -      |
| 🙆 Done                    |                           |                                |                           |                 |                                | 📃 😽 Loc   | al intranet |       | -//.   |

3. At the bottom of the Service Note, choose a new reviewer from the list. Click Update.

| 🚰 Clinician's Gateway version 3.4 (View Serv                                 | ice) - Microsoft Internet Explorer                                                                                     |             |                      |
|------------------------------------------------------------------------------|----------------------------------------------------------------------------------------------------|-------------|----------------------|
| <u>File E</u> dit <u>V</u> iew F <u>a</u> vorites <u>T</u> ools <u>H</u> elp |                                                                                                    |             |                      |
| 🚱 Back 👻 📀 👻 📓 🏠 🔎 S                                                         | iearch 🤺 Favorites 🥝 🔗 🗸 🎍                                                                                             | i 🗹 • 🔜 🎎   |                      |
| Address a http://cg/CG-QA/serviceentry/ViewSe                                | rvice.aspx?INDV_SRV_NUMBER=368328                                                                                      |             | 💌 🌛 Go 🛛 Links 🌺     |
|                                                                              |                                                                                                    |             |                      |
| Review Notes                                                                 |                                                                                                    |             |                      |
| Date                                                                         | Staff                                                                                                    | Action      | Notes                |
| 5/15/2009                                                                    | Test, Mary                                                                                                    | Submit      |                      |
| This service has currently been submitted to be re<br>Cancel                 | Viewed by: 8141 - Courson, Natalie<br>8809 - Diedrick, Sheryl<br>10931 - Forsythe, Robert<br>10904 - Peterson, Camille | Update      | Print                |
|                                                                              | PERSONAL 8141 - Courson, Natalie                                                                                       | BUIDES/HELP |                      |
|                                                                              | 8144 - Diedrick, Sheryl<br>8139 - Worden, Dave                                                                         |             | <b>•</b>             |
| •                                                                            |                                                                                                    |             |                      |
| A                                                                            |                                                                                                    |             | 🔍 Local intranet 🛛 🖉 |

3. The service will be transferred from the original reviewer's Home Page Pending to the replacement reviewer's Home Page Pending list.

# MANAGING REPORTS
### **Rejected Service Notice**

- 1. Duplicate or Rejected Service notices may be sent for research.
- 2. Clerical Staff must justify the daily InSyst MHS 442 Direct Service Audit Report and MHS 443 Indirect Service Audit Report against Clinician's Gateway services. Examples of the reports follow. Use the search functions from the Home page to find services.

| File Edit View Favorites Tools                     | Help                                                                                                    |                                                                                                    |                                                                                                    |                                                                                                    | 4                 |
|----------------------------------------------------|----------------------------------------------------------------------------------------------------|----------------------------------------------------------------------------------------------------|----------------------------------------------------------------------------------------------------|----------------------------------------------------------------------------------------------------|-------------------|
| 🗢 Back 🔹 🖘 👻 🙆 🗂 🔞 Se                              | earch 💽 Favorites                                                                                                    | ) 🖪 - 🗇 🗹 - 🖻 🚺                                                                                                    |                                                                                                    |                                                                                                    |                   |
| Address 🖬 http://cg/CG/default.aspx                |                                                                                                    |                                                                                                    |                                                                                                    |                                                                                                    | E Co Links        |
| Clinicians Gateway                                 |                                                                                                    | ł                                                                                                    | Home                                                                                                    |                                                                                                    | Clients<br>Search |
| Welcome: Sandy TEST                                |                                                                                                    |                                                                                                    |                                                                                                    |                                                                                                    | Home Help Log Out |
| Srv. # 🏹 Procedure                                 | Group Svc # 🍸                                                                                                    | Client # 🍸                                                                                                    | Client Name 🍸                                                                                                    | Provider 🍸                                                                                                    | Date 🏹 🛛 Туре 🏹   |
| Advanced Search                                    |                                                                                                    |                                                                                                    |                                                                                                    |                                                                                                    |                   |
| For<br>Clients                                     | Type Any                                                                                                    | Status Provider           Status         Provider           Any         Everywh                                                                                                    | ere                                                                                                    | Date                                                                                                    | Search            |
| Services Search<br>Search Services by Date clink d | All 💌                                                                                                    | Service Anywhere 💌 Rei<br>d on that day                                                                                                    | ndered for Client Name or                                                                                                    | ID Search                                                                                                    |                   |
|                                                    | <ul> <li>Jan</li> <li>Su Mo Tu</li> <li>1</li> <li>7</li> <li>13</li> <li>14</li> <li>15</li> <li>20</li> <li>21</li> <li>22</li> <li>27</li> <li>28</li> <li>29</li> </ul> | uuary 2008         Fet           We         Th         Fr         Sa         Su         Mo         Tu           2         3         4         5         100         11         12         3         4         5           9         10         11         12         3         4         5         16         17         18         19         10         11         12           3.2         24         25         26         17         16         11         3         4         5           3.0         3.1         24         25         20         177         18         19 | voruary:2008 voruary:2008 voru | March         2008           Tu         We         Th         Fr         Sa           4         5         6         7         8           11         12         13         14         15           18         19         20         21         22           25         26         27         28         29 |                   |
| Clinical Adminstrator Access<br>Search Staff       | 01333                                                                                                    | VOCATIONAL PROGRAM N<br>PERSONAL INFO   SECUR                                                                                                    | IHS ADULT I Anytime                                                                                                    | Search                                                                                                    |                   |
| <b>B</b> ]                                         |                                                                                                    |                                                                                                    |                                                                                                    |                                                                                                    | Cocal intranet    |

- Search for client services via either the Search functions in the center of the page or through the Global Search in the upper right hand corner (choose Services and enter the client name).
- Search for an individual staff person's Staff View page through the Global Search in the upper right corner (choose Staff and enter the staff name) From the staff page, lists of Finalized, Pending and Draft service notes may be accessed.

# EXAMPLE ONLY

| Help Desk, BHCS, Problem Reporting                       |
|----------------------------------------------------------|
| Wednesday, November 24, 2010                             |
| Clinic Supervisor                                        |
| Help Desk, BHCS                                          |
| REJECTED SERVICE NOTICE – Clinician's Gateway RU #011XX1 |
|                                                          |

### Good Morning,

The Clinician's Gateway service listed below was rejected during the transfer from Clinician's Gateway to InSyst. The reason for the rejection is that someone added a closing date of 08/22/10 to the client's episode before the evening transfer. Thus InSyst was unable to accept the services when Clinician's Gateway tried to transfer them. It might be easier to wait for the Clinician's Gateway services to show up on the MHS442 report before closing the episodes to which they belong. Or, search for a draft or pending services in Clinician's Gateway could reveal outstanding services for the client.

### **REJECTED SERVICES:**

| Client<br>Number | Reporting<br>Unit | Service<br>Date | Proc<br>Code | Staff<br>ID | Time  | Co-<br>Staff<br>ID | Time  | Tx<br>Loc | Num<br>Grp | EBP<br>SS | Ref<br>Num |
|------------------|-------------------|-----------------|--------------|-------------|-------|--------------------|-------|-----------|------------|-----------|------------|
| 75117018         | 01191             | 17 Aug 10       | 311          | 3473        | 01:15 | 0                  | 00:00 | 1         | 1          |           | 396262     |

REASON: Cannot find an episode for client

If the Clinician's Gateway service is valid, you will need to re-open the episode in InSyst, enter the service manually in InSyst (so that it matches the service in Clinician's Gateway), and then close the episode again with a date after the final service. Clinician's Gateway will not attempt to transfer this service.

If the Clinician's Gateway service is invalid, please complete a request to have the Clinician's Gateway note deleted and fax it to the Help Desk. Re-enter a corrected service if necessary.

Thank you for your attention to this matter.

Alameda County BHCS Information Systems Support Staff 510-567-8181

### Report MHS 442 Direct Service Audit Report

### Report Description

This shows all direct services (based on the date the service was entered) entered into the computer for each clinician for the day of the report run. Information includes service date, clinician, client served, procedure code, number in-group, service duration, and co-staff. "Number in Group" and "Co-Staff" contains an asterisk for non-group procedures.

### How to Get the Report

The report is generated and queued to your printer automatically the day after services are input.

How to Use the Report

Review the report for accuracy. The report is intended as a data entry management tool to assist in making sure all services performed in a clinic are being entered on a timely basis. If service entry is abnormally low, an audit of the data collection and service entry process may be needed. If there is incorrect information, episode, and service updating may be required.

# **REPORT EXAMPLE**

| Mental Health<br>Service Audit                                                      | Services<br>Report                 |                     | dd-mmm-yyyy<br>Page 1 |                |               |          |
|-------------------------------------------------------------------------------------|------------------------------------|---------------------|-----------------------|----------------|---------------|----------|
| REPORT MH<br>Provider:<br>Input Date:                                               | S442<br>Oakland Ment<br>dd-mmm-yyy | al Health Servi     | ices (RU ####)        |                |               |          |
| Service Audit<br>Primary Thera                                                      | Date: dd/mm<br>pist: Clinici       | m/yyyy<br>an's Name |                       | Staff#:        | ####          |          |
| Case # Client<br>0123459<br>*****                                                   | Name<br>Sample, John<br>**         | Procedure<br>130    | #Group<br>**          | HH-MM<br>24:00 | Location<br>9 | Co-Staff |
| Service Audit Date: dd/mmm/yyyy<br>Primary Therapist: Clinician's Name Staff#: #### |                                    |                     |                       |                |               |          |
| Case # Client<br>0123458<br>*****                                                   | Name<br>Schmoo, Joe                | Procedure<br>131    | #Group<br>**          | HH-MM<br>24:00 | Location<br>9 | Co-Staff |
| 0123457                                                                             | Schmoz, Janet                      | 131                 | **                    | 24:00          | 9             | *****    |

### Report MHS 443 Indirect Service Audit Report

### Report Description

This shows all direct services (based on the date the service was entered) entered into the computer for each clinician for the day of the report run. Information includes service date, clinician, client served, procedure code, number in-group, service duration, and co-staff. "Number in Group" and "Co-Staff" contains an asterisk for non-group procedures.

### How to Get the Report

The report is generated and queued to your printer automatically the day after services are input.

#### How to Use the Report

Review the report for accuracy. The report is intended as a data entry management tool to assist a manager in making sure all services performed in a clinic are being entered on a timely basis. If service entry is abnormally low, an audit of the data collection and service entry process may be needed. If there is incorrect information, episode, and service updating may be required.

# **REPORT EXAMPLE**

| Mental Health Service<br>Service Audit Report         | 28                                      |                               | dd-mm<br>Page 1                            | пт-уууу       |          |
|-------------------------------------------------------|-----------------------------------------|-------------------------------|--------------------------------------------|---------------|----------|
| REPORT MHS443<br>Reporting Period:<br>Reporting Unit: | 16 July 2010 to 16 Ju<br>REPORTING UNIT | ly 2010 23:59:<br>NAME (RU ## | 00<br>!################################### | )             |          |
| Service Audit Date:<br>Primary Therapist:             | dd/mmm/yyyy<br>Clinician's Name         |                               | Staff#:                                    | ####          |          |
| Case # Client Name<br>0123459 Sample<br>******        | Procedure<br>e, John 130                | #Group<br>**                  | HH-MM<br>24:00                             | Location<br>9 | Co-Staff |

### CLINICIAN NAME

| Procedure                             | Recipient      | Service Date | Time         | Cost  |
|---------------------------------------|----------------|--------------|--------------|-------|
| 684 PLAN &DEV<br>\$.00                | 5 Other        |              | 16 June 2010 | 0.50  |
| 684 PLAN & DEV<br>\$.00               | 5 Other        |              | 17 June 2010 | 0.40  |
| 699 OTHER ACTV<br>\$.00               | 5 Other        |              | 19 June 2010 | 0.40  |
| 684 PLAN & DEV<br>\$.00               | 5 Other        |              | 20 June 2010 | 0.6   |
| 684 PLAN & DEV<br>\$.00               | 5 Other        |              | 24 June 2010 | 0.475 |
| 684 PLAN & DEV<br>\$.00               | 5 Other        |              | 25 June 2010 | 0.650 |
| 684PLAN & DEV<br>\$.00                | 5 Other        |              | 3 July 2010  | 0.50  |
| Total Indirect Services for<br>\$0.00 | CLINICIAN NAME | 2 7          | Total Hours: | 34.75 |

Total Indirect Services for E CLINIC RECOVERY SAMPLE for 16 July 2010 to 16 July 2010 23:59:99:8